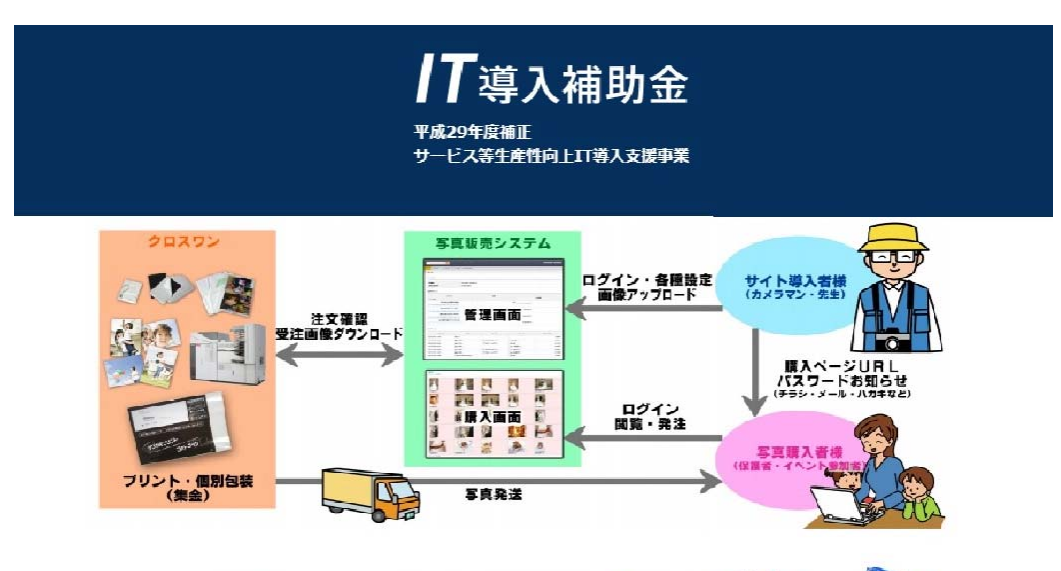

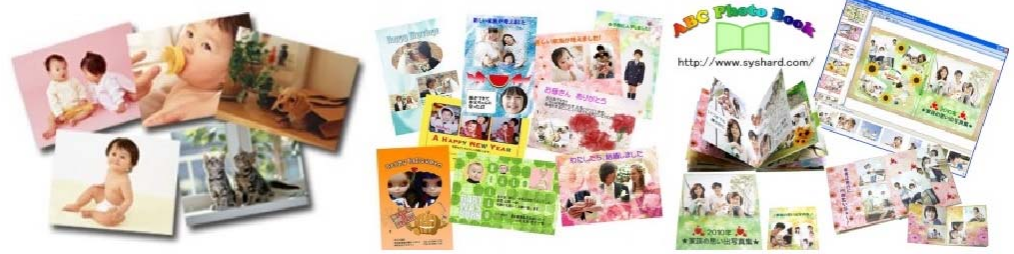

## 写真販売&ネットプリント 補助金で作成可能!

IT 導入補助金: IT 導入補助金には、審査が御座います。 詳細:<u>https://www.it-hojo.jp/</u> IT 導入補助金は、中小企業・小規模事業者等のみなさまが自社の課題やニーズに合った IT ツー ル(ソフトウエア、サービス業)を導入する経費の一部を国が補助し、みなさまの業務効率化・売 上アップをサポートするものです。

- 1、ホームページ作成費用=5万円 (外観・内部・代表・社員写真等の撮影含む)
- 2、EC サイト作成費用(通販)=10万円 (各種配送方法・コンビニ&クレジット対応可能)
- 3、位置情報付きポストカード販売機能=10万円
- 4、ホームページ使用方法説明等=5万円
- 5、ドメイン取得 (.com)・DNS・SSL・メール設定等=5万円 (サービス予定)
- 6、オリジナルグッズ=5万円相当

```
ポストカード 1000 枚(卸 50 円)=商材販売 150 円*1000 枚=15 万円相当 (サービス予定)
```

- 合計=40万円-( 5&6の割引=10万円 )= ◆ 価格=30万円 (別途消費税)
- \* 価格=30万円に対しての、IT導入補助金は、2分の1で、補助金=15万円が受理可能!
- ★ 自己負担=15万円となりますが、6の商材販売価格合計=15万円(完売時の合計額)
- \* 最終負担額=0円→15万-15万円=0円(商材完売で負担額=0円可能)

注:株式会社クロスワンは、IT導入補助金のIT支援事業者です。

SIT29-0023260 2018年4月27日

| T 導入支援事業者名: 株式会社クロスワン

法人番号: 4013301018466

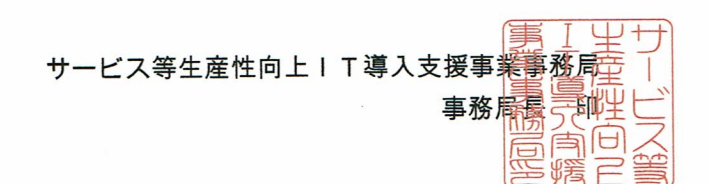

#### 平成29年度補正サービス等生産性向上 | T導入支援事業費補助金 | T導入支援事業者 採択通知書

貴社から登録申請のありましたサービス等生産性向上|T導入支援事業費補助金|T導入支援事業者については、サービス等生産性向上|T導入支援事業費補助金審査委員会による審査の結果、採択することとなりましたので通知します。

Ⅰ T 導入支援事業者として業務を行う際には次の内容に留意してください。

- 1. I T 導入支援事業者登録申請時の宣誓事項及び、補助金等に係る予算の執行の適正化 に関する法律、本事業の交付規程・公募要領等に記載の内容を遵守してください。
- 2. 補助事業者に代わり各種手続きをとりまとめ、事務局との間で申請・報告等のやりと りを行い、補助事業の遂行を支援してください。
- 補助事業者が交付決定通知の受領前に発注(契約)し、それに伴い発生した経費は補助対象となりません。

以上

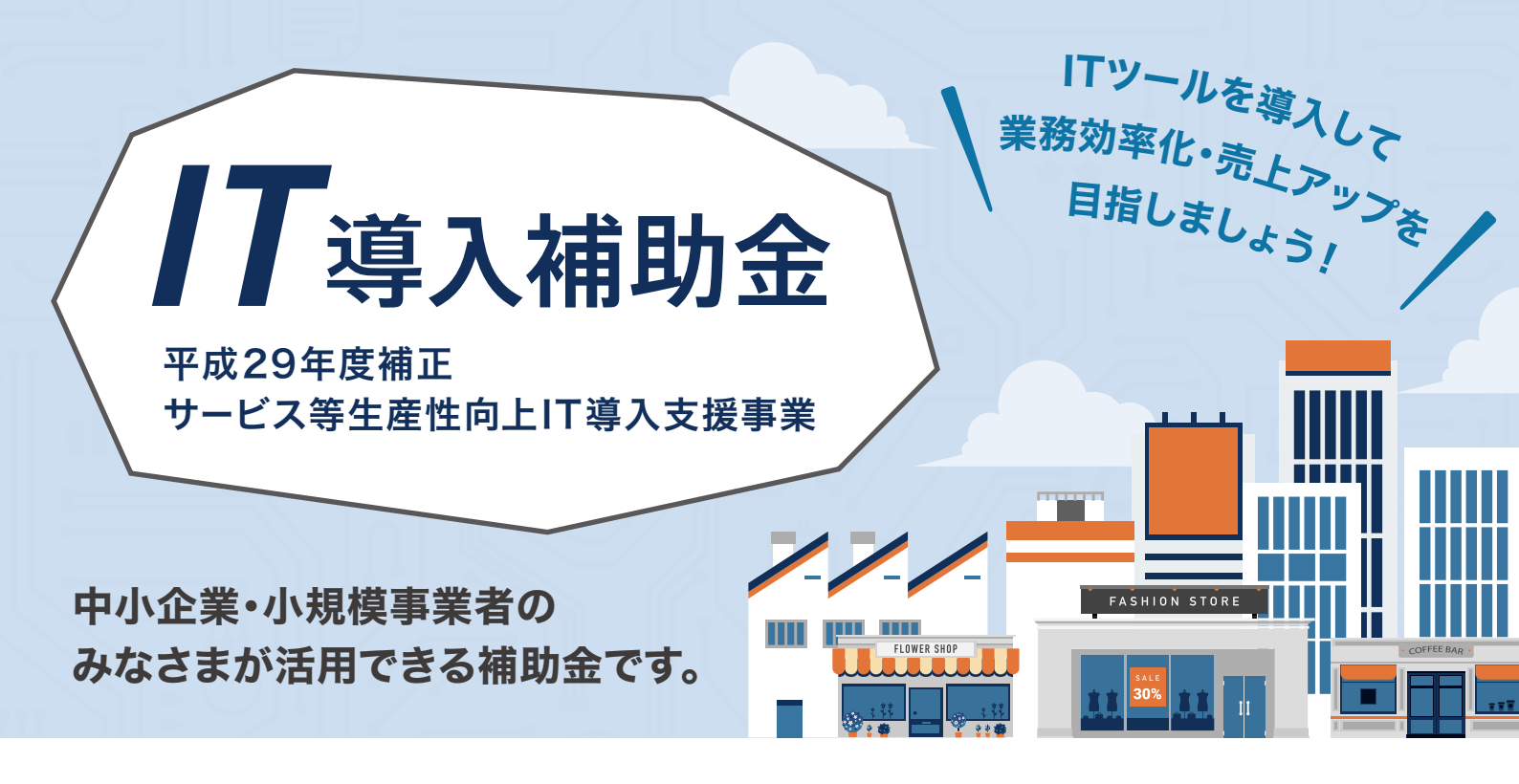

## 自社の課題・ニーズに合わせて

## 様々な業種・組織形態の方にご活用いただけます!

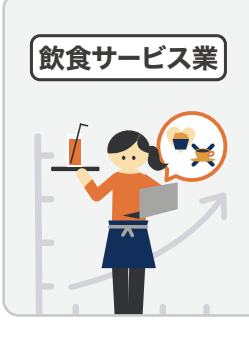

#### 【**顧客管理システムを導入】** 顧客の好みやアレルギー等をITツール で記録。きめ細かいサービスを 提供しリピーターを獲得!

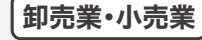

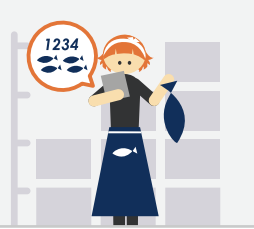

#### 【在庫管理システムを導入】

商品の在庫管理を一括データ化! 業 務 効 率 の 改 善 を 後 押 し し 、 他店舗との連携も迅速に。

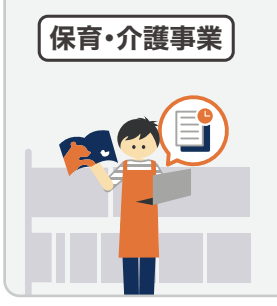

【コミュニケーションツールを導入】 帳票・書類作成をIT化。書類作成・ 提出までの時間が短縮。早番・遅番 職員の情報共有も円滑に!

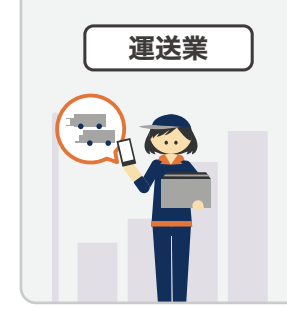

【車両管理システムを導入】

効率的な配車を組むことにより、 従業員1人あたりの勤務時間短縮 を実現!

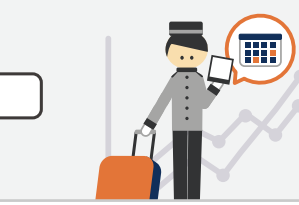

#### 【予約管理システムを導入】

予約状況をデータで一元管理。新規のお客さまの獲得や予約率向上を実現。

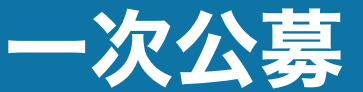

宿泊業

交付申請期間:2018年4月20日(金)~6月4日(月)まで

詳しくは 裏面へ▶

## IT導入補助金のうれしい3つポイント

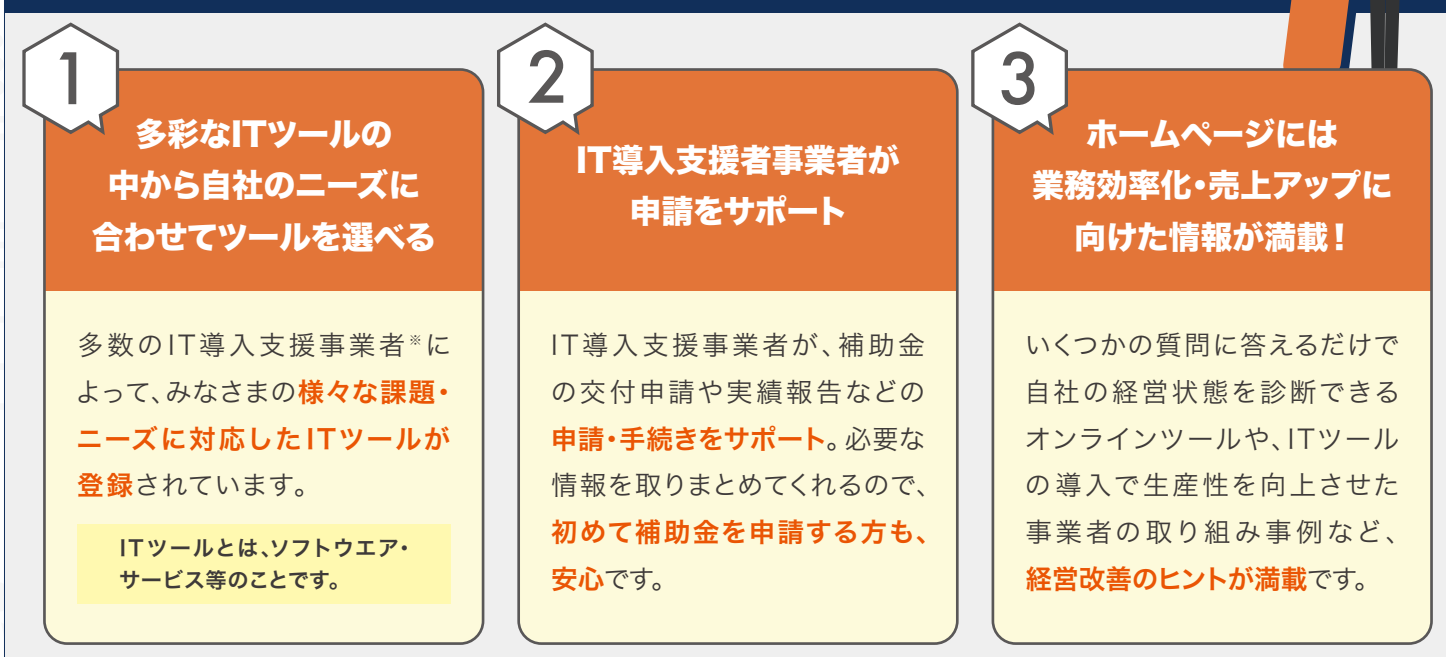

※IT導入支援事業者とは、本補助金で中小企業・小規模事業者のみなさまにITツールを提供するために、事務局へ登録及び認定を受けたITベンダー・サービス事業者です。 IT導入支援事業者の役割や要件など詳細についてはホームページをご確認ください。

#### IT導入補助金について

#### 補助対象経費

ソフトウエア、クラウド利用費、導入関連経費等 本補助金のホームページに公開されているITツールが補助金の対象です。

#### 補助金の上限額・下限額・補助率

| 上限額 | 50万円  |
|-----|-------|
| 下限額 | 15万円  |
| 補助率 | 1/2以下 |

#### 注意事項

交付決定前に契約・導入され発生した経費は 補助対象となりません。必ず交付決定を受けた 後に補助事業を開始してください。

| 0 | 交付申請  | ) • ( | 交付決定 | ) • ( | 契約·導入 |
|---|-------|-------|------|-------|-------|
| × | 契約・導入 | • (   | 交付申請 | )     |       |

### ホームページ

本補助金の詳細について はホームページをご確認 ください。 導入可能なITツールや IT 導入支援事業者

に関する情報も順次 ご確認いただけます。

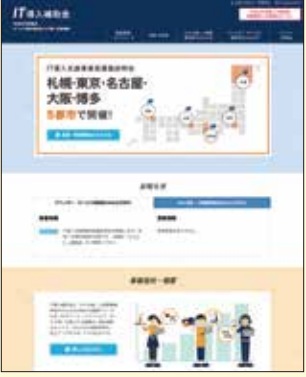

Q

Q IT導入補助金 検索 https://www.it-hojo.jp/

#### Facebookページでも最新情報をお知らせしています!

@it.hojokin

IP電話等からの

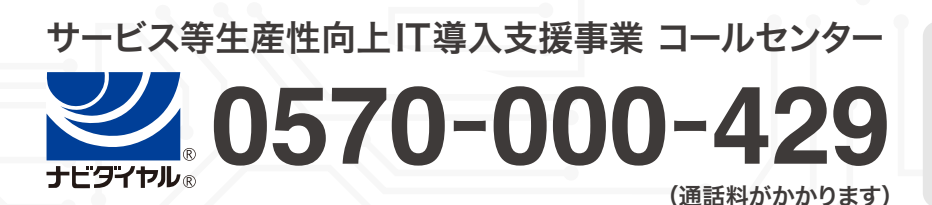

042-303-1441 お問い合わせ先 受付時間 9:30~17:30 (土・日・祝日除く) ※電話番号はお間違いないようにお願いいたします。

# **|T**導入補助金

### 平成29年度補正サービス等生産性向上IT導入支援事業

| TL29-0051827 | CROSS_mini_Photo-<br>Book | スマホ対応フォトブッ<br>ク(卒業アルバムも可<br>能)                   | ソフトウェア<br>製品/クラウ<br>ドサービス            | 登録済 |
|--------------|---------------------------|--------------------------------------------------|--------------------------------------|-----|
| TL29-0051815 | CROSS_APP_Photo-B<br>ook  | 自由自在フォトブック<br>作製アプリ(卒業アル<br>バムも可能)               | ソフトウェア<br>製品/クラウ<br>ドサービス            | 登録済 |
| TL29-0051063 | CROSS_NET_PRINT           | DPEネットプリント                                       | ソフトウェア<br>製品/クラウ<br>ドサービス            | 登録済 |
| TL29-0027022 | CROSS_PHOTO               | 写真販売システム(学<br>校写真・スポーツ大<br>会・芸能ブロマイド・<br>漫画&アニメ) | 導入設定、業<br>務コンサル、<br>マニュアル作<br>成、導入研修 | 登録済 |

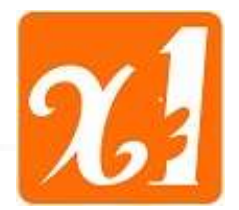

ABC クロスネット 汎用タイプ

### 通販サイト・企業ホームページ・スタジオ・カメラマン向け サイドビジネスPhotoサービス

ネットプリント・フォトブック/複数頁編集・ポストカード/画像編集・アルバム/写真販売・通販・写真動画(予定) 儲かる!5機能付き写真システム

PC:Win2000・XP・Vista・7、MAC10.5、携帯:i-mode、ezweb、softbank、スマートフォン:Android、iPhone、iPad (オプション対応含む)

#### 月額「無料」0円から加盟できます。写真価格も自由設定!ビジネスに合わせた3タイプ!

1、自社で写真プリント&フォトブック作成したいお店様用「印刷会社・写真店 etc」

2、フォトブックのシステムだけ利用したいお店様用!(他社ネットプリントと共有OK)

#### 3、当社で写真プリント&フォトブック作成をする簡単サイドビジネス用!アフィリエイター歓迎!

株式会社クロスワン 作製:2011/6/22価格更新

東京都豊島区高松2-47-5 TEL:03-5986-1118 FAX:03-5986-1130

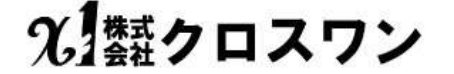

1

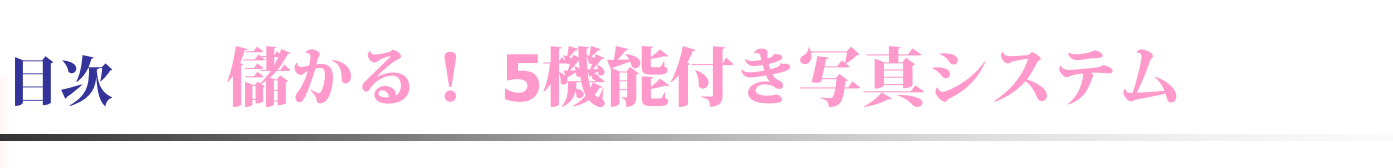

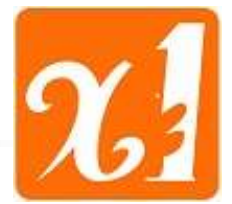

◆会社概要 : 3P ◆クロスネット概略 : 4P 3、ポストカード(多彩な画像編集機能): 7P 4、アルバム(販路拡大型写真販売機能):8P 5、通販について: 9P ◆導入メリット : 10P ◆イメージフロー : 11P ◆拡張性 : 12P ◆価格表 : 13P ◇アプリ機能 : 14~88P ◇アルバム写真販売機能 : 89~111P ◆あとがき : 112P ◇クロスワン情報 : 113~127P

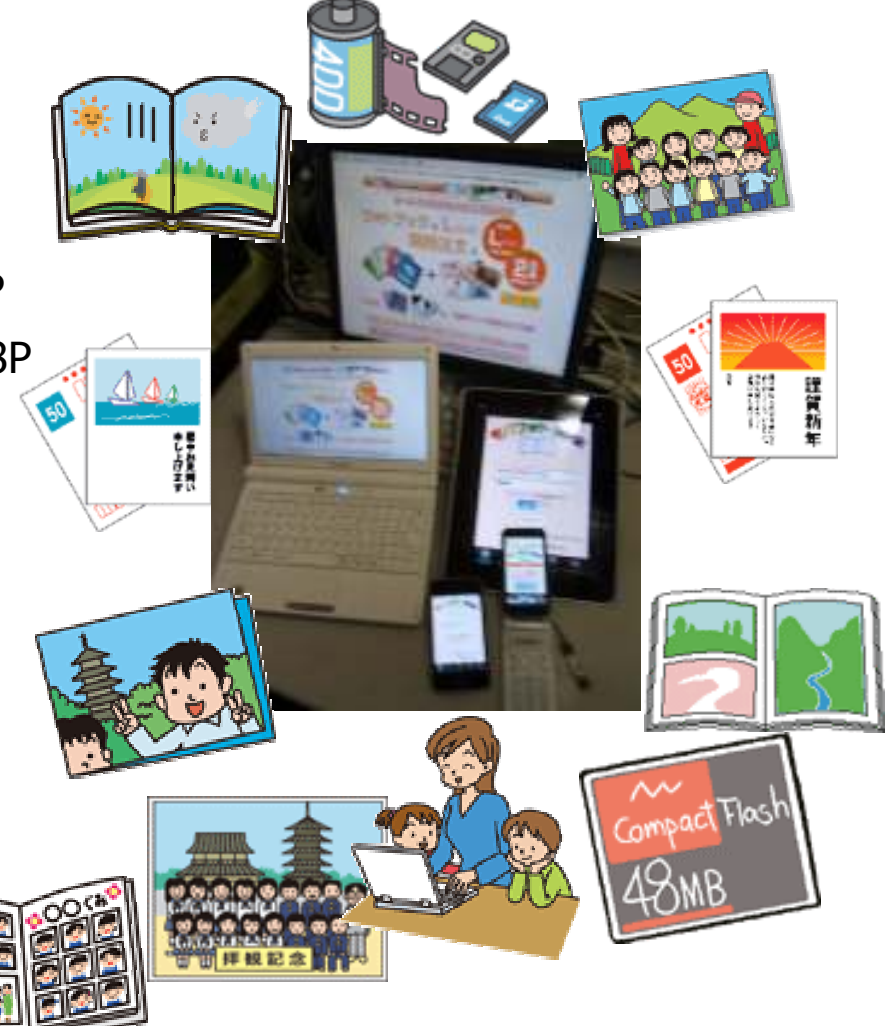

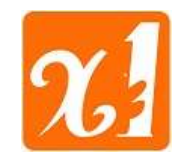

- 社名 株式会社 クロスワン
- 代表 代表取締役 品川 あきら
- 住所 東京都豊島区高松2-47-5 TEL:03-5986-1118
- 資本金 5200万円

会社概要

• 設立 平成元年1月31日

- 試会社クロスワンは シンジ25キャンペーンに参加しています! チャレンジ 未来が変わる。日本が変える。
- ◆ 社員数 正社員 6名 バイト 2名(2011/6/10現在)
- 事業内容 WEBコンテンツの企画制作、管理運営・及び各種自動販売機の開発等「国内&海外」 自社企画制作運営管理サイト

「http://photo-cross.jp/」 A B C 格安・高品質デジカメプリント 300万PV 特徴「電子マネー対応による会費の徴収&コンビニ決算による通信販売」YAHOO登録

サイト

取引先

状況「写真販売実績・最高月間1000万枚以上、3万件以上・OPEN6年目」II印画紙含む アルバムコミュニケーションサイト・30サイト以上の企画&作製 情報サイト ・100サイト以上作製(多言語化サイト実績多数) ・5サイト企画制作管理運営 本社HP「http://www.9631.co.jp/」 通販サイト ・4サイト運営中「ラブチャイナ」 完全無料型日中サイト 中国関係サイト 株) KDDI・株)デジタルチェック・株)ウェブマネー、NTTスマートトレード、DSK (株 ネットマイル、NP後払い、JCB・アメックス・ダイナーズ正規取次店、BitCash ◆ 現在の主要業務 ソフト開発、「ABCデジカメプリント」の、プリント及び販売&売上管理

- ◆ 主要取引銀行 朝日信用金庫 板橋支店、巣鴨信用金庫 池袋支店
- 東京都 「経営革新計画」 承認企業

◆ 財団法人東京都中小企業振興公社より「enjoyフォトNEXT」は事業可能性評価:認定企業

## 9.1類クロスワン

3

### 概略: ABCクロスネット汎用タイプ

株式会社クロスワンのABCクロスネットとは・・・今の写真関連に必要な、WEBサービス(5機能付き)

1、ネットプリント (WEB転送はFlash方式「Win・MAC対応」:アプリ方式はWin対応)

2、フォトブック (アプリ方式:QRコード作成・INDEXプリント「20ページ用」標準装備)

3、ポストカード「画像編集」 (らくがき・文字入れ・リサイズ・3D・画像合成・透過・スタンプ・フレーム等)

4、アルバム「写真販売」 (パスワード機能・画像流出防止機能・販売機能・下記の「\*-」ブラウザ対応)

「\*- PC:Win、MAC10.5、携帯:i-mode、ezweb、softbank、スマートフォン:Android、iPhone、iPad」 5、 通販 (ネットプリント=WEB/アプリ対応「別枠方式」:アルバム= WEB/アプリ対応「別枠方式」による4分類商材対応)

6、写真動画 (現在開発中・写真で動画を作成します。アプリ方式を予定!)

オプション: 4、の機能に対し、2、3、の画像編集・ポストカード・通販・フォトブックがアプリにて対応が可能 [特許

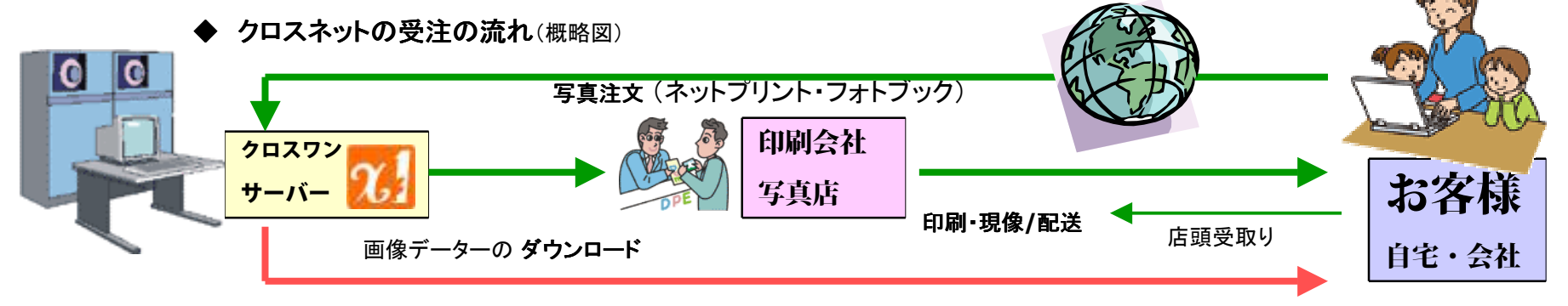

契約者様の依頼による代行写真プリント&入金処理&配送も対応:販売価格の差額をお支払い!

## 2、「類クロスワン

機能詳細:1、ネットプリント

1、ネットプリント

- 詳細: 現状店舗顧客の利便性向上(自宅からの注文)及び新規見込み客の拡大が可能!
- 実績: クロスネットのネットプリントは当社の5年間・50サイト以上の提供ノウハウを凝縮した高機能システムである。 特に、1カ月(1サイト)数百万枚のデーター処理実績と顧客重視の利便的な注文方法は多くのユーザー支持がある。
- 特徴: 1、 Flash注文方式: Win・MAC対応(ブラウザ転送方式)と、アプリ注文方式: Win対応の2注文方式。 両注文方式に対し通販機能を付加し、管理画面統一による入金・プリント進行状況・配送等の一元管理が可能。
  - 2、 BPOFダウンロード方式「自社プリントサービスも可能、ご要望により当社プリント代行も可能(別途契約・別途費用)」
  - 3、価格設定・サイズ指定は50種対応「随時変更可能」
  - 4、 自動メール機能「注文・発送・催促etc」
  - 5、支払い機能「店頭払い・銀行振込み・クレジット(5%~)」標準装備 \*お仕立て券発行オプション(別途費用)
  - 6、画像転送制限機能「画像の最小・最大幅等の設定が店舗ニーズにて設定可能」
  - 7、日付け「有・無」、余白「有・無」が設定可能(但しBPOFデーターにて記載「店舗処理方式」)
- **拡張**: オプションによる機能として、転送方式の追加、携帯電話・スマートフォン等にも対応が可能である。(別途費用)

### 機能詳細:2、フォトブック

2、フォトブック (カレンダー作成も可能)

詳細: 現状店舗顧客の利便性向上(自宅からの注文)及び新規見込み客の拡大が可能!

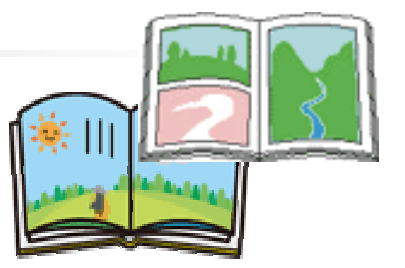

- 実績: クロスネットのフォトブックは当社の3年間・上場企業10サイト以上の提供ノウハウを凝縮した高機能システムである。 特に、家電量販店向けで1カ月に数千冊の注文実績と顧客重視の利便的な注文方法は多くのユーザー支持がある。
- 特徴: 1、 アプリ注文方式:Win対応(自由自在テンプレート方式)

ネットプリントとの管理画面統一により、入金・プリント進行状況・配送等の一元管理が可能。

- 2、BPOFダウンロード方式「自社プリントサービスも可能、ご要望により当社プリント代行も可能(別途契約・別途費用)」
- 3、価格設定・サイズ指定、ページ数指定等は20種対応「随時変更可能」
- 4、 自動メール機能「注文・発送・催促etc」
- 5、支払い機能「店頭払い・銀行振込み・クレジット(5%~)」標準装備 \*お仕立て券発行オプション(別途費用)
- 6、 画像編集機能「スタンプ・フレーム・背景・文字入れ・QRコード・透過・画像拡大縮小等対応」
- 7、20ページタイプ限定によるINDEXプリントに対応(ちびパラ「ミニフォトブック」も可能)標準装備
- **拡張**: オプションによる機能として、転送方式の追加、携帯電話・スマートフォン等にも対応が可能である。(別途費用)

### 機能詳細:3、ポストカード「画像編集」

3、ポストカード「画像編集」 (写真名刺・Tシャツデザイン等も可能)

詳細: 現状店舗顧客の利便性向上(自宅からの注文)及び新規見込み客の拡大が可能!

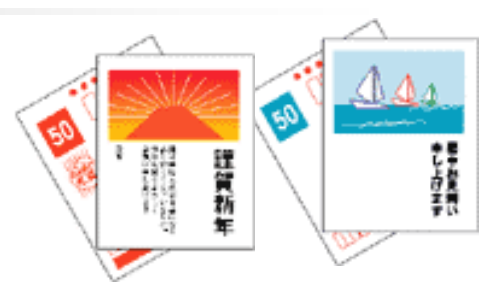

- 実績: クロスネットのネットプリントは当社の5年間に50サイト以上の提供のノウハウを凝縮した高機能システムである。 特に、1カ月(1サイト)数十万枚のデーター処理実績と顧客重視の利便的な注文方法は多くのユーザー支持がある。
- 特徴: 1、 アプリ注文方式:Win対応(自由自在テンプレート方式)。

ネットプリントとの管理画面統一により、入金・プリント進行状況・配送等の一元管理が可能。

- 2、 BPOFダウンロード方式「自社プリントサービスも可能、ご要望により当社プリントも可能(別途契約・別途費用)」
- 3、価格設定はサービス内容により設定可能、はがき・私製はがき・官製はがき・年賀状等
- 4、 自動メール機能「注文・発送・催促etc」
- 5、支払い機能「店頭払い・銀行振込み・クレジット(5~%)」標準装備
- 6、 画像編集機能(ページレイアウト)「スタンプ・フレーム・背景・文字入れ・QRコード・透過・画像拡大縮小等対応」
- 7、6、の機能によるプリクラ写真や写真名刺機能としても同等のサービス提供が可能

**拡張**: オプションによる機能として、転送方式の追加、携帯電話・スマートフォン等にも対応が可能である。(別途費用)

## 光 類クロスワン

7

### 機能詳細:4、アルバム「写真販売」

4、アルバム「写真販売」(パスワード機能・携帯電話対応を標準装備)

詳細: 現状店舗顧客の利便性の向上(自宅からの注文)及び新規見込み客の拡大が可能!

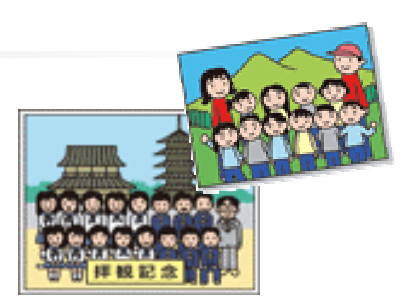

- 実績: クロスネットのアルバムは当社の5年間に数百万ユーザー様に提供したノウハウを凝縮した高機能システムである。 学校写真では最高1校:1カ月:3万枚:約2千件の注文処理実績と閲覧者重視のサイトは多くの学校関係者の支持がある。
- 特徴: 1、WEB注文方式:Win・MAC対応「携帯電話・スマートフォン標準対応」と、アプリ注文方式:Win対応の2注文方式。 一般ネットプリントとの管理画面統一により、入金・プリント進行状況・配送等の一元管理が可能。
  - 2、 BPOFダウンロード方式「自社プリントサービスも可能、ご要望により当社プリントも可能(別途契約・別途費用)」
  - 3、価格設定・サイズ指定は各イベント毎に価格変更が50種対応「随時変更可能」
  - 4、 自動メール機能「注文・発送・催促etc」及びネットプリントと同等の通販機能が標準装備
  - 5、支払い機能「学校払い・店頭払い・銀行振込み・クレジット(5%~)・クロスワン収納代行」標準装備

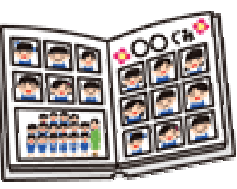

- 6、アプリ注文の場合は、学校の写真等で、フォトブック・ポストカード・プリクラ写真等が作成可能!
- 7、初期容量は、2GBだがオプションにより容量拡大や当社代理店として第三者「学校」レンタル可能(別途契約)

**拡張**: オプションによる機能として、転送方式の追加、携帯電話・スマートフォン等にも対応が可能である。(別途費用)

## 光 類クロスワン

8

## 機能詳細:5、通販「写真グッズ etc」

- 5、通販「写真グッズ etc」
- 詳細: 現状店舗顧客の利便性向上(自宅からの注文)及び新規見込み客の拡大が可能!

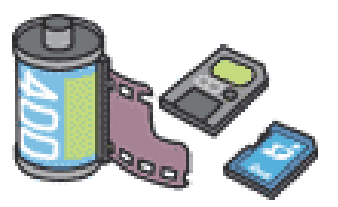

- 実績: クロスネットの通販は当社の10年間・通販100サイト以上の提供ノウハウを凝縮した簡易機能システムである。 特に、クロスネットでは一般ユーザー通販とアルバム(写真販売)ユーザーに分けた商品構成が可能。
- 特徴: 1、WEB注文方式:Win・MAC対応と、アプリ注文方式:Win対応の2注文方式。 注文方式に対し通販機能は個別設定対応、管理画面統一による入金・プリント進行状況・配送等の一元管理が可能。
  - 2、各通販機能は個別設定の為(2注文2方法の4種)、商品構成・販売価格がターゲット別戦略に対応。

アルバム(写真販売)通販での幼稚園&学校等は、同時に幼稚園・学校の商材販売も可能になります。

- 3、 商品画像設定・説明文は各20種対応「随時変更可能」
- 4、各通販はネットプリント等と同時注文の為、自動メール機能「注文・発送・催促etc」に対応
- 5、支払い機能はネットプリント等と同等:「店頭払い・銀行振込み・クレジット(5%~)」標準装備

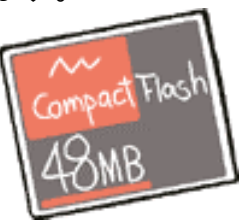

**拡張**: オプションによる機能として、転送方式の追加、携帯電話・スマートフォン等にも対応が可能である。(別途費用)

導入のメリット: ABCクロスネット汎用タイプ

### \* 導入のメリット

現状の写真関連に必要なネット戦略が「クロスネット」で完結できる。

1、全てのネットサービスが、単一画面で管理運営が可能になる。

ネットの一般注文と業務写真販売の管理業務一元化により多くのビジネスチャンスが生まれます。

(学校写真の購入者等が通常の生活写真をネットで注文も簡単に行う事も可能です。)

(今までの業務写真販売では販売不可能であった、フォトブック・ポストカード販売も可能になります。)

(店舗在庫の商品等をネットプリントのお客様にも通販が可能になります。)

2、システムの導入費用軽減で、経費削減・利益向上。

ネットプリント・写真販売・通販を、一つの契約でまとめることが可能です。

#### 3、緊急時の代行写真プリントが可能になる。(別途契約)

機器故障等の緊急時や大量注文時のプリント代行も当社自社ラボ処理が可能です。(自動補正)

#### 4、オプション機能が充実!(別途費用)

日本最大規模のネットプリントシステム構築実績により、多くオプション対応が可能です。

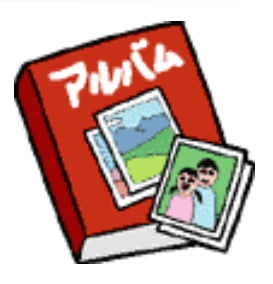

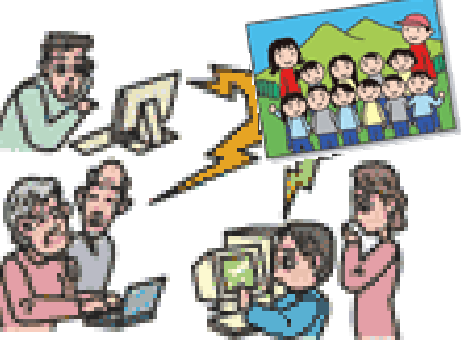

現状HP簡易導入「WEBィメージ」: ABCクロスネット汎用タイプ

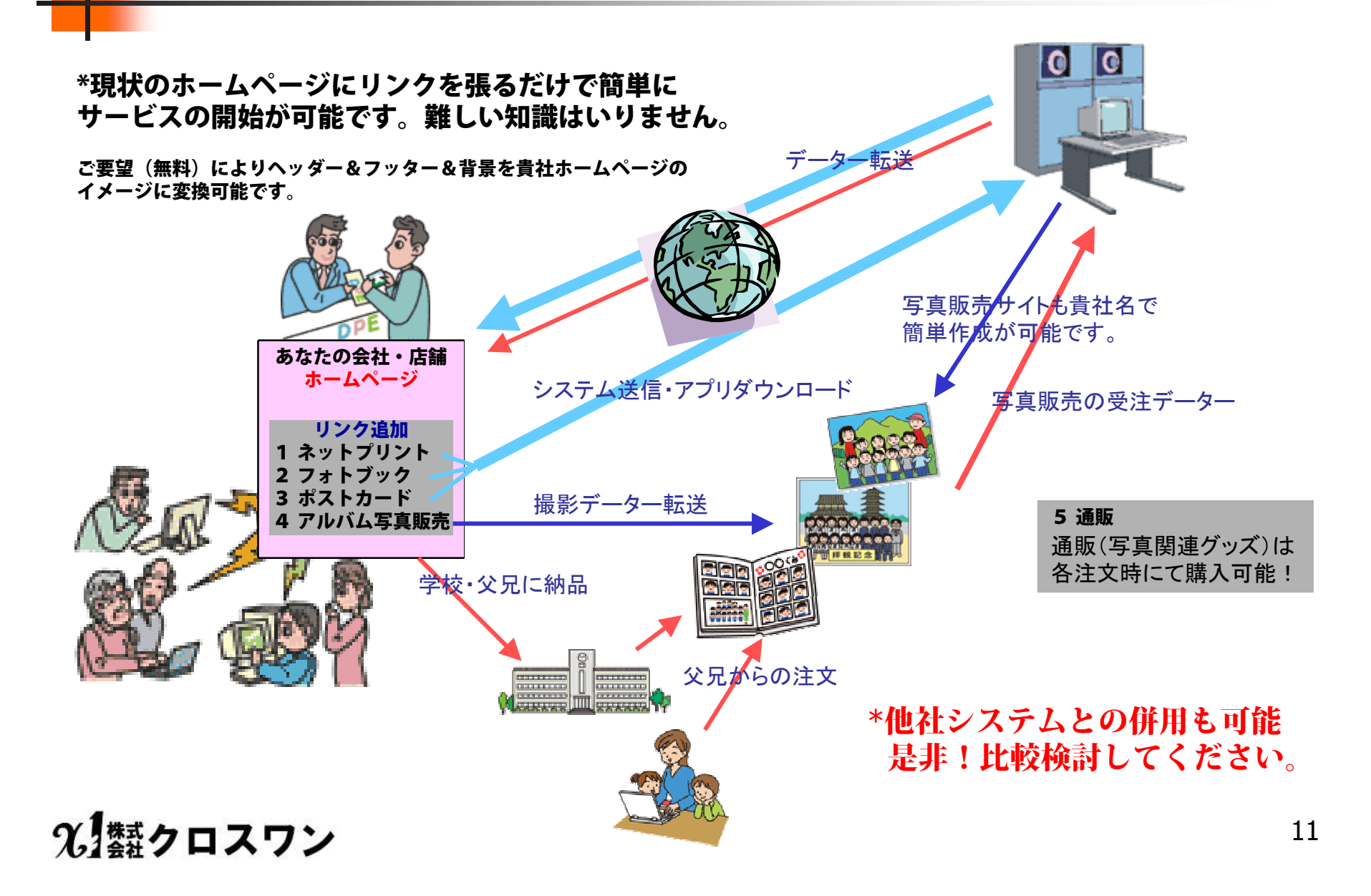

### 拡張性「お仕立て券」: ABCクロスネット汎用タイプ

### <u>当社は、システム会社です</u>。

クロスネット契約者様には、今までの システム開発での実績をもとに、貴社独自の オリジナル写真システムにカスタマイズします。 \*低料金・短納期でカスタマイズします。

## 貴社独自の即戦力写真商材として

「お仕立て券」方式も導入可能です。

「お仕立て券」方式は、今までの写真関連の「撮影待ちの営業」から 「撮影前の需要開拓」に繋がる新たなビジネスモデルです。 \* 写真プリントをする前に売上が計上できます。(悪用厳禁) 第三者店頭が貴社写真商材販売の窓口化! 贈答品(お中元・お歳暮)の御提案も可能 カタログ販売、百貨店、ショッピングモール・・・

- \* 季節やイベント毎に外箱を変更し販売する事をお勧め致します。
- \* お客様の気持ちを考えた販促方法が売上増進に変わります。

「お仕立て券方式のネットプリントシステムは当社にて特許出願済」

## 光 熱クロスワン

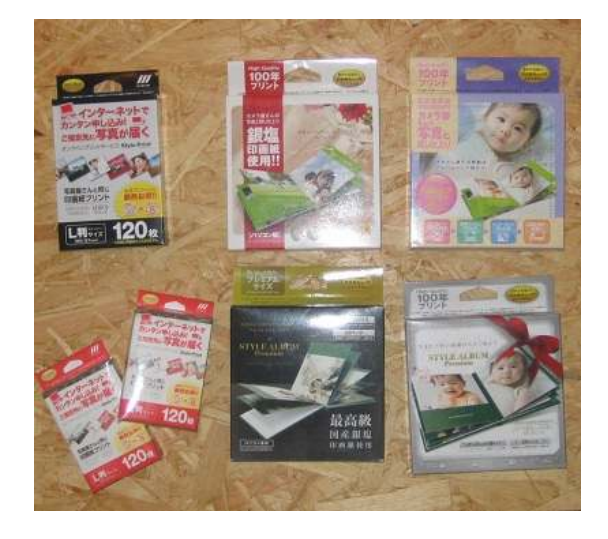

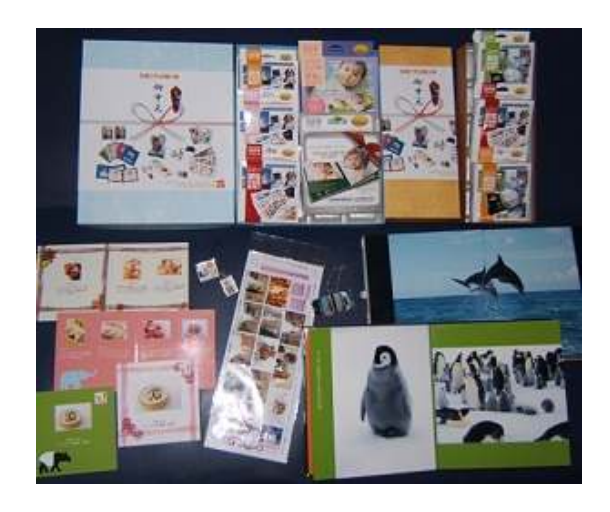

ASPシステム価格表

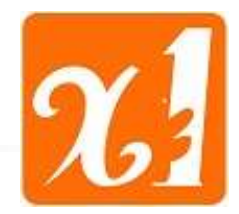

| 1、 自社プリ                           | レント標準タイプ(地域により県市町村の助成金が活用できます。)                                                                                                    |                                                                 |
|-----------------------------------|----------------------------------------------------------------------------------------------------|-----------------------------------------------------------------|
| 初期導入費用:<br>月額 :<br>詳細 :<br>(条件事項) | 3万円~<br>3000円 + 売上の 3~10%マージン (送料・決算費用は含まず)<br>1、ネットプリントは販売価格8円以下に設定できません。<br>2、フォトブック・Tシャツ等は当社にて代行制作を基本とする。卸69%~<br>3、ポストカード・通販での写真グッズも売上の3%~マージン。 | 東京都承認「経営革新」企業の<br>㈱クロスワンが、助成金活用・<br>公的低金利融資等のアドバイス<br>致します。(無料) |
|                                   | 4、貴社ドメイン・サーバーでの運用は別途料金。<br>5、当社クレジット等の決済を利用時は総売上の、5%~の追加手数料が必要です<br>6、当システムを利用した転売・レンタル行為は禁止しております。                                                 |                                                                 |

#### 2、 フォトブック追加型ランチャータイプ

(他社のネットプリントと当社のフォトブックをランチャーアプリで起動させるタイプです。)
 初期導入費用: 2万5000円~
 月額: 2000円 + 売上の 3~10%マージン (送料・決算費用は含まず)
 詳細: 1、ネットプリントは当社の条件はありません!
 (条件事項)
 2、フォトブック・Tシャツ等は当社にて代行制作を基本とする。卸69%~
 4、貴社ドメイン・サーバーでの運用は別途料金。
 5、当社クレジット等の決済を利用時は総売上の、5%~の追加手数料が必要です。
 6、当システムを利用した転売・レンタル行為は禁止しております。

3、 クロスワン代行タイプ(地域により県市町村の助成金が活用できます。)

初期導入費用: **0円** 月額 : **0円** + 売上の 5~15%マージン\*-1 (送料・決算費用は含まず) 詳細 : 1、ネットプリントは販売価格6円以下設定できません。

(条件事項) 2、フォトブック・Tシャツ等は当社にて代行制作を基本とする。卸69%~

- 3、ポストカード・通販での写真グッズも売上の5%~マージン。
- 4、貴社ドメイン・サーバーでの運用は別途料金。
- 5、当社クレジット等の決済を利用時は総売上の、5%~の追加手数料が必要です。
- 6、写真卸価格は当社指定価格となります。

\*-1:当社代行の場合はプリント代金・配送料金・決算費用は別途費用がかかります。

光 類クロスワン

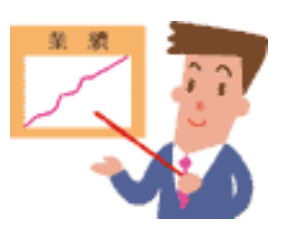

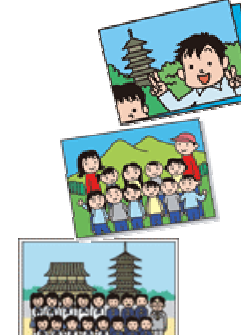

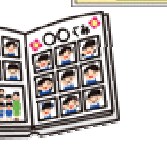

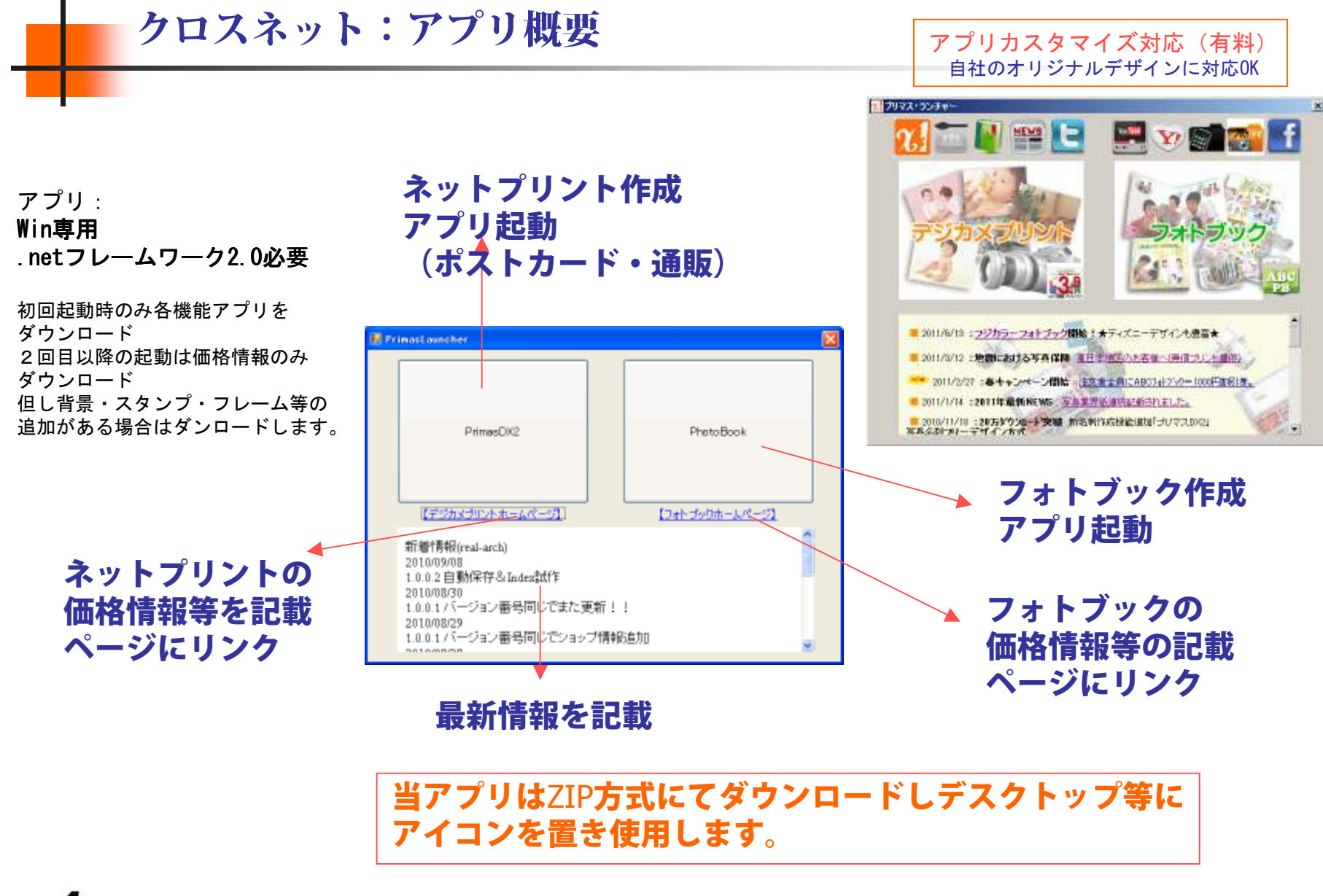

## 使用方法① ネットプリント 起動

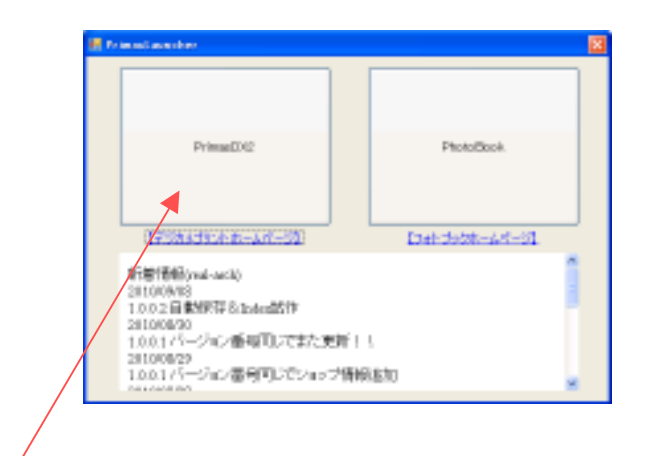

ネットプリントを画像をクリックし primasDX2をパソコンにダウンロード(保存)。 ダウンロードされたファイルを開く。

フォルダ内のexeファイルを実行。

1.ショップサイトに接続を始めます。
 2.起動画面が表示されますので「OK」をクリック。
 3.最新の価格データを受信してから起動します。

## %」類クロスワン

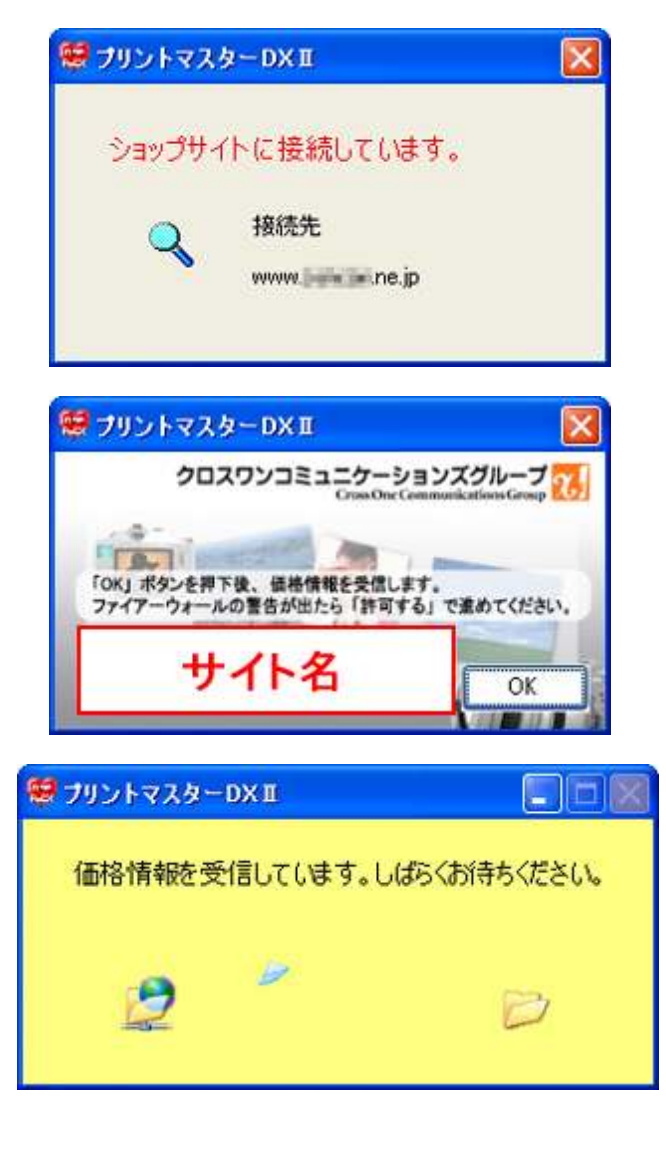

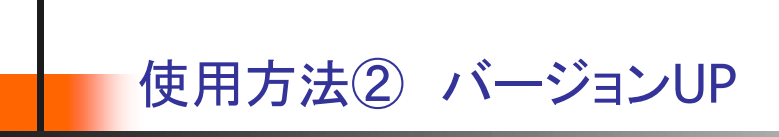

ソフトの新しいバージョンがリリースされている場合は、アップデー ト表示が出ます。

「はい(Y)」を押してアップデートし、 プリントマスターDX2を再起動。

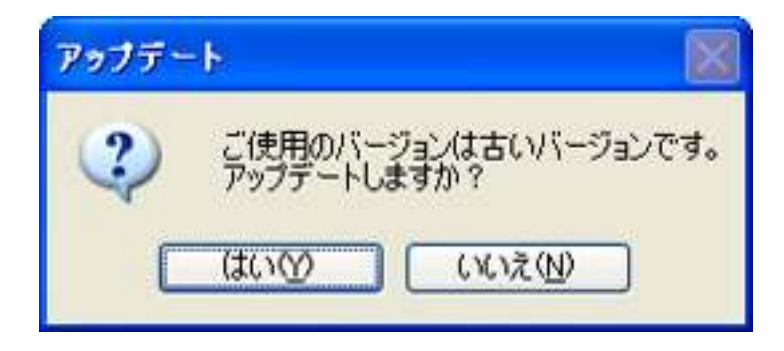

|                    | ×         |
|--------------------|-----------|
| プリントマスターDXIIを再起動しま | <b></b> . |
| (OK )              |           |

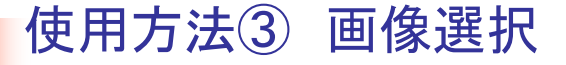

会員制サイトの場合はココでログインページ が表示され、ID・PWを入力しログインしま す。

primasDXが起動しました。

左側の「A」の部分より、ご注文画像が 入っているフォルダを選択。 「B」の部分に画像が表示されていきます。

画像の読み込み中は、 他の操作ができない状態になります。

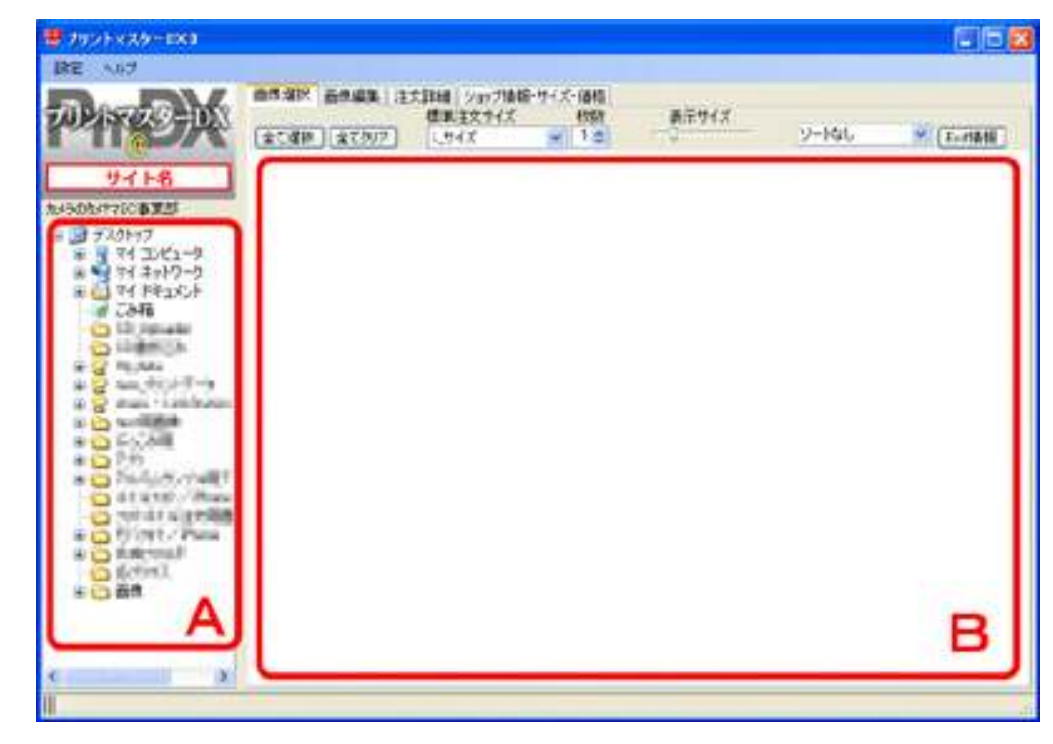

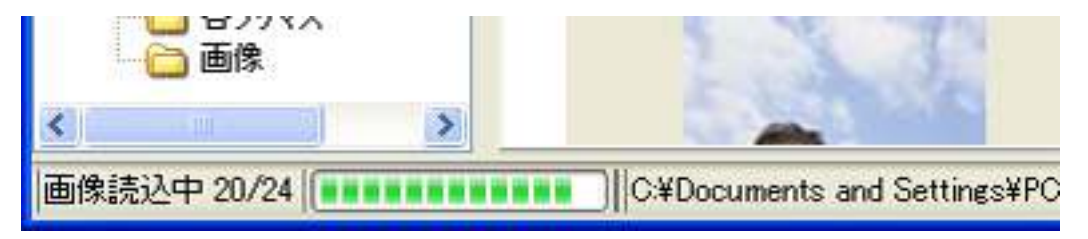

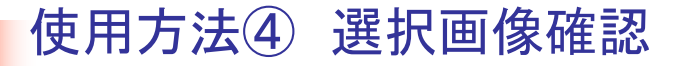

読み込みが完了しましたら、ご注文したい画像を「B」の部分でクリック。 選択した画像は赤で囲まれます。

CMYKカラー/AdobeRGBの画像は、警告が出てご注文することができません。(RGB/sRGBの み) ICCプロファイルを保存していないRGBもご注文できません。

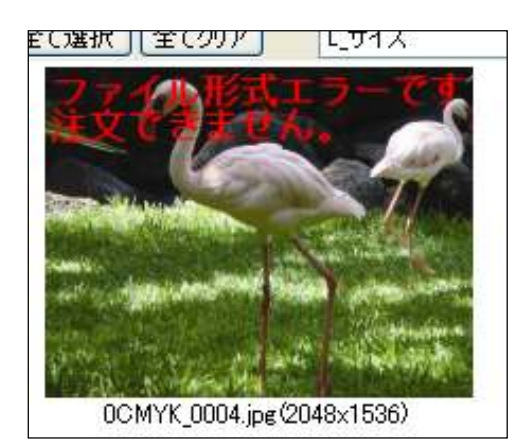

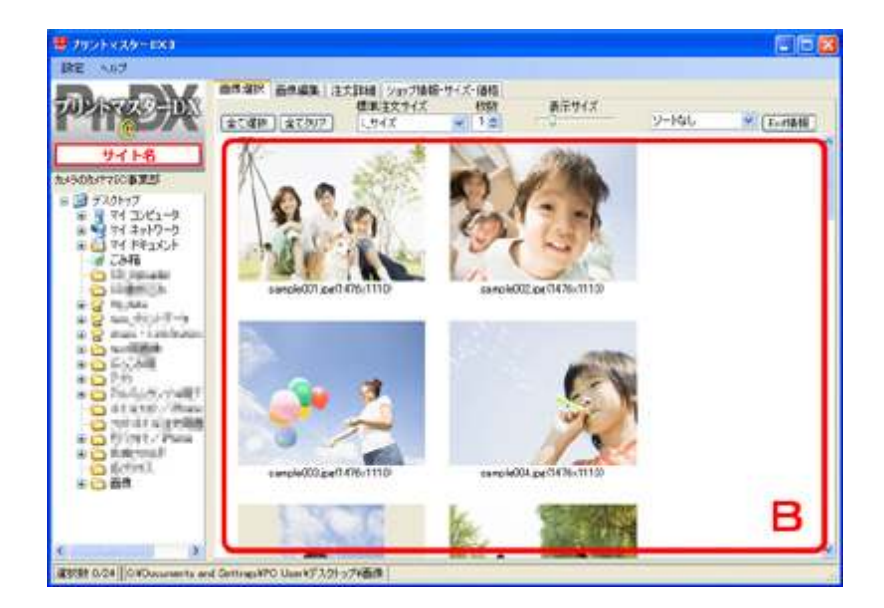

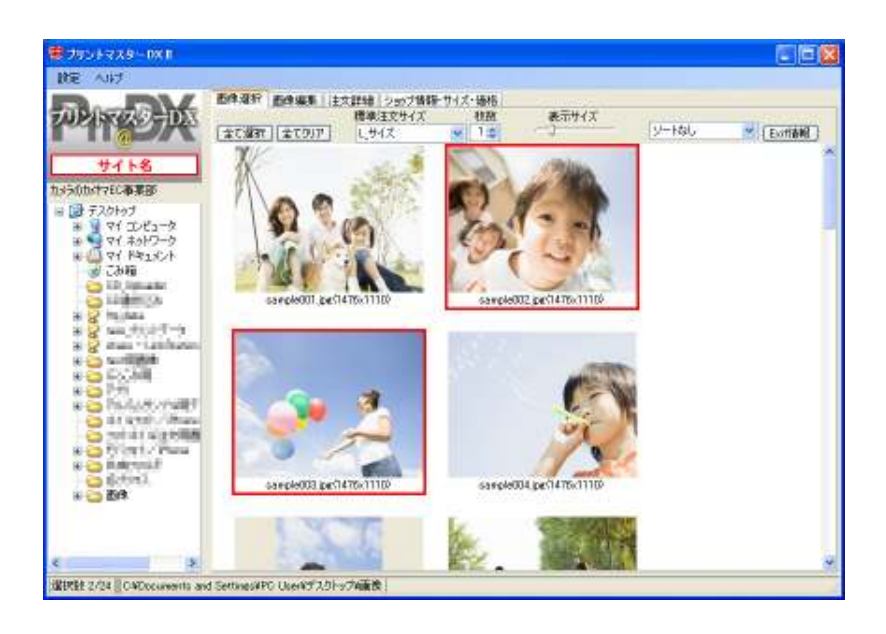

## 光翻クロスワン

### 使用方法⑤ 画像ファイル名表示

下記のように「全て選択」等のボタンをご利用頂く事も可能です。 全てLサイズで各2枚等の場合、標準注文サイズと枚数を指定しておくと、 注文詳細タブに行った時便利です。

表示サイズは矢印をスライドさせることにより、自由に変更することができます。

| 画像選択 | 画像編集  | 注文詳細 | ショップ情報 | ・サイズ・価格 |       |               |   |        |
|------|-------|------|--------|---------|-------|---------------|---|--------|
|      |       | 標準   | 注文サイズ  | 枚数      | 表示サイズ | Provide State |   |        |
| 全て選択 | 全てクリア | l_#  | イズ     | ∨ 1≎    | Q     | ソートなし         | * | Exif储報 |

表示形式を「サムネイル画像」から 「ファイル名一覧」に切り替えることができます。

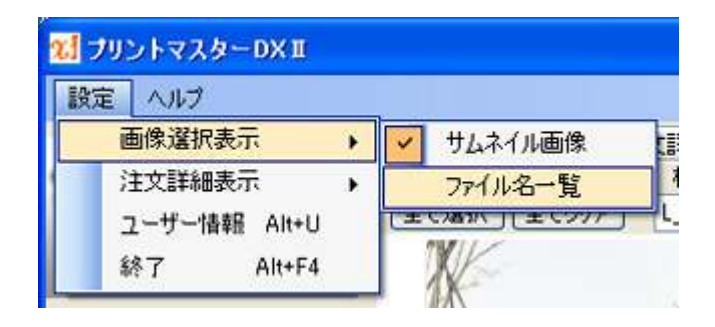

| 105 NO.48-048                                                                                                    |                                                                                                    | (S) (S) (S) (S) (S) (S) (S) (S) (S) (S) |
|----------------------------------------------------------------------------------------------------|----------------------------------------------------------------------------------------------------|-----------------------------------------|
| RR 147                                                                                                    |                                                                                                    |                                         |
| Prox                                                                                                    | 87407 2020 (2007) 1967 (2007) 417 (200<br>820797 (2007) 420 (2007) 420 (2007) (2007) (2007) (2007) (2007)                                                                                                    | × (6,4149)                              |
| 4/14                                                                                                    | 新教2+646                                                                                                    | 8.5                                     |
|                                                                                                    | CAOrecomments with Settings #PG User##3,010 2000年間日本の時間(1000年間)(2.264)                                                                                                    | 16                                      |
| 120001/7780株用28                                                                                                    | CHOccurrents and Settings#PS User#F3.05v7Med用面積manp.w093.pe                                                                                                    | 11                                      |
| 0 CB +3.01+37 (A)                                                                                                    | CHOosewarts and battings#75 Usar#9.1019 /#test/fi@difeampa004.ga                                                                                                    | 16                                      |
| 8 9 91 DE1-9                                                                                                    | CHObelmante and Sattings#PC Usar#97.01+97#tes#T論情#esmole008.pet                                                                                                    | 410                                     |
| 4 • 0 01 2mm2-5                                                                                                    | CADocuments and Lettings#PD User#97.051+77Wtost/108/##wsnp/e006.pd                                                                                                    | 74                                      |
| # 40K2491 YO 🕒 #                                                                                                    | CKOckwarts and Settings#70 User#53.01-57WeekM98/#KishekK00Cae                                                                                                    |                                         |
| - # CAB                                                                                                    | CAOCCORTAL and Setting #25 Unit 97.201-570es/Hill #Vorsa/#08.pa                                                                                                    | 1                                       |
| 0                                                                                                    | CROCLeerts and SettratePG User7129-c705stFillid Russpeldtige                                                                                                    | 441                                     |
|                                                                                                    | CHOLLERING AND INTERNED LINE #7.101-779044598 (Museparticipe                                                                                                    | 111                                     |
| * 2                                                                                                    | Choosements and latting MPG Userty 7.014 Procting mittane with get                                                                                                    |                                         |
| Contraction of the local division of the local division of the loc | Children and Settleback One AA 101-A supplementation of the                                                                                                    |                                         |
| * 2 mm                                                                                                    | C+Operate and periodities: (1994) 101-144040 Bit +1996 (0.1264                                                                                                    |                                         |
| a Children and                                                                                                    | Choosewards and schwaper-C claim y /01-y /Hold/GBRH-schward r.a.e                                                                                                    |                                         |
| a Dutore concise                                                                                                    | Cholocaedra and Similar C Garry 701 74007 (Brithangar Sar                                                                                                    | 21                                      |
| a Constitution                                                                                                    | Concerning and Setting (20) the set of the set of th    | 16                                      |
| * Cr/1000                                                                                                    | Construction of Antonia Station Station Station Station Station Station                                                                                                    | 10                                      |
| Cherry                                                                                                    | Conference of fattantic line of 1/1- manufatting the                                                                                                    | -                                       |
| * C)-0-0 #8                                                                                                    | Chicks were and fasterer #5 Una #1/der Smarf Bird Property 50 per                                                                                                    | 10                                      |
| * Q                                                                                                    | Children marter and Sattings MC Linux W 1/1-1 West Cliff & France CT and                                                                                                    |                                         |
|                                                                                                    | FI CH Descents and Settings PC User WY 101-Chest@300 Bits said C2 and                                                                                                    |                                         |
| Contraction of the                                                                                                    | ChOckwards and Settings #10 Use #7 201-700est/90/Rivester/20.as                                                                                                    | 16                                      |
| Same and                                                                                                    | COncentrate and Settings IPO User IF3/31-774test#10/87asserid21.pd                                                                                                    | 111                                     |
|                                                                                                    | COncernity and Setting and United Total or Street Handback System, 2005, pp. Control                                                                                                    | 17.0                                    |
| · Name                                                                                                    | The sure is a start where an attract and                                                                                                    | 22                                      |
| A Statistica and the                                                                                                    | A DESCRIPTION OF A DESCRIPTION OF A DESC | 10                                      |
| CENTRE 1/10 STATICOUPONS A                                                                                                    | d Setting 14PG UniteT 2.0F # THins UP and                                                                                                    |                                         |

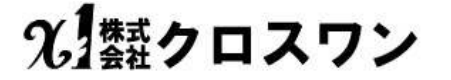

使用方法⑥ 注文詳細設定

画像の選択が終了しましたら、「注文詳細」のタブをクリック。

画像選択 画像編集 注文詳細 ショップ情報・サイズ・価格

サイズ・枚数を指定する画面になります。個別でサイズ・枚数・日付等を変更可能。 「サイズ選択」を押すことにより、サイズが切り替わります。(1つの画像で、複数サイズを指定可能。) 「+」「-」ボタンにて、枚数を増やしたり、減らしたりできます。 「日付を入れる」のチェックを個別で選択できます。

注文サイズに合わせて、プリントされる部分に赤枠が表示されます。 どこがプリントされ、どこが切れてしまうのかが一目でわかります。

「削除」を押すことにより、注文内容から選択を外すことができます。(画像を削除するわけではありません) 画像の上にマウスカーソルを置くと、その画像が何サイズで何枚注文されるかを確認することができます。

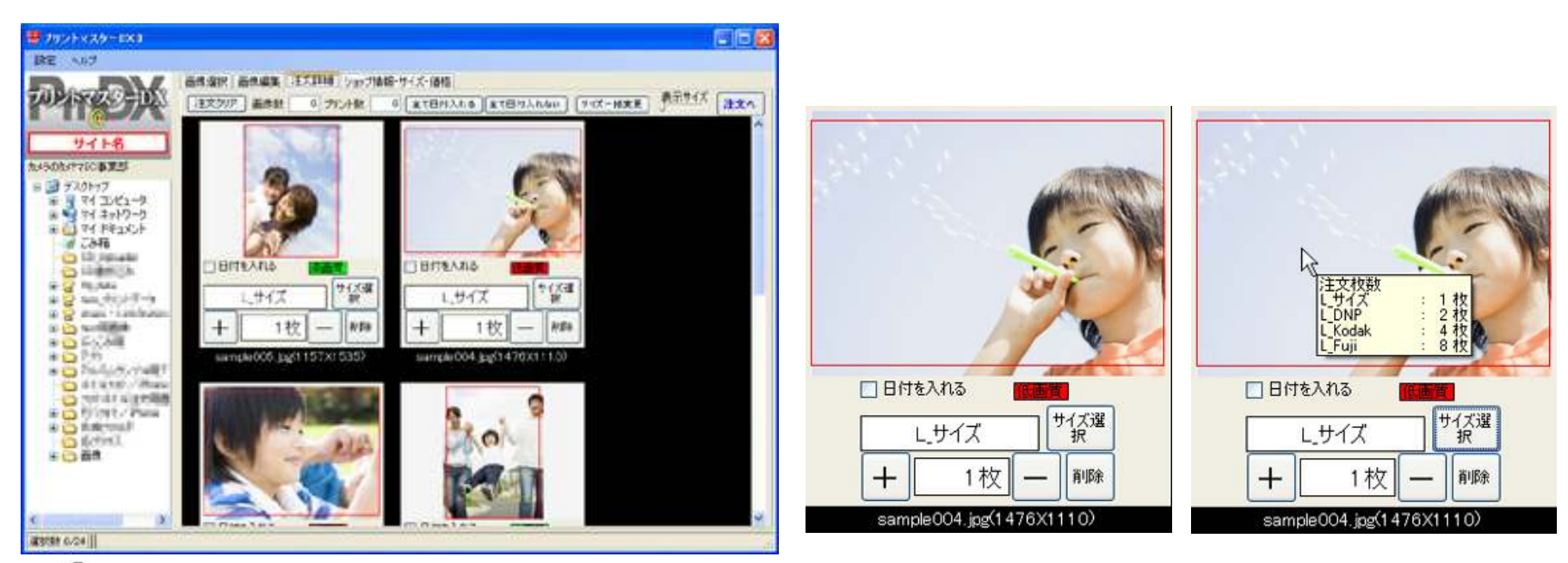

## 使用方法⑦ 画像ファイル名での注文詳細

「注文詳細」タブでは、上部のボタンで一括変更作業が行えます。

- ●全ての画像数・プリント数の表示
- ●日付を入れる・入れないの選択が一括変更
- ●サイズ・枚数を一括変更
- ●表示サイズの変更
- ●「注文へ」ボタン

| 画像選択  | 画像編集 | 注文詳細  | ショップ情報・サイ | イズ・価格   |          |         |       |     |
|-------|------|-------|-----------|---------|----------|---------|-------|-----|
| 注文クリア | 画像数  | 6 プリン | ト数 6      | 全て日付入れる | 全て日付入れない | サイズー括変更 | 表示サイズ | 注文へ |

表示形式を「サムネイル画像」から

「ファイル名一覧」に切り替えることができます。

枚数部分にカーソルを合わせて、数量を入力することで枚数変更 できます。

| 設定     | NIN    |        |   |    |       |      |      |
|--------|--------|--------|---|----|-------|------|------|
| ē      | 画像選択表  | 际      | • | 画像 | 選択    | 画像編集 | 〔注文】 |
| 注文詳細表示 |        |        | ~ | サム | ネイル画像 | 27   |      |
| 1      | 2ーザー情報 | Alt+U  |   |    | 771   | ル名一覧 |      |
| 4      | 冬了     | Alt+F4 |   |    | 1.5   |      |      |

| A Late | 川戸 御井政 コリント社      | P atentia | 6 810 | EXAMP.  | <b>IEXA</b> | 1 30.00 | (X [ | 9 (T-HXX |
|--------|-------------------|-----------|-------|---------|-------------|---------|------|----------|
|        |                   | 1,912     | 1245  | 1, Dr.P | L,Code      | 1,54    | BH   | 201      |
|        | surpleter pe      | 1         | . 0   | 0       |             |         |      | ( wite ) |
| 1      | acrebilition      | 3         | 0     | 0       |             |         |      | 828      |
|        | are in the second | 7         |       | 0       |             |         |      | a de     |
| 8      | surple204 pe      |           | G     | Ð       |             |         |      | Linite E |
| 4      | areginal Sign     | 1         | 0     | 6       |             | 8       |      | 878      |
|        | surple000 pe      | . +       | 0     | 0       |             |         |      | kile.    |
|        | steppid07 pe      | 1         | ¢     | Ð       |             | *       | 0    | 878      |
| 2      | surple 301 gar    | 1         | 6     | 0       |             |         |      | 1 8/08   |
|        | INVERSION DR      | 1         | G     | 0       |             |         | 0    | 8/8      |
|        | acrede (11) gas   | 1         | . 0   | 0       |             | 8       | 1    | 878      |
| 10     | uarcledt1 pe      | 1         | 0     | 0       |             |         |      | 404 [    |
| 71     | acycle012 per     | 1         | 0     |         |             |         | 0    | 8.08     |
| -12    | ang de Filippe    |           | 0     | .0      |             |         |      | N/De     |
| 0      | Harpted 4 pe      | 1         | 0     | 0       |             |         |      | i Mate   |
| - 14   | arch011cs         | 1         | 8     | .0      |             |         | -    | 814      |
| 128    | cardpa015 pe      | 1         | 0     | 0       |             |         | 10   | 1 874    |
| 18     | scircle III/ pe   | 1         | a     | .0      |             |         | 0    | 100      |
| 0      | steph/Mire        | 1         |       | 0       |             |         | 1    | 801      |

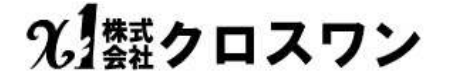

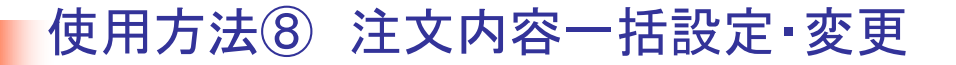

「注文詳細」上部タブの「プリント枚数」の部分にマウスカーソルを置くと、全ての画像が何サイズで合計何枚注文されるかを確認することができます。

「サイズー括変更」ボタンを押すと、サイズ指定のポップアップが表示されます。

| 画像選択 画像編集 | 文詳細(ショップ情 | 報・サイズ・価格  |          |         |       |     |
|-----------|-----------|-----------|----------|---------|-------|-----|
| 注文クリア 画像数 | 6 プリント数   | 6 全て日付入れる | 全て日付入れない | サイズー括変更 | 表示サイズ | 注文へ |

| 画像選択 | 画像編集  | 注文詳細 | ショップ         | 情報・サイ       | イズ・個 | 略格       |
|------|-------|------|--------------|-------------|------|----------|
| 注文列  | P 画像数 | 2 71 | ント数          | 16          | 全てE  | 付入れる     |
|      |       |      | サイ           | ズ別注文        | (合計) | 权数       |
|      |       |      | L H          | イズ<br>イズ(包) | 志):  | 2枚<br>0枚 |
|      |       |      | L DI<br>L Ko | NP<br>odak  | ÷    | 2枚<br>4枚 |
|      |       |      | LFU          | iji         |      | 8校       |

| サイズー括変更                       |                       |
|-------------------------------|-----------------------|
| 選択済画像の注文サイズと枚                 | 数を一括で変更します。           |
| 注文サイズ<br><u> し</u> サイズ        | 枚数<br>1 ✿             |
| 画像ごとに指定されている<br>この操作でクリアされますの | サイズと枚数は、<br>でご注意ください。 |
| ОК                            | キャンセル                 |

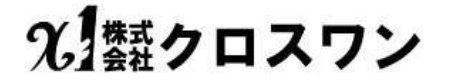

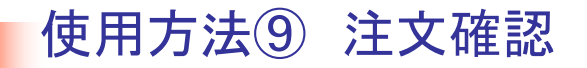

「注文へ」をクリックすると画像ファイル名とサイズ・枚数・日付の有無が一覧が表示されます。 注文内容に間違いなければ「次へ」をクリック。

| 文クリア 画像数 6 ブリント数 | ( 6 全て日作 | オ入れる) 全て日付入れな   | い サイズー括変更                              | <u>表示サ1入</u> 注文へ |       |
|------------------|----------|-----------------|----------------------------------------|------------------|-------|
|                  |          | 注文Worard        |                                        |                  |       |
|                  |          | 注文内容の確認 >> り    | 内容の確認 >> グッズ注文 >> お客様情報・お届先 >> お支払方法 > |                  |       |
|                  |          | 番号              | 77111-8                                | <del>9</del> 1X  | 秋款 日付 |
|                  |          | 0 sample005.jpe |                                        | し、サイズ            | 3 有   |
|                  |          | 1 sample005.jpe |                                        | L_Fuji           | 2 有   |
|                  |          | 2 sample004.pe  |                                        | し、サイズ            | 1 🛤   |
|                  |          | 3 sample007.pe  |                                        | レサイズ             | 1 🛤   |
|                  |          | 4 sample010.jpc |                                        | レサイズ             | 1 74  |
|                  |          | 5 sample011.pc  |                                        | 1_41%            | 1.11  |
|                  |          | 6 sample012.jpe |                                        | しサイズ             | 1 和   |
|                  |          |                 |                                        |                  |       |
|                  |          |                 |                                        |                  |       |
|                  |          |                 |                                        |                  |       |
|                  |          |                 |                                        |                  |       |
|                  |          |                 |                                        |                  |       |
|                  |          |                 |                                        |                  |       |

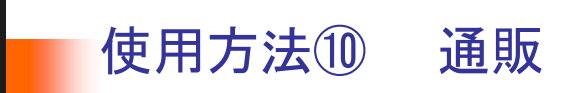

「グッズ注文」に切り替わります。

グッズを購入する場合は「購入」のチェックボックスにチェックを入れ、数量を選択し 「次へ」ボタンをクリックしてください。

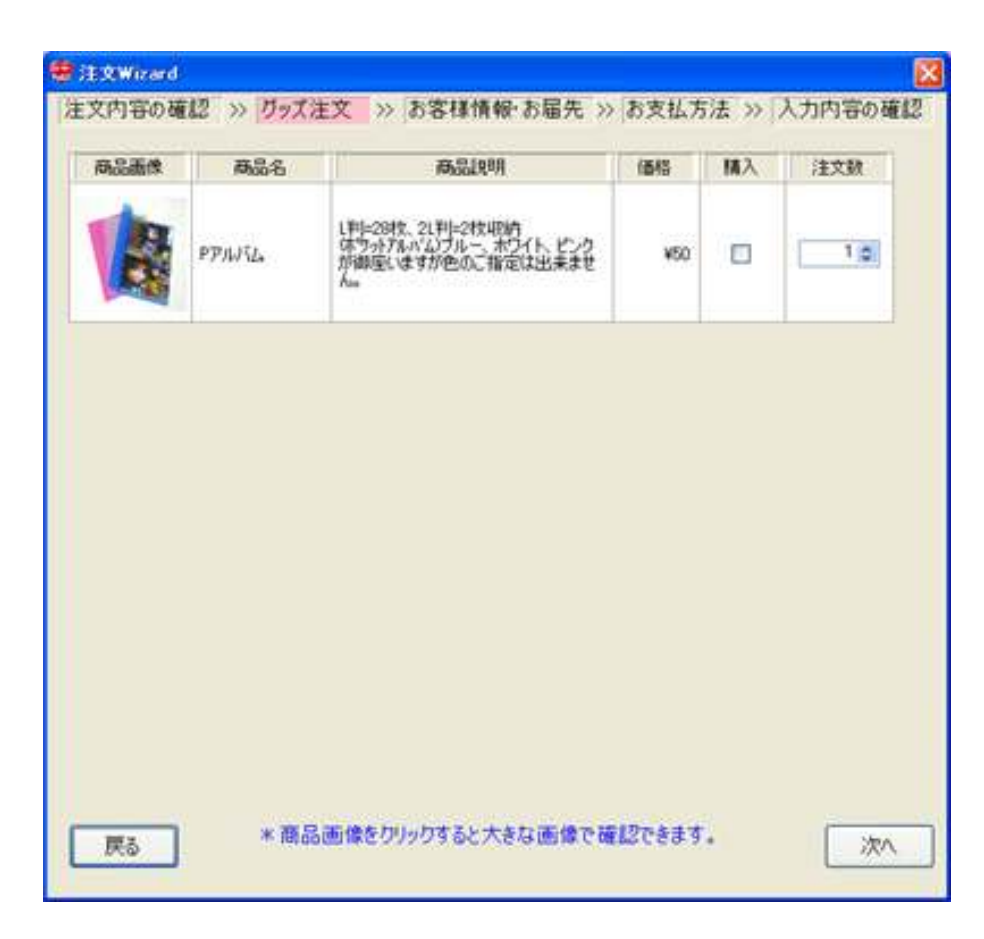

## 使用方法① 住所入力

お客様情報・お届け先の入力です。

- ご注文者情報とは別にお届け先も指定できます。
- 一度入力したお届け先は保存され、次回注文以降、選択できるようになります。
- メールアドレス・お電話番号はご注文者様のものでご注文になります。 (当社や配送会社との連絡のため)
- ご注文者とはお届け先が同一の場合は 「注文者と同じ」にチェックを入れてください。
- よろしければ「次へ」ボタンを押してください。

|         | 注文者情報  |          |              |   |
|---------|--------|----------|--------------|---|
| 名前      |        | * AL 18  |              |   |
| E-mail  |        |          | *必须          |   |
| 電話番号    |        | *此语      |              |   |
| 電話番号2   |        |          |              |   |
| 郵連番号    | *出調    |          |              |   |
| 都道府県名   | *出得    |          |              |   |
| 住所·番地   |        |          | *#3 <b>8</b> |   |
| 建物名     |        |          |              |   |
|         |        |          |              |   |
| □注文者と同じ | 送      | 付先情報     |              |   |
|         |        |          |              | × |
| 名前      |        | *#IW     |              |   |
| 彩浪委号    | +40.00 | C.C.C.M. |              |   |
| 都遺府県名   | *45m   |          |              |   |
| 住所·番地   | 1.17.1 |          | 1420         |   |
| 建物名     |        |          | 12221        |   |
|         |        |          |              |   |
|         |        |          |              |   |
|         |        |          |              |   |
|         |        |          |              |   |
|         |        |          |              |   |
|         |        |          |              |   |

## 使用方法12 支払い・配送 選択

お支払方法・配送方法、各種オプションの選択です。

・簡単注文パスワードの発行

【「する」にしてお好きな英数字を入力することをお勧めします。次回以降は簡単注文パスワードを

保存していますので入力の必要はありません。】

- ・料金明細の封入
- ・画像に余白をつける

よろしければ「次へ」ボタンを 押してください。

| お支払い方法 銀行前払い                                  |  |
|-----------------------------------------------|--|
| 副送方法 通常便                                      |  |
| 簡単パスワードの発行                                    |  |
| ○する ○しない へルプ<br>簡単注文パスワードを発行しますと、注文期間が確認できます。 |  |
| 料金明細の封入                                       |  |
| ●する ○しない へルプ<br>注文者と異なる送付先に送る場合はご注意(だだい、      |  |
| 画像に余白をつける                                     |  |
| ○する<br>●しない<br>●しない<br>●しない<br>●しない           |  |
| -1.CXE                                        |  |
|                                               |  |
| ×                                             |  |

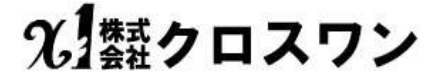

## 使用方法① 確認

ご入力内容の確認です。

合計枚数やサイズ、オプションの選択をご確認ください。

よろしければ、「注文確定」を押して画像を転送します。

|                          |                    | -14-100        | 設題      | 生的         |
|--------------------------|--------------------|----------------|---------|------------|
| サイズ                      |                    | ¥4.9           | 8       | ¥39.2      |
| ,Fuj                     |                    | ¥13.8          | 2       | ¥27.6      |
| アルバム                     |                    | ¥50            | 1       | ¥50        |
| 5科(通常便1秒                 | 划上180枚             |                |         | ¥180       |
| 計(端数切捨)                  |                    |                |         | ¥296       |
| 3/2/1                    | 線収書希望です            |                |         |            |
| אַכאָב                   | 期収書希望です<br>宛名は「株式会 | た<br>わりロスワン」では | お願いします。 |            |
| 記内容をご確認                  | ゆうえ、注文層            | 記状なンをクリック      | して下きい。  |            |
| 回爆ファイルの転送                | が始まります。            | _              | —       |            |
| the second second second | モビギにおきれれた方         | ゆることがありま       | すが、転送中に | はいフェンをシャット |

## 使用方法(④ グラウドよりダウンロードしクロスサーバーのUP

会員制サイトの場合は、WEBより一時ユーザーパソコンに 画像を取得し当社サーバーにアップいたします。

画像アップロード中(転送中)の画面です。 進行状況とおよその残り時間が表示されます。

アップロードが完了すると、終了した旨を表示します。 「OK」ボタンを押しブラウザ(Internet Explorer等)にて 注文完了ページが表示されれば、ご注文完了となります。

ご注文の確認メールを受信してください。 お支払方法などの情報が記載されています。

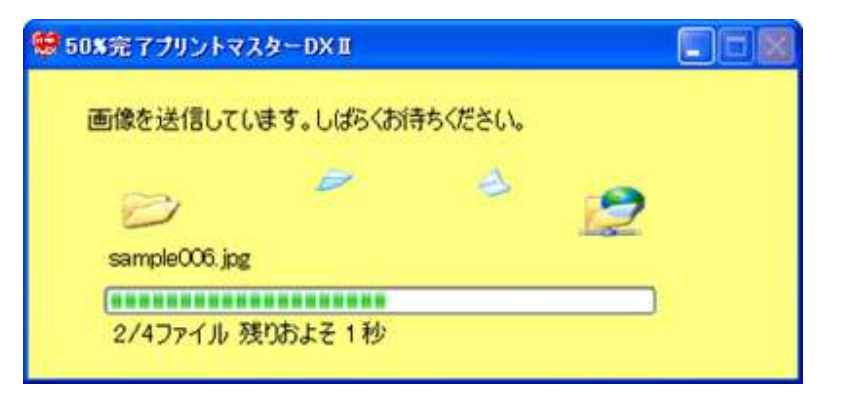

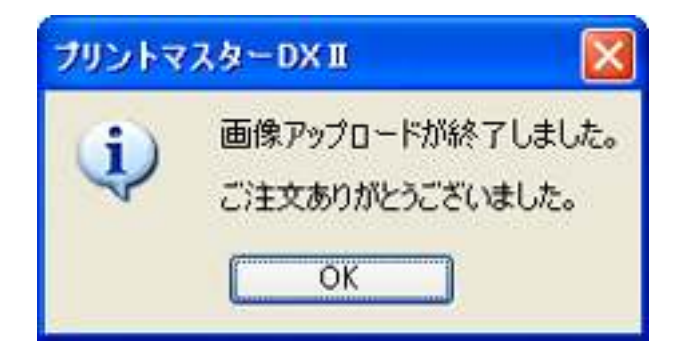

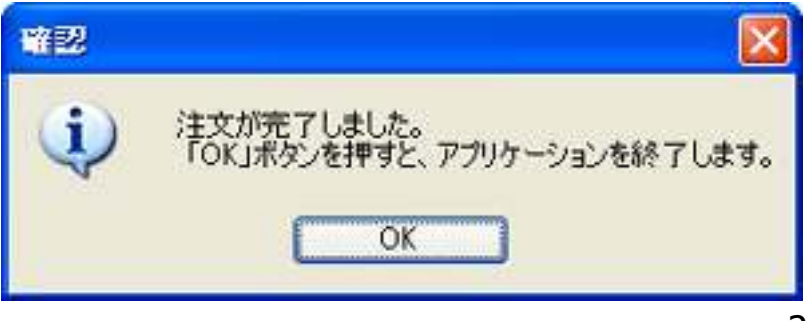

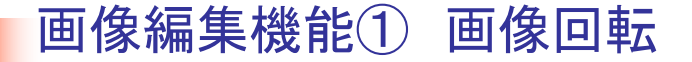

#### ■画像を回転

(左90度回転・右90度回転・180度回転)

画像を回転させることが可能です。

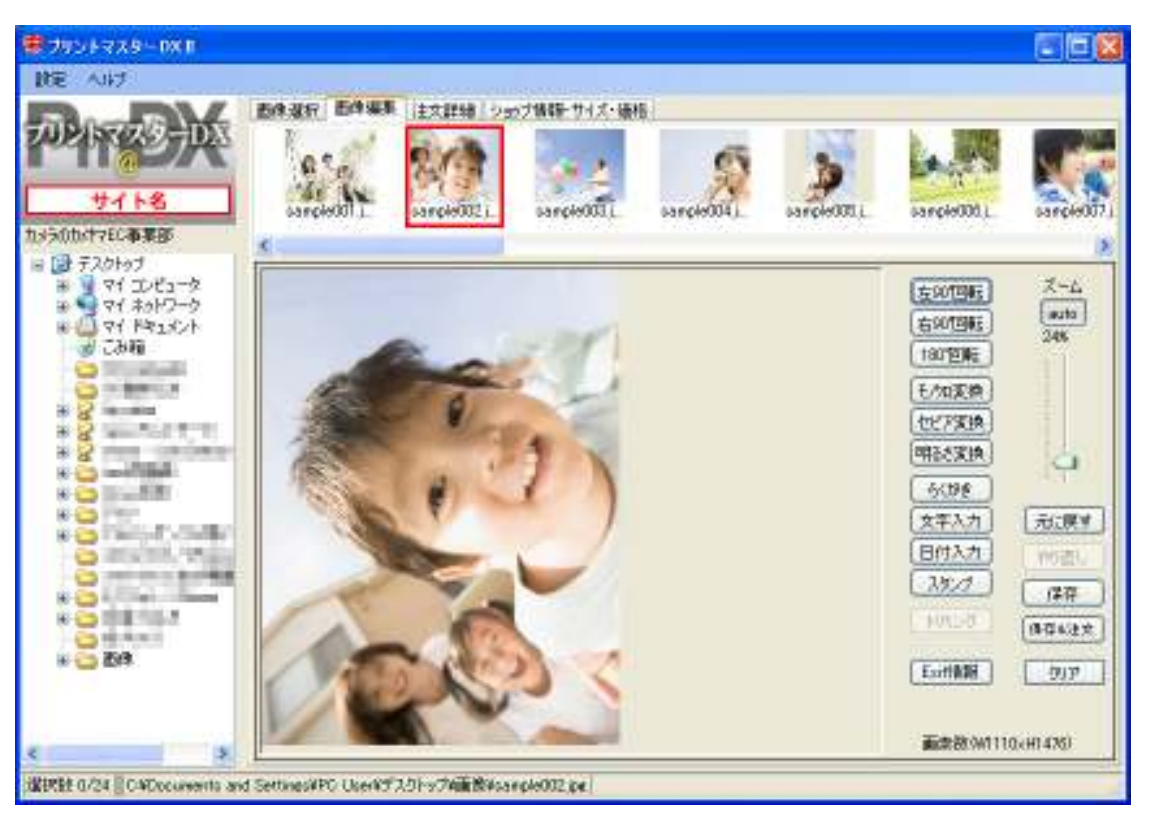

2. 「「「「「「「」」 スワン

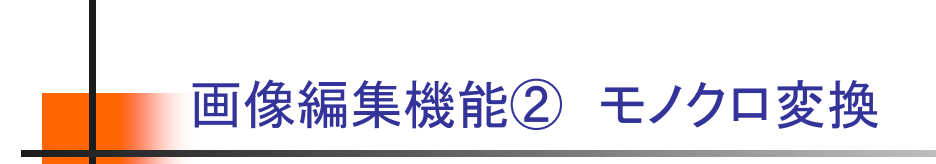

#### ■モノクロ変換

カラーの写真をモノクロにすることが可能です。

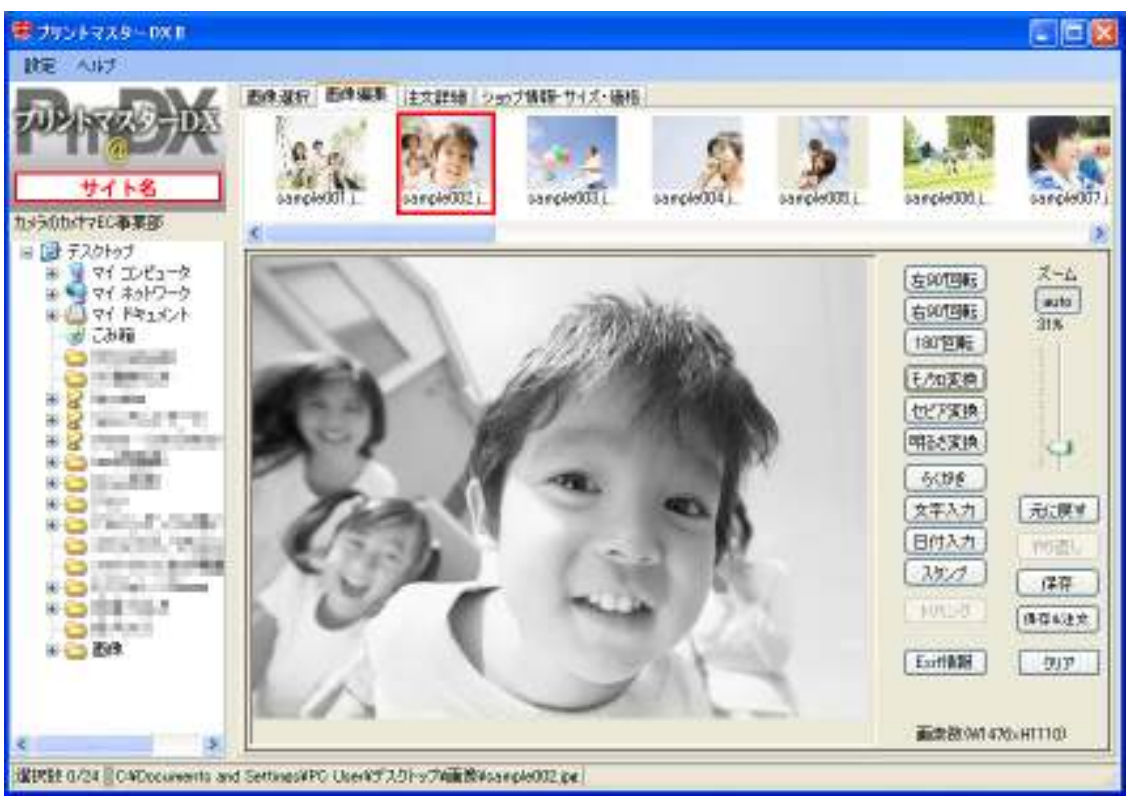

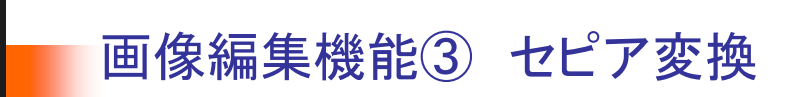

#### ■セピア変換

カラーの写真をセピアにすることが可能です。

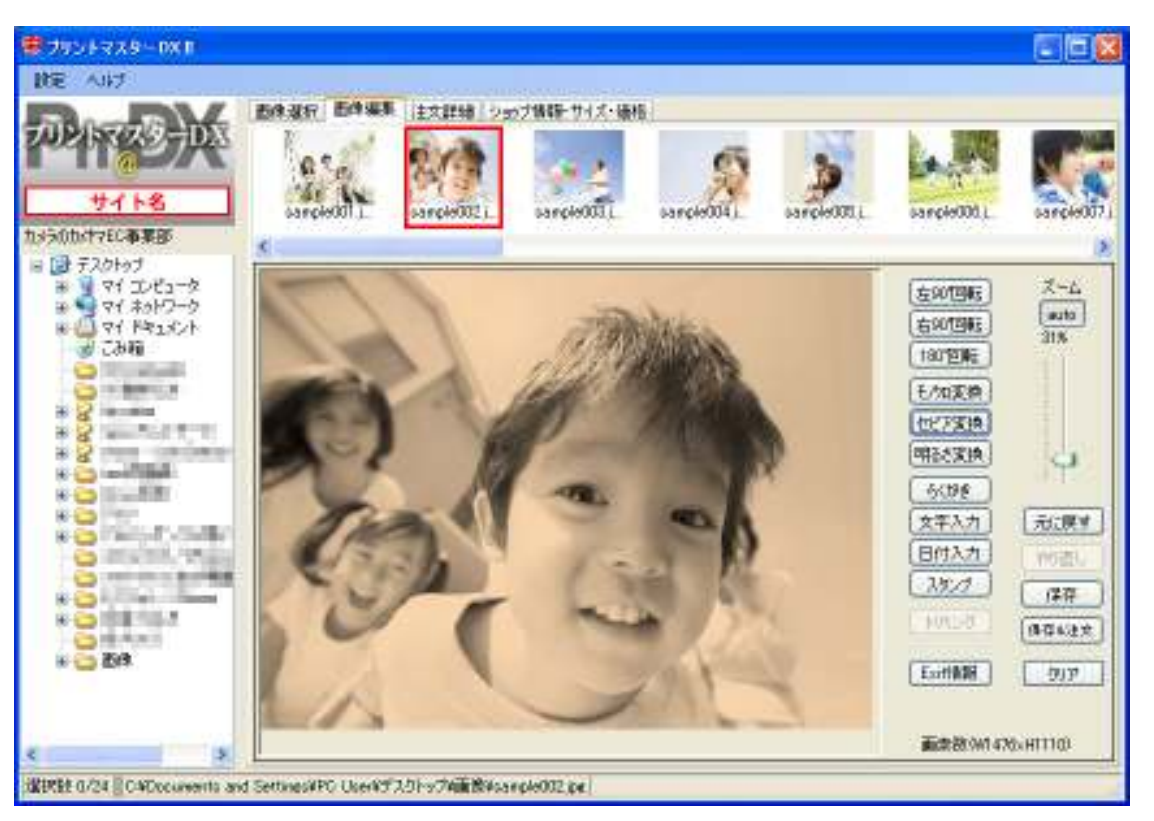

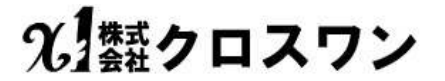
### 画像編集機能④ 明るさコントラスト調整

#### ■明るさ変換

写真の明るさとコントラストを変更できます。

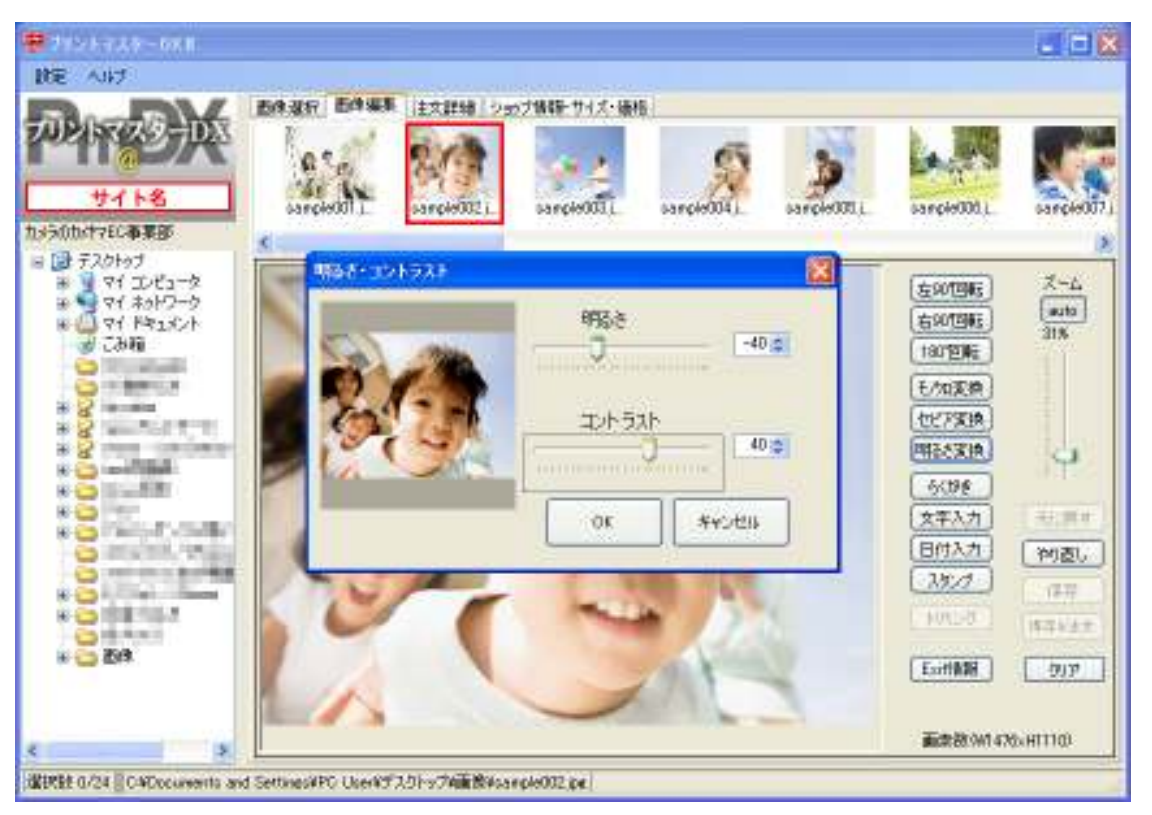

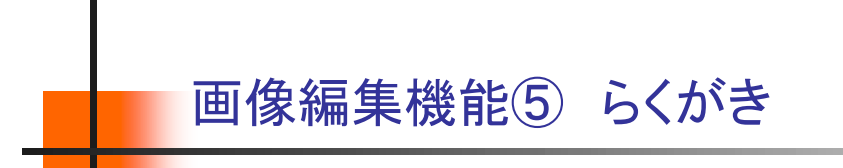

#### ■らくがき

画像にフリーハンドでらくがきができます。 「線の太さ」や「色」を指定すれば、様々ならくがきが可能です。

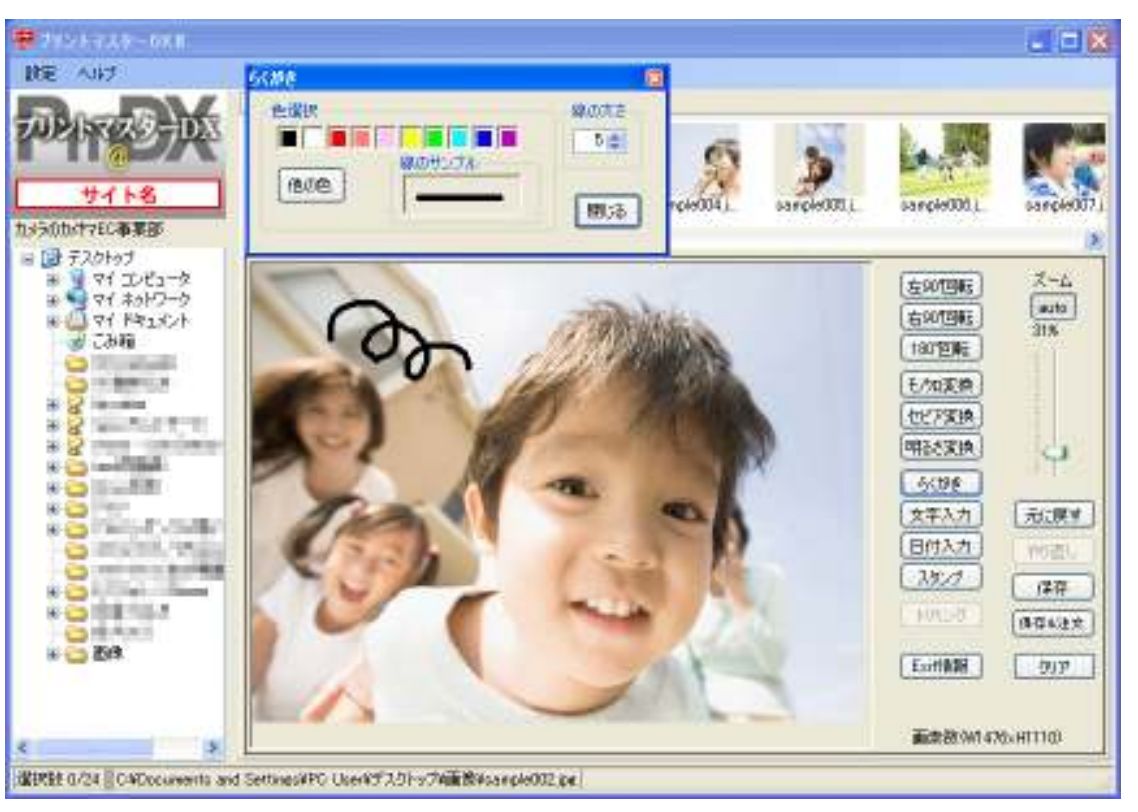

### 画像編集機能⑥ 文字入力

#### ■文字入力

お好きな文字や文章を入力できます。

文字入れウィンドウで入力し、フォントや文字サイズ・文字色・背景色を選択ください。

文字入れウィンドウを出したまま、画像に入力された文字をドラッグ&ドロップすることにより 位置決めができます。

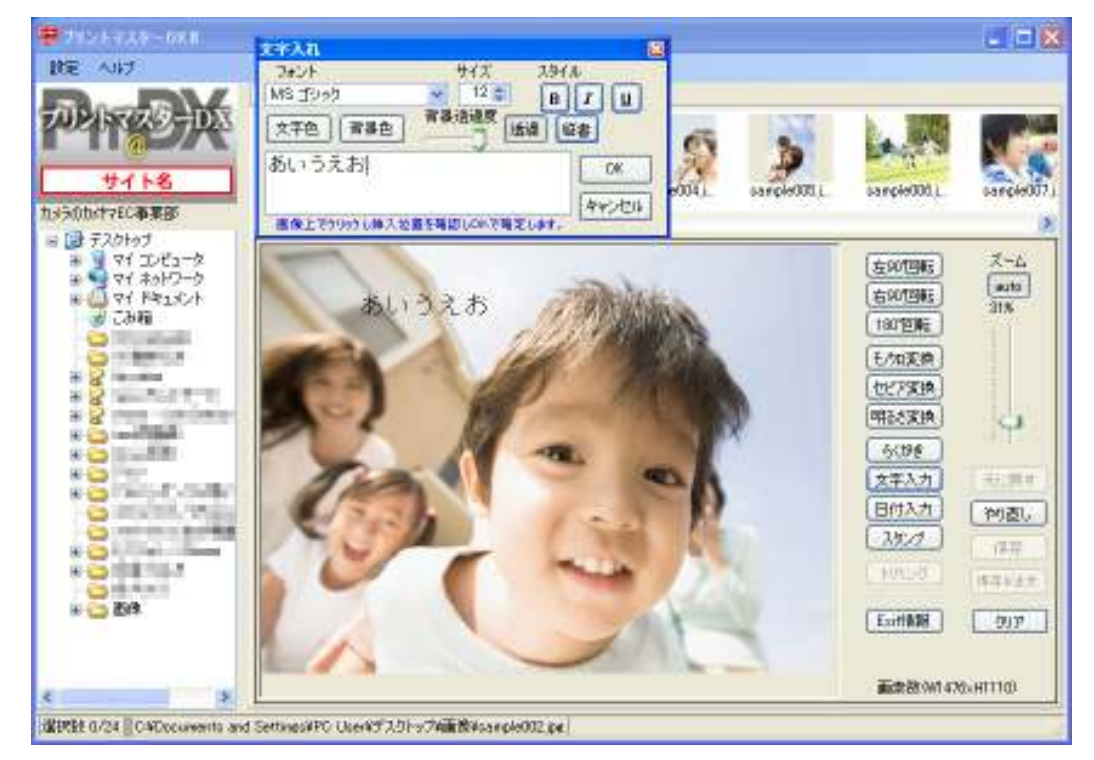

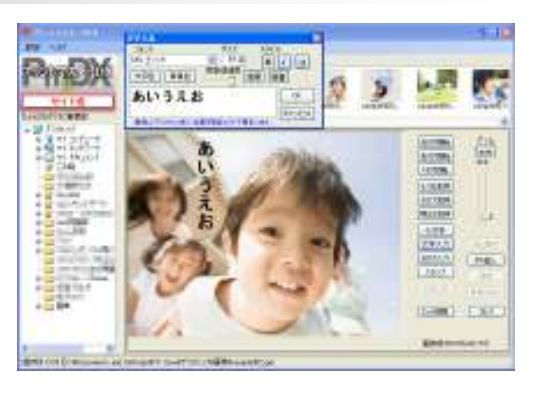

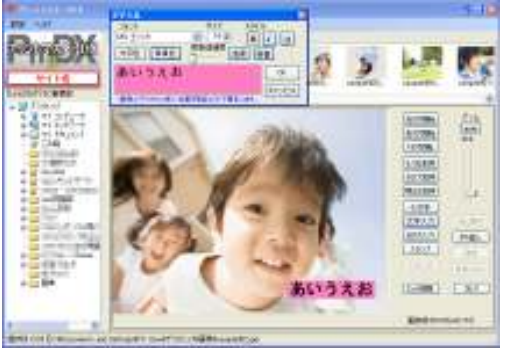

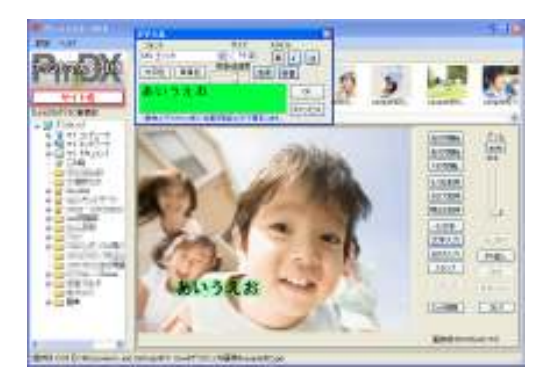

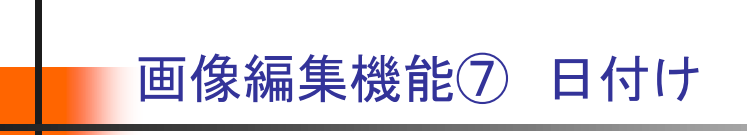

#### ■日付入力

日付入力ができます。

EXIF情報(撮影日情報)がある画像でしたら、最初に撮影日情報が入力されています。 入力する日付は任意で変更可能です。

日付入れウィンドウで、フォントや文字サイズ・文字色・背景色を選択ください。 日付入れウィンドウを出したまま、画像に入力された文字をドラッグ&ドロップすることにより 位置決めができます。

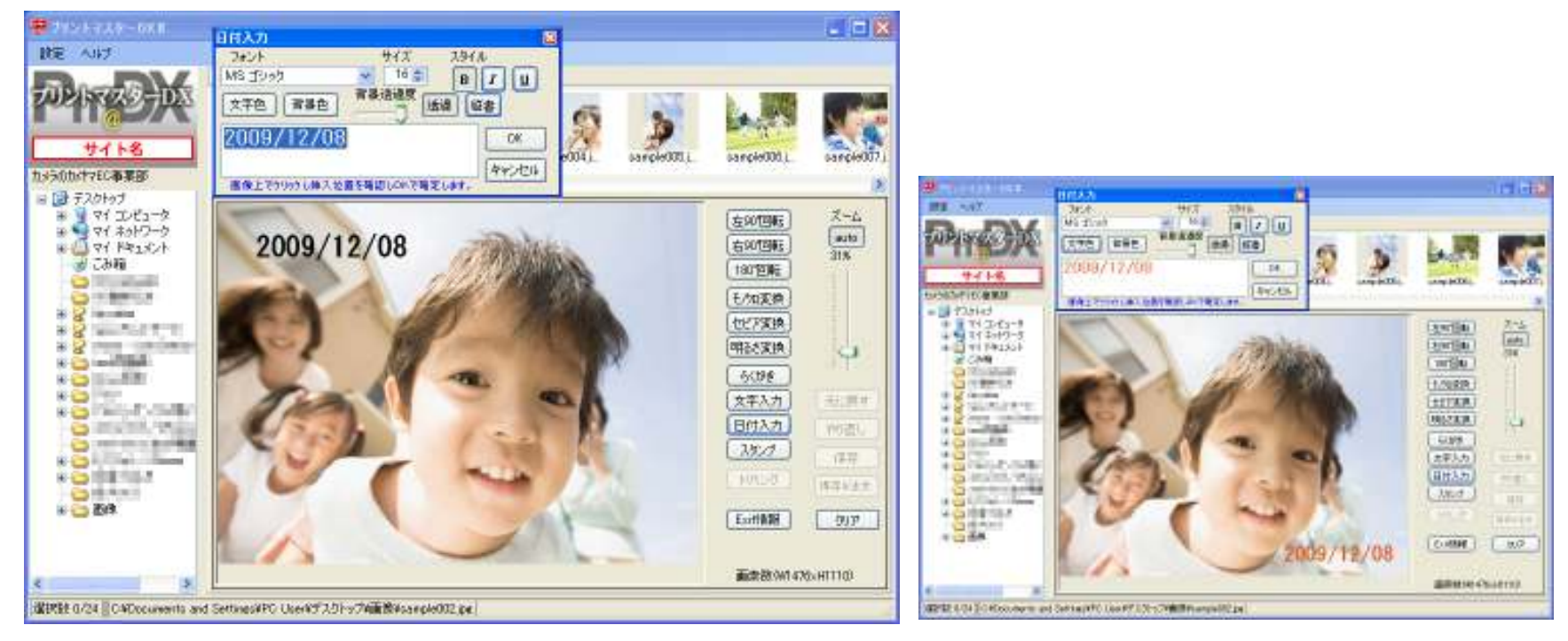

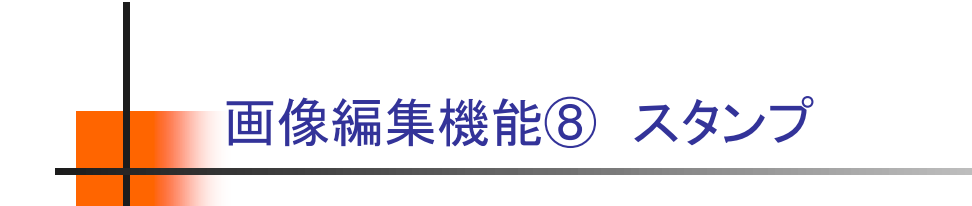

#### ■スタンプ

予め、スタンプ用画像をprimasDXIIでご用意しております。 スタンプ終了させるには再度「スタンプ」ボタンを押してください。

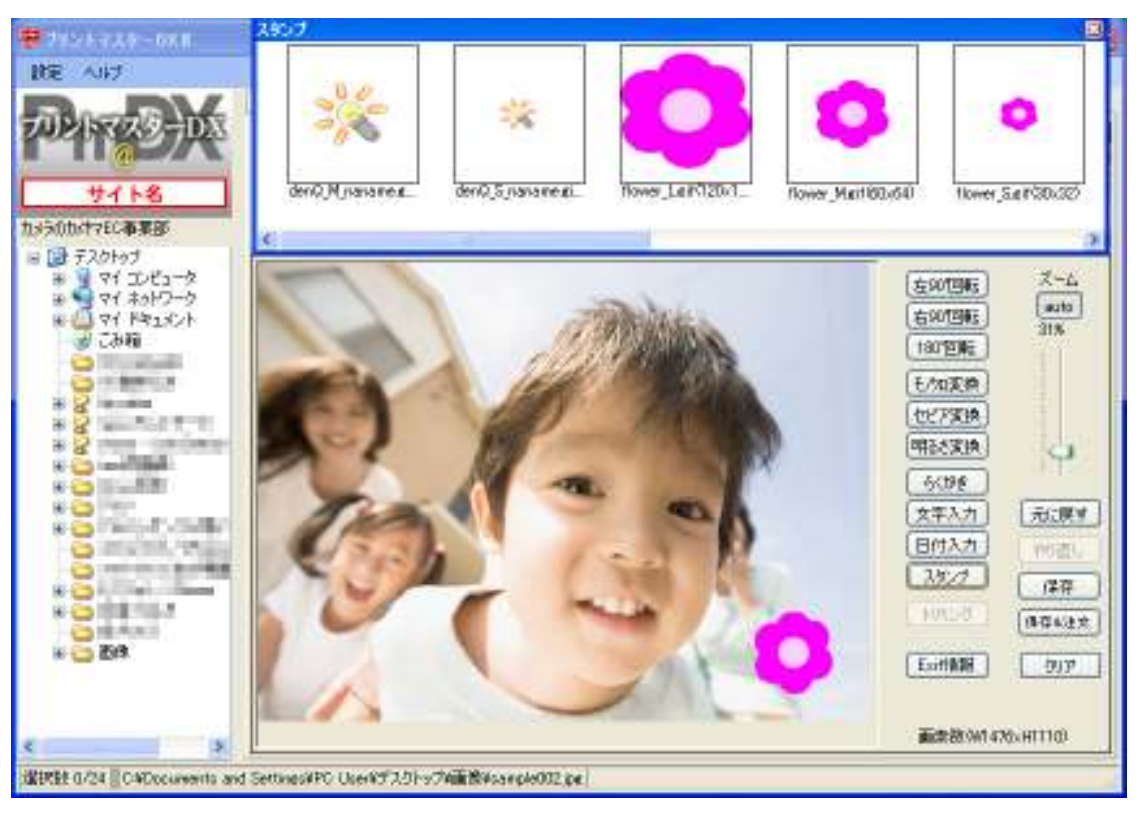

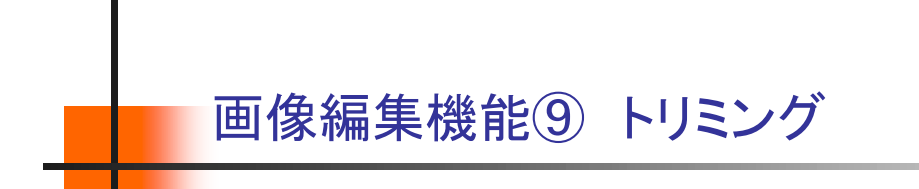

#### ■トリミング

画像をカットすることができます。 画像上でドラッグ&ドロップをするとカット位置が表示されます。 位置が決まったら、「トリミング」ボタンを押してください。カットされます。

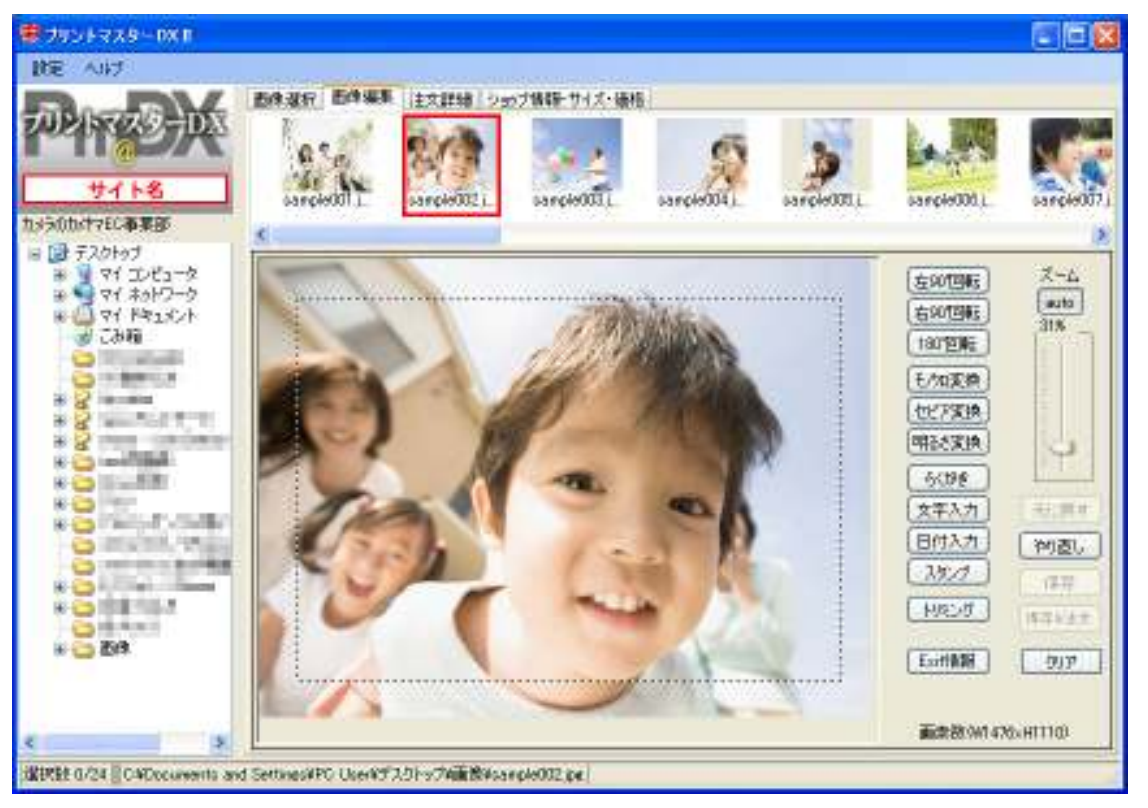

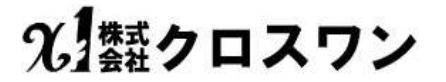

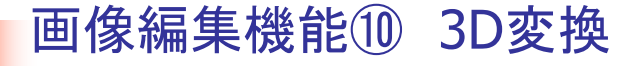

#### ■ 3Dフォト(立体写真)

2D写真(通常撮影)を3Dフォトにすることが可能です。 「Default」3%の標準とし、バー操作により可変対応

#### \*注意

0

3Dフォト画像編集は比率変更(縮小)及び 色彩変更(赤、青)の影を伴います。

#### \*確認方法

簡易確認は当社の配送袋裏面の3D簡易メガネ、 「3Dフォトbyクロスメガネ」推奨(84円) 教育関係での大量購入場合のみ割引あり

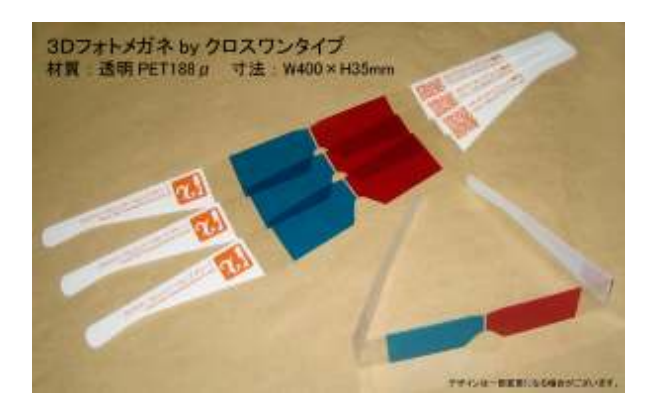

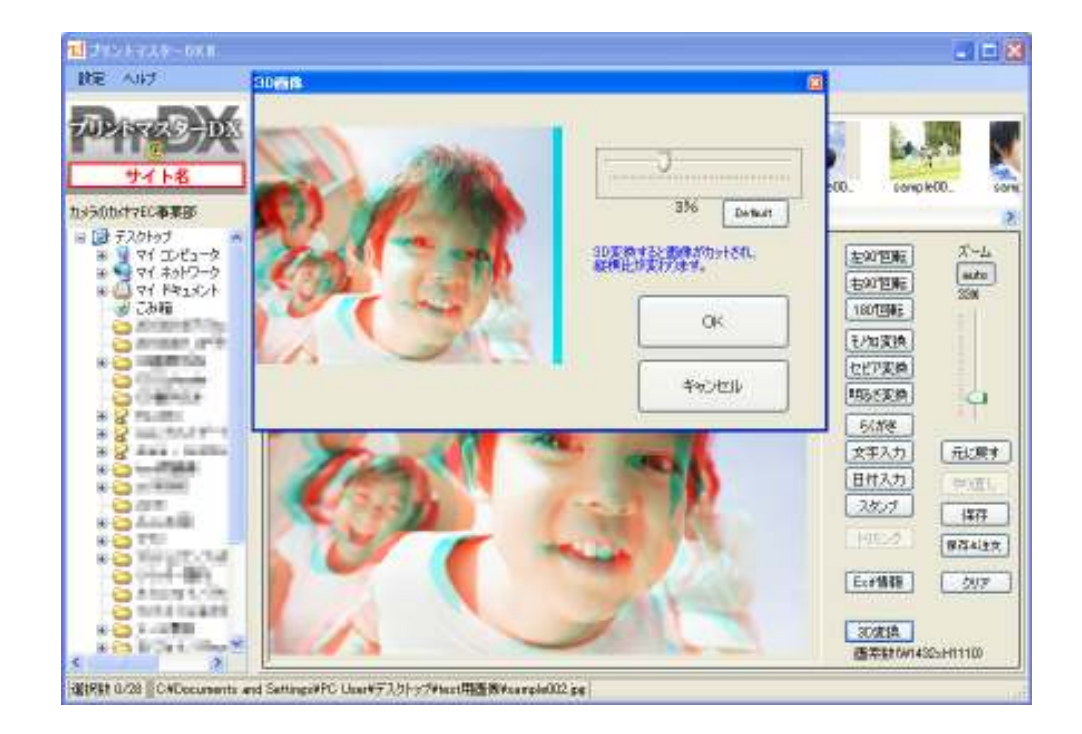

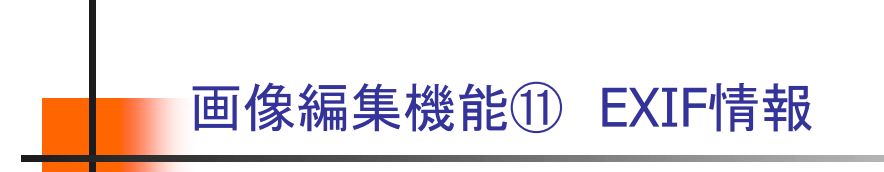

#### ■EXIF情報

EXIF情報(撮影日情報等)を確認することができます。

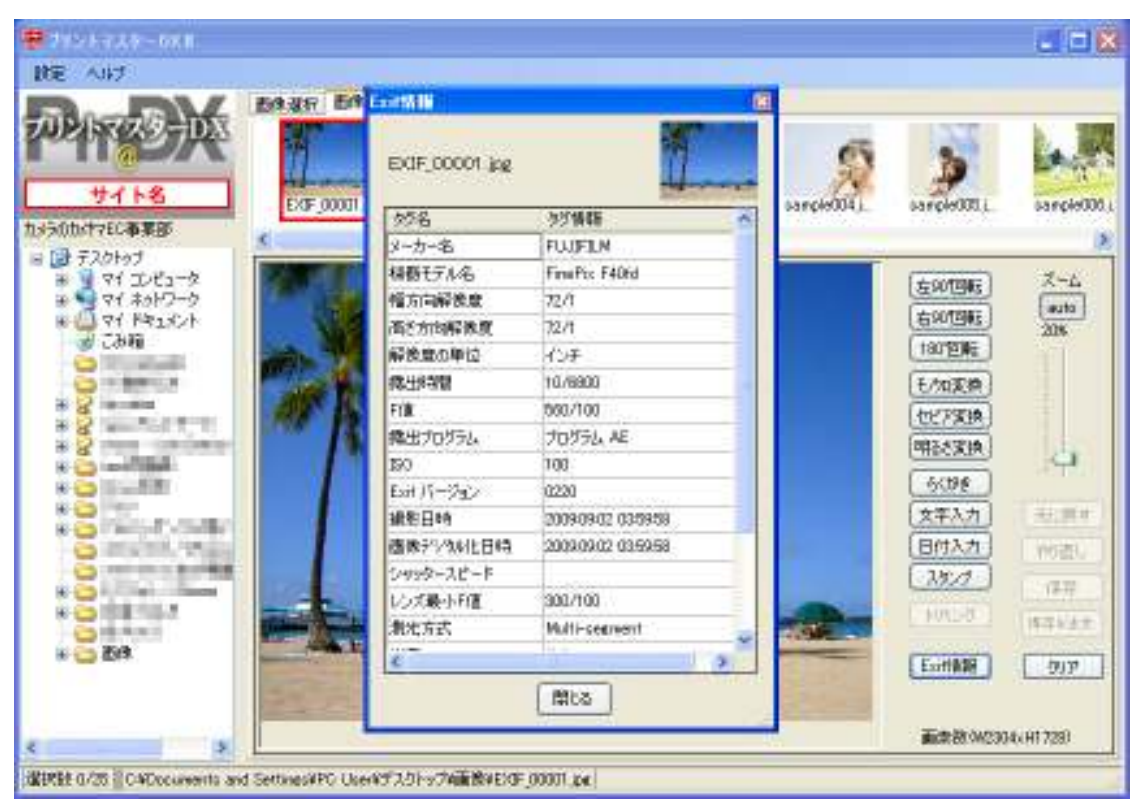

### 画像編集機能⑪ 保存機能

#### ■保存と保存&注文

画像編集後は、編集画像を保存してください。 「保存」を押すと、フォルダに編集した画像を保存します。 「保存&注文」を押すと、フォルダに編集した画像を保存し、その画像を注文の内容に追加します。

保存の際、元のファイル名とは別の名前で保存することを推奨しておりますので、元のファイル名に「-1」が追加されるようになっています。(変更可能です)

編集実行後、「元に戻す」で 1つ前に戻ります。

「やり直し」では「元に戻す」で 戻した編集を再実行します。

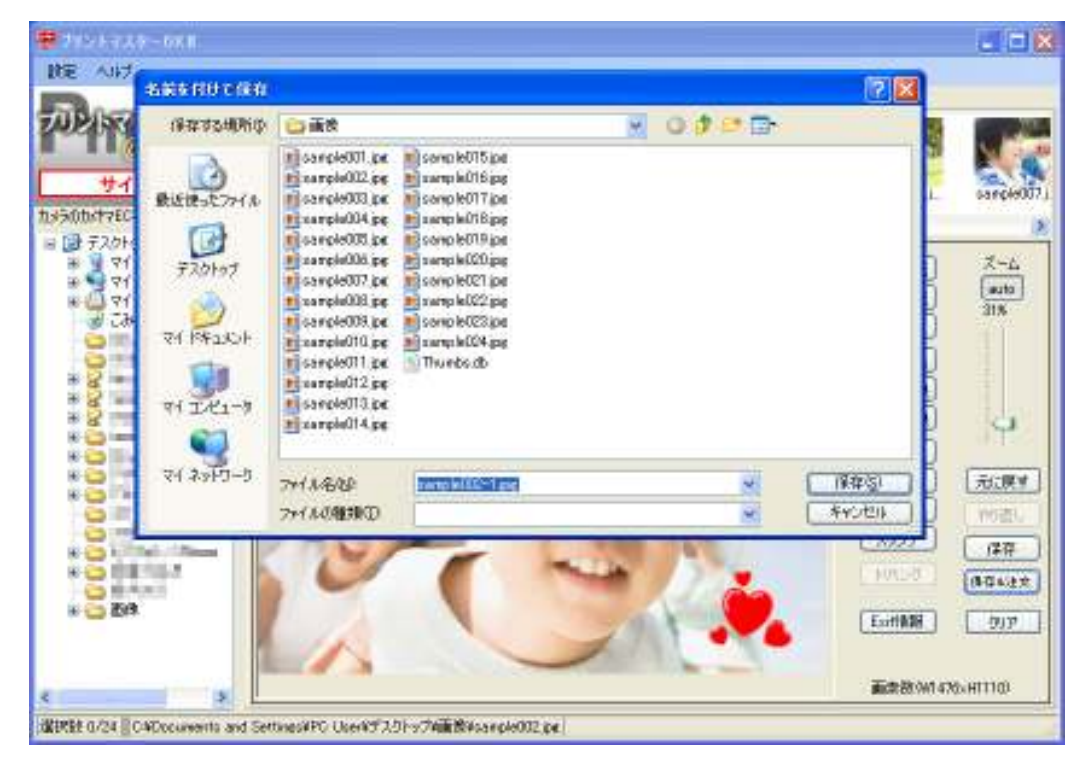

### ポストカード作成① サイズ編集

■ 編集サイズ

プリントするサイズを選択できます。 プリントサイズに合わせて、画像編集ができます。

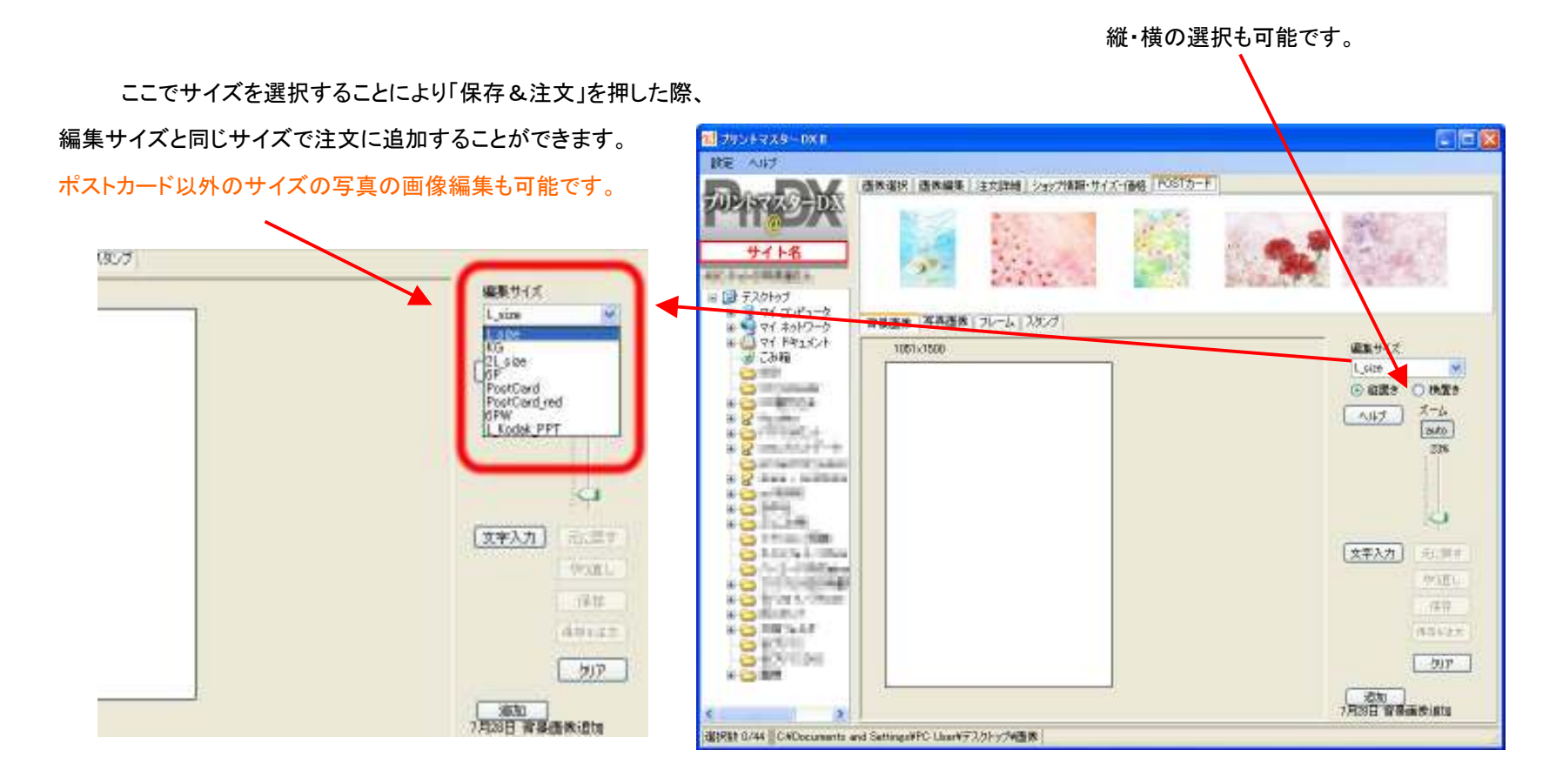

### ポストカード作成② 背景編集

#### ■背景画像

背景画像を選択することが可能です。

上部に表示されている背景画像を編集画面にドラッグ&ドロップすることにより背景画像を使用することができます。

背景を単色で塗りつぶす場合は、編集画面上で右クリックし「背景カラー設定」 をクリックしてください。

カラー選択の画面が立ち上がります。

ー度、指定した背景を消すには、編集画面上で右クリックし「背景のクリア」を 選択してください。

編集画像上で、右クリックすると「背景のクリア」「背景カラー設定」「背景フィル タ」「背景フェード」というメニューが表示されます。

「背景のクリア」一度、指定した背景を削除します。 「背景カラー設定」背景画像を単色で塗りつぶします。 「背景フィルタ」画像を白黒・セピアにすることができます。 「背景フェード」背景景画像色を薄くすることができます。

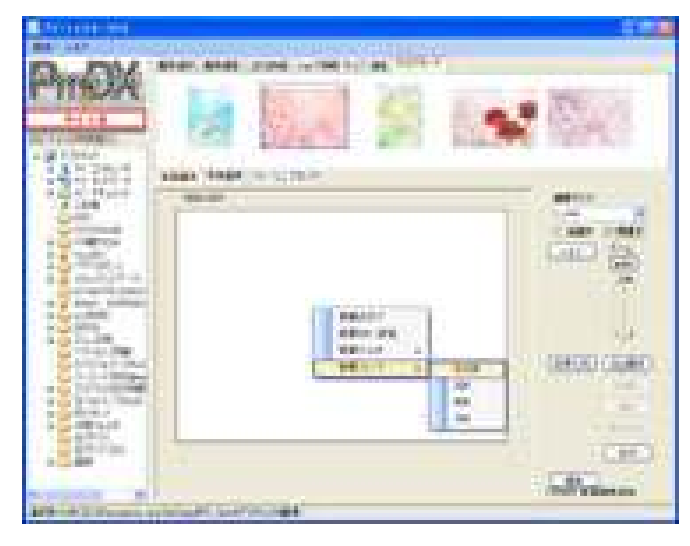

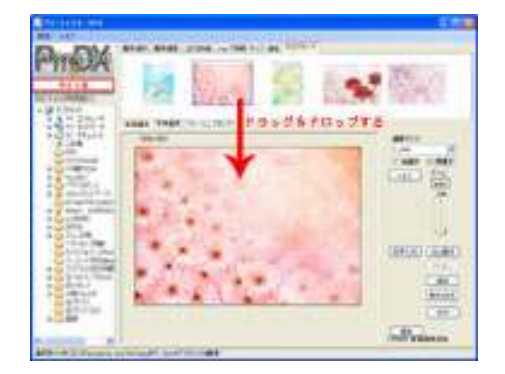

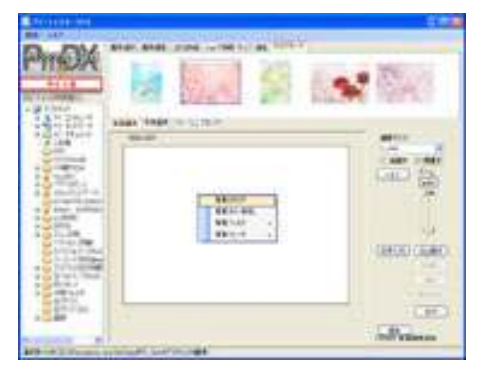

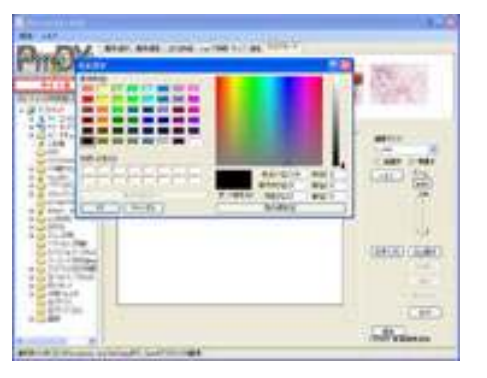

光 類クロスワン

### ポストカード作成③ 写真編集

#### ■写真画像

背景の上にお写真を配置します。

上部に表示されている写真画像を編集画面にドラッグ&ドロップすることによ り背景の上に写真画像を乗せることができます。

画像選択状態(画像に青枠が表示されている状態)の時は、画像の位置・枠 の大きさを変更することができます。

青枠内で、画像の拡大縮小をする場合は、右側の「画像ズーム」のバーを上 下に移動させてください。

青枠内で、画像表示箇所を変更する場合は画像中心の十字にマウスポイン タを合わせ、マウスポインタが手のマーク に変わった状態で画像を移 動させてください。

写真画像上で、右クリックすると「順番」「回転」「削除」「フレーム削除」「フィル ター」「フェード」というメニューが表示されます。

「順番」複数画像を編集画面上に乗せた時、画像の表示順を変更できます。 「回転」 画像を「右90度」「左90度」回転させることができます。(90度以外の 回転は画像の四隅にあるグレーの矢印で回転させることが可能です) 「削除」一度、背景上に乗せた写真画像を削除します。 「フレーム削除 真画像にフレームをつけた場合、フレームだけを削除します。 「フィルター」写真画像を白黒・セピアにすることができます。 「フェード」写真画像色を薄くすることができます。

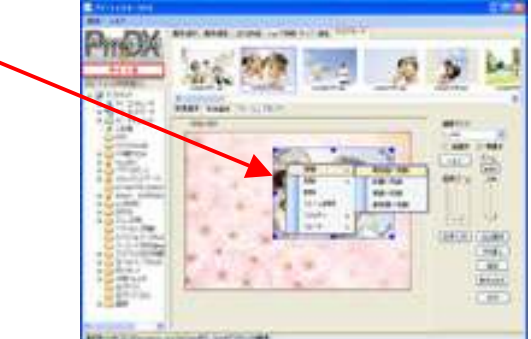

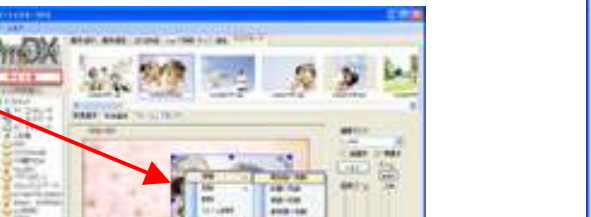

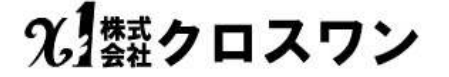

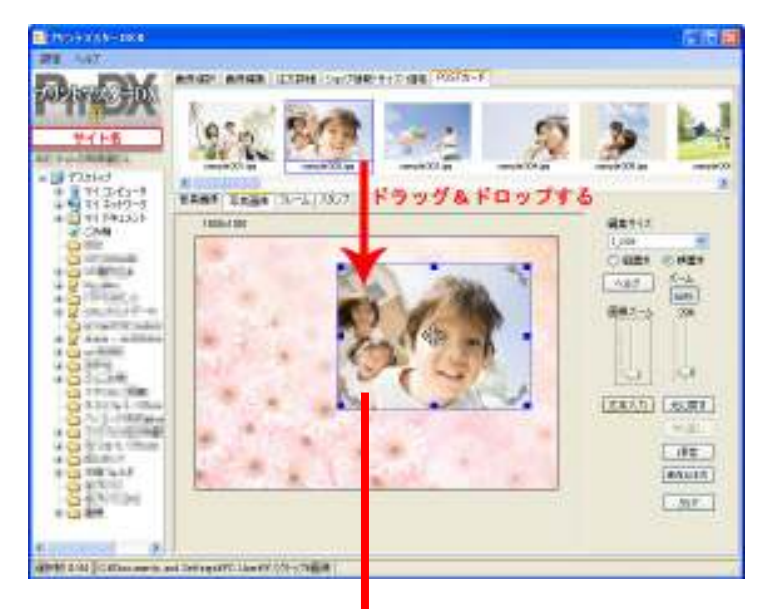

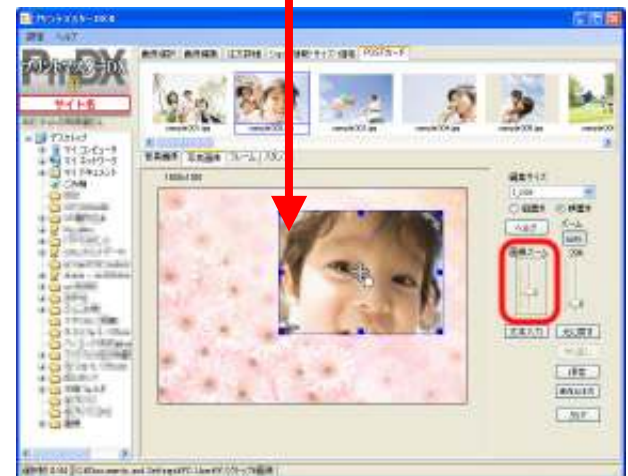

### ポストカード作成④ スタンプ

#### ■スタンプ

編集画像上にスタンプを押すことができます。 上部に表示されているスタンプ画像を背景上にドラッグ&ドロップすることにより画像にスタンプを押すことができます。 スタンプ画像の大きさは自由に変更可能、移動も可能です。 写真の上にスタンプを押す場合、写真の上に直接ドラッグ&ドロップでスタンプを押すことはできませんので、一度背景の上に 押してから写真の上に「移動」させてください。

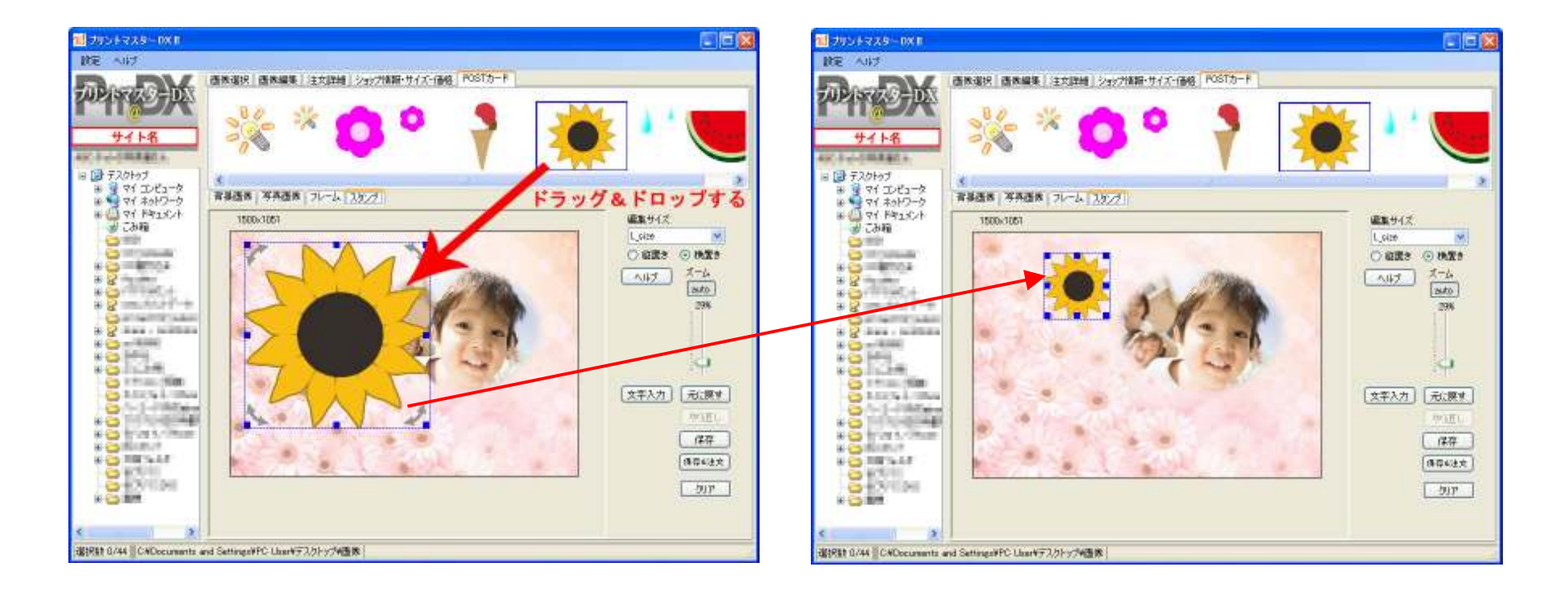

光 類クロスワン

### ポストカード作成④ フレーム

#### ■フレーム

写真画像にフレームを付けることができます。 上部に表示されているフレーム画像を編集画面上の写真画像へ、ドラッ グ&ドロップすることにより写真にフレームを付けることができます。 フレーム以外にも、白黒で表示されている画像を選択すると、写真画像を その形に型抜きします。

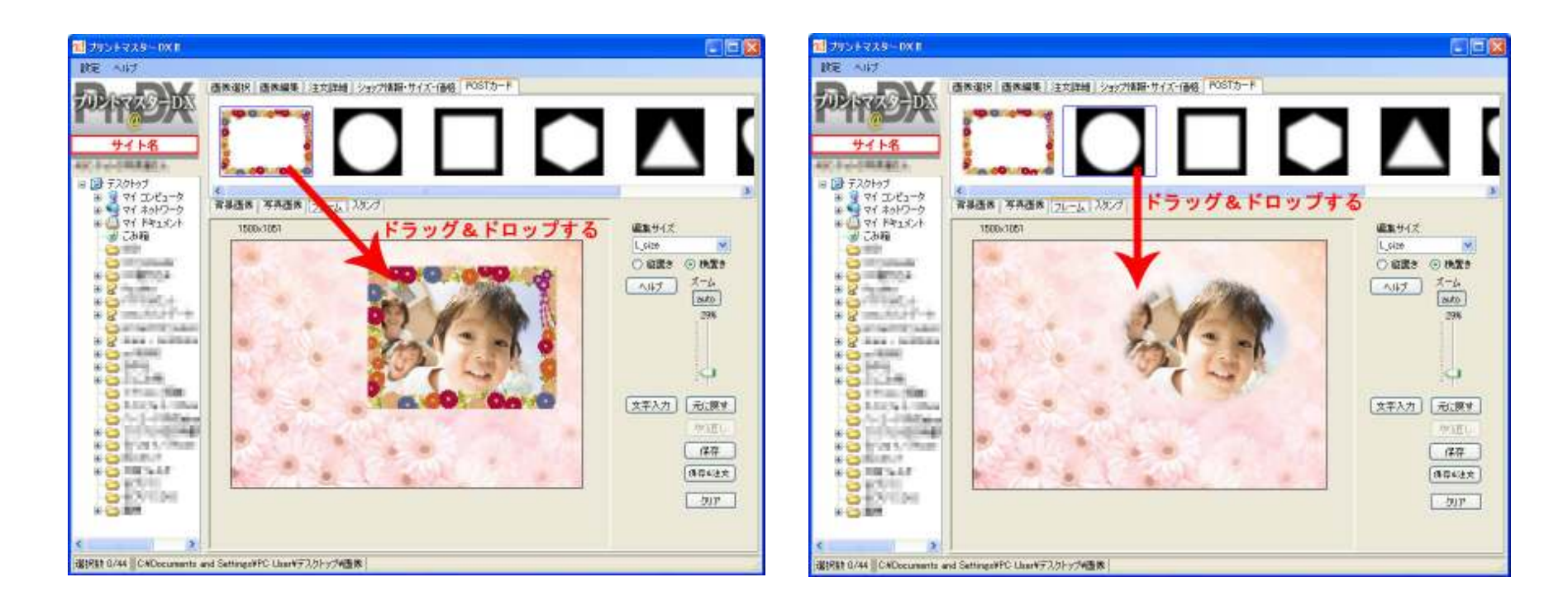

## 光類クロスワン

### ポストカード作成⑤ 文字入力

#### ■文字入力

お好きな文字や文章を入力できます。

文字入れウィンドウで入力し、フォントや文字サイズ・文字色・背景色を選択ください。 入力された文字は「移動」や「回転」させることができます。 文字や文章を再編集する場合は、入力した文字をダブルクリックしてください。

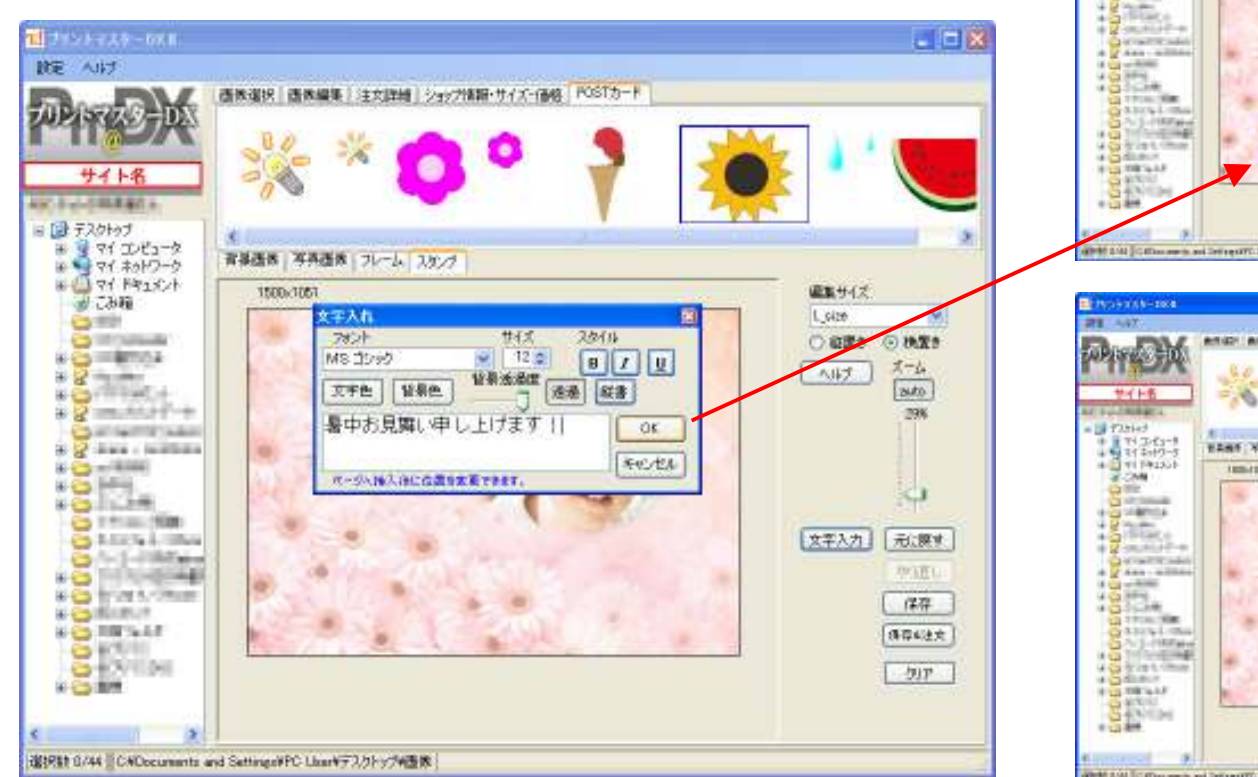

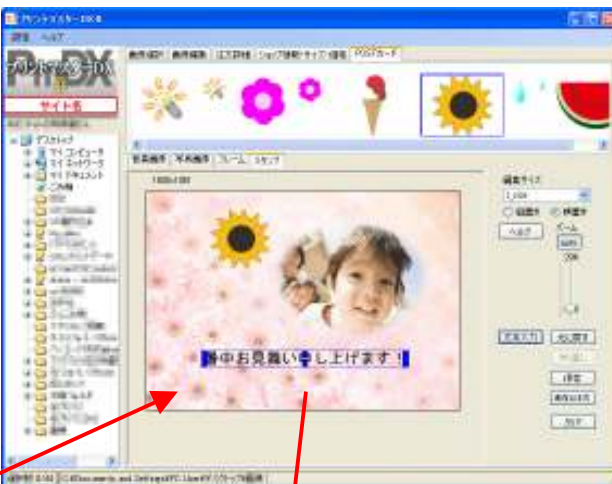

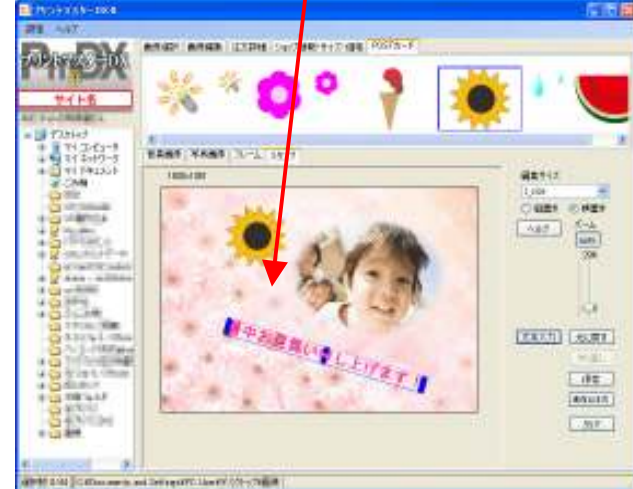

## ポストカード作成⑥ 背景・スタンプのダウンロード及び保存と保存&注文

#### ■背景・スタンプのダウンロード 背景・スタンプ・フレームの画像は季節やイベントによって随時、更新致します。 新しい画像が追加された際は、画面右下に「追加」というボタンと追加日が表示されされます。 「追加」ボタンを押すことにより、画像を別途ダウンロードすることができます。

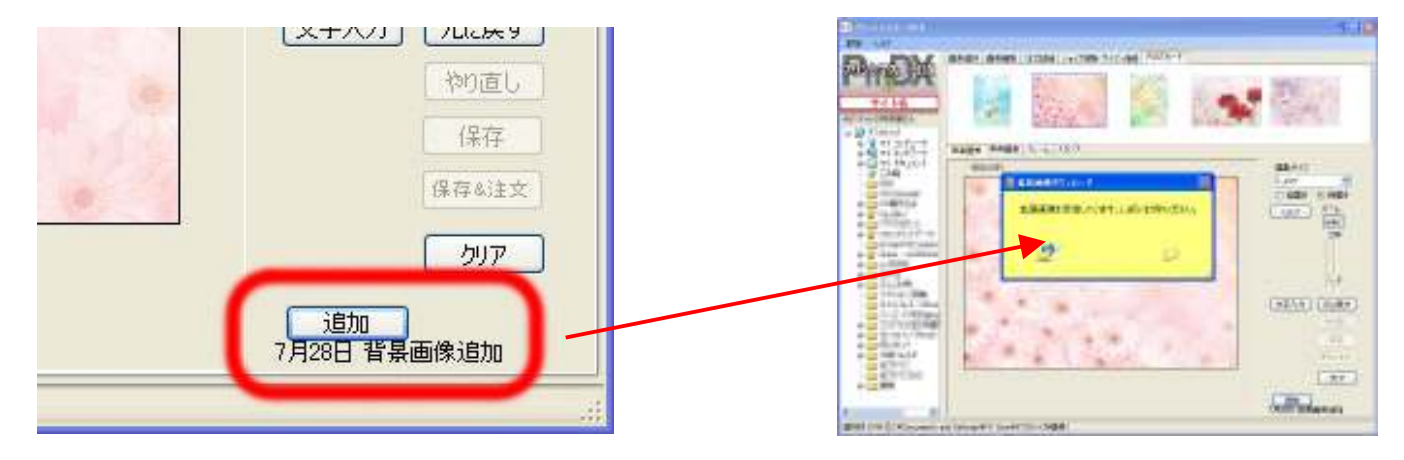

#### ■保存と保存&注文

画像編集後は、編集画像を保存してください。 「保存」を押すと、フォルダに編集した画像を保存します。 「保存&注文」を押すと、フォルダに編集した画像を保存し、その画像を注文 の内容に追加します。 保存の際、元のファイル名とは別の名前で保存することを推奨しておりますの

で、元のファイル名に「-P」が追加されるようになっています。(変更可能です)

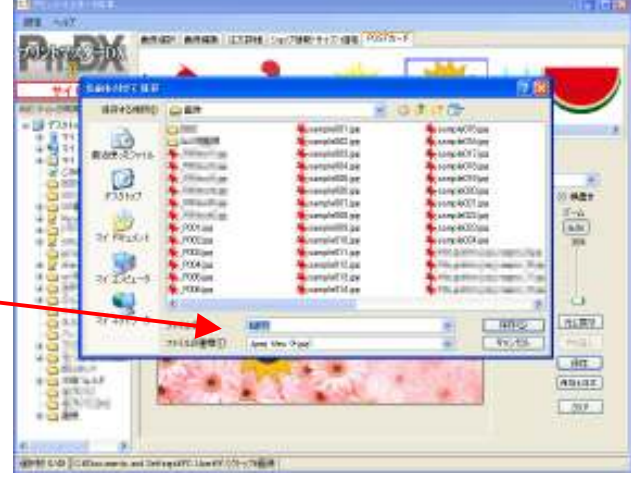

## 光類クロスワン

### 写真名刺・フォトカード作成① 新規作成

#### ■新規作成

テンプレートをご用意しています。

全てご自身でデザインされる場合は、テンプレート「無し」を選択して「テン プレートから新規作成」で作成ください。 (テンプレート「無し」の場合は、「新規作成」のボタンを押さずに作成開始 して頂いてもかまいません。)

「BussinessCard」は、会社用名刺用のテンプレートになります。 「TwitterCard」は、ハンドルネームなど自己紹介カード用です。

事前に入力項目をご用意していますので、簡単作成が可能です

★直接作成も対応

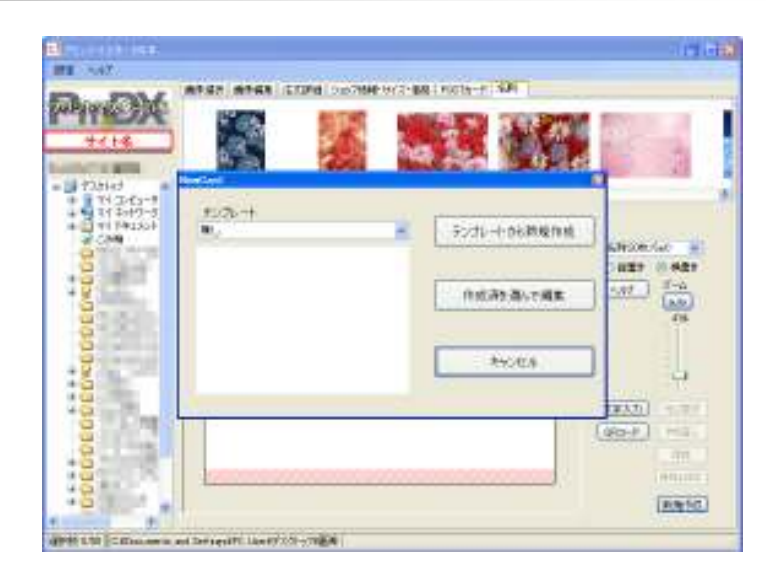

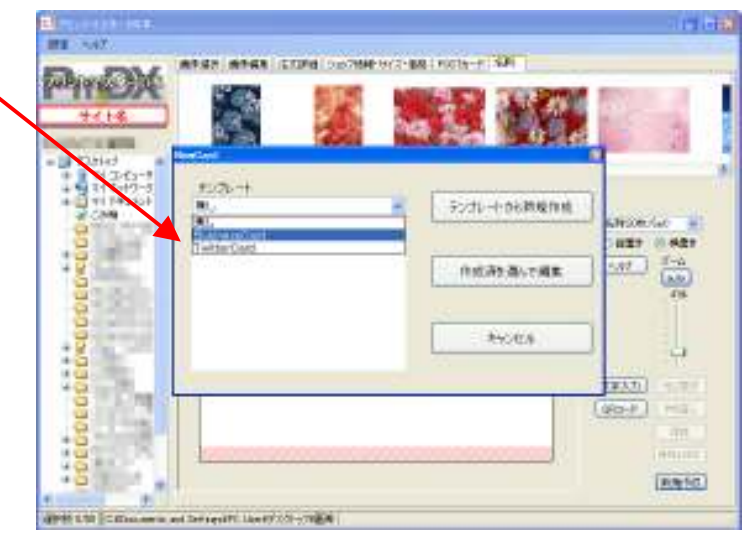

### 写真名刺・フォトカード作成② ビジネス名刺

「BussinessCard」は

- ●写真スペース
- ●QR⊐-F

●会社名や住所などの文字スペース になっています。

写真スペースはグレーになっておりますので、写真をドラッグ&ドロップし てください。

QRコードや文字スペースは編集したい項目をダブルクリックすると 入力画面が表示されますので、そちらに入力ください。 サイズなどの変更も可能です。

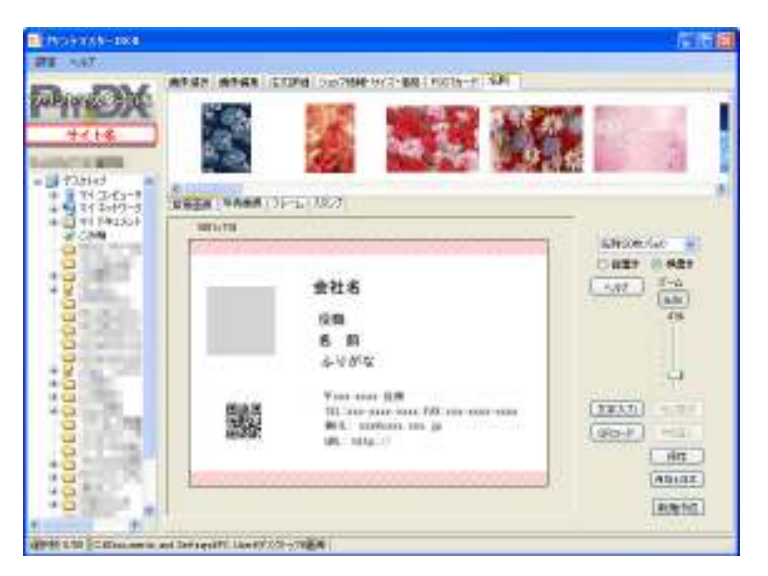

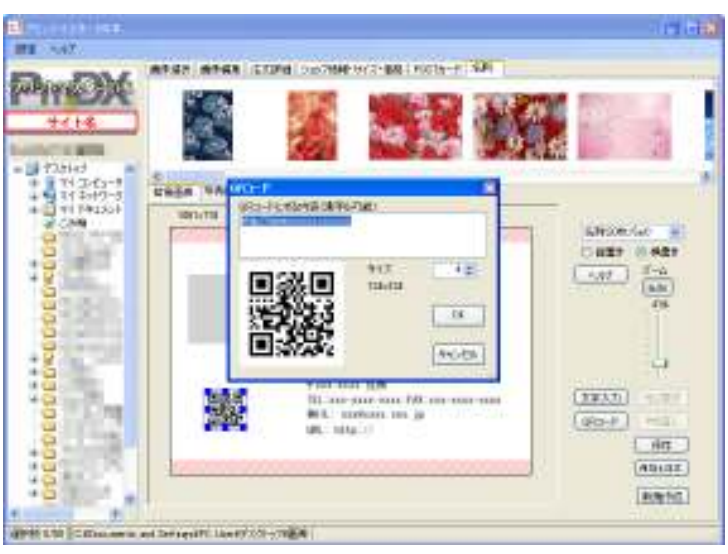

### 写真名刺・フォトカード作成③ Twitterカード

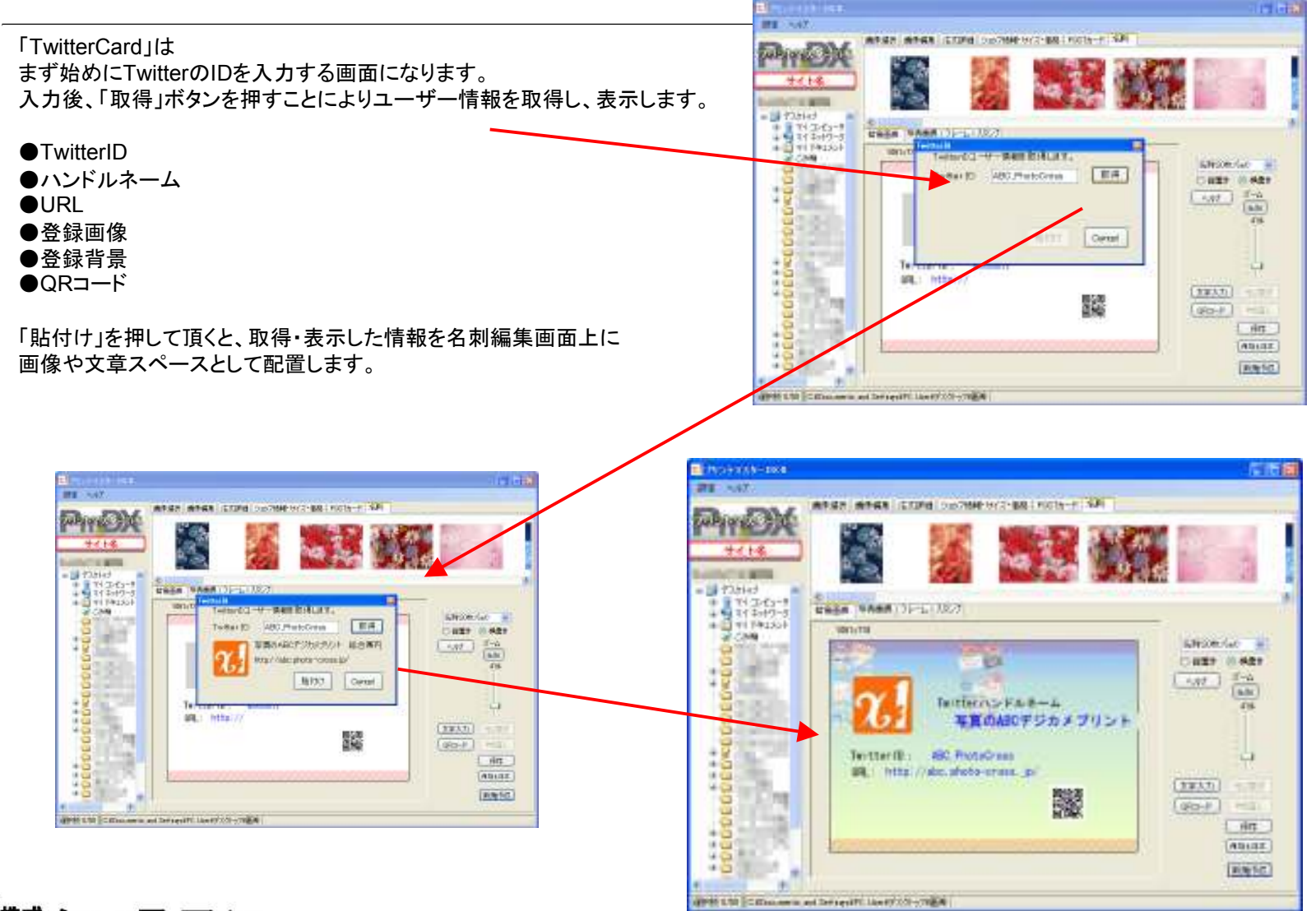

光 類クロスワン

### 写真名刺・フォトカード作成④ SET数(枚数)

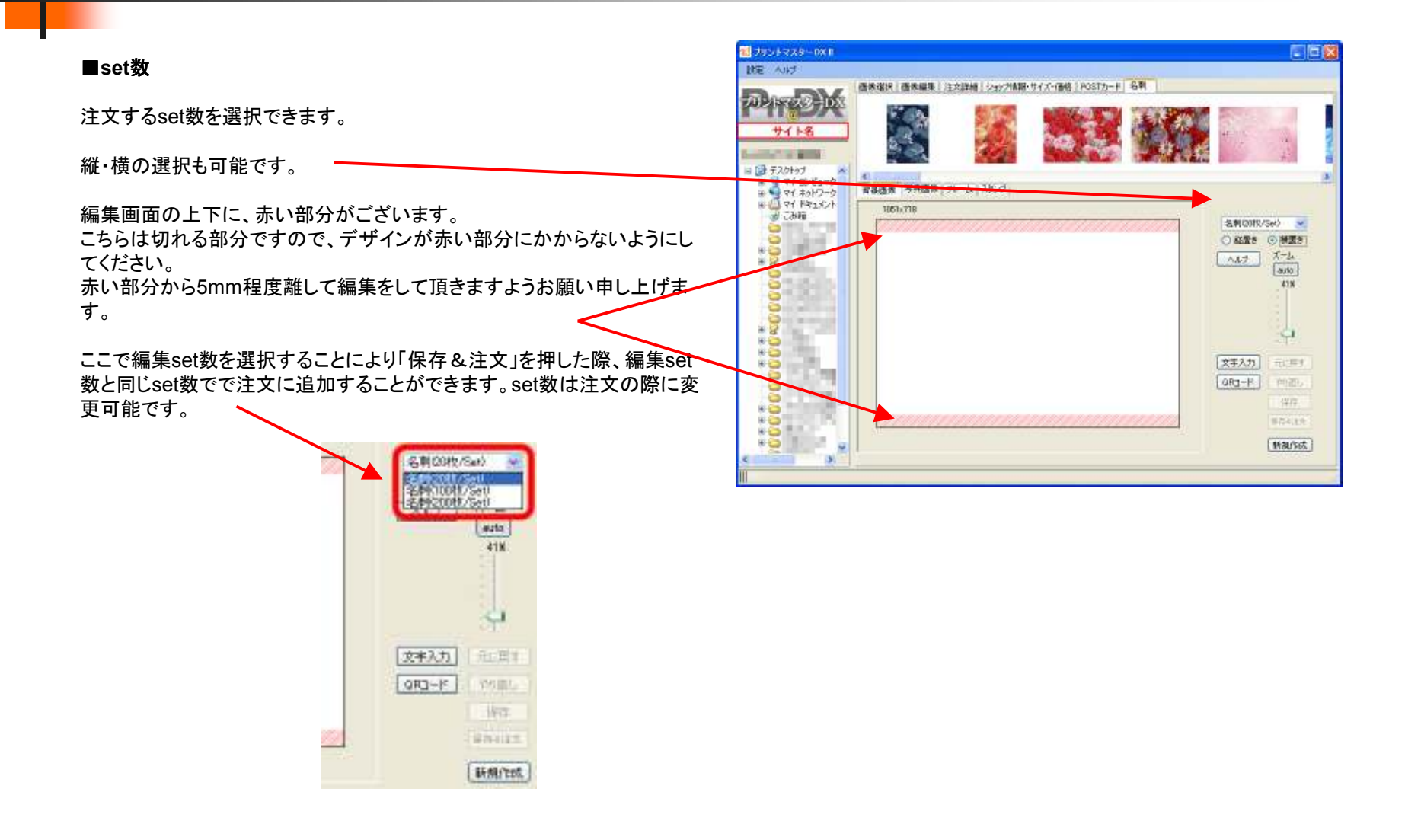

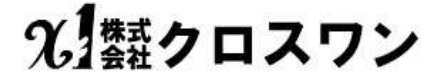

### 写真名刺・フォトカード作成⑤ 背景

#### ■背景画像

背景画像を選択することが可能です。上部に表示されている背景画像を編集画面にドラッグ&ドロップすることにより背景画像を使用することができます。 背景を単色で塗りつぶす場合は、編集画面上で右クリックし「背景カラー設定」をクリックしてください。カラー選択の画面が立ち上がります。 一度、指定した背景を消すには、編集画面上で右クリックし「背景のクリア」を選択してください。 編集画像上で、右クリックすると「背景のクリア」「背景カラー設定」「背景フィルタ」「背景フェード」というメニューが表示されます。

「背景のクリア」一度、指定した背景を削除します。:「背景カラー設定」背景画像を単色で塗りつぶします。 「背景フィルタ」背景画像を白黒・セピアにすることができます。:「背景フェード」背景画像色を薄くすることができます。

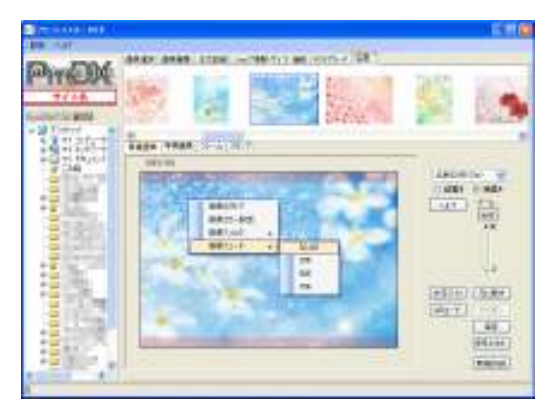

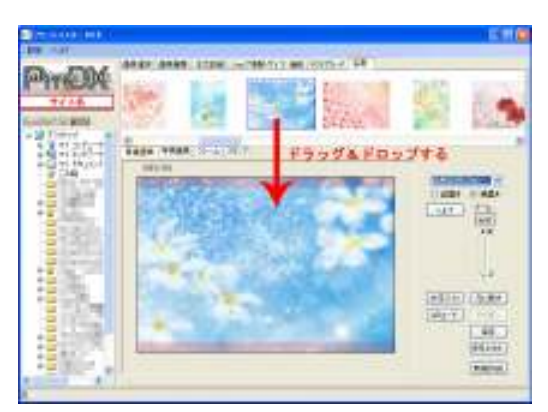

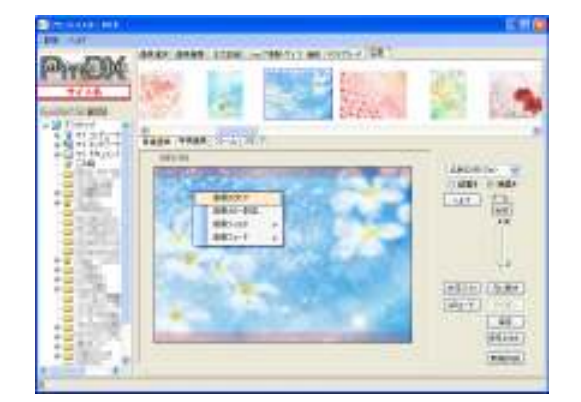

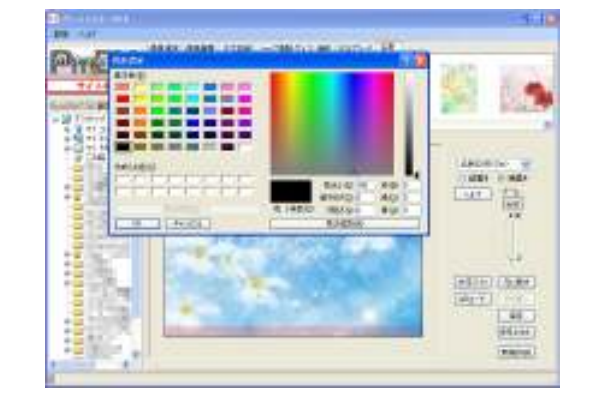

### 写真名刺・フォトカード作成⑥ 写真

#### ■写真画像

背景の上にお写真を配置します。 上部に表示されている写真画像を編集画面にドラッグ&ドロップすること により背景の上に写真画像を乗せることができます。 写真画像選択状態(画像に青枠が表示されている状態)の時は、画像の 位置・枠の大きさを変更することができます。

青枠内で、画像の拡大縮小をする場合は、右側の「画像ズーム」のバーを 上下に移動させてください。

青枠内で、画像表示箇所を変更する場合は画像中心の十字にマウスポインタを合わせ、マウスポインタが手のマーク に変わった状態で画像を移動させてください。

写真画像上で、右クリックすると「順番」「回転」「削除」「フレーム削除」「フ ィルター」「フェード」というメニューが表示されます。

#### 「順番」

複数画像を編集画面上に乗せた時、画像の表示順を変更できます。 「回転」

画像を「右90度」「左90度」回転させることができます。(90度以外の回転 は画像の四隅にあるグレーの矢印で回転させることが可能です)

#### 「削除」

一度、背景上に乗せた写真画像を削除します。

#### 「フレーム削除」

写真画像にフレームをつけた場合、フレームだけを削除します。 「フィルター」 写真画像を白黒・セピアにすることができます。 「フェード」

写真画像色を薄くすることができます。

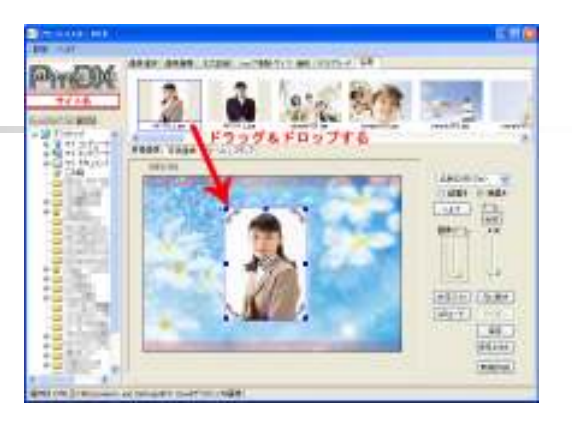

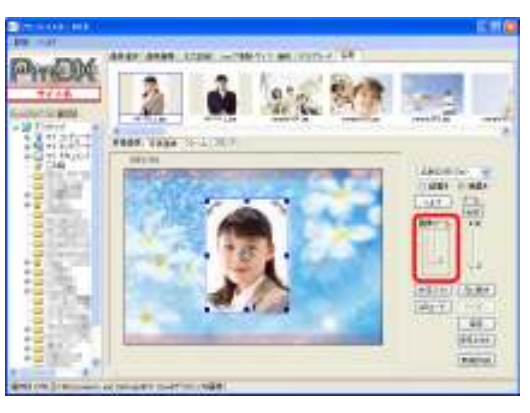

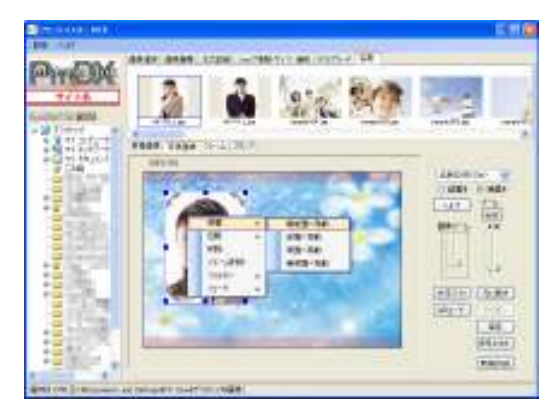

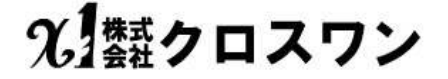

53

### 写真名刺・フォトカード作成⑦ フレーム&スタンプ

#### ■フレーム 写真画像にフレームを付けることができます。

上部に表示されているフレーム画像を編集画面上の写真画像へ、ドラッグ&ドロップすることにより写真にフレームを付けることができます。 フレーム以外にも、白黒で表示されている画像を選択すると、写真画像をその形に型抜きします。

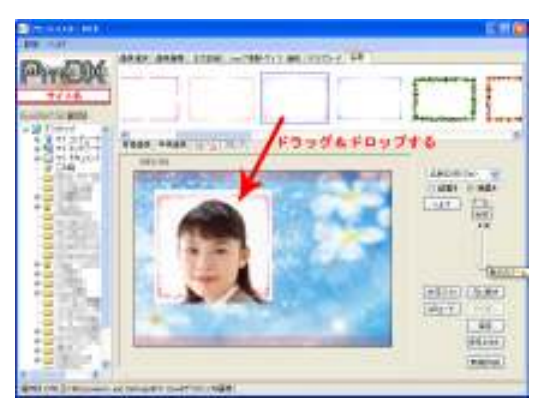

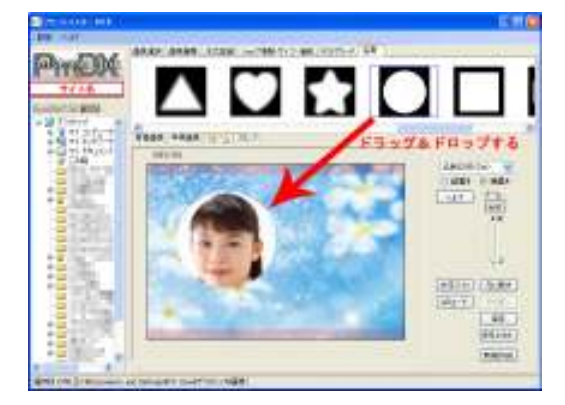

#### ■スタンプ 編集画像上にスタンプを押すことができます。

上部に表示されているスタンプ画像を背景上にドラッグ&ドロップすることにより画像にスタンプを押すことができます。 スタンプ画像の大きさは自由に変更可能、移動も可能です。

写真の上にスタンプを押す場合、写真の上に直接ドラッグ&ドロップでスタンプを押すことはできませんので、一度背景の上に押してから写真 の上に「移動」させてください。

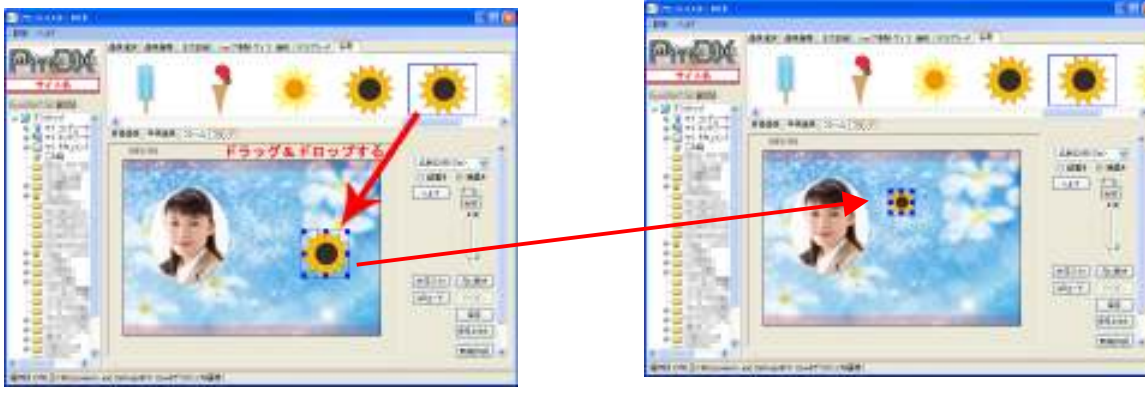

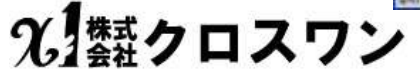

### 写真名刺・フォトカード作成⑧ 文字入力

#### ■文字入力

お好きな文字や文章を入力できます。 文字入れウィンドウで入力し、フォントや文字サイズ・文字色・背景色を選択ください。 入力された文字は「移動」や「回転」させることができます。 また、文字や文章を再編集する場合は、入力した文字をダブルクリックしてください。

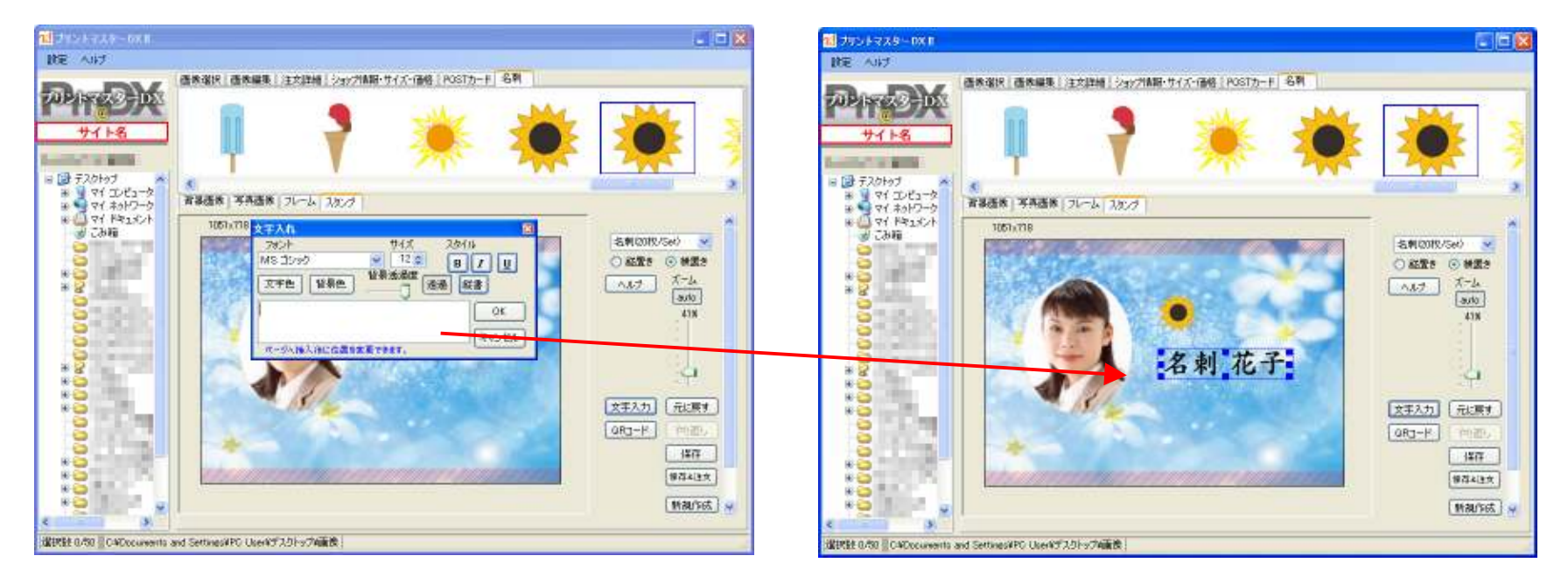

## 光類クロスワン

### 写真名刺・フォトカード作成⑨ 追加画像&保存について

■背景・スタンプのダウンロード 背景・スタンプ・フレームの画像は季節やイベントによって随時、更新致します。 新しい画像が追加された際は、画面右下に「追加」というボタンと追加日が表示されされます。 「追加」ボタンを押すことにより、画像を別途ダウンロードすることができます。

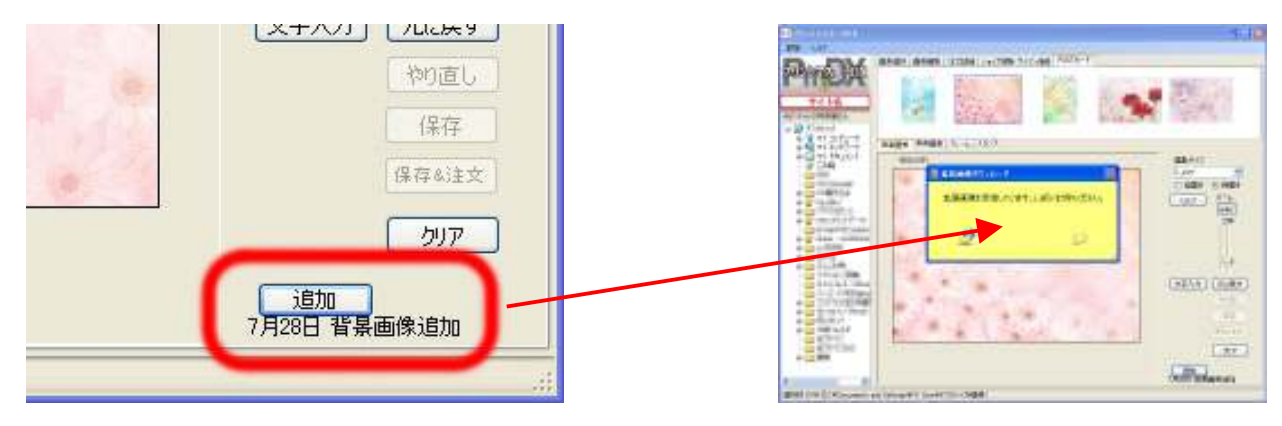

#### ■保存と保存&注文 画像編集後は、編集画像を保存してください。

「保存」を押すと、フォルダに編集した画像を保存します。「保存&注文」を押すと、フォルダに編集した画像を保存し、画像を注文の内容に追加します。 保存の際、元のファイル名とは別の名前で保存する事を推奨しておりますので、元ファイル名に「Name\_」が追加されるようになっています。(変更可能)

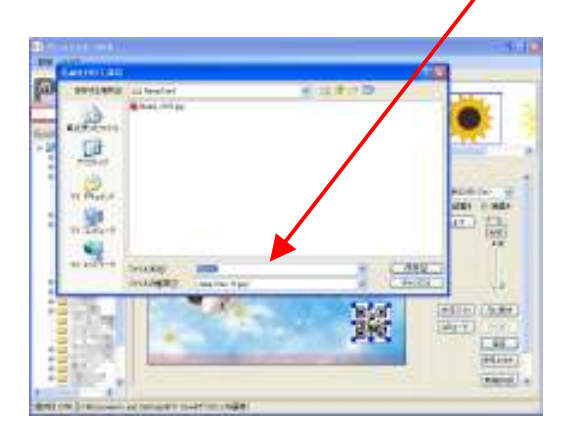

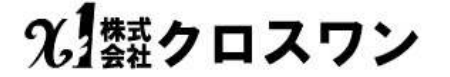

### フォトブック作成① 初回ダウンロード

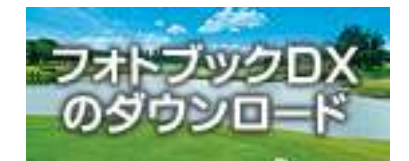

#### ランチャー起動方式の為、現在はEXE方式に変更済み

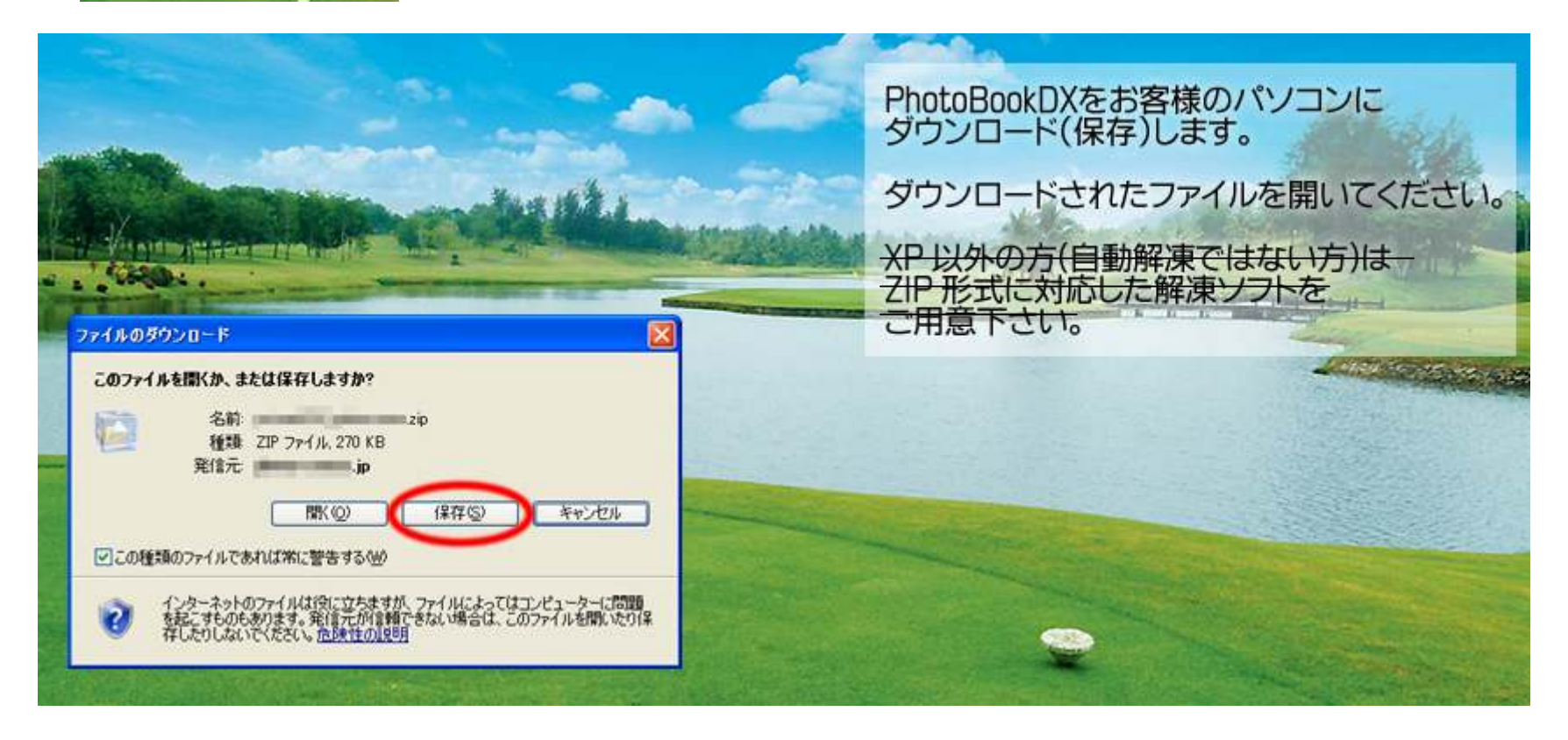

# 光 類クロスワン

## フォトブック作成② フォトブックアプリ起動

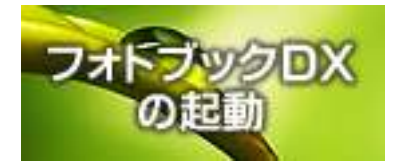

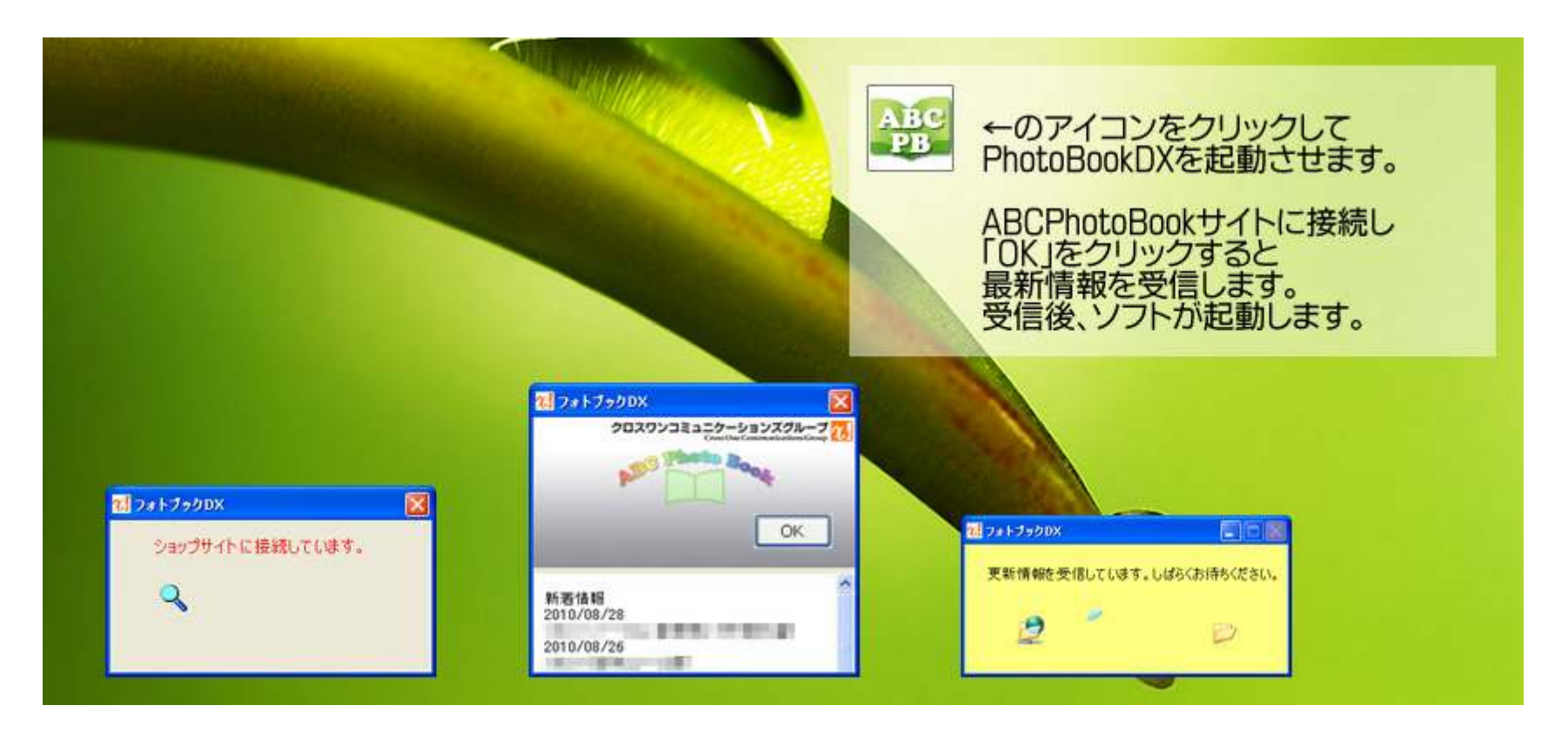

光類クロスワン

## フォトブック作成③ 作成開始

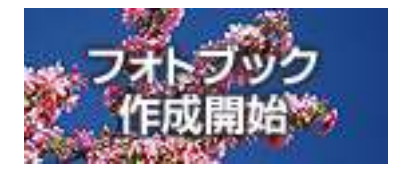

会員制サイト (クラウド) の場合はココでログインページ が表示され、ID・PWを入力しログインします。

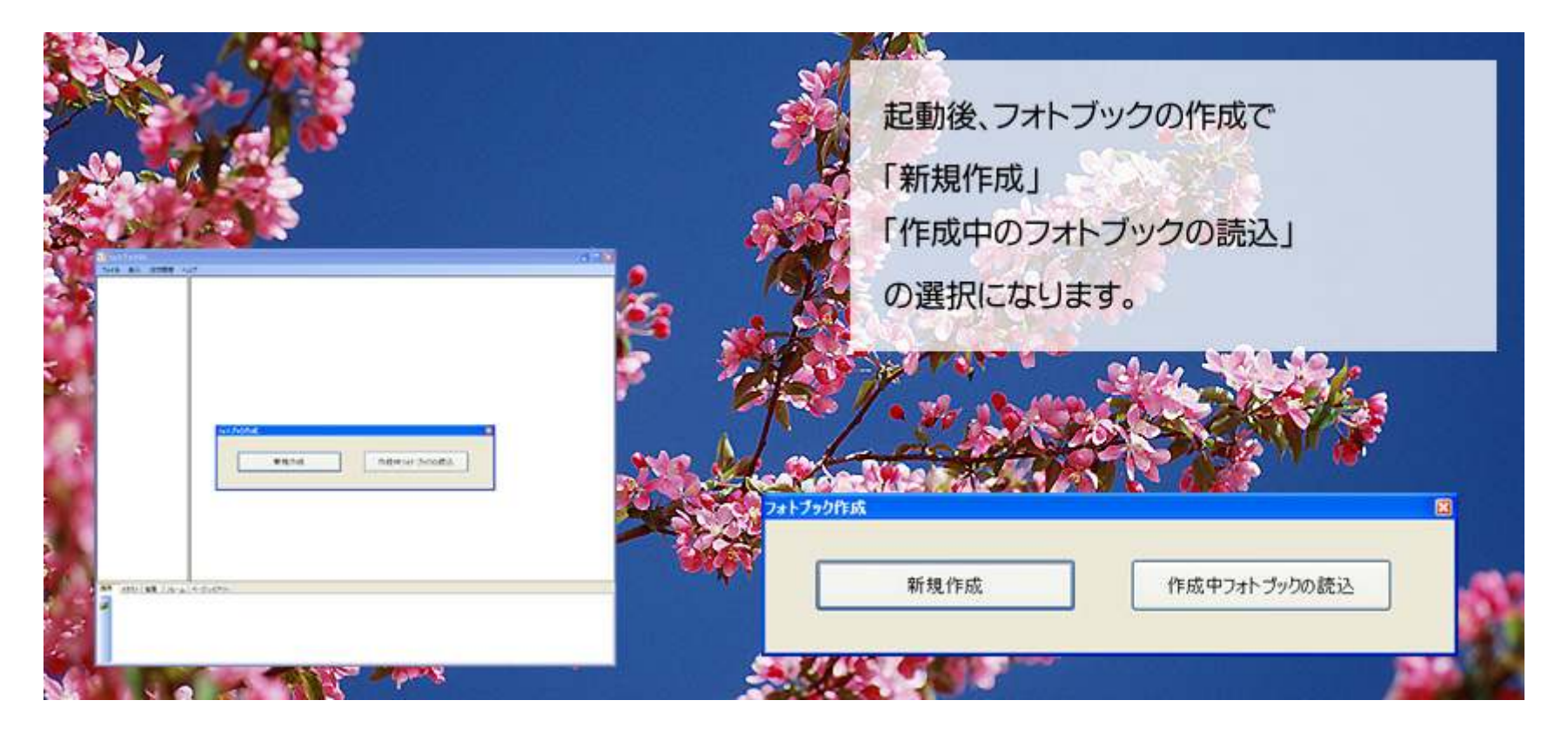

## フォトブック作成④ 新規作成

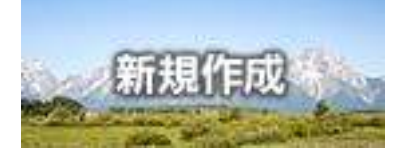

| 2xトブック選択<br>作成するフォトブックの種類を選択してください。<br>CDタイプ(120×120mm)ロゴあり<br>CDタイプ(120×120mm)ロゴあり<br>CDタイプ(120×120mm)ロゴあり<br>CDタイプ(120×120mm)ロゴなり<br>CDタイプ(120×120mm)ロゴなり<br>CDタイプ(120×120mm)ロゴなり<br>CDタイプ(120×120mm)ロゴなり<br>CDタイプ(120×120mm)ロゴなり | ■<br>「新規作成」を選択した場合<br>フォトブックの種類を選択後、<br>次にテンプレートの種類を選択してください。 |
|----------------------------------------------------------------------------------------------------|---------------------------------------------------------------|
|                                                                                                    |                                                               |
|                                                                                                    |                                                               |

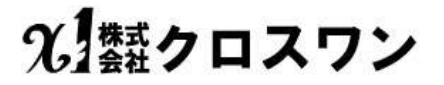

## フォトブック作成⑤ 作成中フォトブック読込

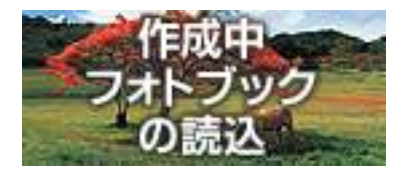

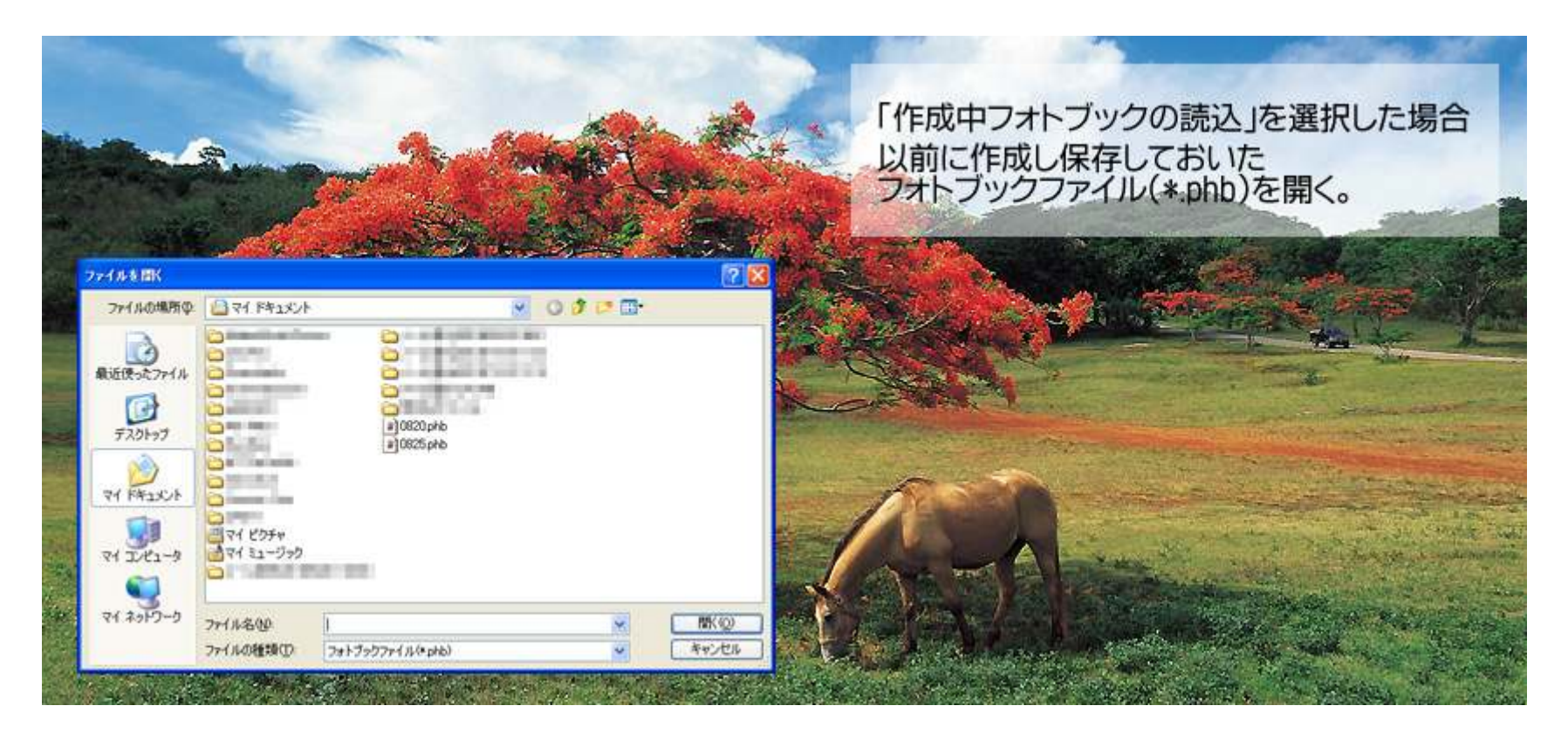

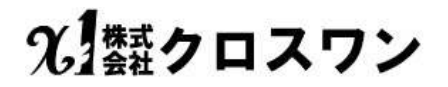

## フォトブック作成⑥ 画像フォルダを開く

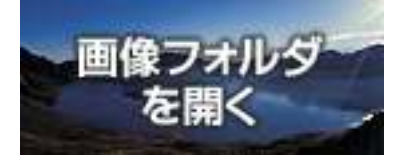

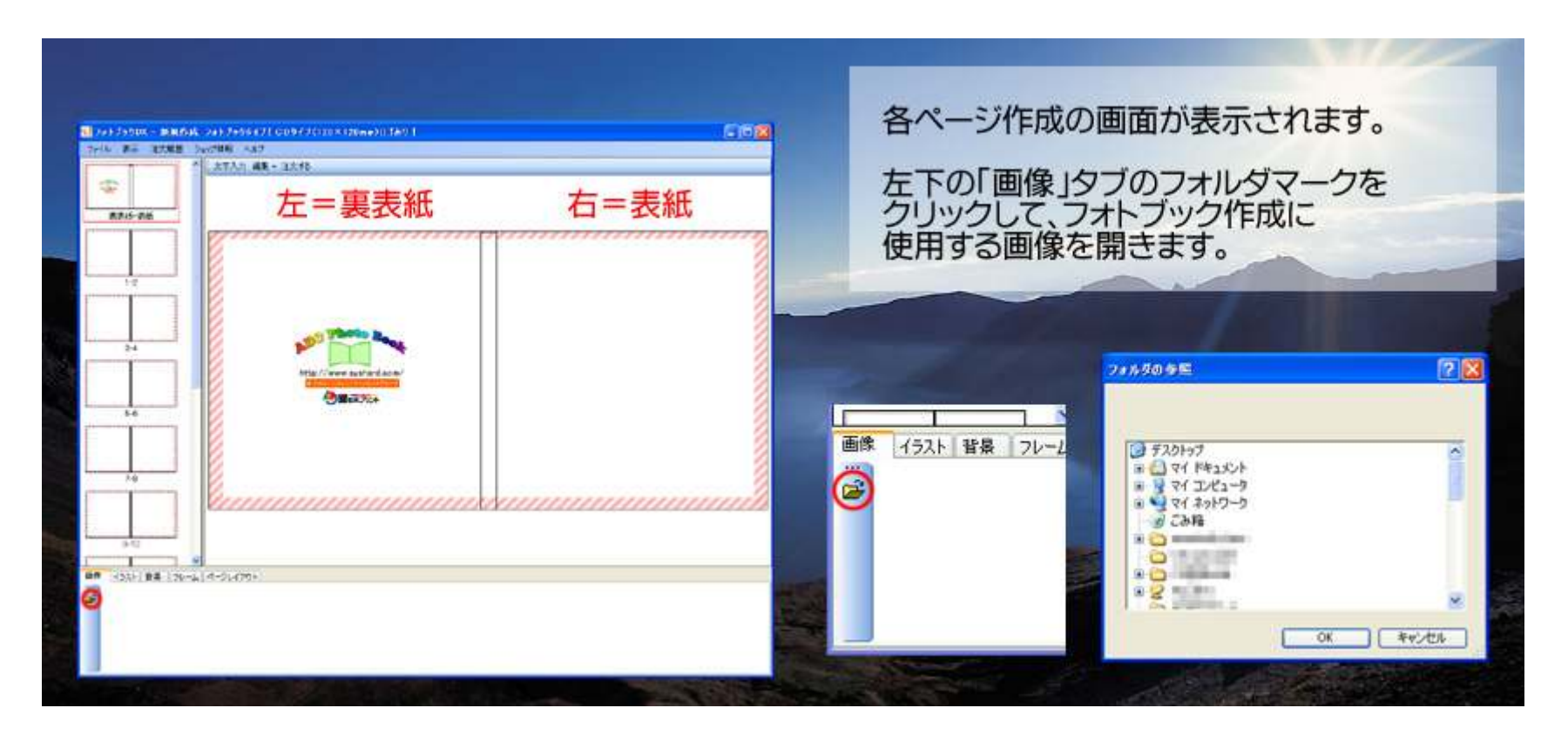

光 類クロスワン

## フォトブック作成⑦ 画像表示

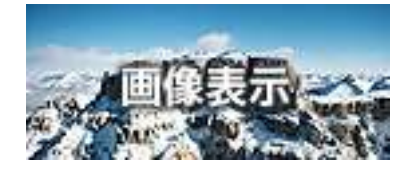

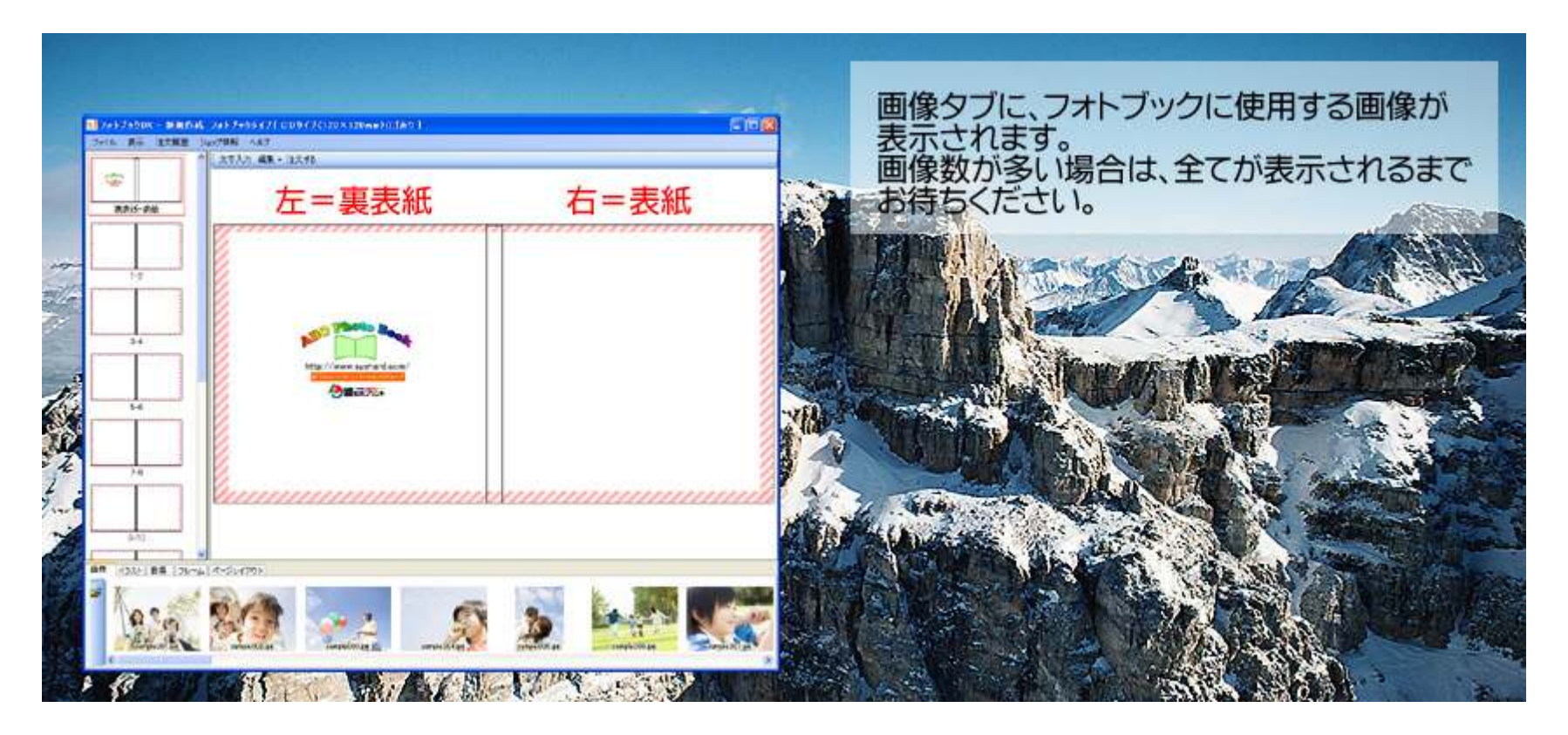

# 光 類クロスワン

## フォトブック作成⑧ 作成準備完了

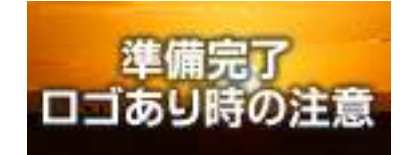

# 

### フォトブック作成 写真配置① 画像挿入

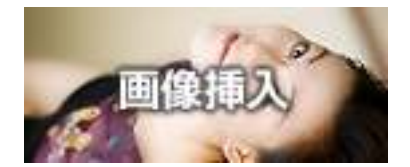

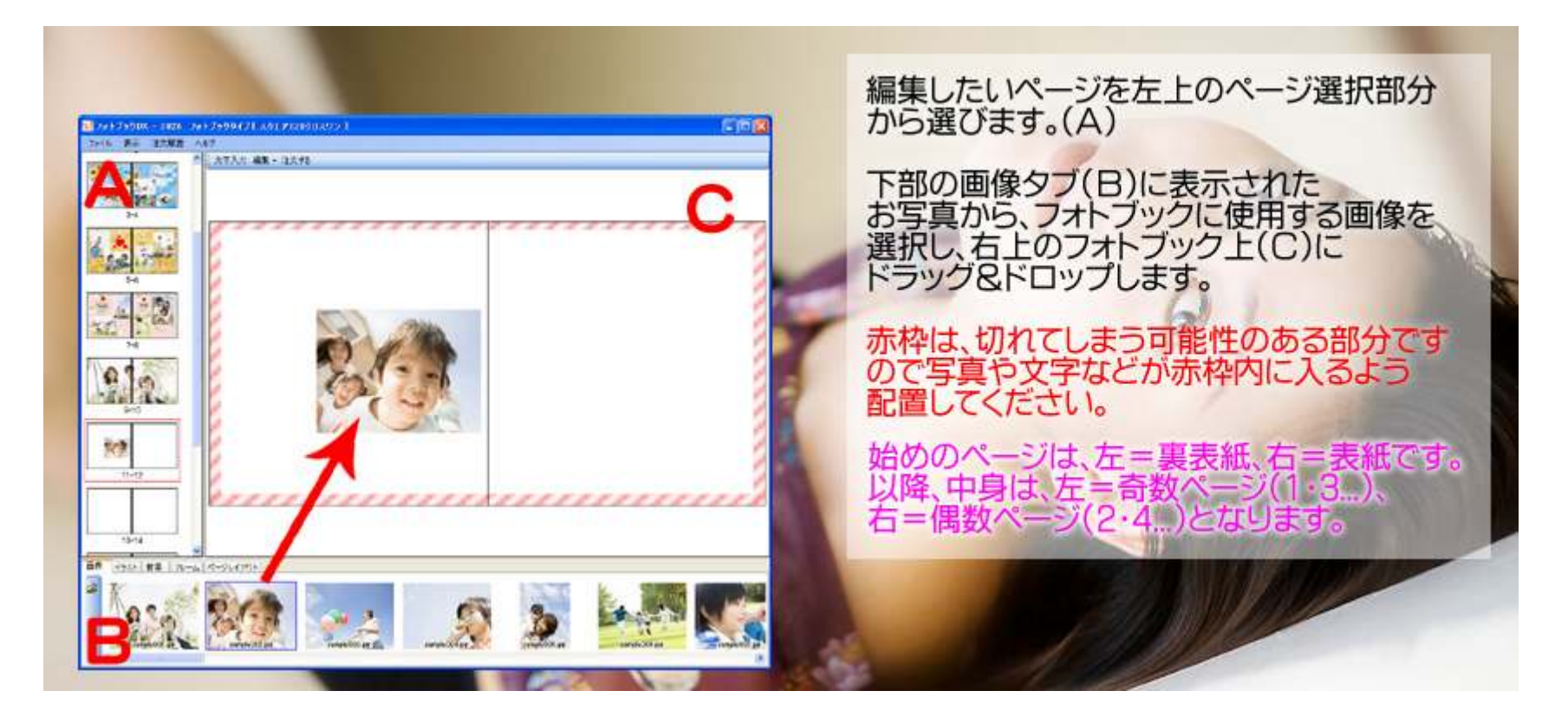

## フォトブック作成 写真配置② 画像移動

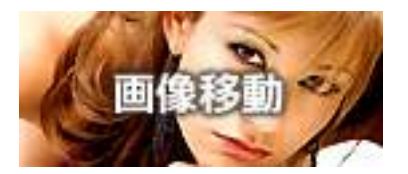

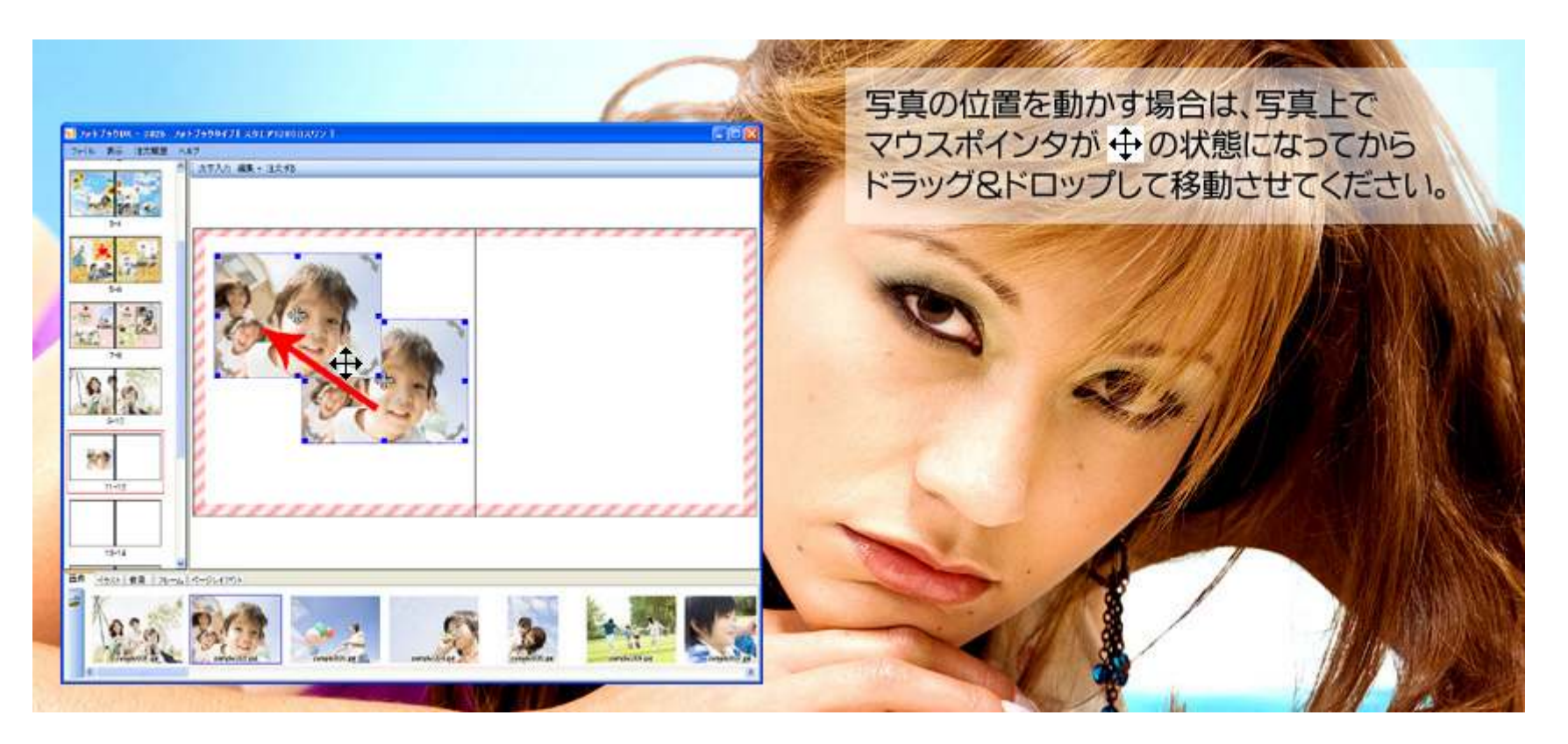

## フォトブック作成 写真配置③ 画像枠の拡大・縮小

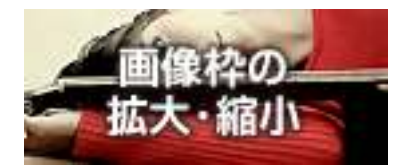

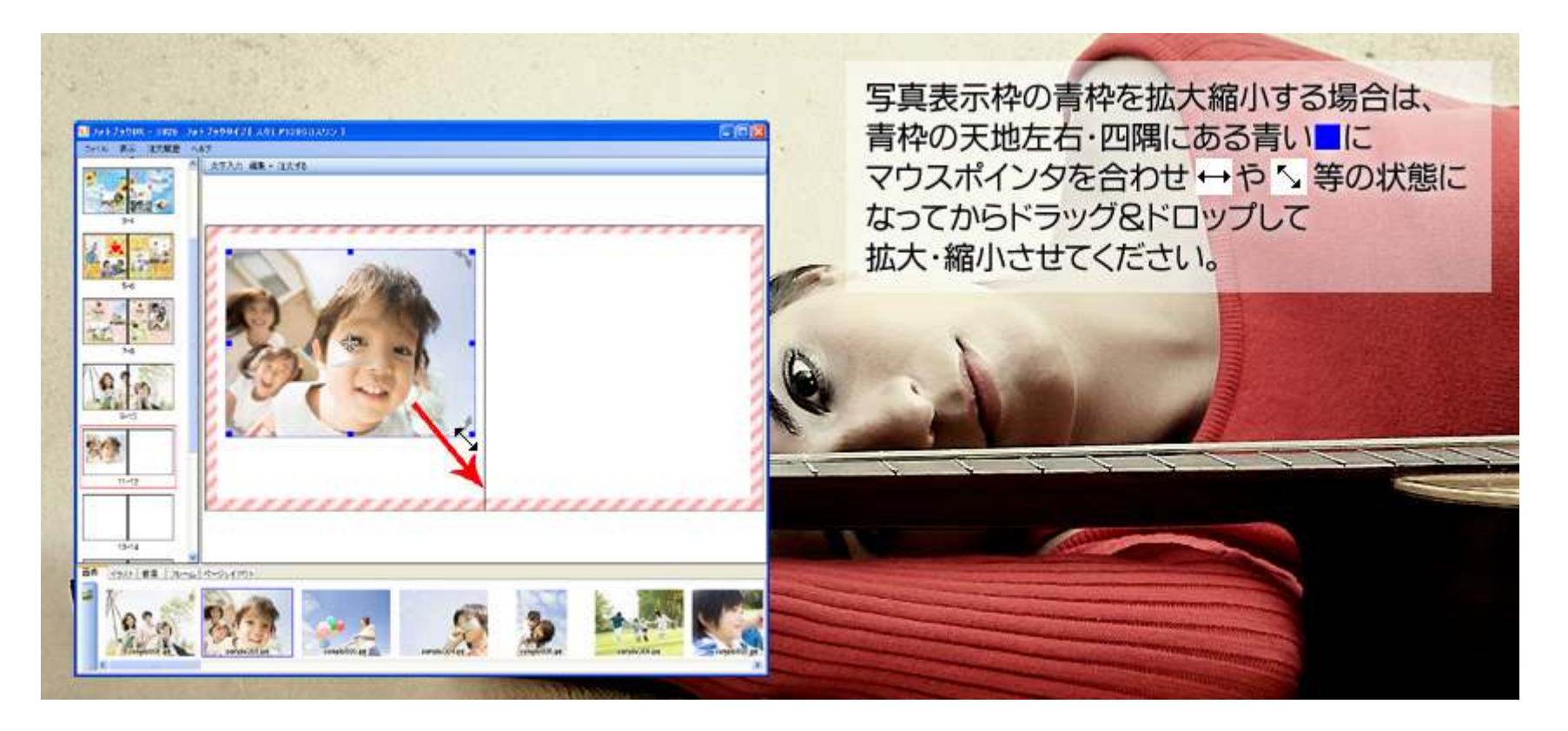
### フォトブック作成 写真配置④ 枠内の画像拡大・縮小

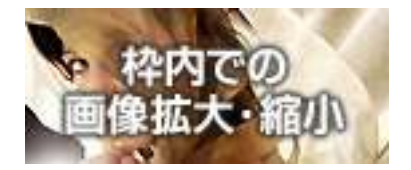

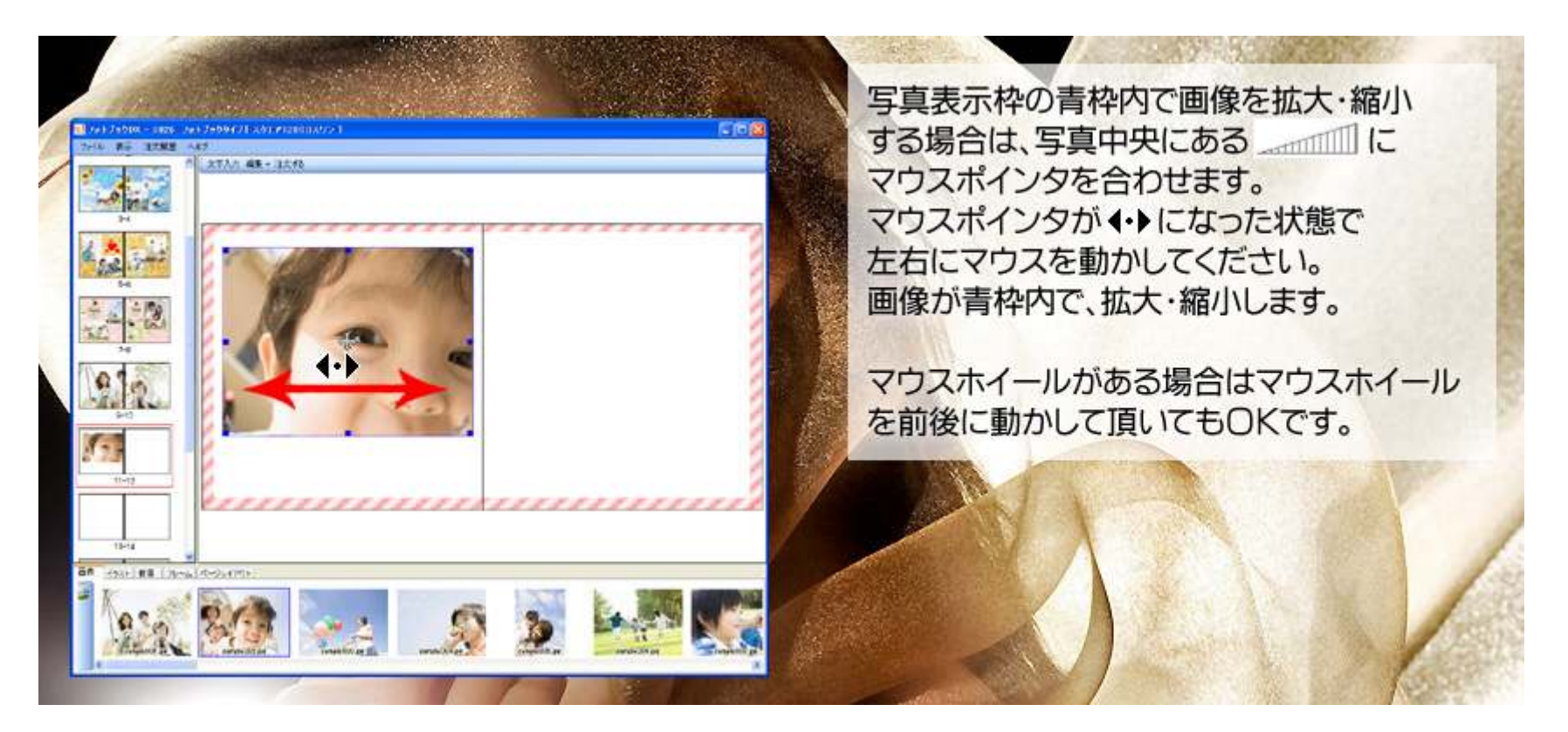

### フォトブック作成 写真配置⑤ 枠内での画像移動

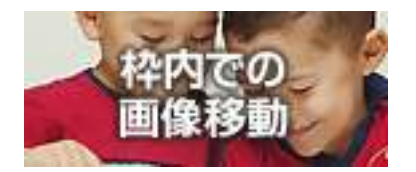

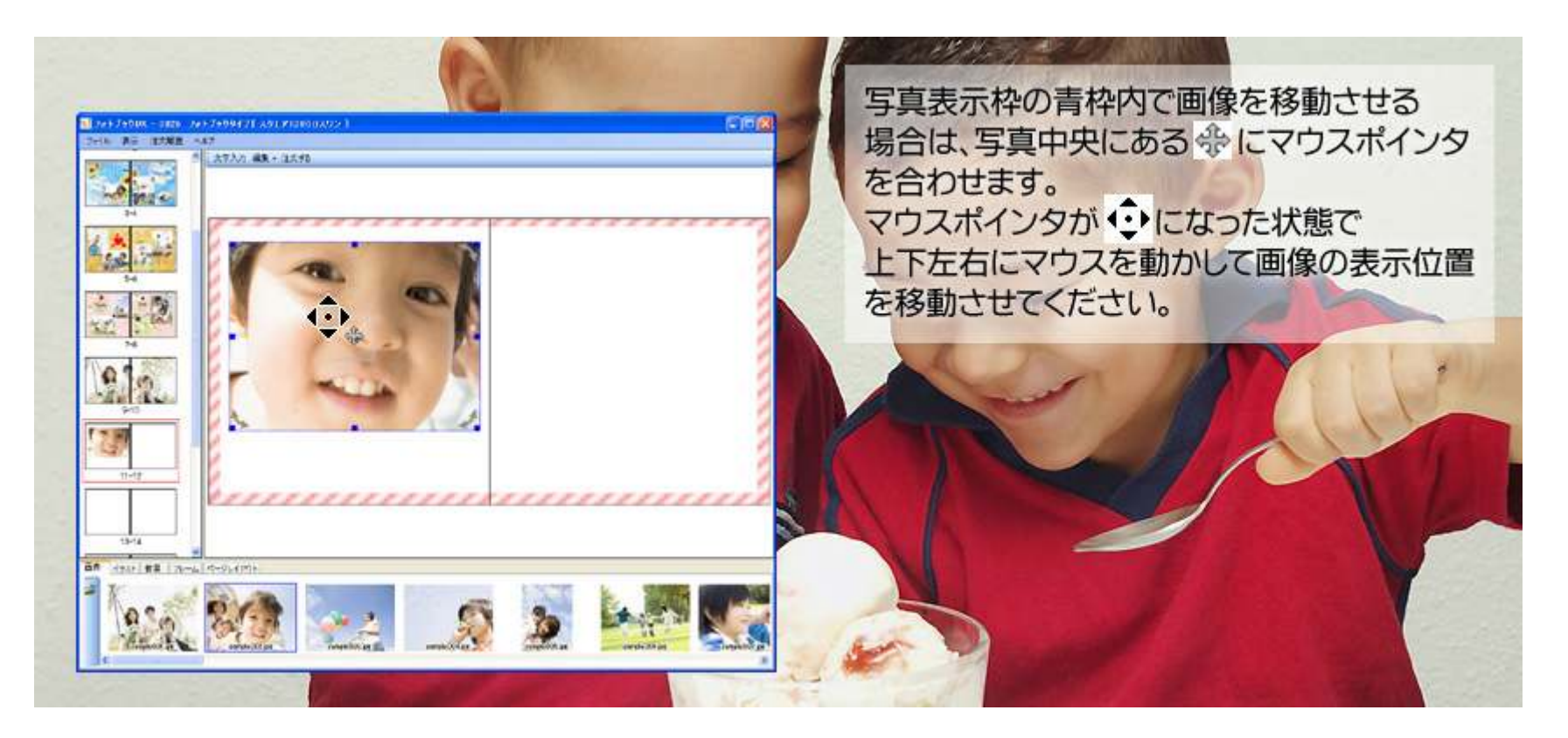

# 光翻クロスワン

#### フォトブック作成 写真配置⑥ 画像の回転

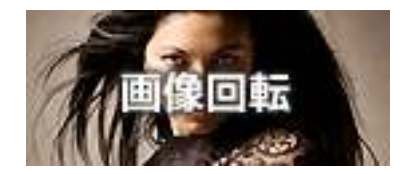

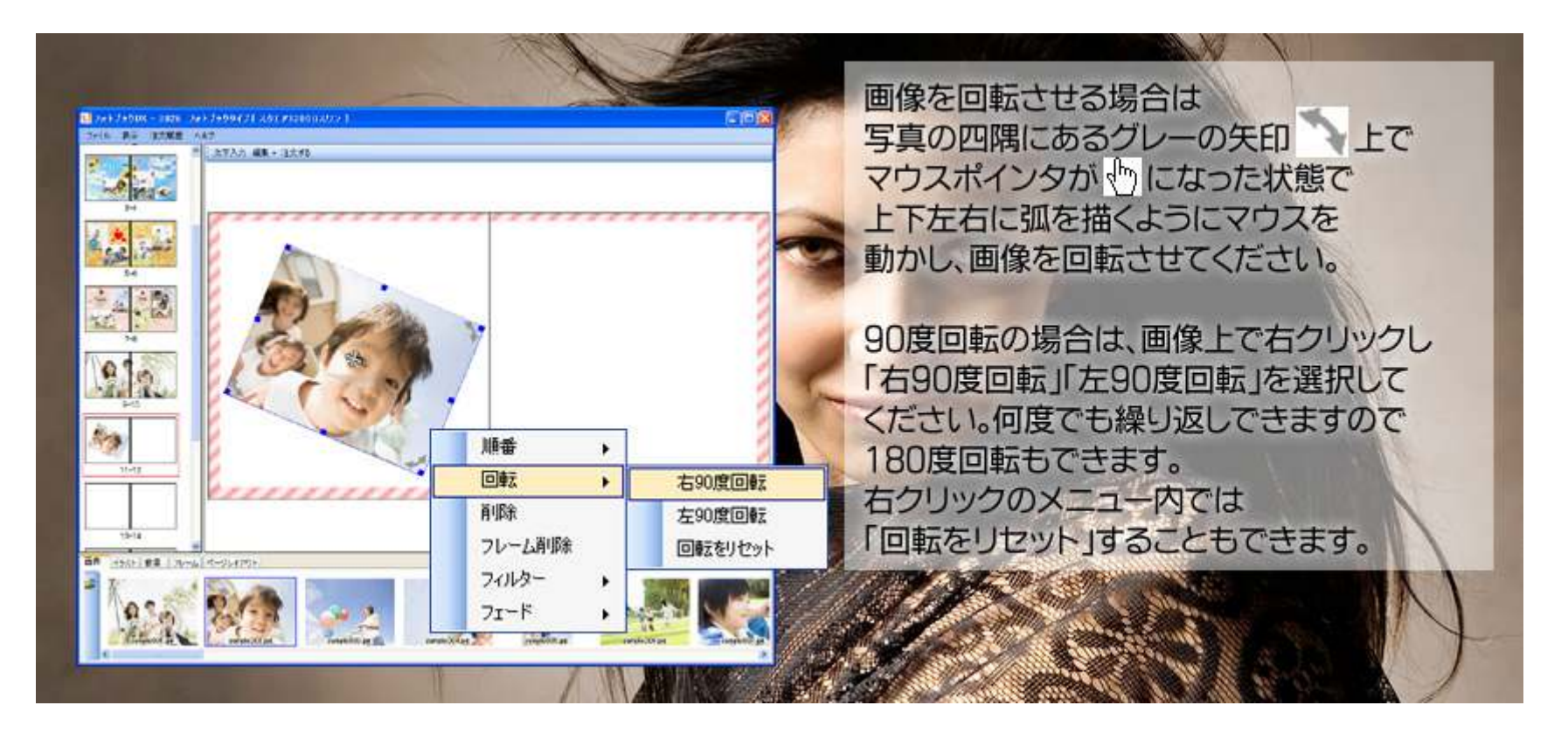

#### フォトブック作成 写真配置⑦ 画像順変更

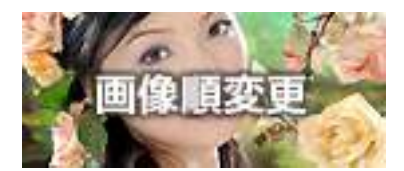

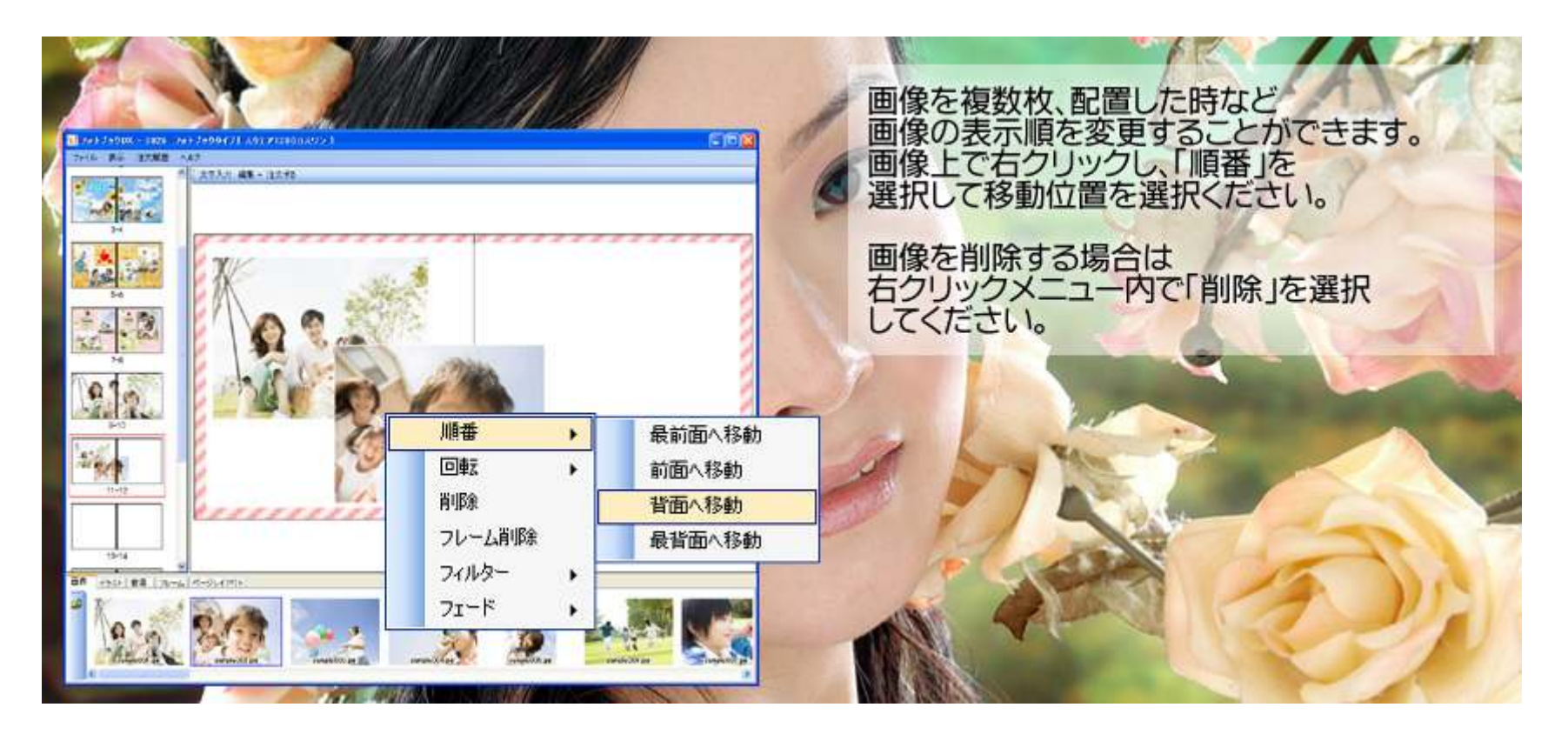

# 光 熱クロスワン

### フォトブック作成 写真配置⑧ フィルター&フェード機能

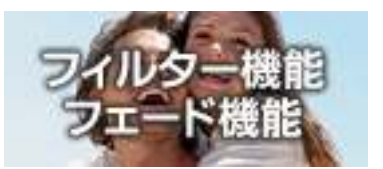

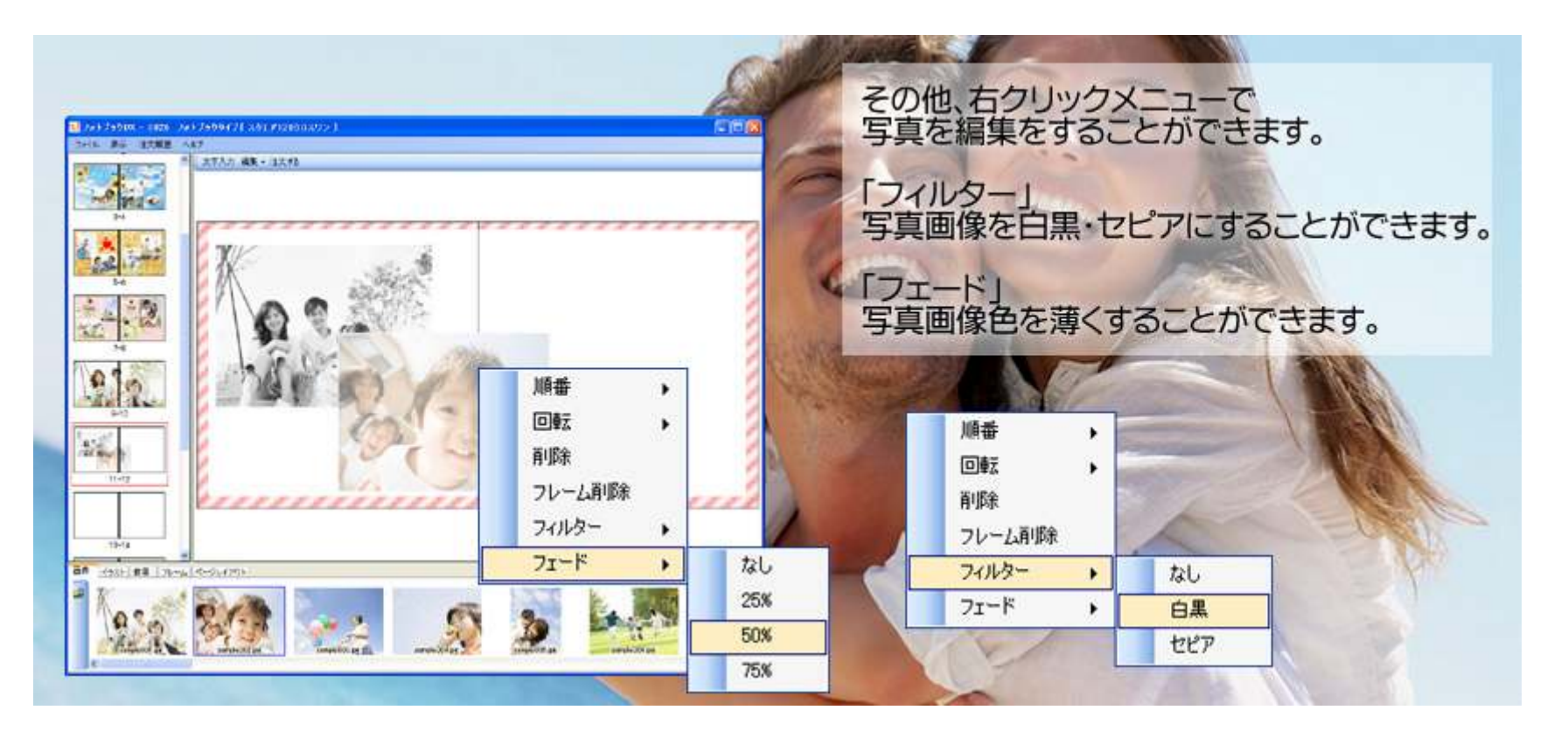

# 光翻クロスワン

#### フォトブック作成 文字・装飾① 文字入力

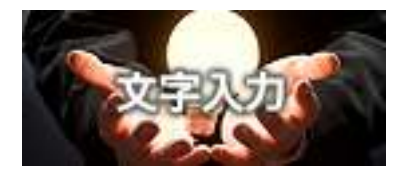

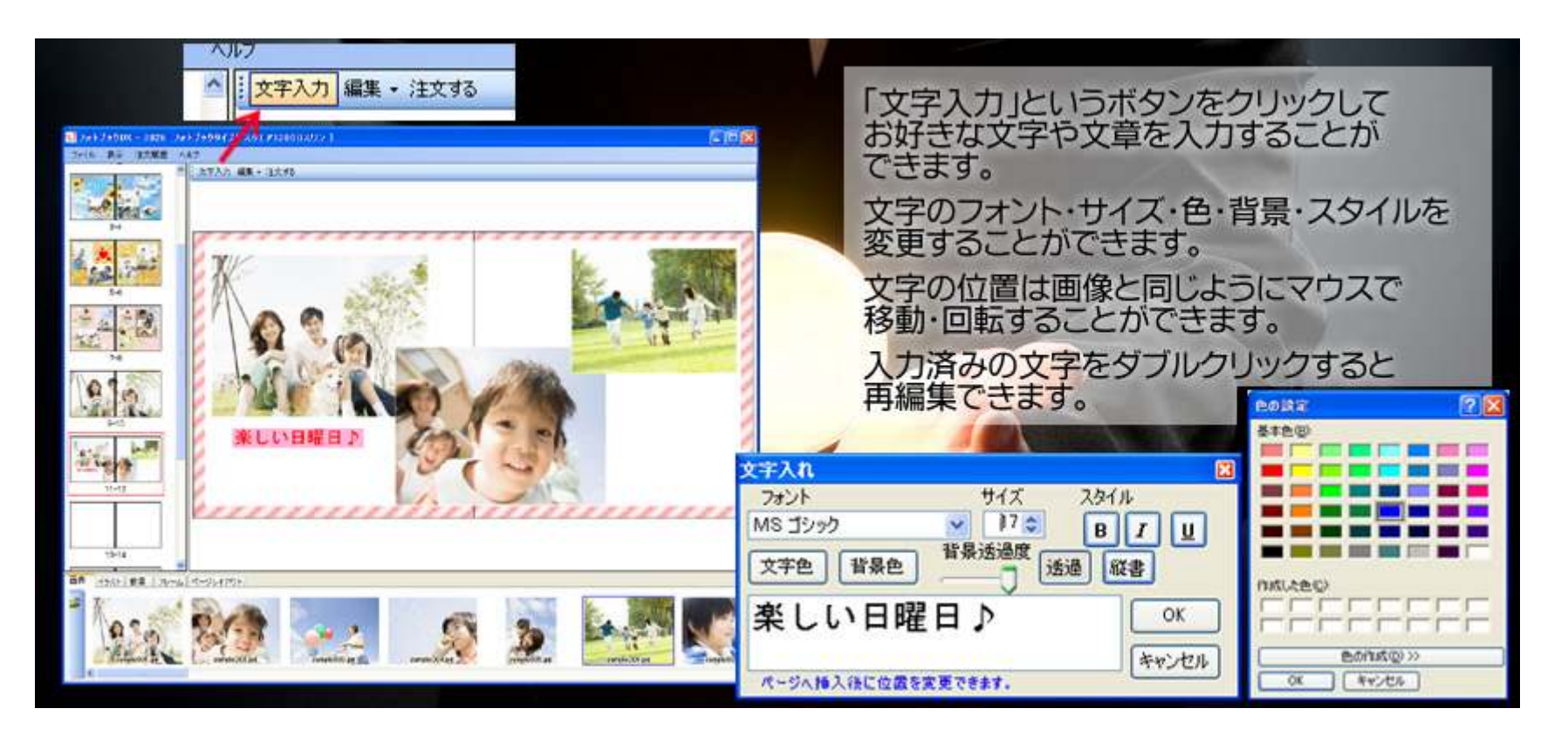

### フォトブック作成 文字・装飾② 背景画像

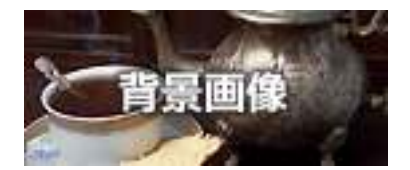

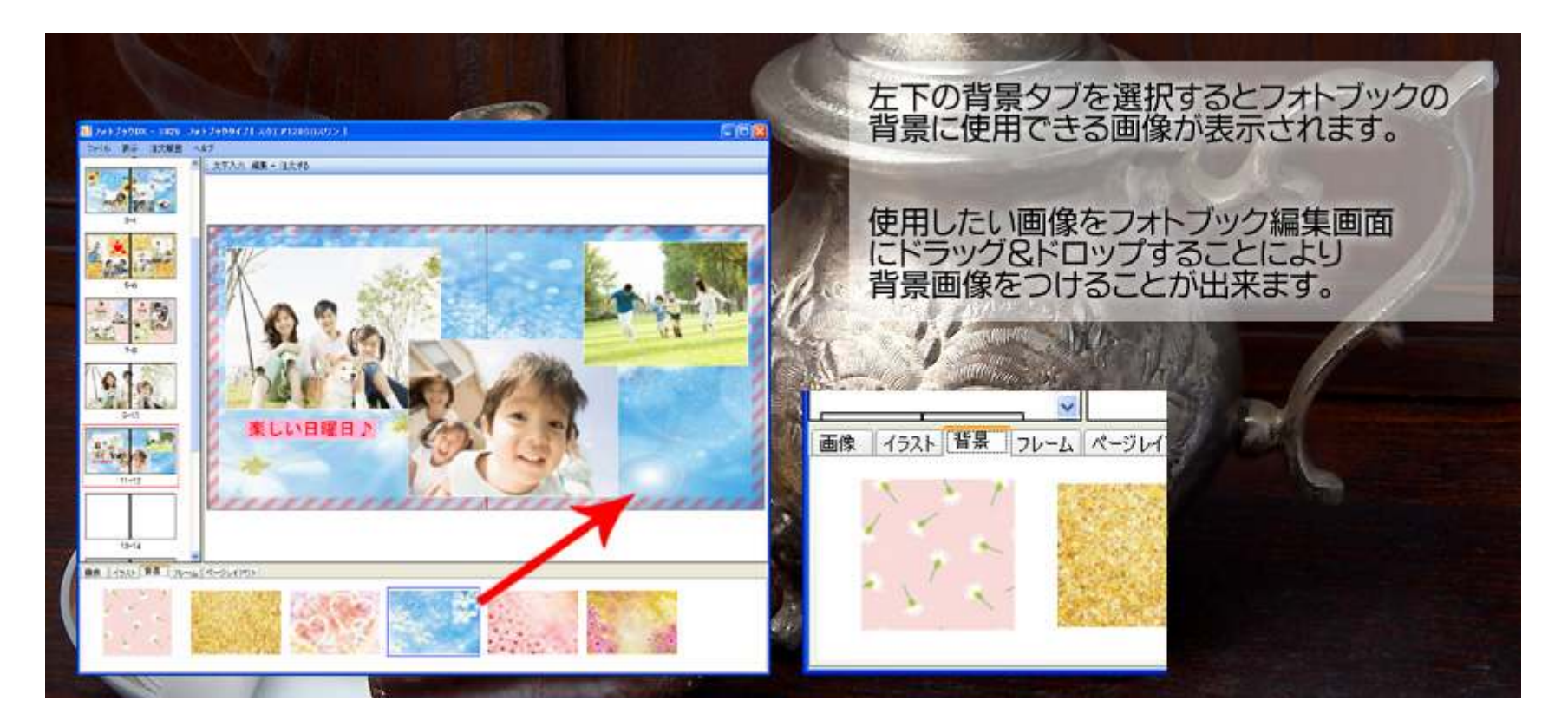

#### フォトブック作成 文字・装飾③ 背景色

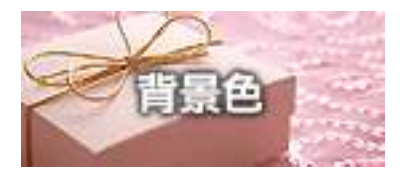

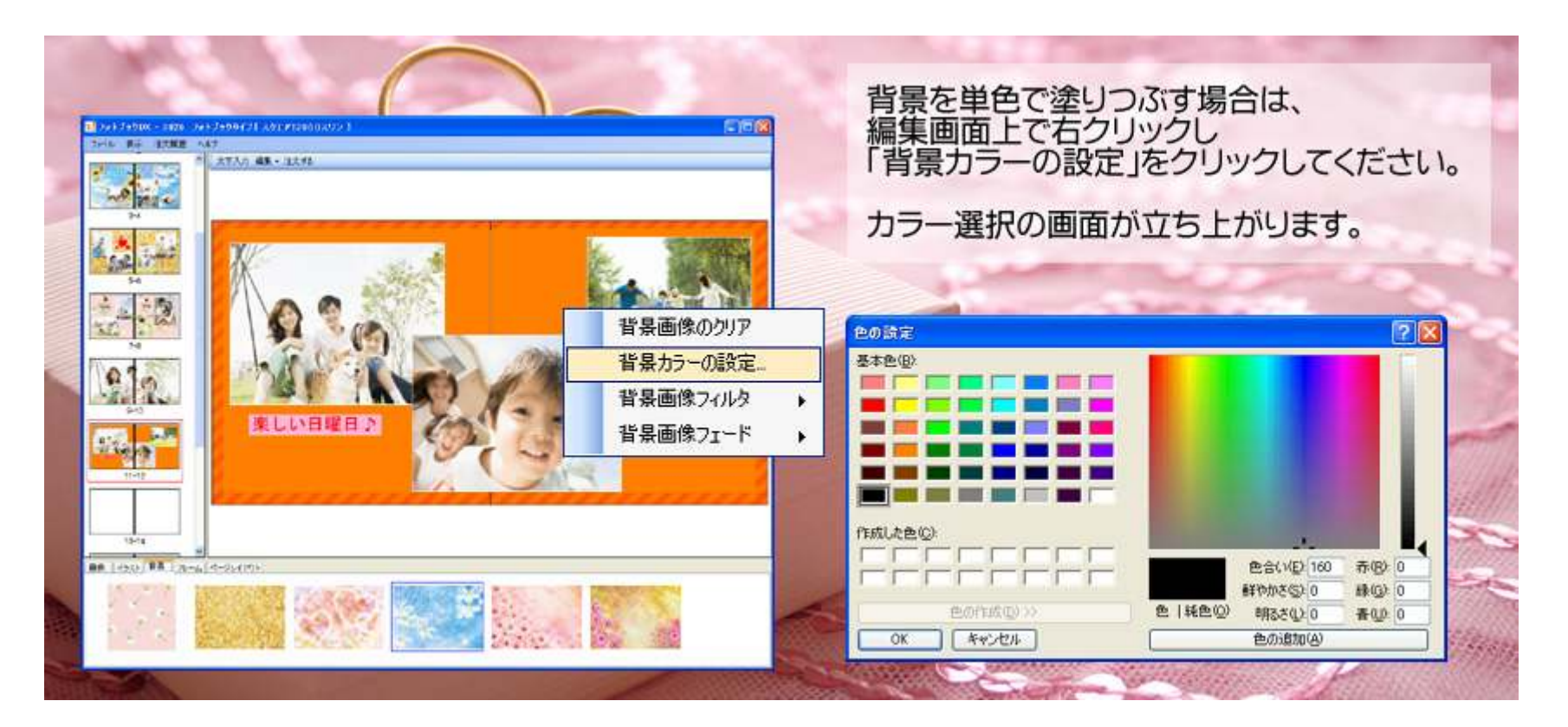

#### フォトブック作成 文字・装飾④ 背景のフィルタ&フェード機能

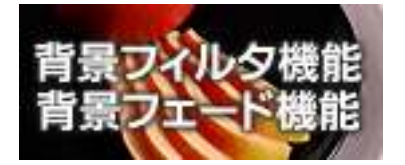

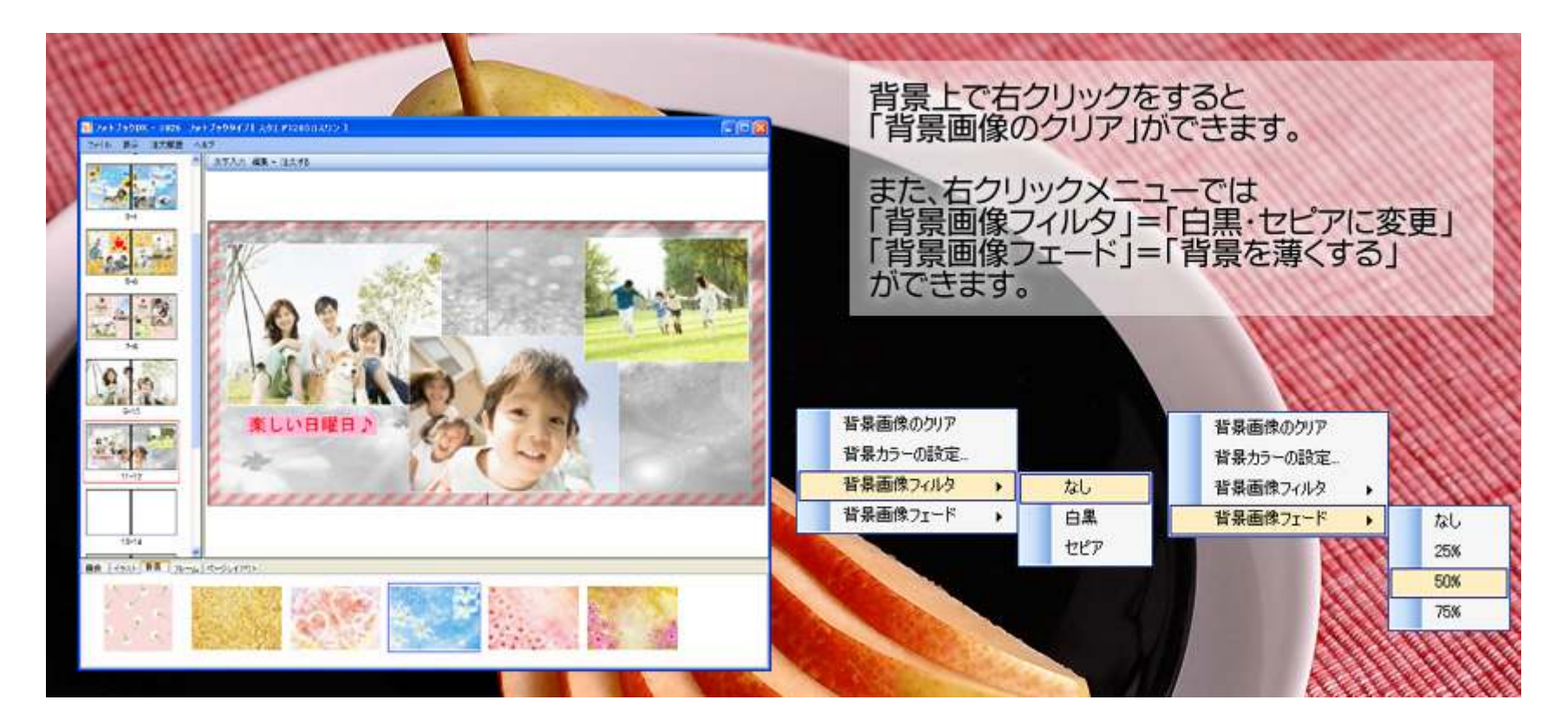

### フォトブック作成 文字・装飾⑤ イラスト挿入

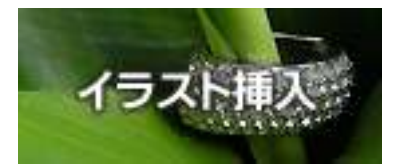

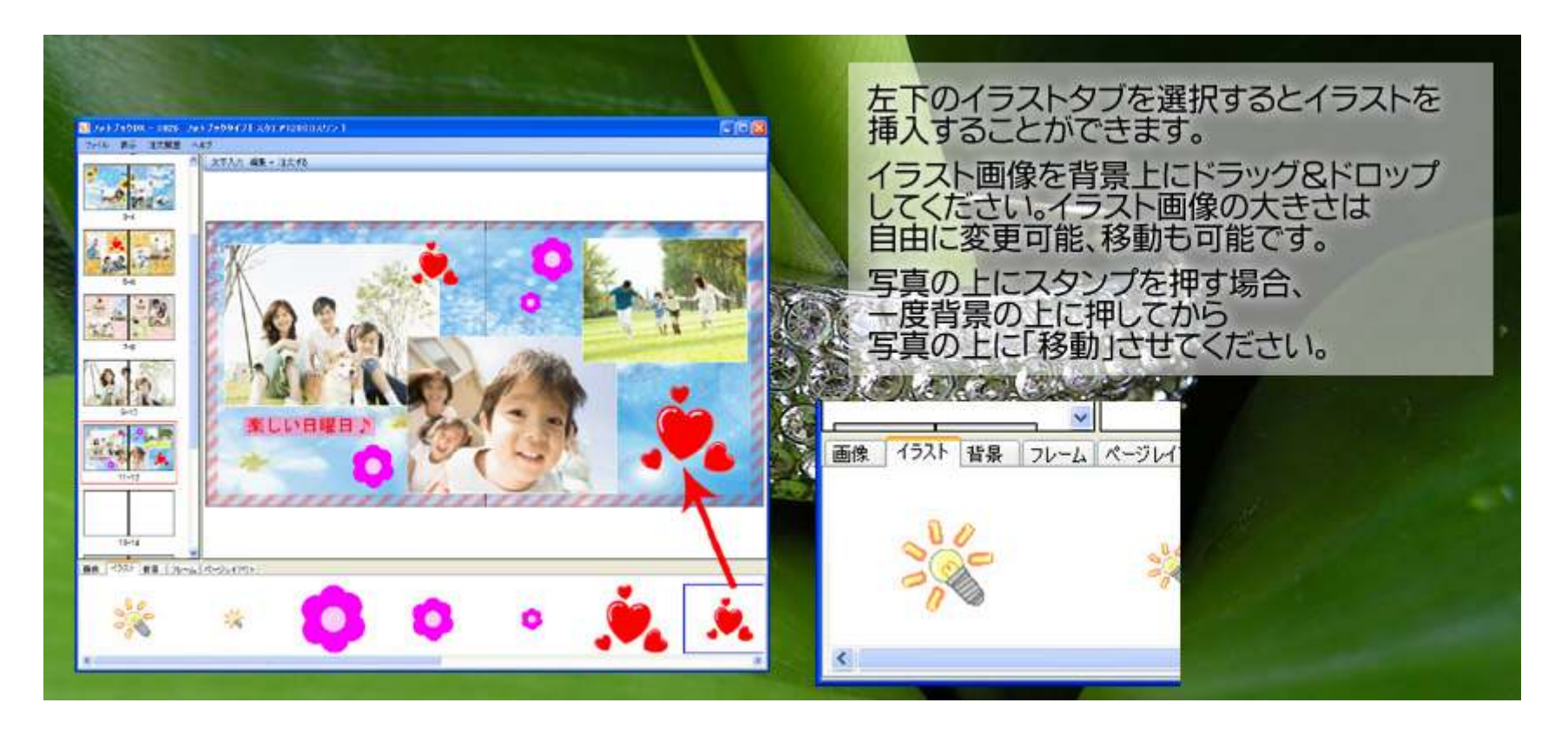

#### フォトブック作成 文字・装飾⑥ フレーム

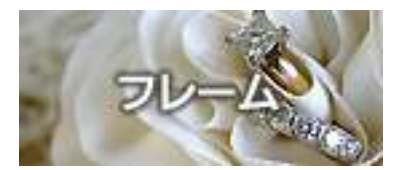

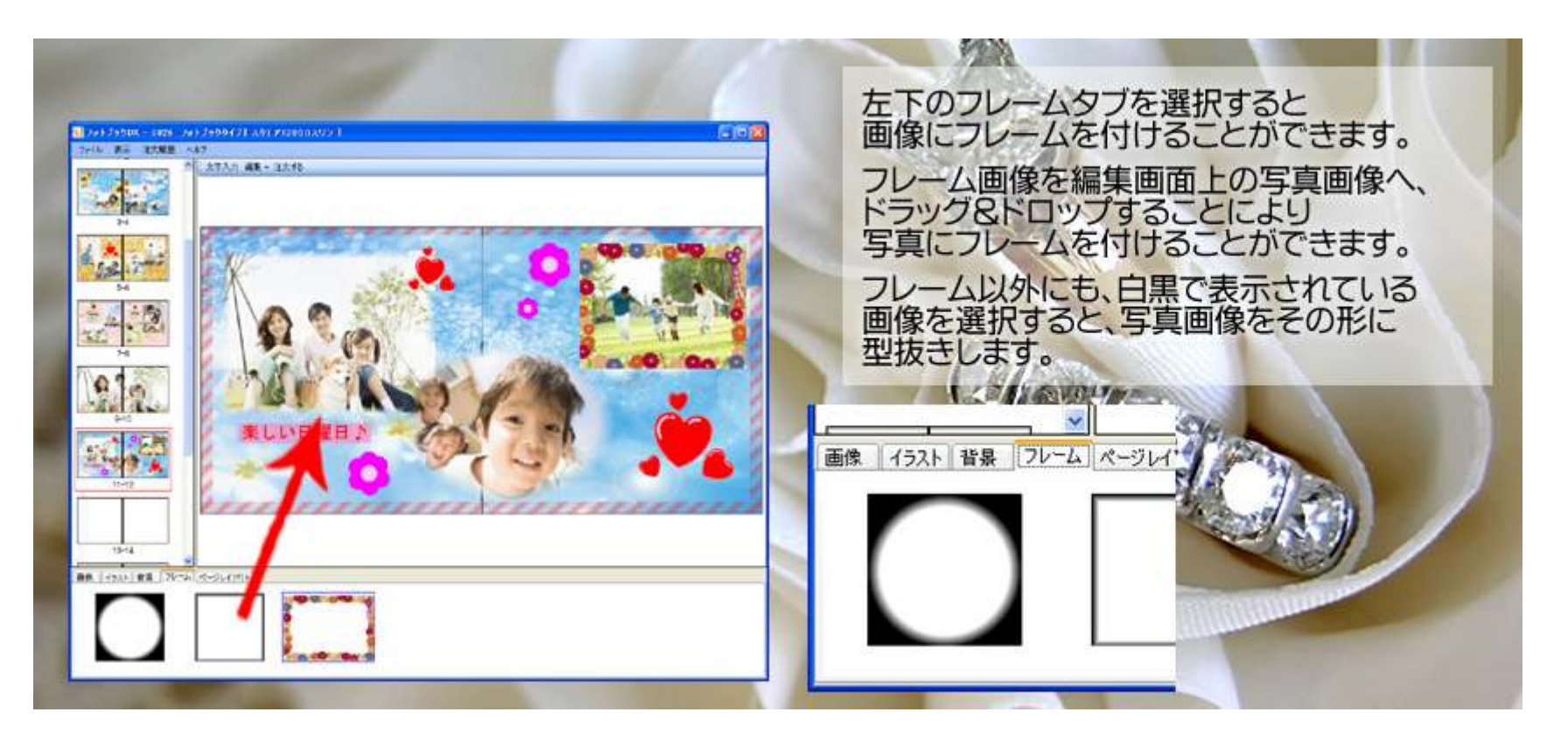

#### フォトブック作成 文字・装飾⑦ レイアウト

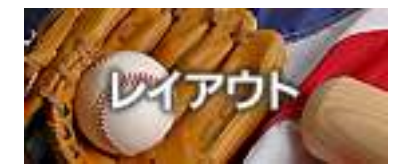

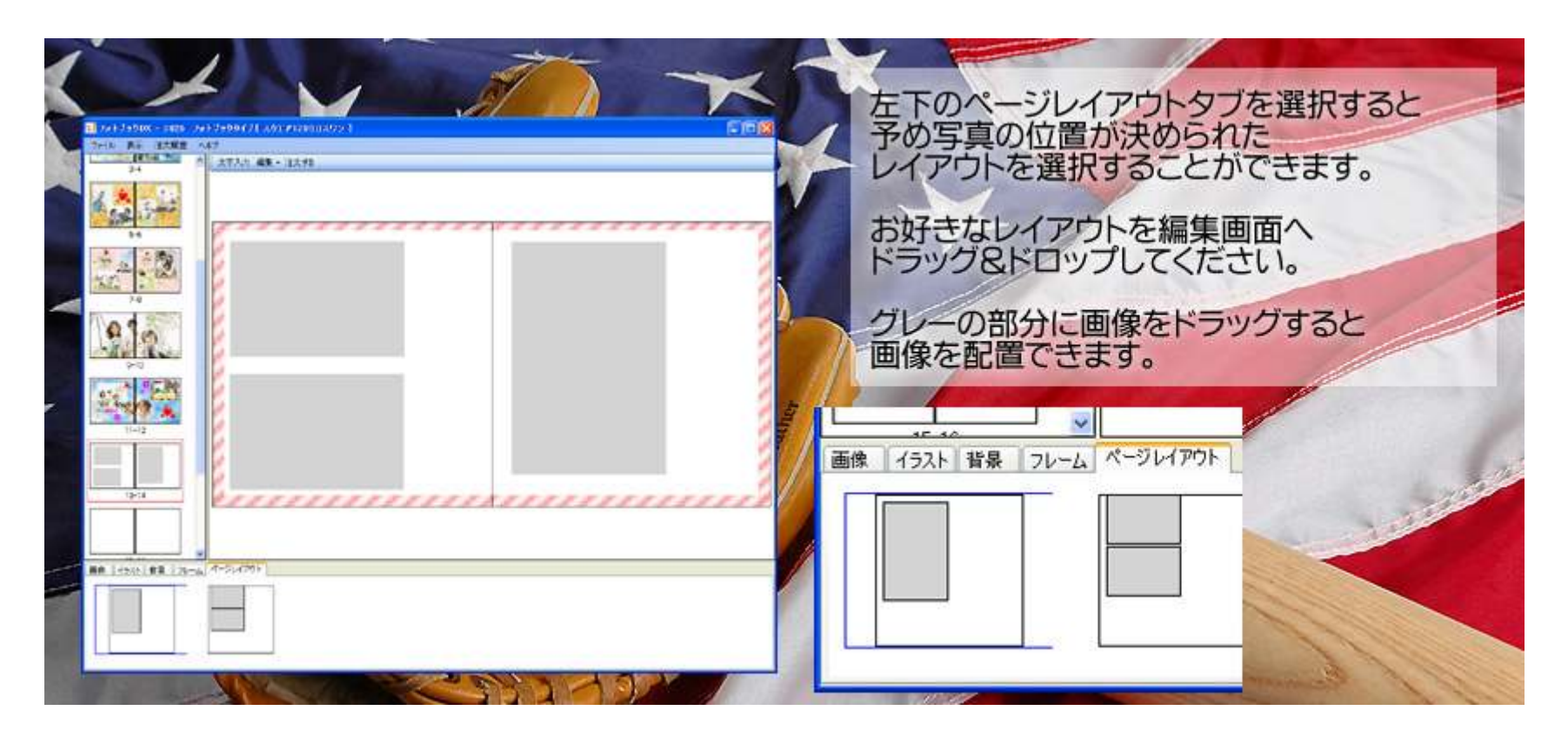

### フォトブック作成 文字・装飾⑧ 元に戻す&やり直し

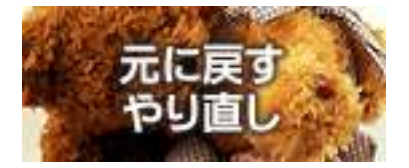

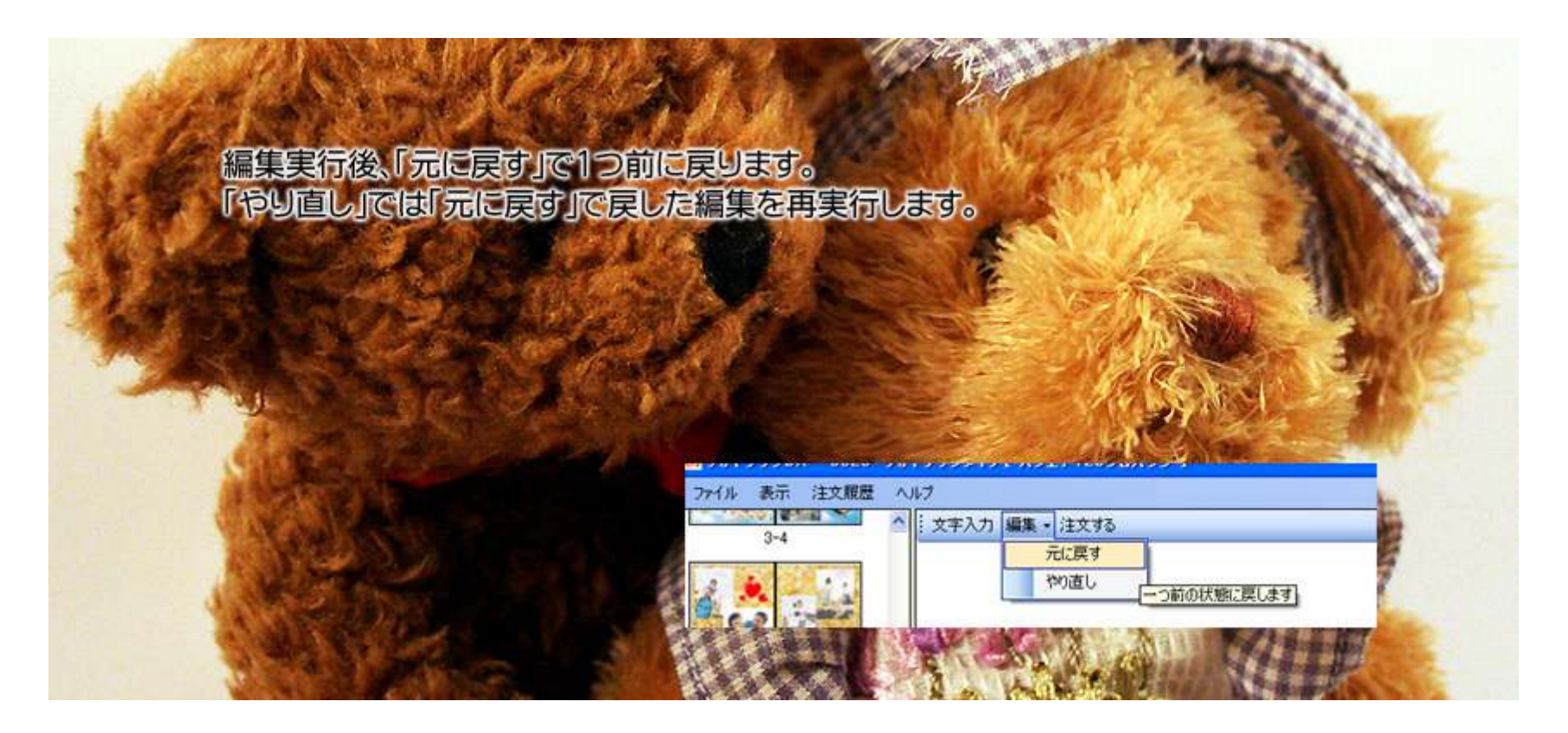

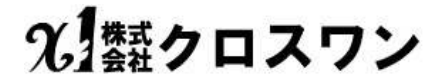

### フォトブック作成 注文&保存① 保存

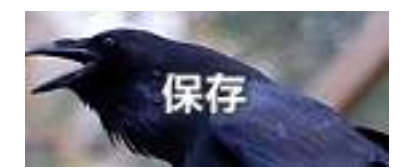

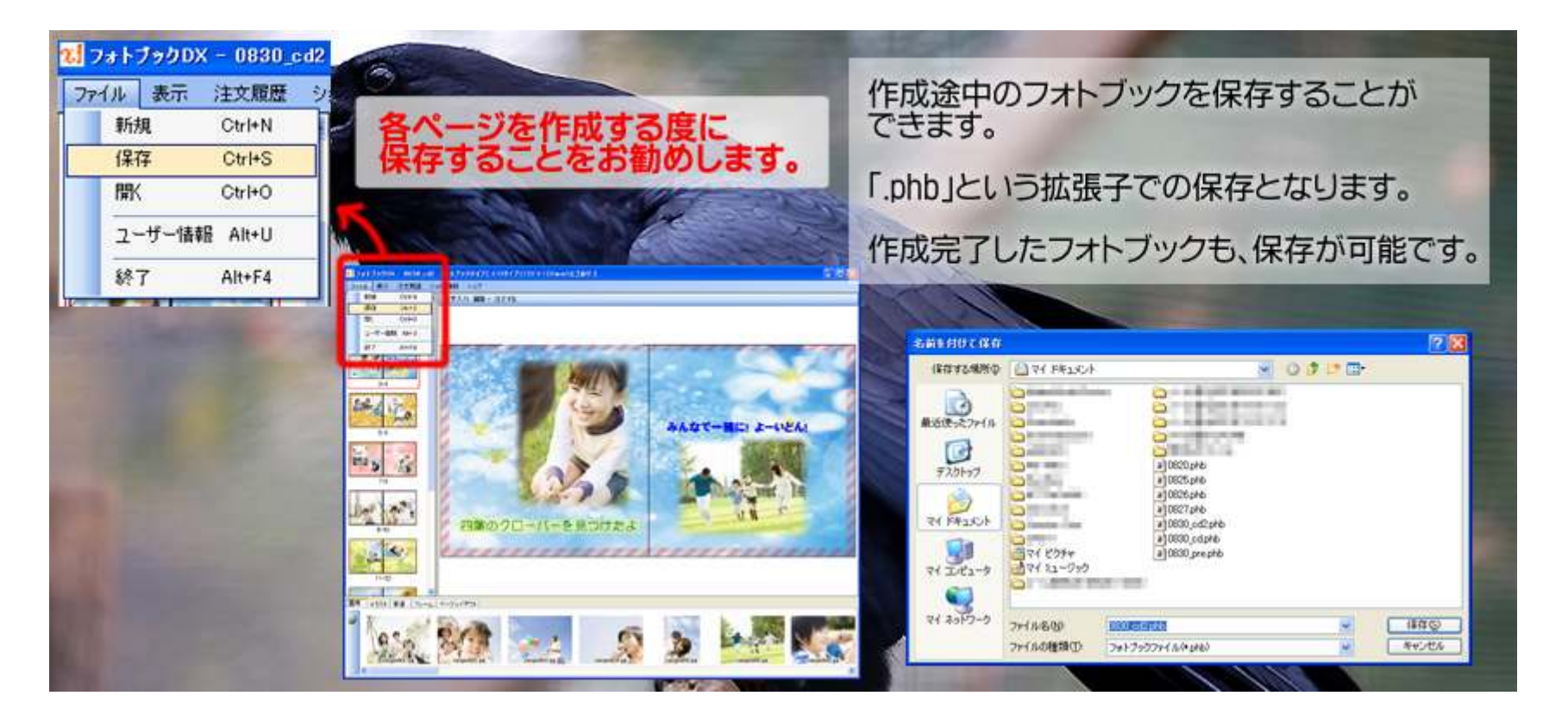

### フォトブック作成 注文&保存② プレビュー&スライドショー

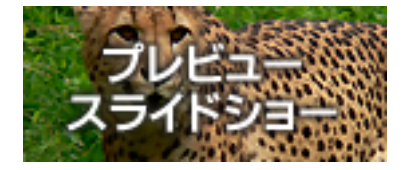

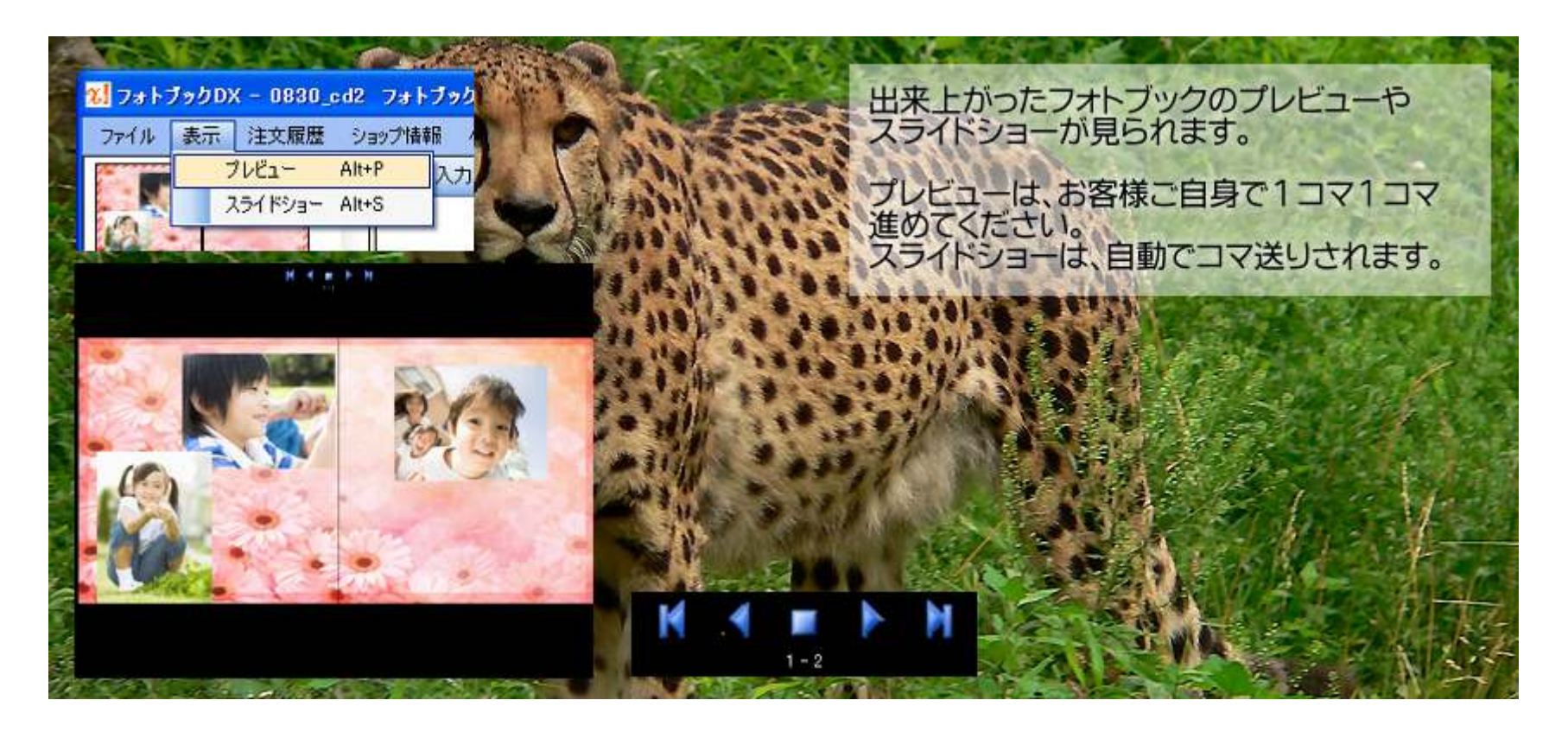

#### フォトブック作成 注文&保存③ 注文

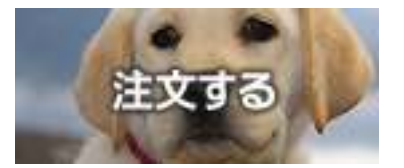

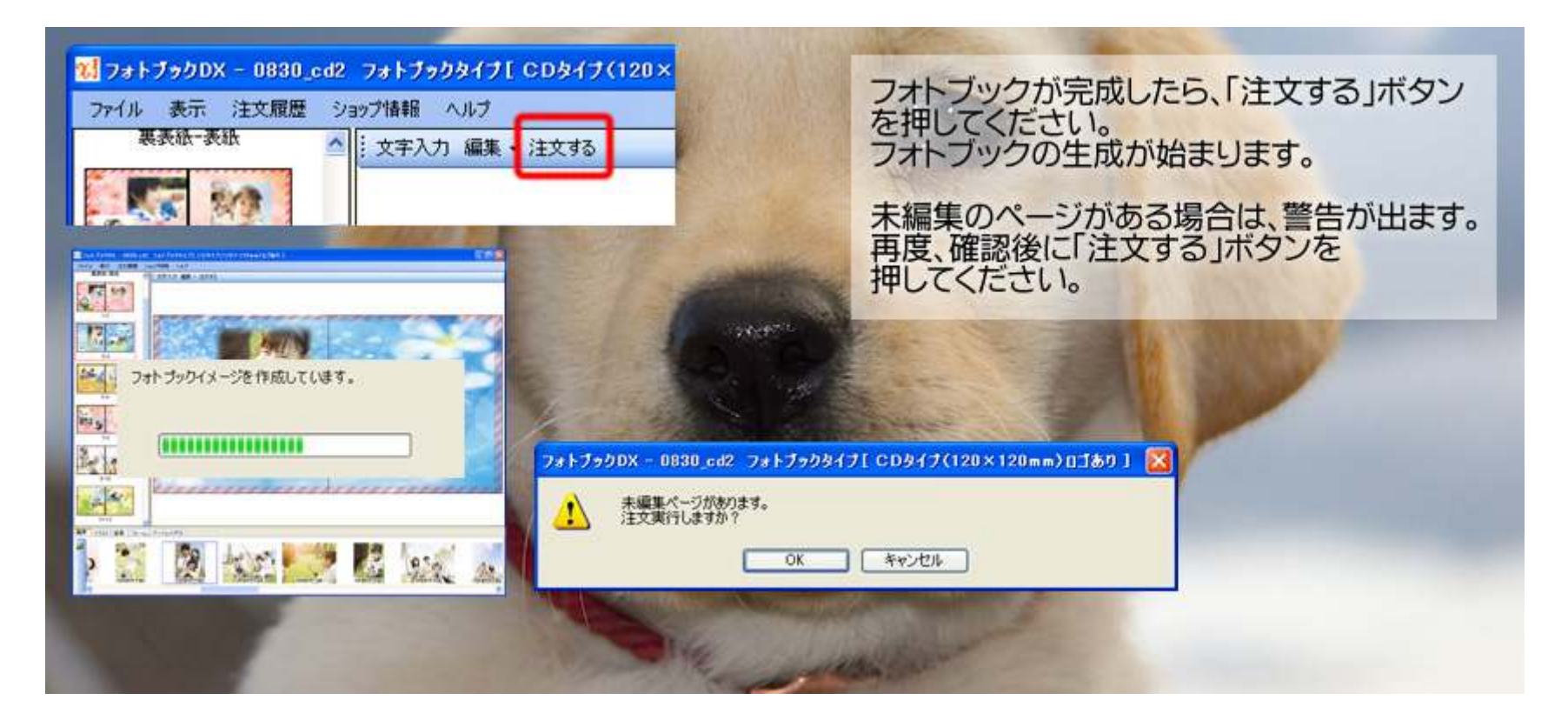

#### フォトブック作成 注文&保存④ 注文確定

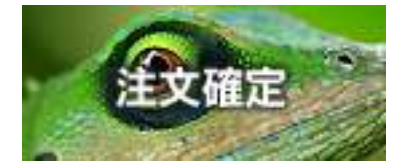

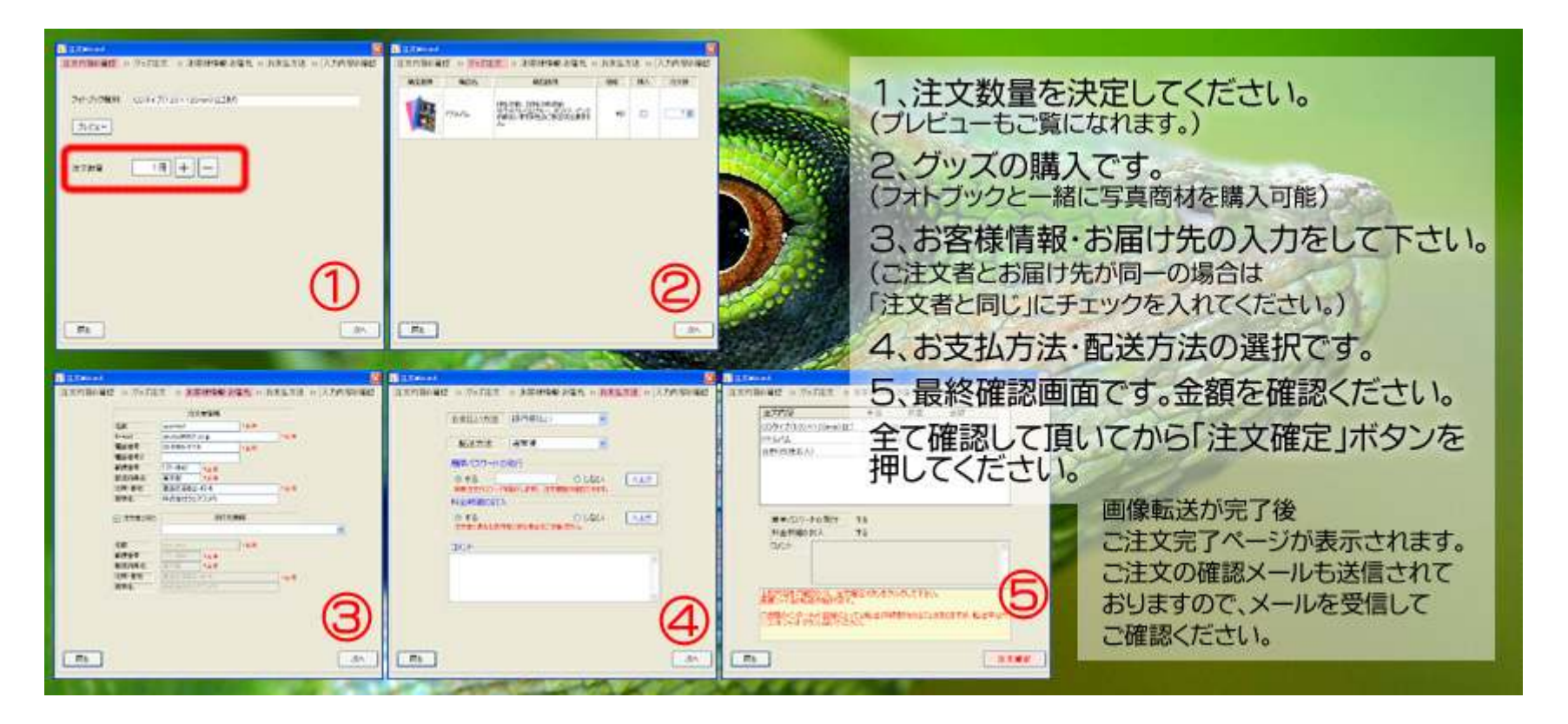

光翻クロスワン

#### フォトブック作成 注文&保存⑤ 注文履歴&インデックス表示

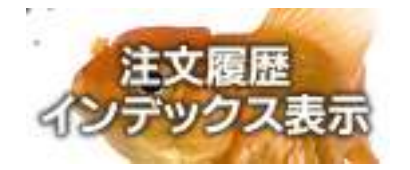

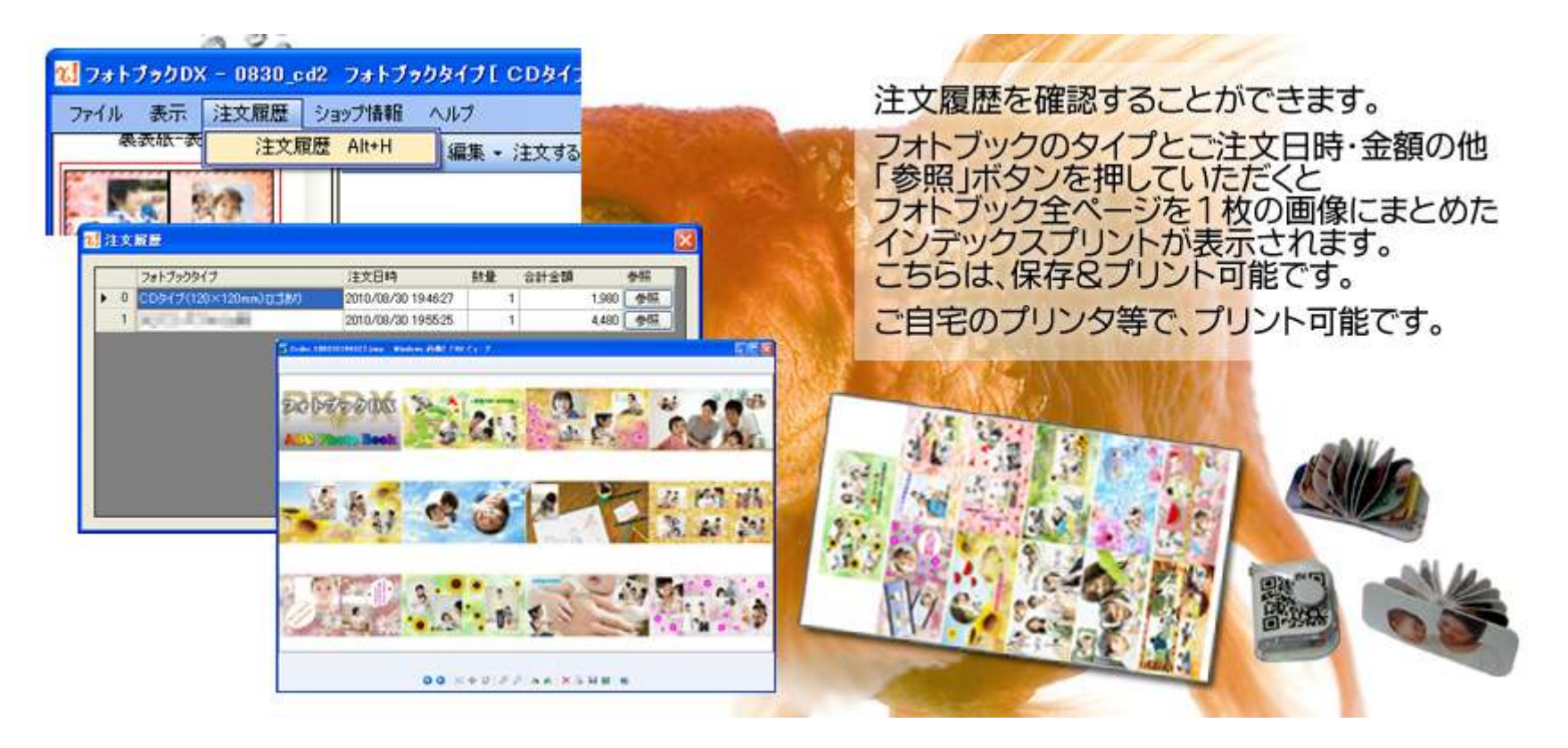

#### フォトブック作成 注文&保存⑥ ユーザー情報

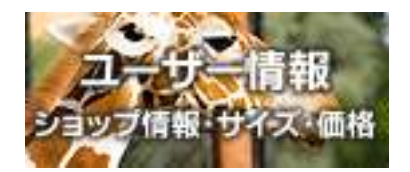

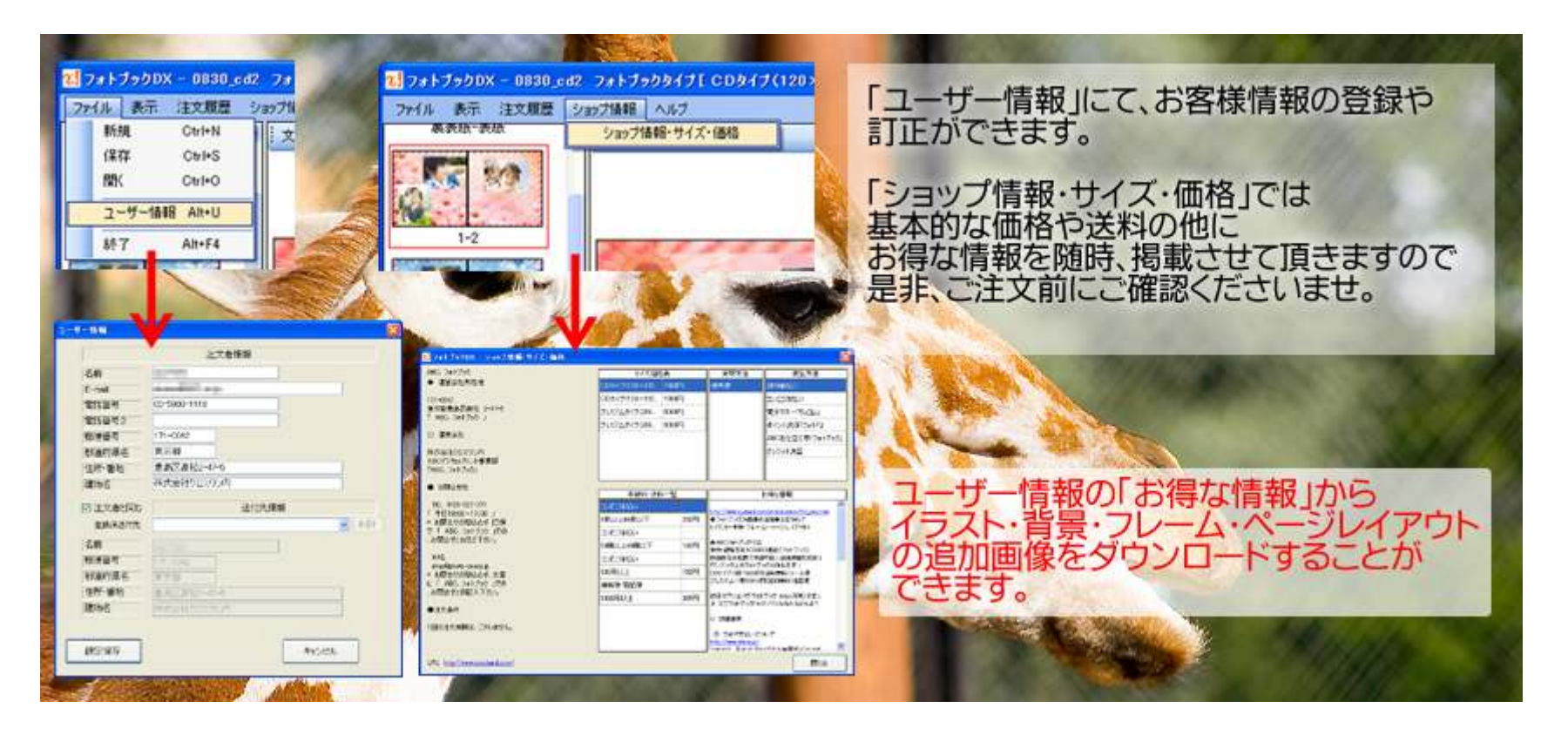

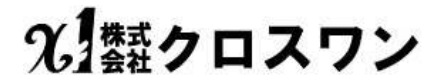

#### フォトブック作成 注文&保存⑦ 裏技1 写真を背景に!

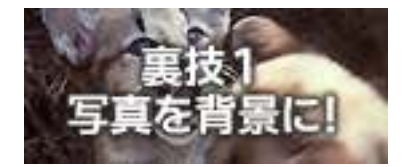

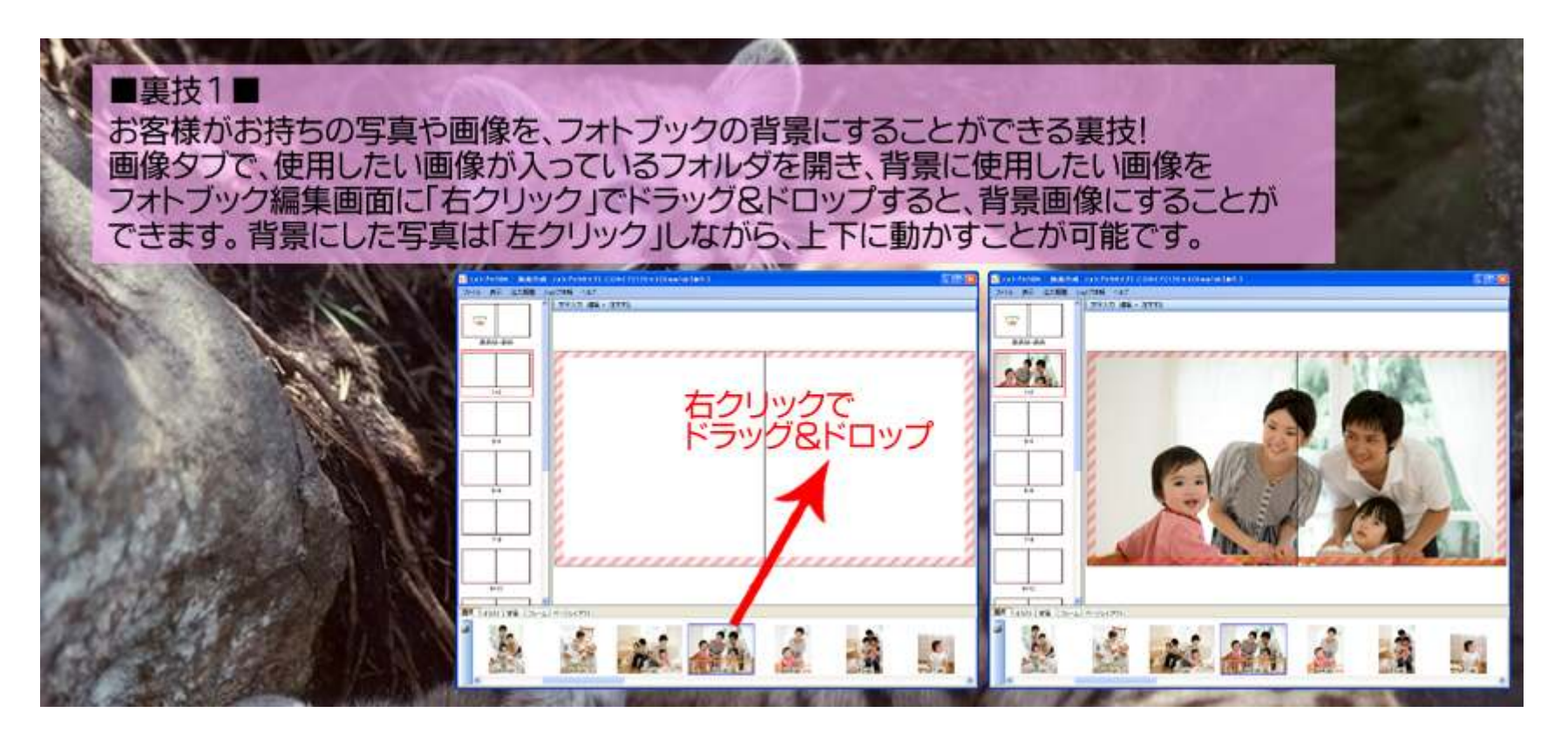

光翻クロスワン

### フォトブック作成 注文&保存⑧ 裏技2 編集した写真を使う

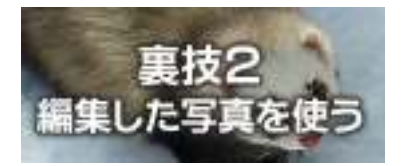

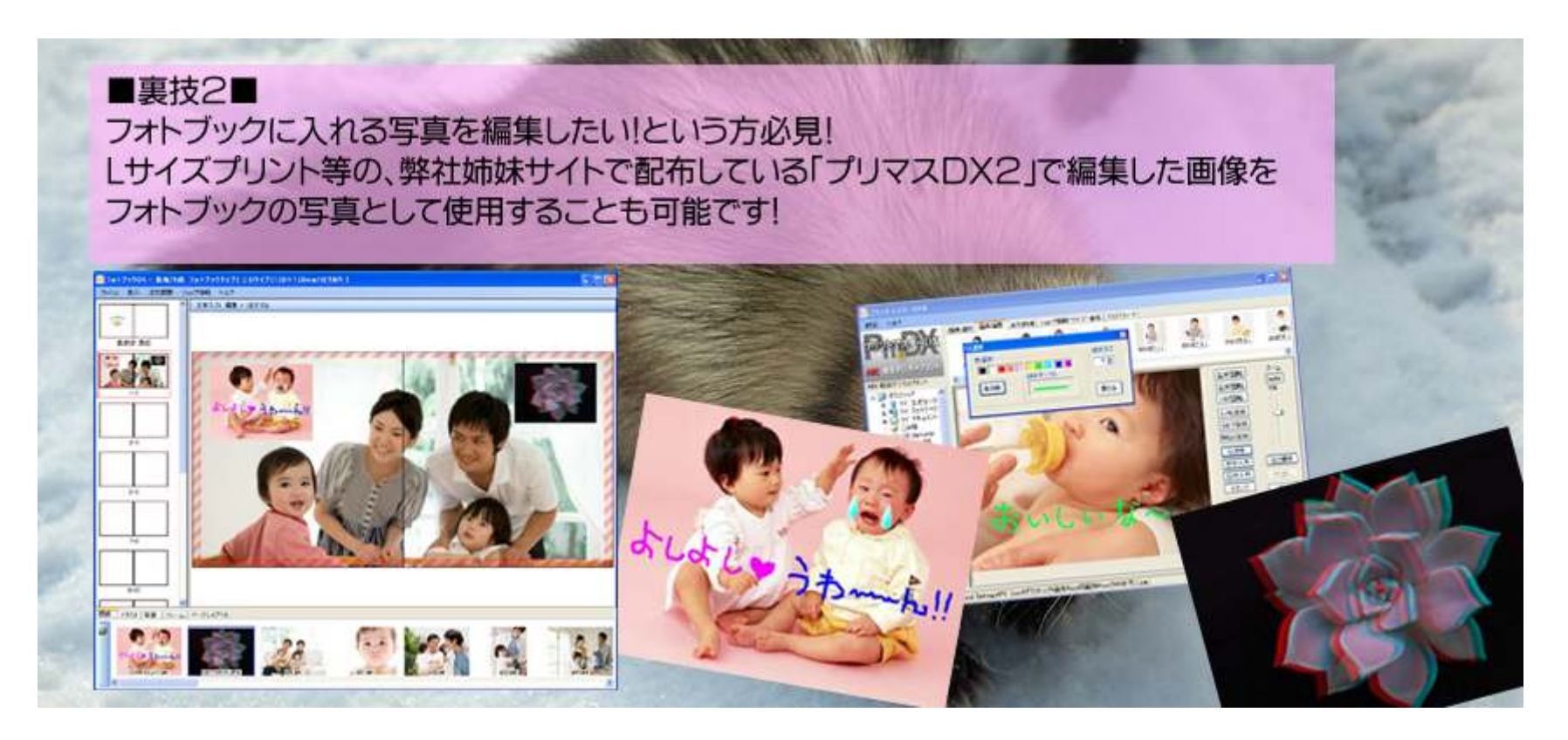

### アルバム写真販売管理画面(サイト管理者) ①ログイン

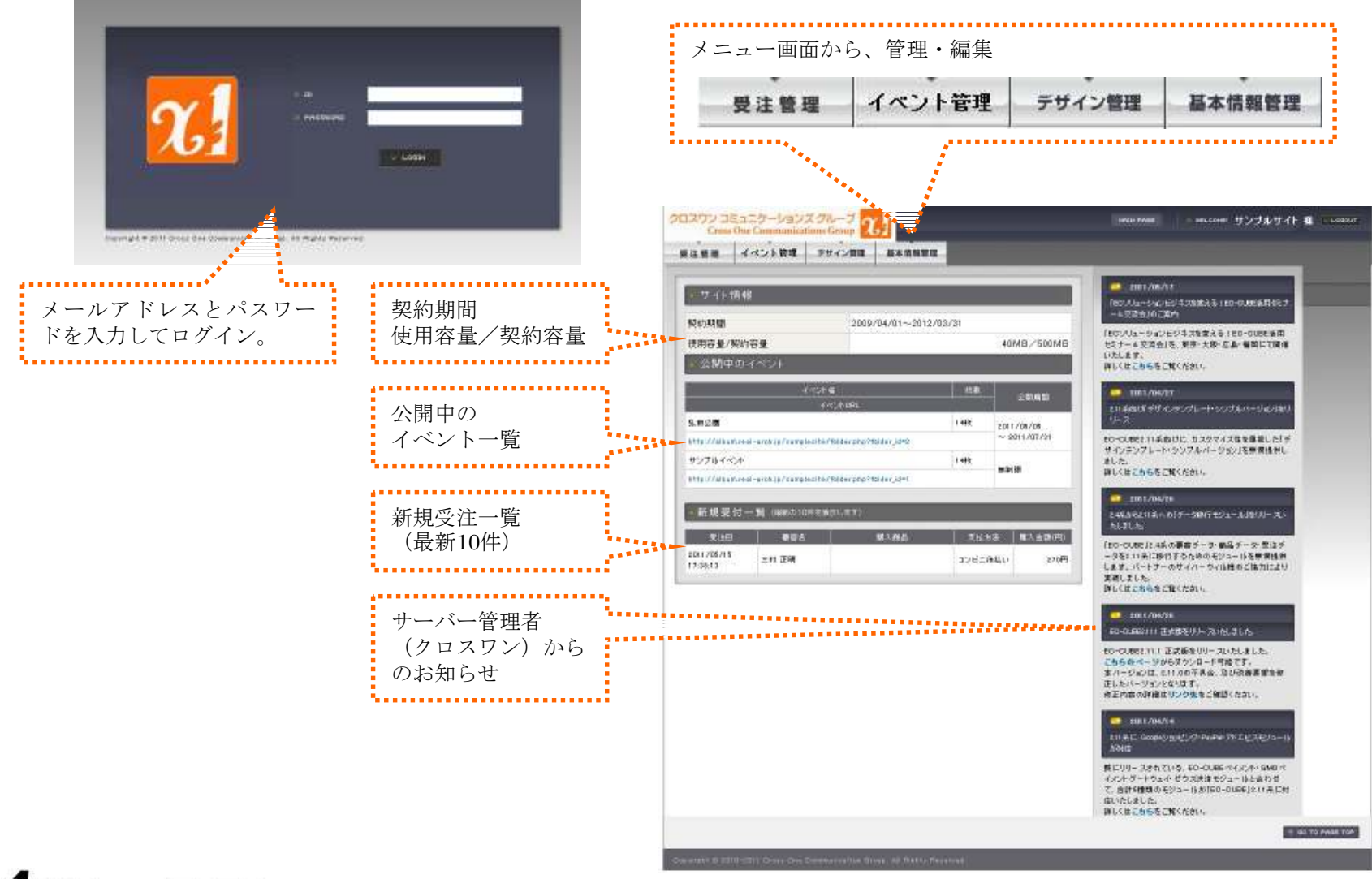

光 熱クロスワン

# アルバム写真販売管理画面(サイト管理者)②基本情報管理-SHOPマスタ登録

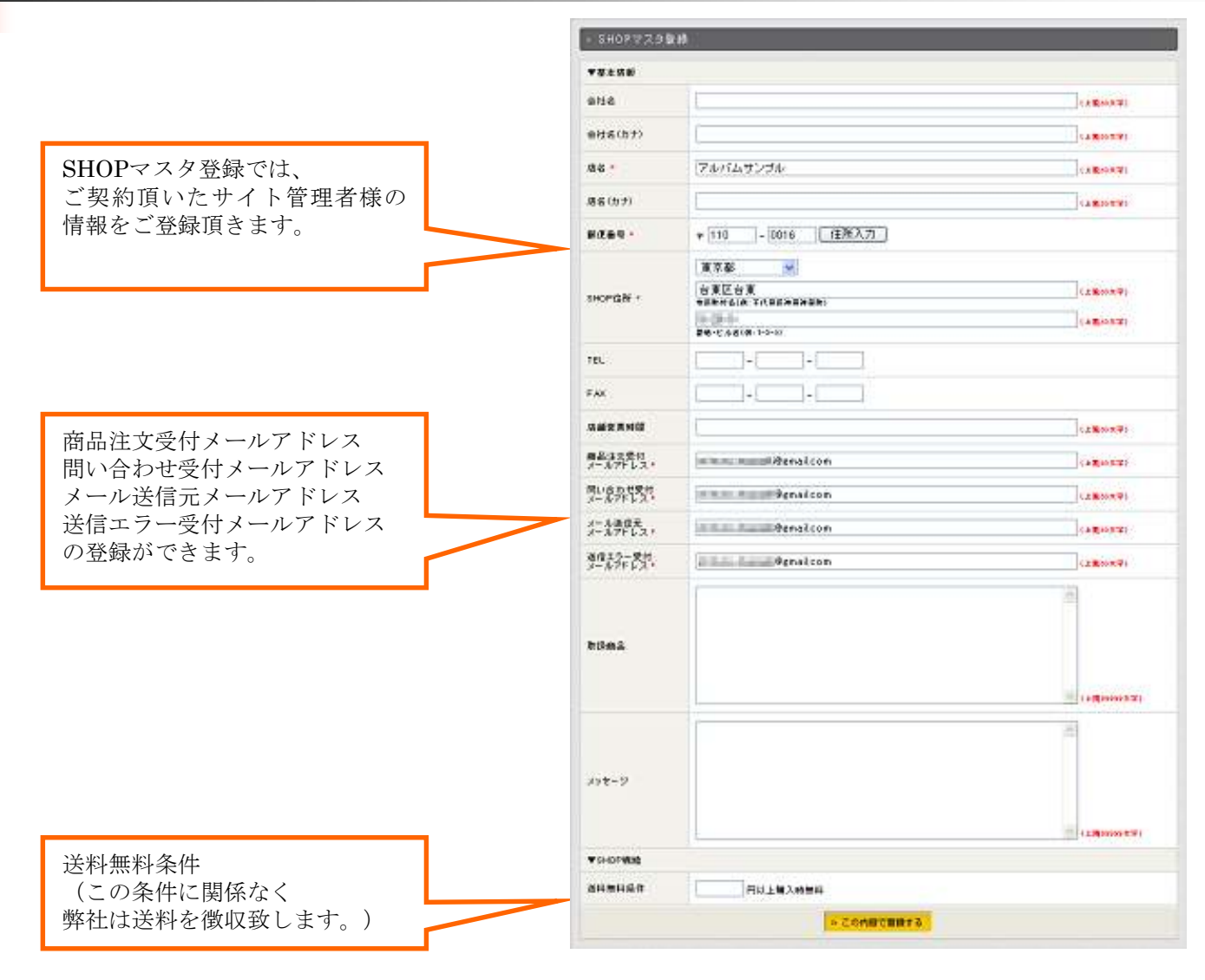

光 熱クロスワン

### アルバム写真販売管理画面(サイト管理者)②基本情報管理-特定取引法登録

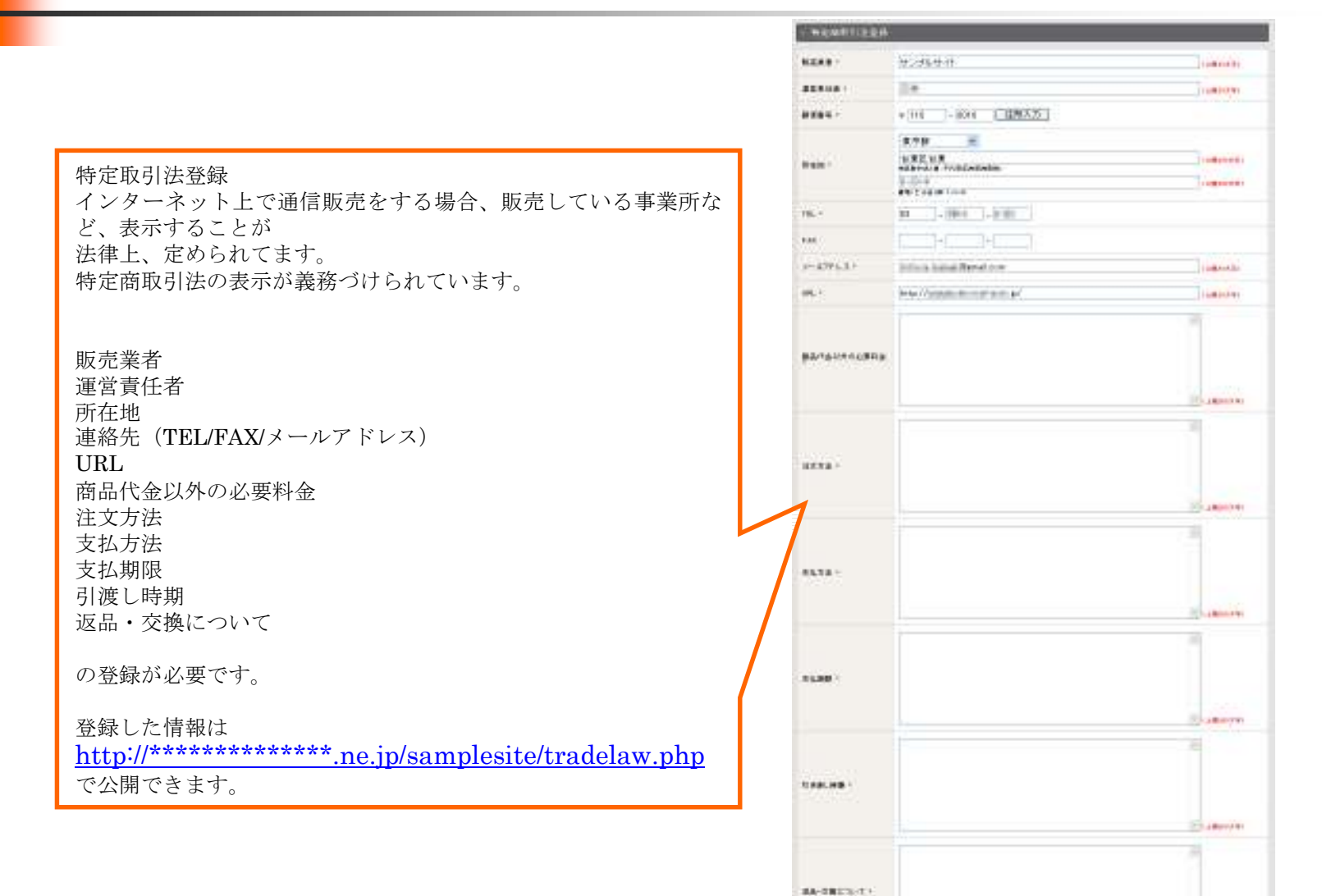

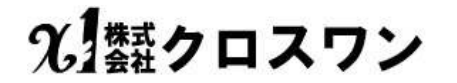

No. amounts

3 CONSTRUCTS

# アルバム写真販売管理画面(サイト管理者)②基本情報管理-支払方法設定

| 支払方法設定    |             |                                                              |                  |             |       |              |
|-----------|-------------|--------------------------------------------------------------|------------------|-------------|-------|--------------|
| 支払方法      | 手数料(円)      | 支払方法説明                                                       | 利用               | 編集          | 削除    | 移動           |
| が払い(銀行振込) | 50          | 銀行前払A「クロスワン代行」(入<br>金確認後のブリント決済手数料1<br>件50円別途請求)             | しない              | -           | -     | <u>۲</u> ۸   |
| 前払い(銀行振込) | 0           | 銀行前払B「アルバム管理者ロ<br>座」(アルバム管理者による入金<br>座(アルブムドロオーによる入金         | する               | 編集          | 削除    | <u> </u>     |
| 後秋1.1A    | 0           | 後払いA「直接支払」(エンドユー<br>ザー注文後自動プリント「アルバ                          | しない              | 編集          | 買用除   | <u>۲۸ ۳۸</u> |
| RIACOA    |             | <b>ム管理者資程だよる支払い」)</b>                                        | 0.40             | •m.m.       | Halon | ±            |
| 後払い日      | 0           | 後払いB(エンドユーザー注文後<br>にアルバム管理者確認後プリント<br>「アルバム管理者責任による支<br>払い」) | する               | 編集          | 削除    | <u> </u>     |
| コンビニ後払い   | 100         | 後払いG(エンドユーザー注文<br>後自動プリント「株)クロスワンの<br>契約会社DSKによる収納代行」)       | する               | 編集          | 削除    | ±٨           |
|           |             | 支払方法を追加                                                      |                  | $\wedge$    |       |              |
|           |             |                                                              |                  | $^{\prime}$ |       |              |
|           |             |                                                              |                  |             |       |              |
| 写真を販売す    | る際のお支払      | 与法                                                           |                  |             |       |              |
| 利用する・し    | ないの指定       |                                                              |                  |             |       |              |
| 支払方法の説    | 明<br>ルの「支払力 | 万法案内」差込部分の縦                                                  | 編集が <sup>、</sup> | できます        | 0     |              |
| お支払方法の    | 追加も可能て      | ごすが                                                          |                  |             |       |              |
| サイト管理者    | 様のご責任の      | )下、管理をお願い致                                                   | します。             | )           |       |              |

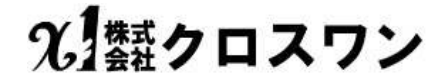

## アルバム写真販売管理画面(サイト管理者)②基本情報管理-メール設定

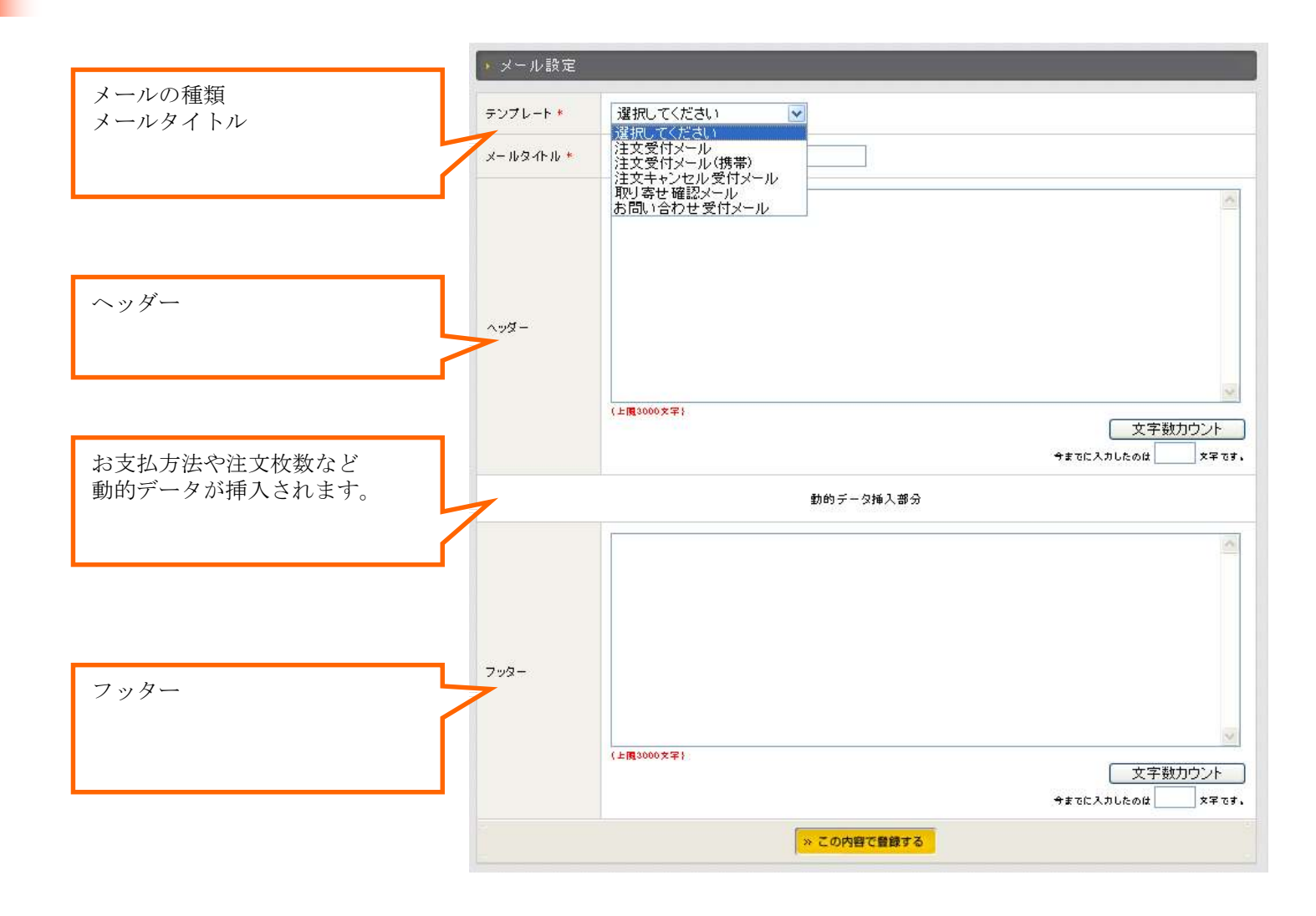

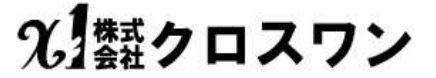

## アルバム写真販売管理画面(サイト管理者) ②デザイン管理-ページ編集

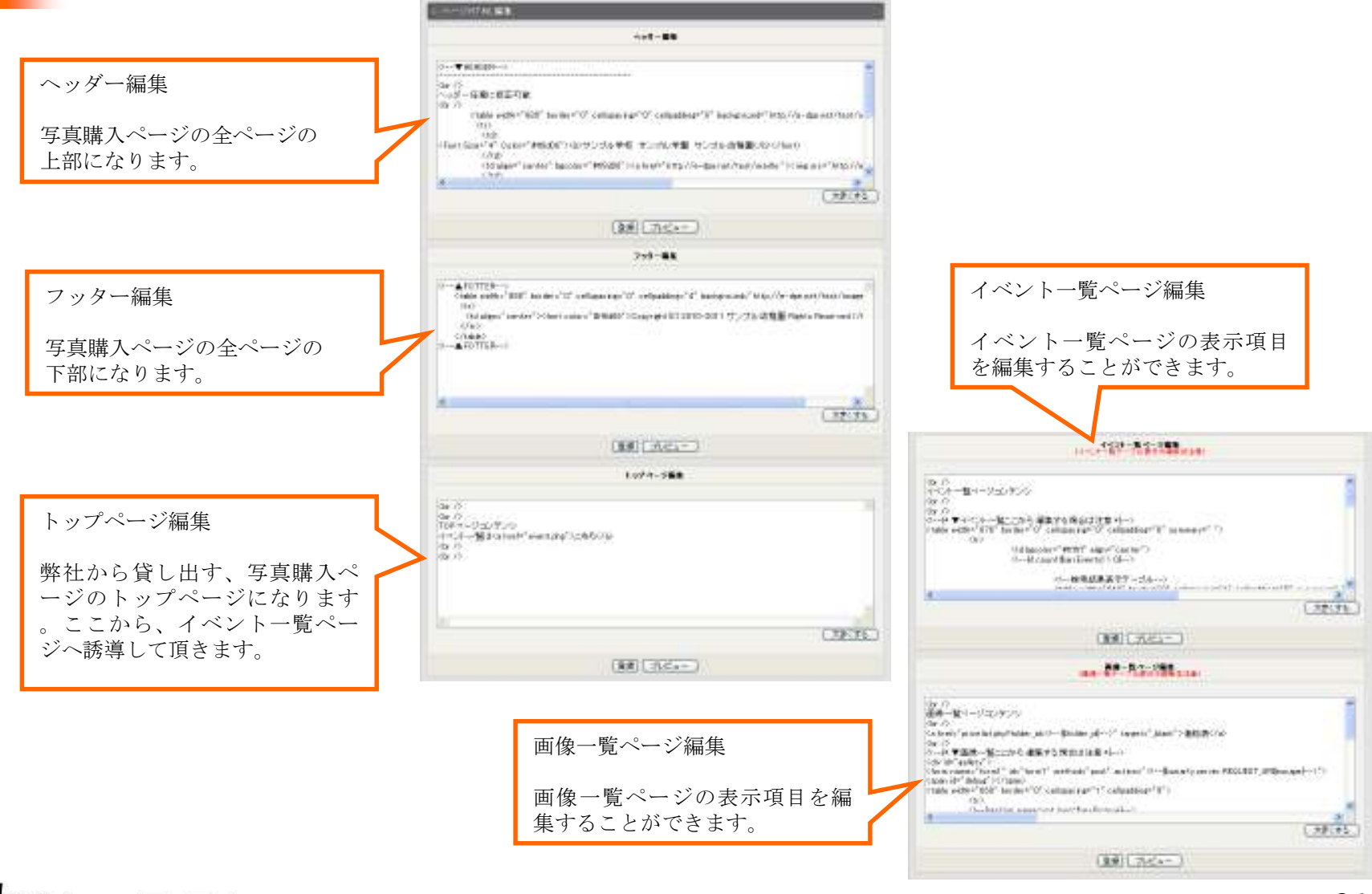

光 類クロスワン

### アルバム写真販売管理画面(サイト管理者)③イベント管理-ィベント登録

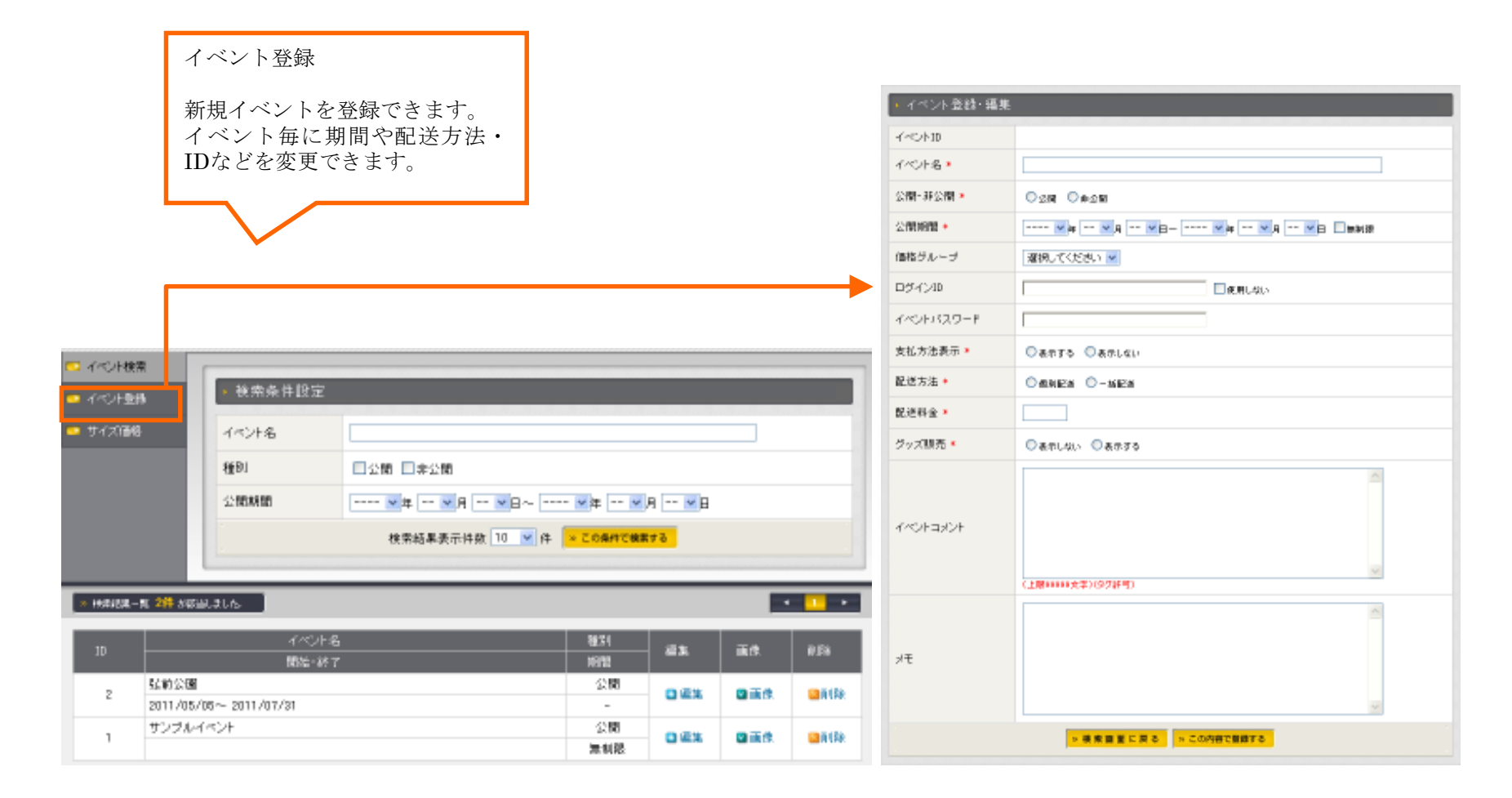

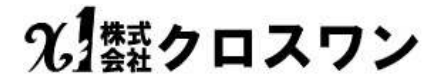

# アルバム写真販売管理画面(サイト管理者) ③イベント管理-ィベント検索-編集

|               | _                 |                |                                   |                      |              |             |        | · 1   | 11727年1月1日第二 |                                                       |
|---------------|-------------------|----------------|-----------------------------------|----------------------|--------------|-------------|--------|-------|--------------|-------------------------------------------------------|
|               | ľ                 | 乍成済みイベ         | ント内容を変更する場合                       | は                    |              |             |        | -1-4  | C/HD         | e .                                                   |
|               | 枪                 | 検索結果から         | 編集を行います。                          |                      |              |             |        | 44    | *)十名 *       | は前公園                                                  |
|               |                   |                |                                   |                      |              |             |        | 公開    | ā·养公開▲       | © 210 © #211                                          |
|               |                   |                |                                   |                      |              |             |        | 公開    | 88888 •      | 2011 🗸 🛊 5 🗸 9 5 🗸 8 - 2011 🗸 8 7 🗸 9 31 🗸 8 🗆 # 8408 |
|               |                   |                |                                   |                      |              |             |        | 信約    | 8グループ        | L,21 💌                                                |
|               |                   |                |                                   |                      |              |             |        | 07    | 947/ID       | Renation (Renation)                                   |
|               |                   |                |                                   |                      |              |             |        | 10    | シトバスワード      | jan .                                                 |
| 🔽 イベント検索      |                   |                |                                   |                      |              |             |        | 支払    | し方法表示 🔹      | Sarso Carlan                                          |
| - ACCIEBA     |                   | • 後索条件設定       | 2                                 |                      |              |             |        | 62.38 | 善方法 •        | manatan ○ - naistan ③                                 |
| - # (-034     |                   | 1.01.0         |                                   |                      |              |             |        | 62.58 | き料金 ・        | 120                                                   |
| - 91 A 1846   |                   | 1/5/21/86      |                                   |                      |              |             |        | 92    | ズ販売。         | ③表示しない ○表示する                                          |
|               |                   | 種別             | □公開 □未公開                          |                      |              |             |        |       |              | 様の影解解                                                 |
|               |                   | 公開時間           | <b>v</b> # <b>v</b> A <b>v</b> B~ | - <mark>v</mark> 年 v | 月 🖌 🗄        |             |        |       |              | DECHER.                                               |
|               |                   |                | 検索結果表示件数 10 💌 件                   | × 20Artoka           | t73          |             |        | নব    | マントコンント      |                                                       |
|               | r 98 aurus        | 1916           |                                   |                      |              |             |        |       |              | (上際00000大学)(9万許可)                                     |
| - However - I |                   | 04015          |                                   |                      |              | _           |        |       |              | 10 M                                                  |
| 1D            |                   |                | 十名<br>終7                          | 88.71                | <b>413</b> . | <b>正</b> 成. | 0.5%   | ×т    | :            |                                                       |
| 2             | 弘前公園<br>2011/05/0 | 06~ 2011/07/81 |                                   | 公開 -                 |              | 日正休         | Sate:  |       |              | ×                                                     |
| 1             | サンプルイ             | ベント            |                                   | 公開<br>無利限            | 0 22         | 日前休         | Sa the |       |              | × 枝素面面に戻る × この内容で曲線する                                 |

光翻クロスワン

## アルバム写真販売管理画面(サイト管理者)③イベント管理-イベント検索-画像UP

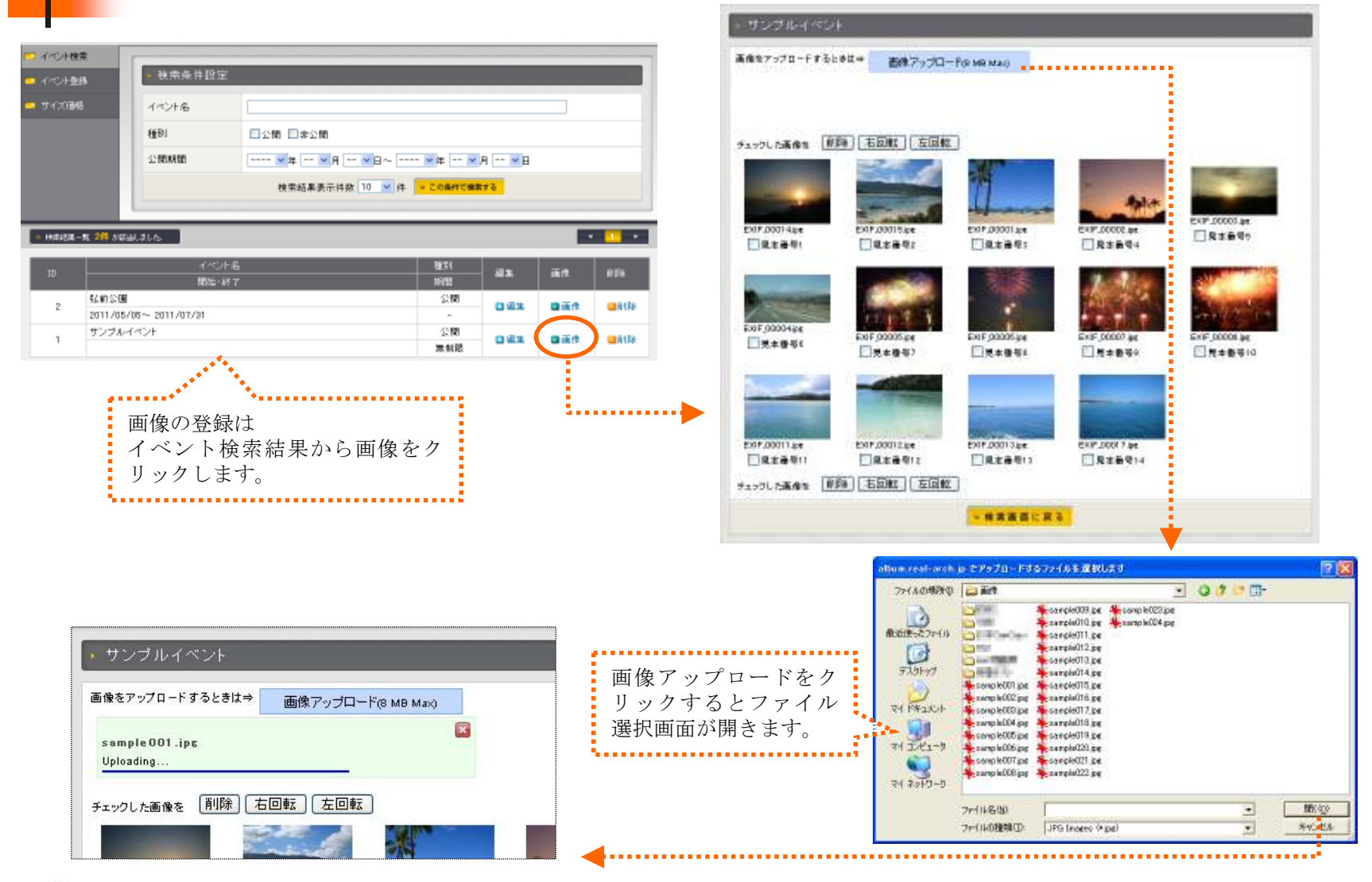

光翻クロスワン

### アルバム写真販売管理画面(サイト管理者)③イベント管理-ィベント検索-画像UP方法

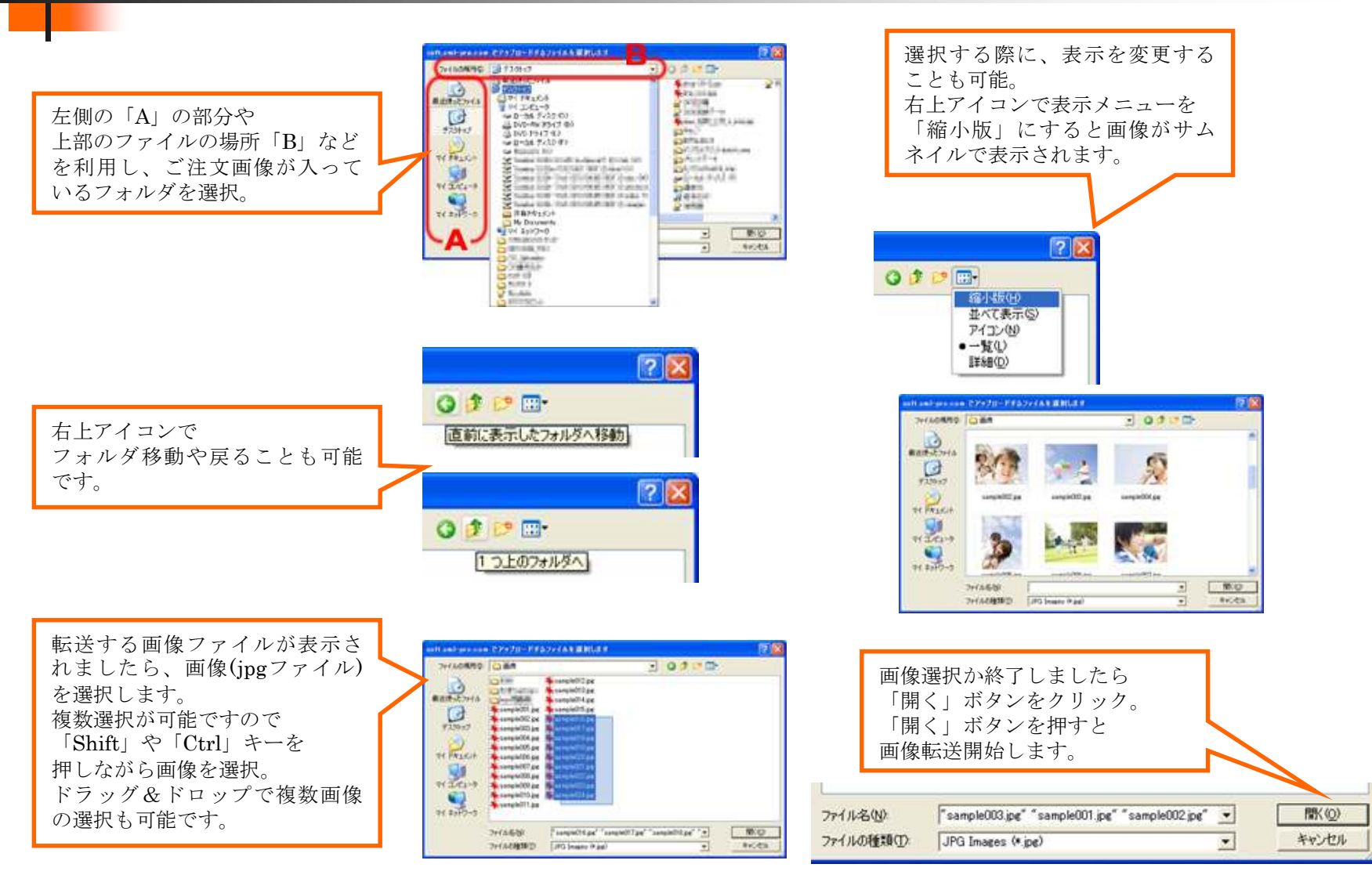

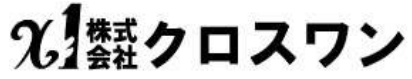

### アルバム写真販売管理画面(サイト管理者)③サイズ価格

サイズ価格グループの登録 新規登録の場合は、グループ名 をまず、登録し価格編集で内容 を編集。

イベント毎に使用する価格グル ープを選択できます。

| ・サ  | イズ・価格グル | /ープ登録                  |        |                  |      |    |
|-----|---------|------------------------|--------|------------------|------|----|
| グル・ | ーブ名 *   |                        |        |                  |      |    |
|     |         | <mark>、&gt; この内</mark> | 容で豊録する |                  |      |    |
| No  |         | 価格グループ名                | 編集     | サイズ価格            | 削除   | 移動 |
| 1   | L.2L    |                        | 編集     | 価格編集             | 削除   | 下^ |
| _   |         |                        | 續生     | <b>海</b> 救 ⁄ 年 使 | 晋山民会 | ۲A |

| No | サイズ     | 仕入価<br>格 | 使用<br>する | 販売価格  |             | 移動         |
|----|---------|----------|----------|-------|-------------|------------|
| 1  | KG      | 21.00    |          | 0.00  | KG          | <u></u> ጉ^ |
| 2  | L_size  | 5.00     |          | 10.00 | L版オリジナルペーパー | 上へ<br>下へ   |
| 3  | 2L_size | 10.00    | ~        | 20.00 | 2Lサイズ       | 上个         |

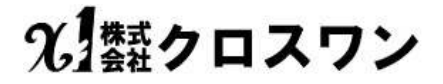

### アルバム写真販売管理画面(サイト管理者) ④受注管理-要注検索

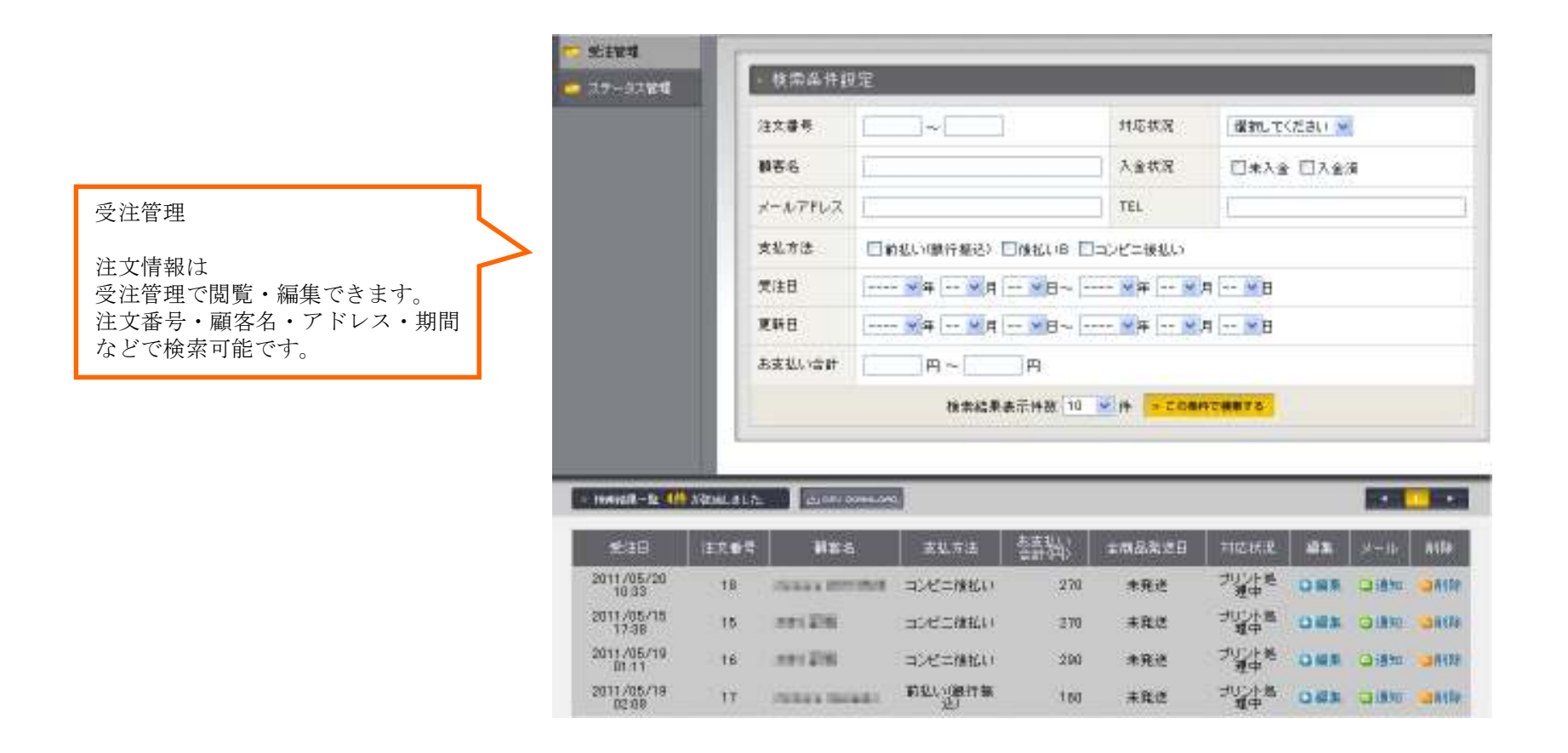

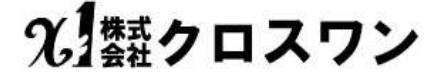

# アルバム写真販売管理画面(サイト管理者)④受注管理-受注履歴編集

| - massil-te 40      | NUMBER |               | 3              |       |        |             |      |        | •    |
|---------------------|--------|---------------|----------------|-------|--------|-------------|------|--------|------|
| \$51B               | 住文香港   | HE-6          | 支払方法           | おまれし) | 士商品支送日 | 和应从说        | ain. | 30-16- | atte |
| 2011/05/20<br>10:03 | †B.    | 100443-001054 | コンビニ酸化い        | 270   | 未死还    | プリント見       | OMR  | Q1870  |      |
| 2011/05/18          | 16     |               | コンビロ後払い        | 270   | 未発送    | ゴリン小島<br>戦中 | -    |        | -    |
| 2011/05/19<br>01:11 | 16     | 101216        | コンビニ後払い        | 290   | 未発達    | プリアルを<br>理中 | OWR  | 0.850  |      |
| 2011/05/19          | 17     |               | FILL CORFEE BE | 160   | 未発送    | ガリン小島<br>戦中 | 0.65 | -      |      |

| 検索結果から、編集をクリック。  |  |
|------------------|--|
| 住所など、顧客情報の編集が可能で |  |
| す。               |  |

| <ul> <li>支注值值#</li> </ul> | 136                            |          |       |        |       |                       | _       |
|---------------------------|--------------------------------|----------|-------|--------|-------|-----------------------|---------|
| 入金状况                      | ④未入金 〇入金湯                      | ŧ        | 入金日   |        |       | <b>∨</b> ∓ <b>∨</b>   | A MB    |
| 対応状況                      | ブリント処理中 💌                      |          | 集送日   |        | 未熟送   |                       |         |
| ▼1.9°18444                |                                |          |       |        |       |                       |         |
| ▼8848111<br>注文委号          | 15                             |          | 愛注日   | 1      | 2011/ | 06/15 17:38           | 1       |
| 御客名                       | 1.0 2.0                        |          | 確容さ   | 5(力ナ)  | 10.0  |                       | 10.04   |
| メールアドレ                    |                                |          | TEI   |        | 113   | - Interio             | - 001   |
| 住商                        | 〒 110 - 0016<br>東京都 ♥<br>台東区台東 | (住用入力)   | 100   |        |       |                       |         |
| 值考                        | ブリント処理用適体コピ                    | -        |       |        |       |                       |         |
| ▼お囲け先情報                   | 上記お客補情報                        | RE=K-    |       |        |       |                       |         |
| 志名前                       | 2/242-0 18                     |          | お名前の力 | +)     |       |                       |         |
| 彩匣香号                      | 〒 110 - 0016<br>住用入力           |          | TEL   |        | 03    | - 1911                | - 111   |
| 住房                        | 東京都 ▼<br>台東区台東<br>1-20-1       |          |       |        |       |                       |         |
| ▼受注商品情報                   | 8                              |          |       |        |       |                       |         |
|                           | (ペント名                          | サイズ      |       | ų      | (B)   | 務量                    | 4-at    |
| 弘甫公園                      |                                | 21_wize  |       | 20.0   | 円     | 1                     | 20円     |
| 弘甫公園                      |                                | L_xize   |       | 1 D. D | 門     | 3                     | 30円     |
|                           |                                |          |       |        |       | 사바                    | 60PH    |
|                           |                                |          |       |        |       | 送料                    | 120円    |
|                           |                                |          |       |        |       | 手数料                   | 100 円   |
|                           |                                |          |       |        | dent  | There<br>the statutes | 270 PH  |
| ▼お支払方法(                   | お支払方法の変更に伴う                    | 手鼓料の変更は手 | もしており | いします。  | .)    |                       | × 19 [] |
| コンビニ酸払い                   | *                              |          |       |        |       |                       |         |
| ▼≯モ                       |                                |          |       |        |       |                       |         |
|                           |                                |          |       |        |       |                       | 2       |
|                           |                                | 検索面面に戻る  | × 264 | OCUMA: | 0     |                       |         |

## アルバム写真販売管理画面(サイト管理者)④受注管理-メール配信

| research-fa 40      | N ATTIMUL AT L. P. |               | 3               |      |        |             |      |        | •    |
|---------------------|--------------------|---------------|-----------------|------|--------|-------------|------|--------|------|
| \$23B               | (主文香希              | HE S          | 莱弘万法            | 志志払) | 士商品定之日 | NEWR        | ala. | 20-10- | RURE |
| 2011/05/20<br>10:03 | †B.                | 100443-001054 | コンビニ酸化い         | 270  | 未完造    | プリント見       | ORS  | 9.870  | -    |
| 2011/05/18          | 16                 |               | コンビロ後払い         | 270  | 未発送    | ゴリン小島<br>戦中 | 0.88 |        |      |
| 2011/05/10<br>01.11 | 16                 | 101216        | コンビニ催払い         | 290  | 未充进    | プリングを発      | OWN  | 0.810  | -    |
| 2011/05/19          | 17                 |               | WILL YOUR IT BE | 160  | 未発送    | ガリン小部       | 0.65 | -      |      |

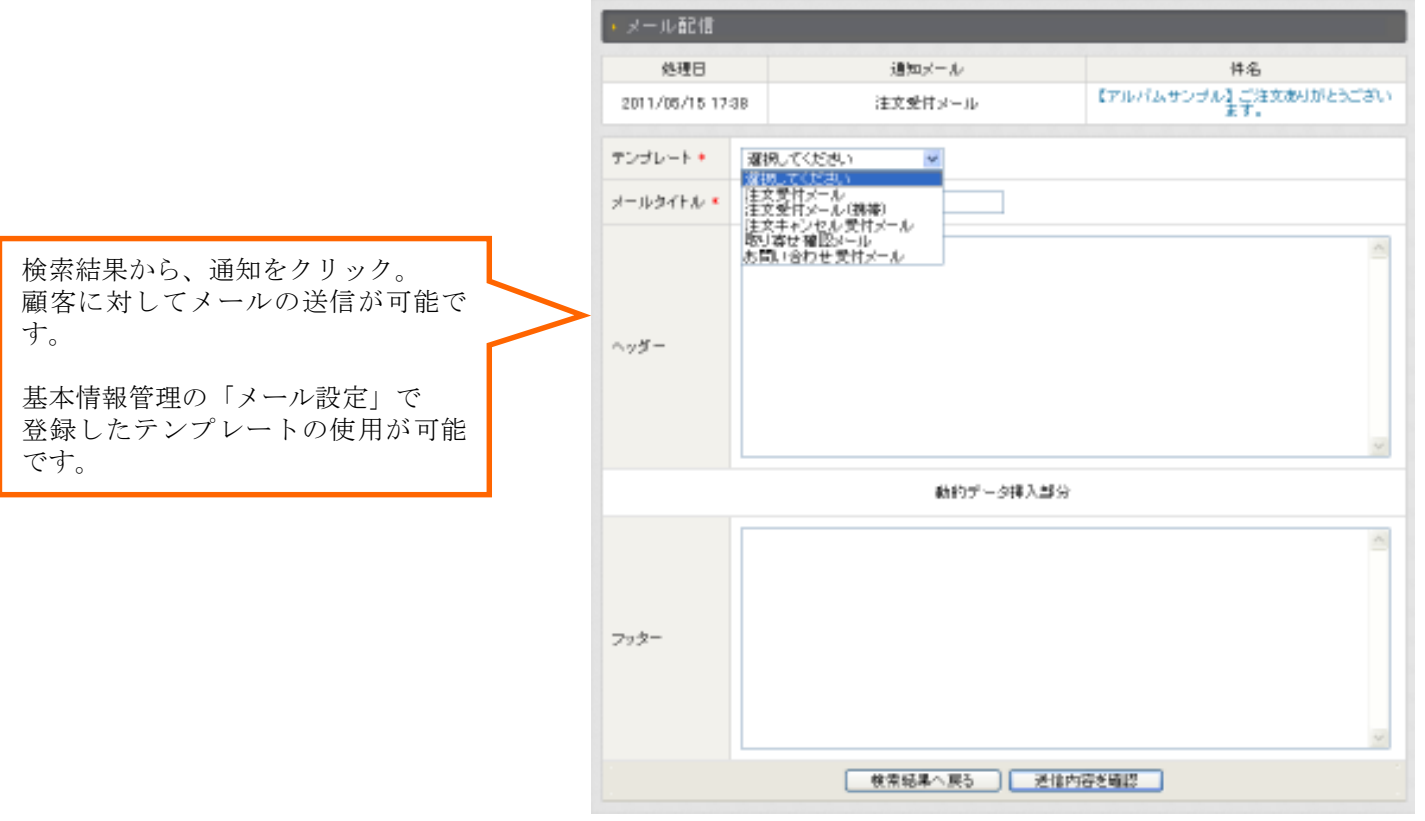

### アルバム写真販売管理画面(サイト管理者)④受注管理-ステータス管理

|                 | 0.255    | -9288      |              | _                |                   | _    | _           | -       |
|-----------------|----------|------------|--------------|------------------|-------------------|------|-------------|---------|
|                 | 419.1512 | 当しました。     | D            | 業務してください         | (反映)              |      |             |         |
| <b>U+</b>       |          |            |              |                  |                   | 1 27 | て深沢 全1      | CHIEFE  |
|                 | 語音       | 11日        | <b>建车</b> 名  | 支払方法             | (四)<br>(四)<br>(四) | 教送日  | 入士状况        | 谋打      |
|                 | 18       | 2011/05/20 |              | コンビニ領払い          | 270               | 非発送  | 未入金         |         |
|                 | 37       | 2011/05/19 | -            | 新社1(4第19日8<br>元) | 160               | 未充进  | *7.2        |         |
|                 | 110      | 2011/05/19 | 2029         | コンビニ後払い          | 290               | 非宠迷  | 未入金         |         |
|                 | 18       | 2011/05/16 | 2424         | コンビニ酸払い          | 270               | 未発送  | 未入士         |         |
|                 |          |            |              |                  |                   | 2    | て潮沢 (全)     | (前称     |
| rii.<br>        |          |            |              |                  |                   | 1    | C2019 (201  | CWW.    |
| 9<br>1716<br>1- |          |            |              |                  |                   | *    | 5 瀬秋 - 〕 全1 | C NV Re |
| tii<br>-<br>#6  |          | [          | 司じ注文ステー括でステー |                  | 注文を表示             |      | □ 瀬枝 ] [金]  | C NF DA |

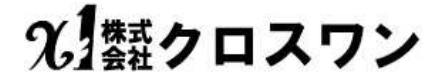

選択してください 🔽 反映

購入金額(円

21

16

29

21

選択してください 選択してください 新規受注 プリント待ち 出荷処理中 出荷済み

注文保留 キャンセル メールエラー

リスト登録 まとめ注文 特別損失

請求保留中 画像破損 配送事故

自動キャンセル
破損完了

転送中エラー テスト 日付け入れ待ち 日付け入れ中

削除
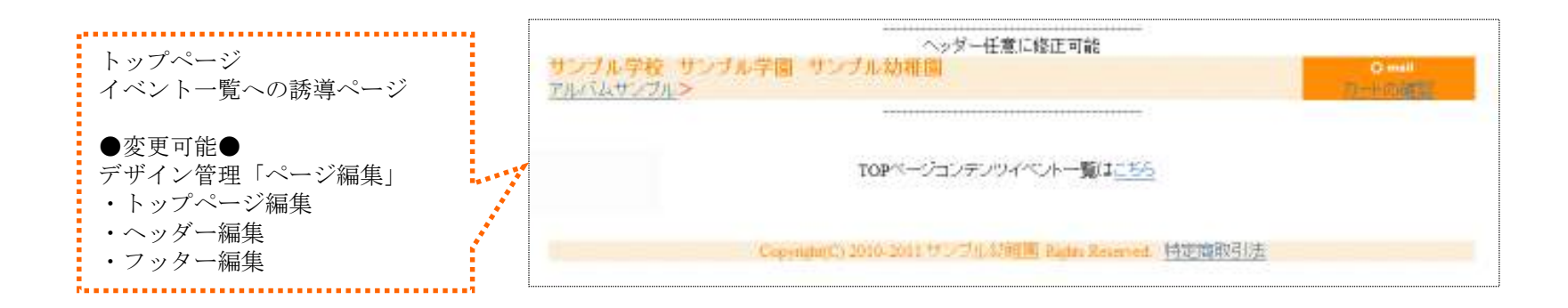

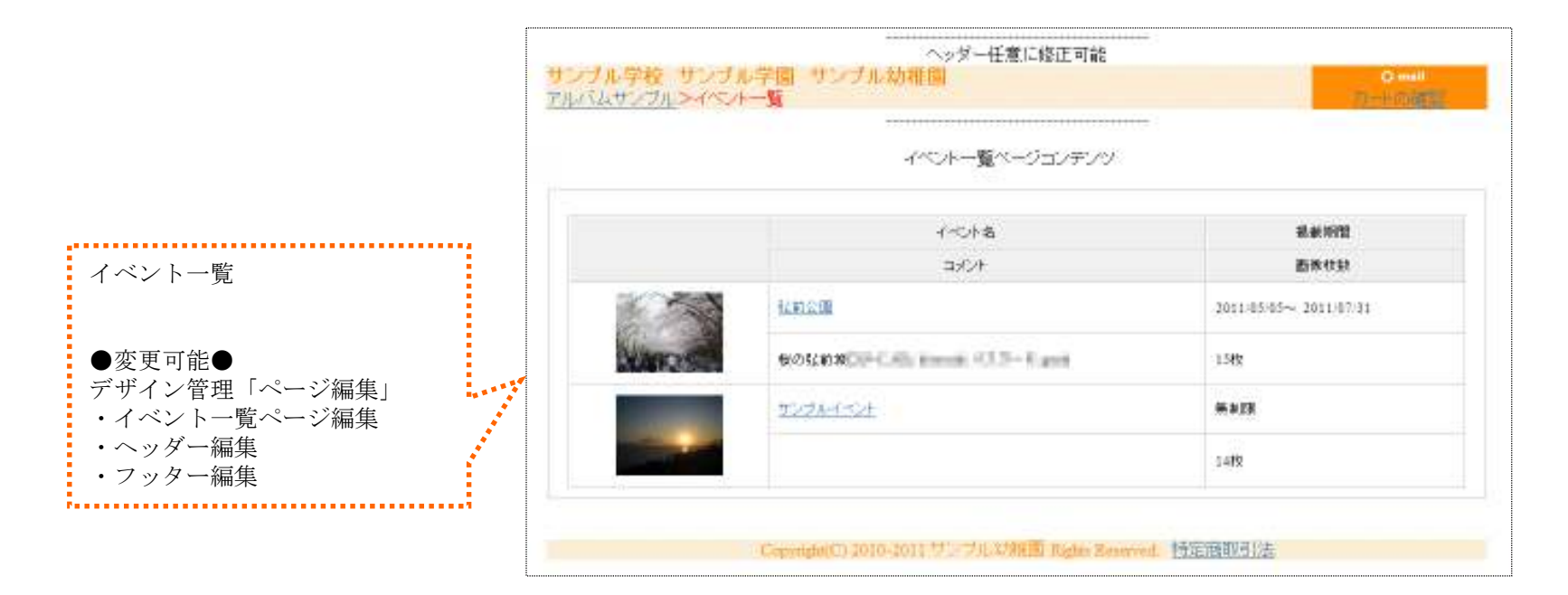

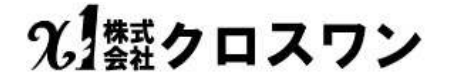

| ご登録した情報です。                                       | サンフル>特定商取号に関する法律 |                             | 7)-100232 |
|--------------------------------------------------|------------------|-----------------------------|-----------|
| このサンプルサイトでは<br>http://************:.ne.jp/s ・・・・ | ■特定商取引に          | (商取引に関する法律に基づく表記            |           |
| amplesite/tradelaw.php                           | 販売業者             | サンプルサイト                     |           |
| へのリンクをヘッターにつけていまし<br>す。                          | 運営責任者            | 343                         |           |
|                                                  | 住所               | 〒110-0016<br>東京都台東区台東記2000  |           |
|                                                  | 電話番号             | 03-5654-40.00               |           |
|                                                  | FAX番号            | 72.                         |           |
|                                                  | メールアドレス          | reference of the granad com |           |
|                                                  | URL              | http://www.index.org/a.jp/  |           |
|                                                  | 商品以外の必要代<br>金    |                             |           |
|                                                  | 注文方法             |                             |           |
|                                                  | 支払方法             |                             |           |
|                                                  | 支払期限             |                             |           |
|                                                  | 弓に直しの方期          |                             |           |
|                                                  | 返品・交換について        |                             |           |

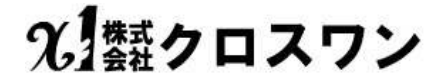

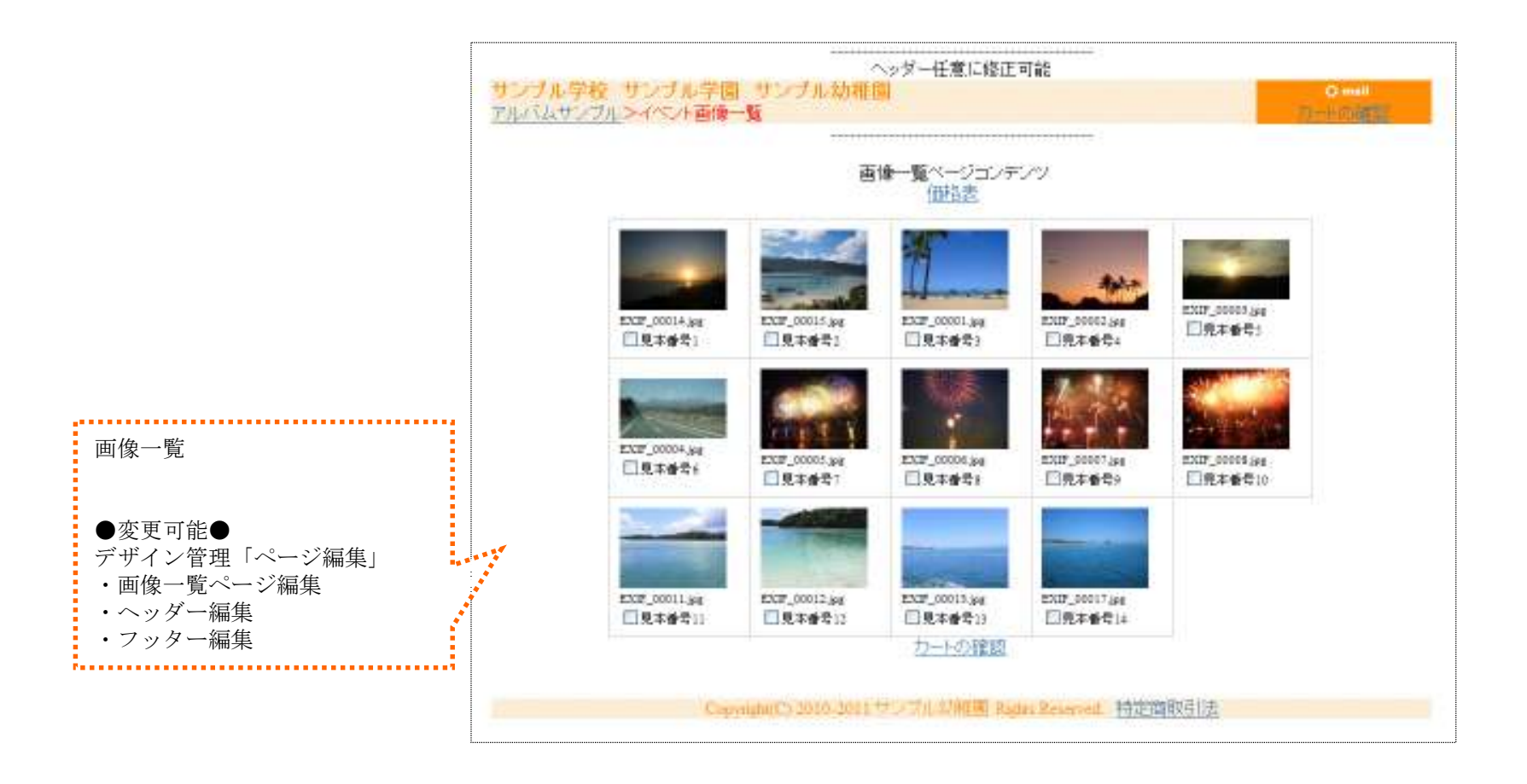

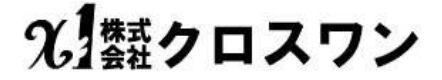

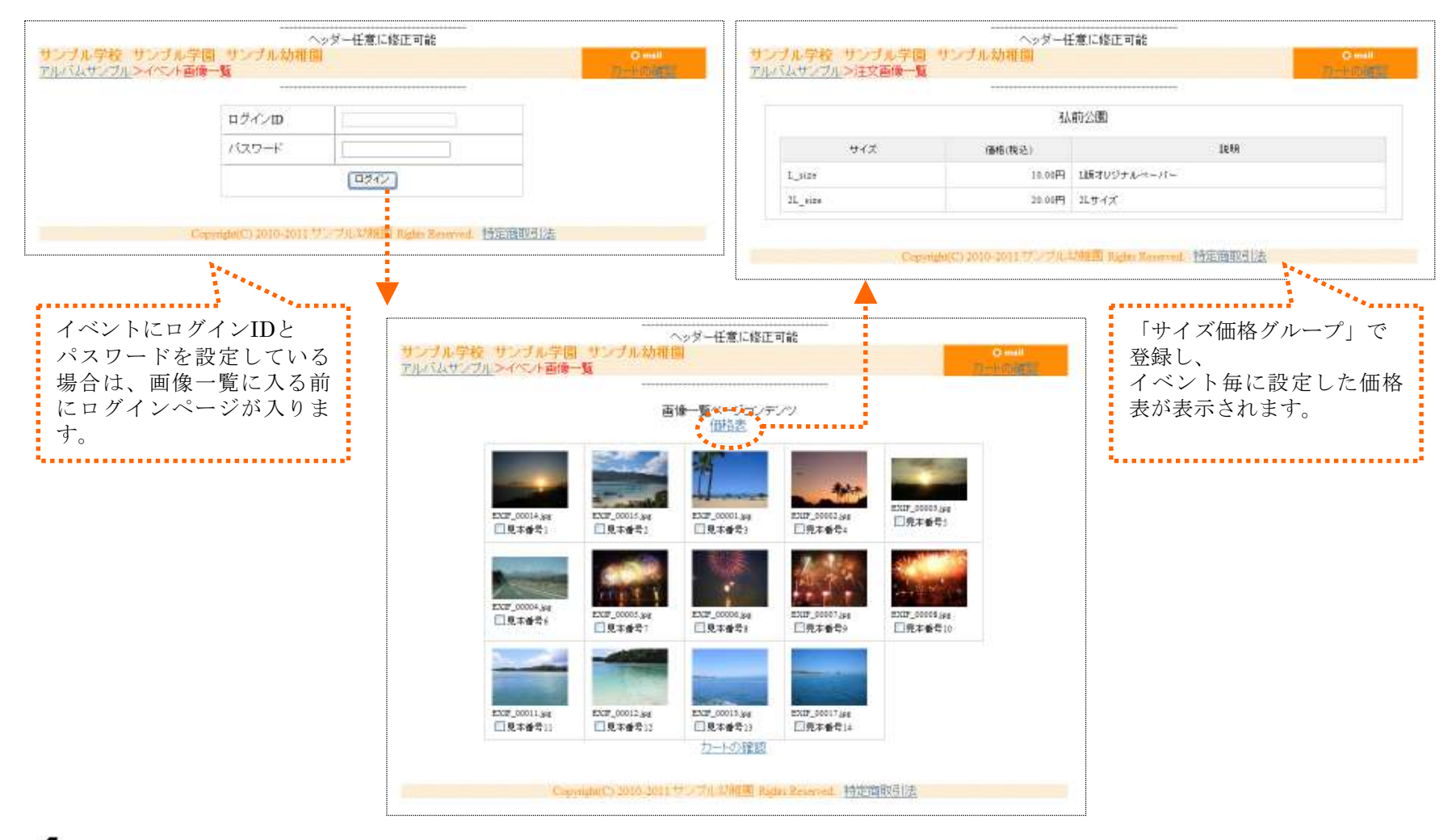

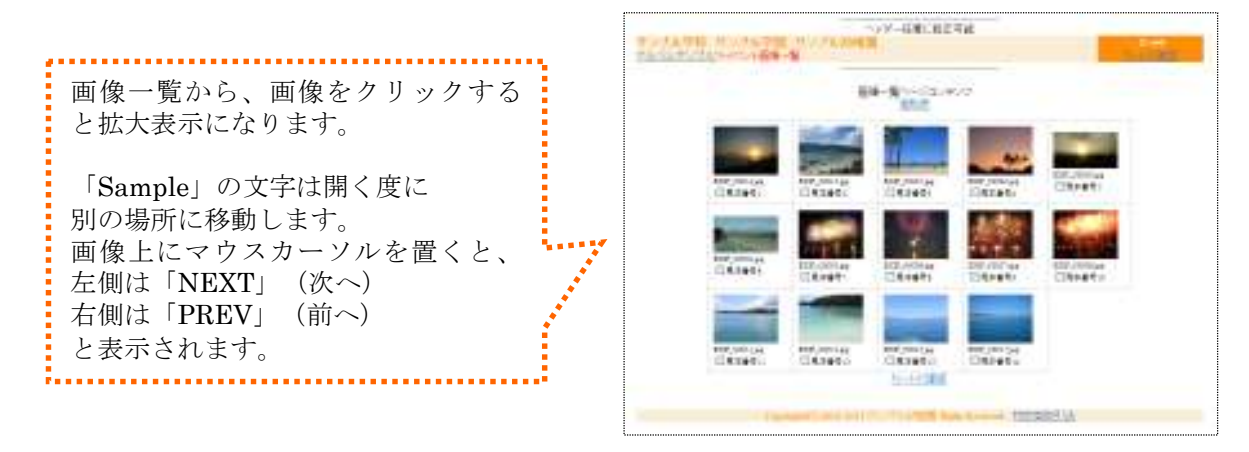

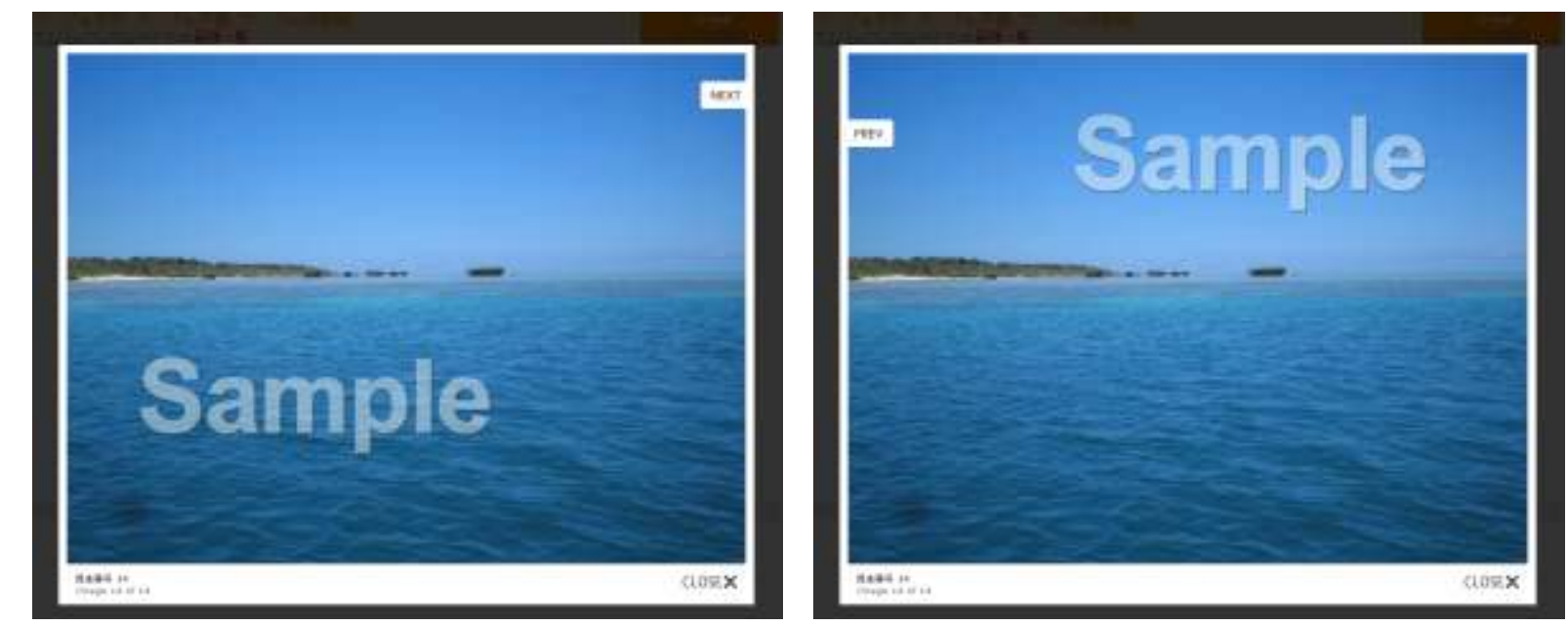

光類クロスワン

| 98 957648<br>52654~0488 | Jeanen       | 学一任意に始正!           | 18:     |                            | 画像一覧で注文画<br>部のチェックボッ                                                         | 像を選択(画像下<br>クスにチェック)                        |                                      |
|-------------------------|--------------|--------------------|---------|----------------------------|------------------------------------------------------------------------------|---------------------------------------------|--------------------------------------|
|                         |              |                    |         | ブル学校 サンプ                   | Qual                                                                         |                                             |                                      |
|                         | JIC S ( UNV) | Contraction of the | - 1 HIL | 57711-755A                 | サイズ<br>EXIF_00014.jpg                                                        | 校徽                                          | 1845                                 |
|                         |              |                    |         |                            | L_6429 10.00円<br>第4のサイズを追加<br>EXIF_09015.jpg<br>L_6429 10.00円 ×<br>第4のサイズを追加 | 1 (ATER<br>- (ATER)<br>1 (ATER)<br>- (ATER) | 10 <del>13</del><br>10 <del>13</del> |
|                         |              |                    |         | 合計校数: 3枚<br>〇 原 る 購入手続きへ 〇 |                                                                              |                                             | 合計金額:20円                             |
|                         |              |                    |         |                            | <b>○ 戻 る</b><br>- Copyright(C) 2010-2011 センゴル本相関国                            | 職入手続きへ O<br>Partin Reserved、特定時取引法          |                                      |

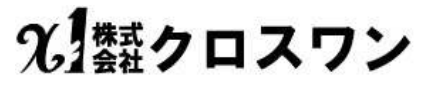

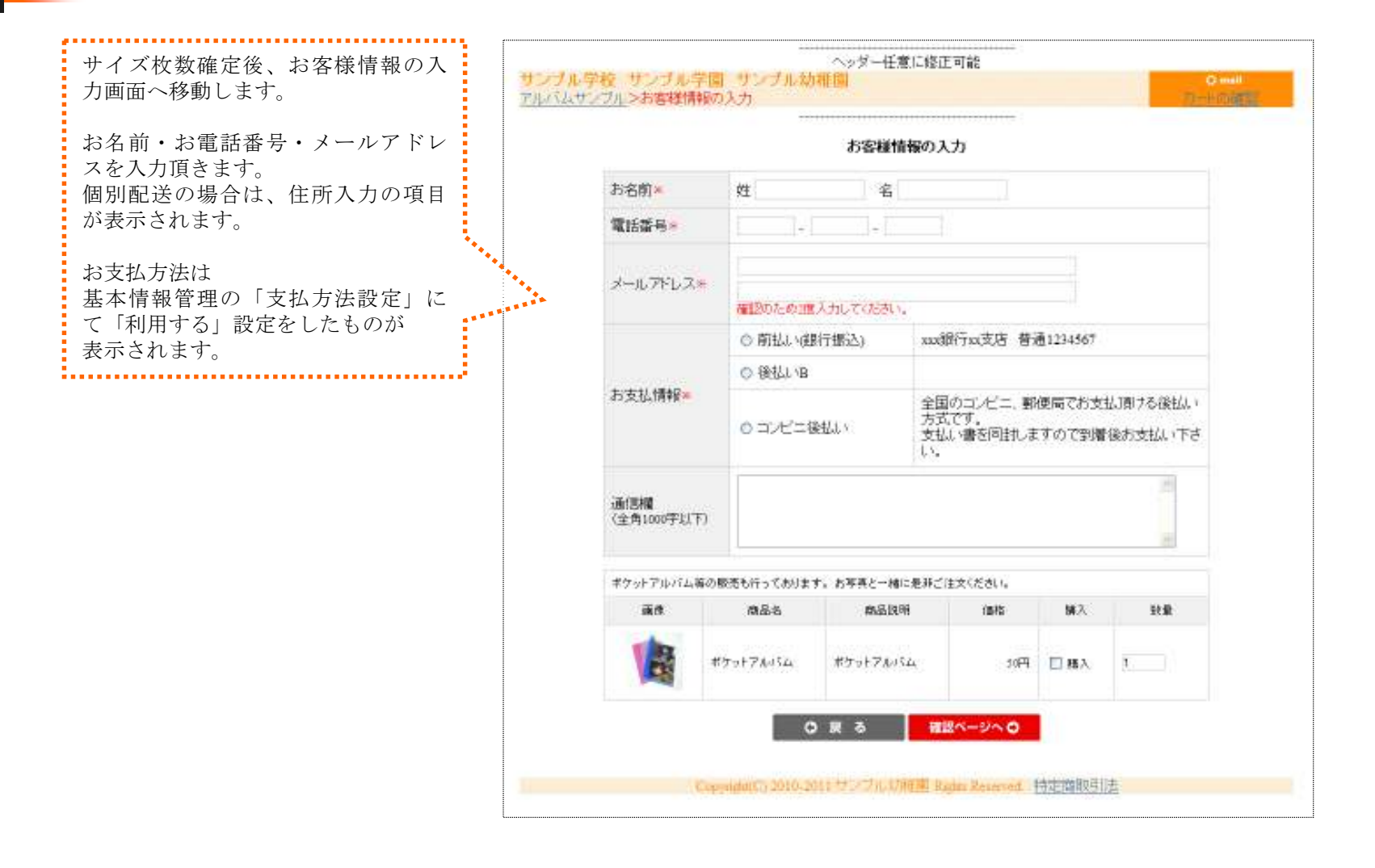

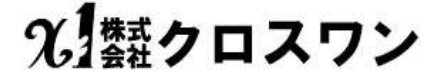

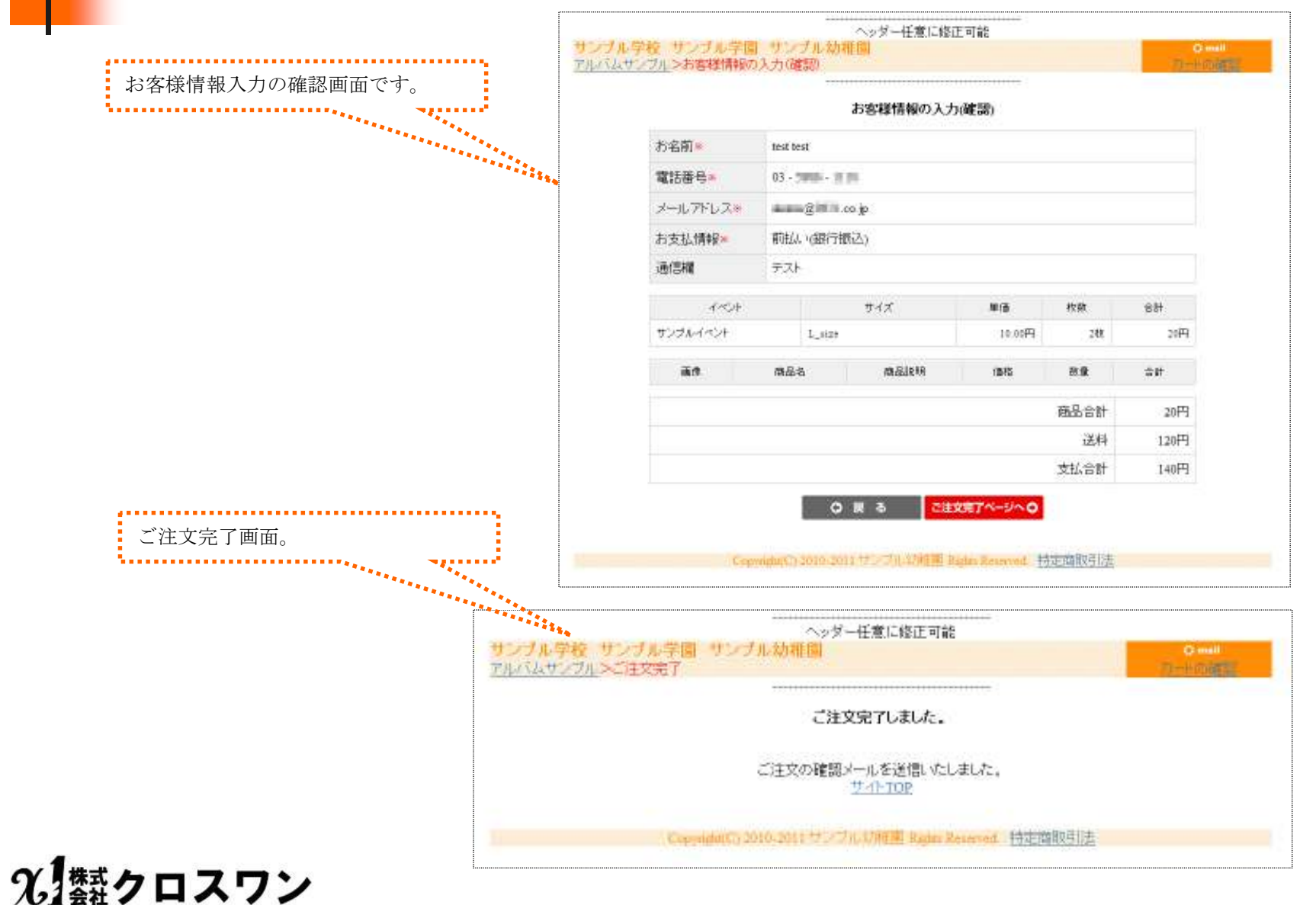

あとがき

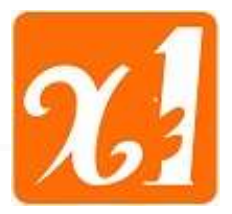

# 儲かる! 5機能付き写真システム

クロスネット (ASP) システムレンタルについて

現在、写真業界を取り巻く環境は デジカメ (デジタルカメラ)による撮影が基本になり、デジタルデータ化が急速な 勢いで市場を90%以上を制覇している状況です。

デジタルデータ化に従い、「街の写真店舗」でのプリントサービスと「WEBにおけるネットプリント」の垣根を越えた、競争に突入しております。

多くの「街の写真店舗」様が、WEBのネットプリントに挑戦し失敗をしている現状が御座います。

当社が「WEBにおけるネットプリント」業者として経験を基に、「**写真関連用サイドビジネス向け」の**汎用タイプの 新ネット写真システム「クロスネット」を御提案いたします。

これは、新しい写真販売が考えたネット向けシステムです。その為、ネット写真注文が必要とする5つの機能 を一つのシステムにまとめた写真総合WEBサービスです。

- 1、ネットプリントは、価格重視よりもホームページサービスとしての簡易受注システム
- 2、フォトブックは、ゆっくり自宅で作成できる自由自在方式を採用
- 3、ポストカード(画像編集)は、個性重視の編集「文字入れ・落書きetc」が可能
- 4、アルバム(写真販売)は、地域でのイベント・学校との商業写真販売に対応 (付加価値機能としてフォトブック・ポストカード等の作成対応)
- 5、通販機能で写真プリント+収納アルバム等(店舗在庫商品)の販売による単価向上

当社も今後の「WEBにおけるネットプリント」業者として「ネットラボ」に存命をかけ多くのみな様との協業が、 新たなビジネスチャンスだと考えて御提案させて頂いております。

株式会社 クロスワン 代表取締役 品川あきら 2011/6/15

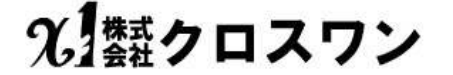

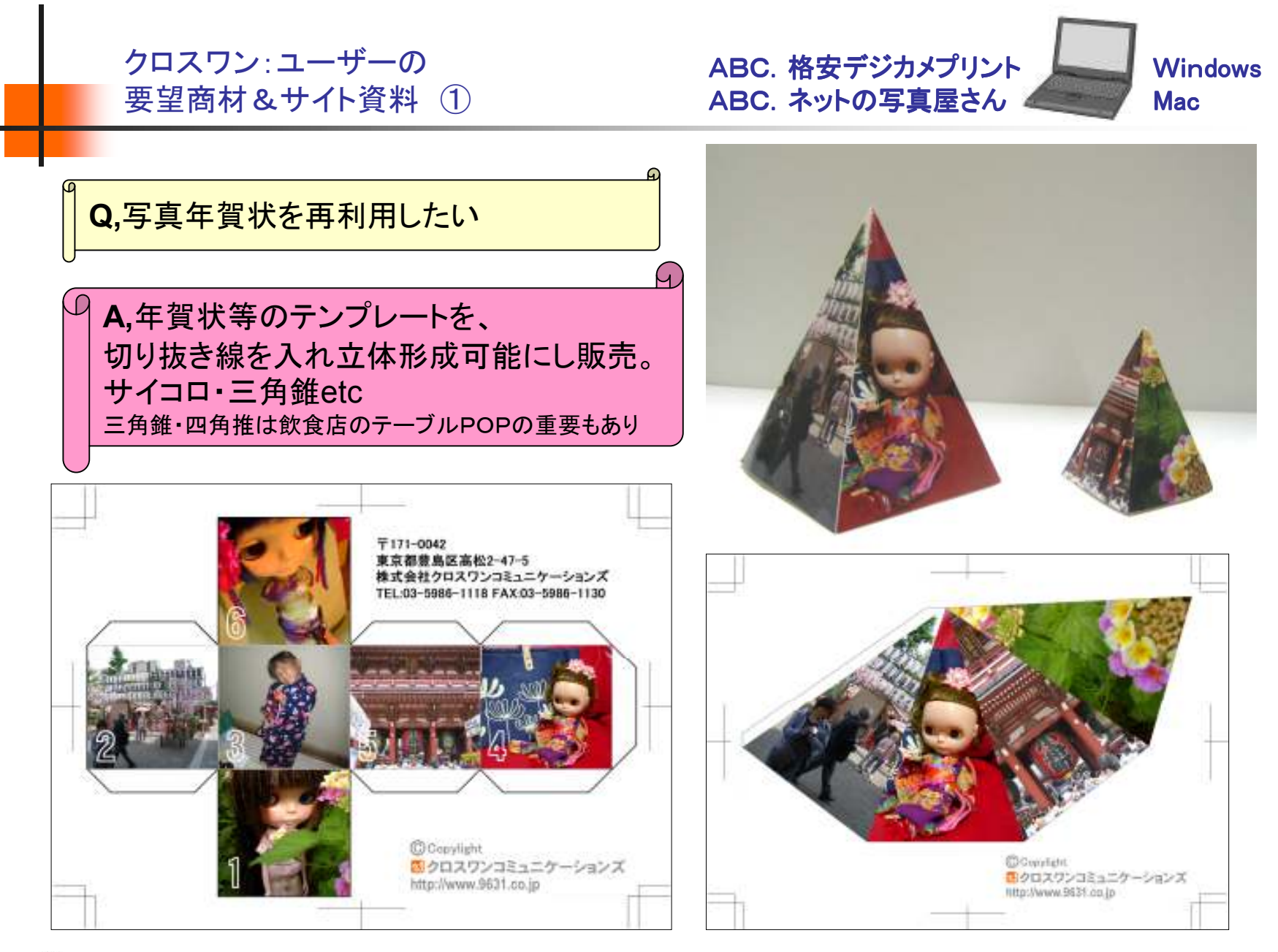

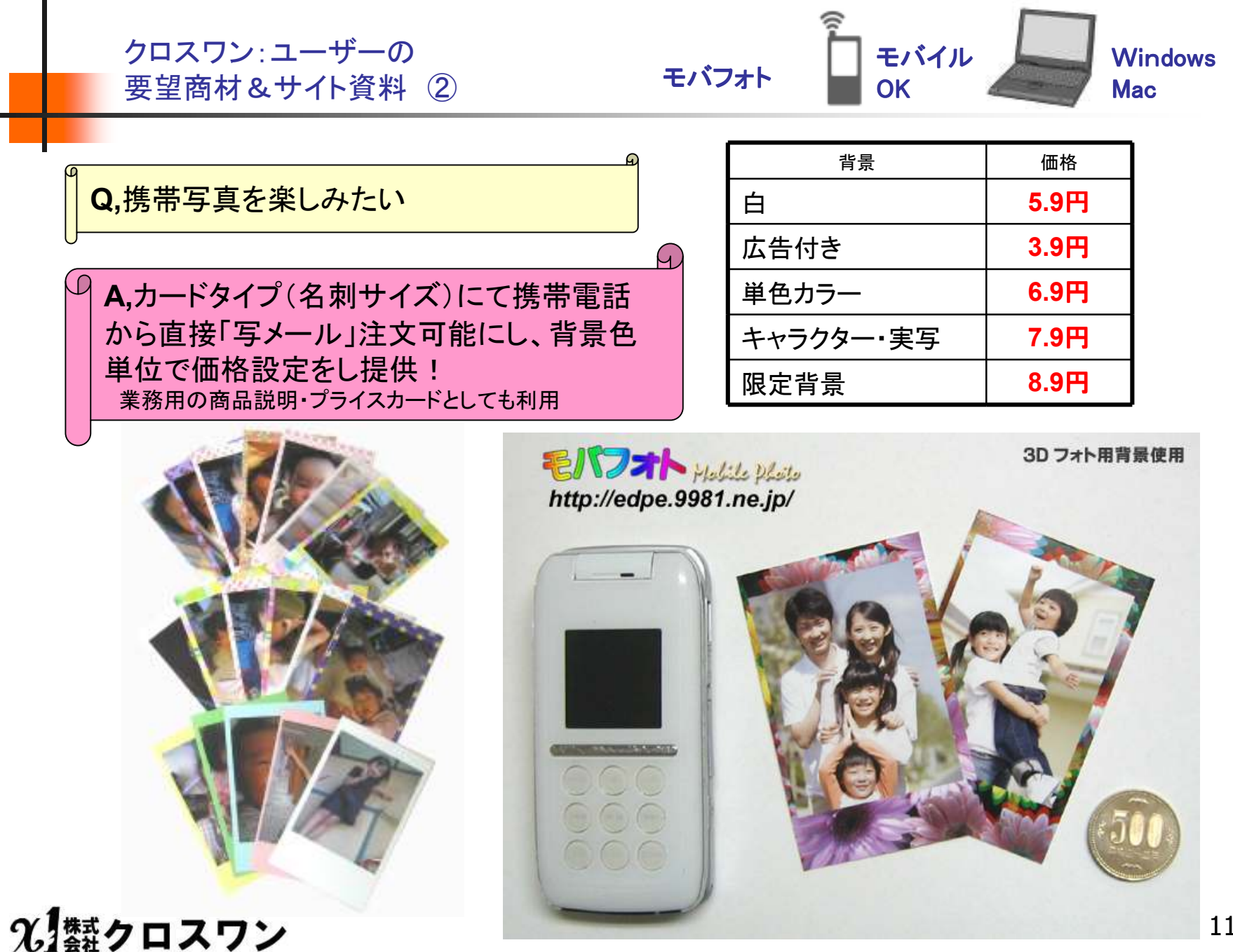

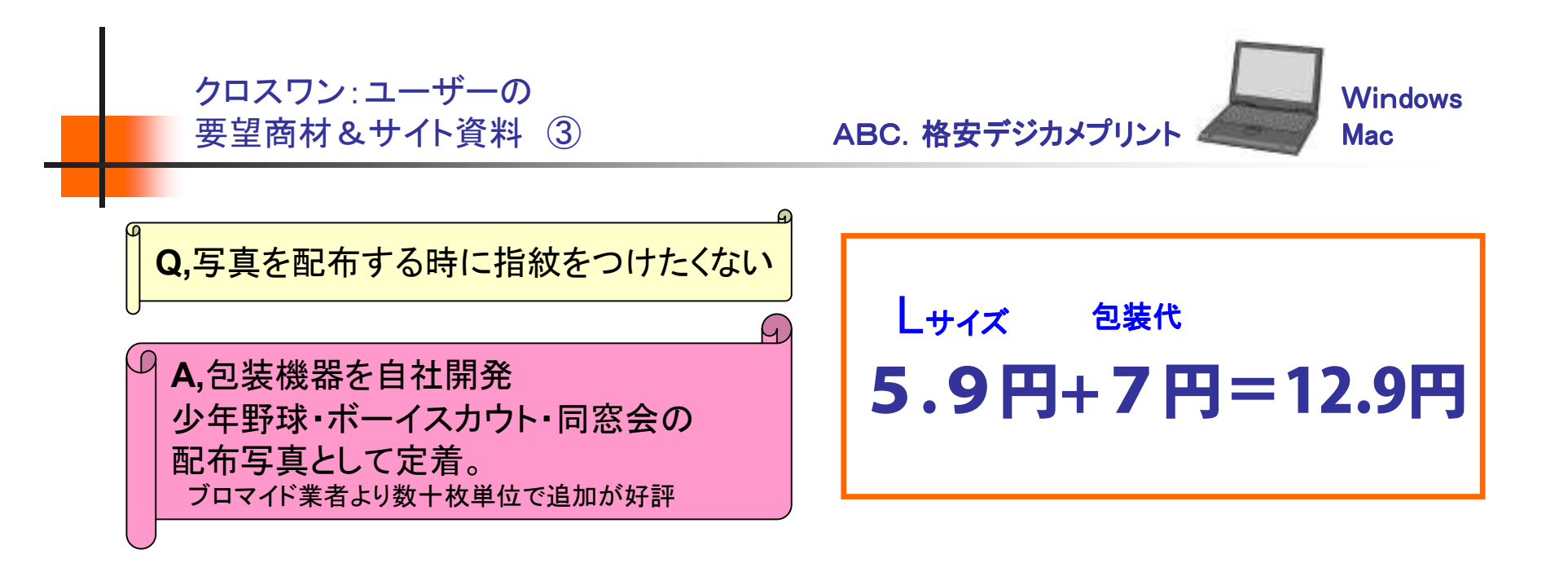

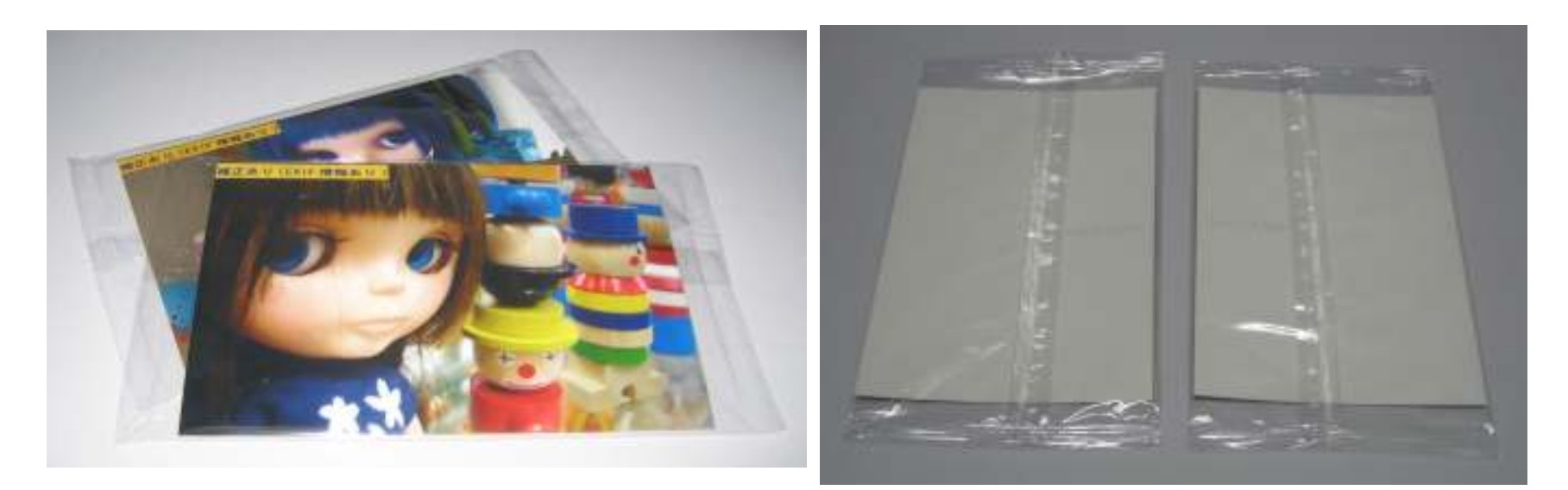

## 光 類クロスワン

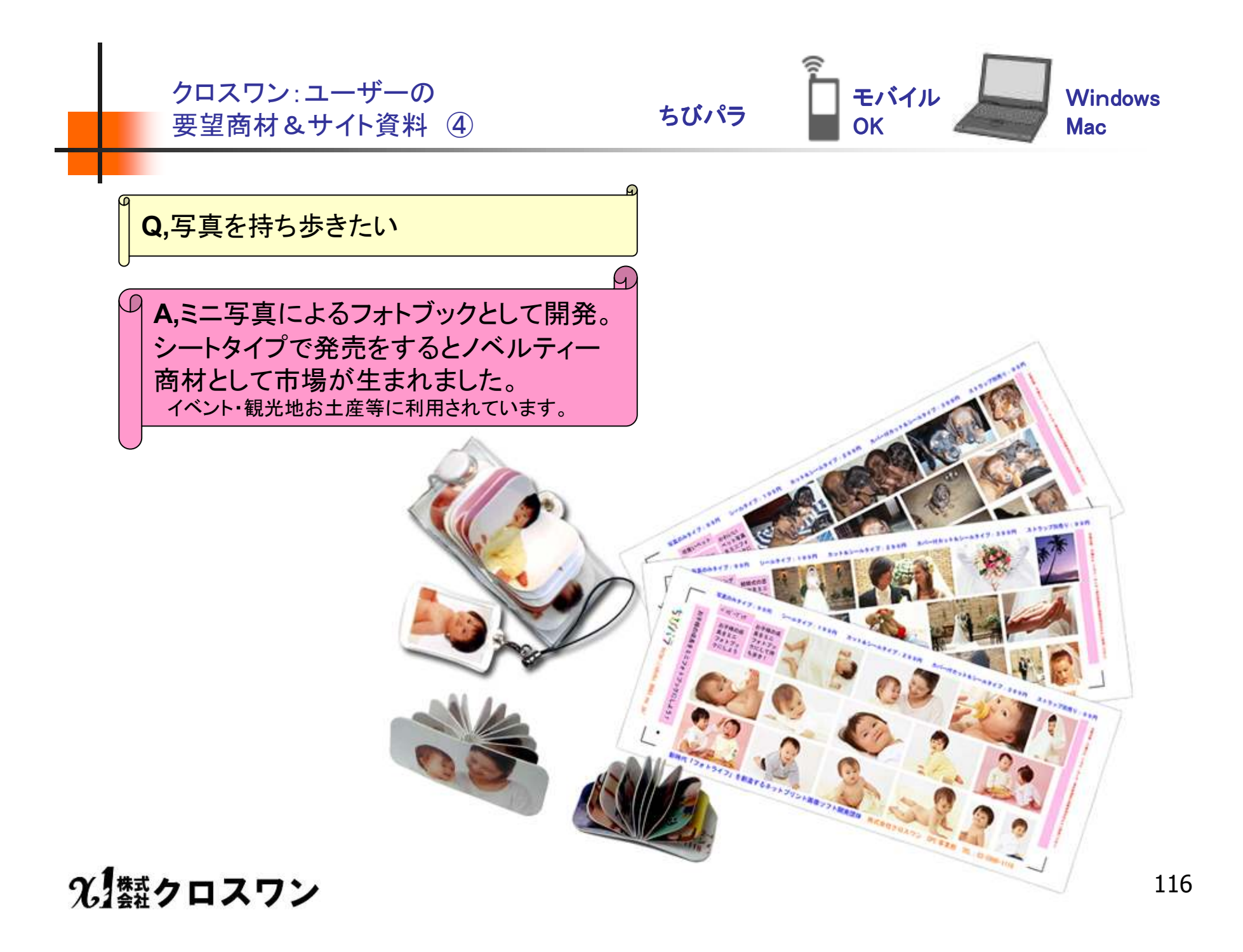

クロスワン: ユーザーの 要望商材&サイト資料 ⑤

販売店(おみやげ屋・イベント会場)

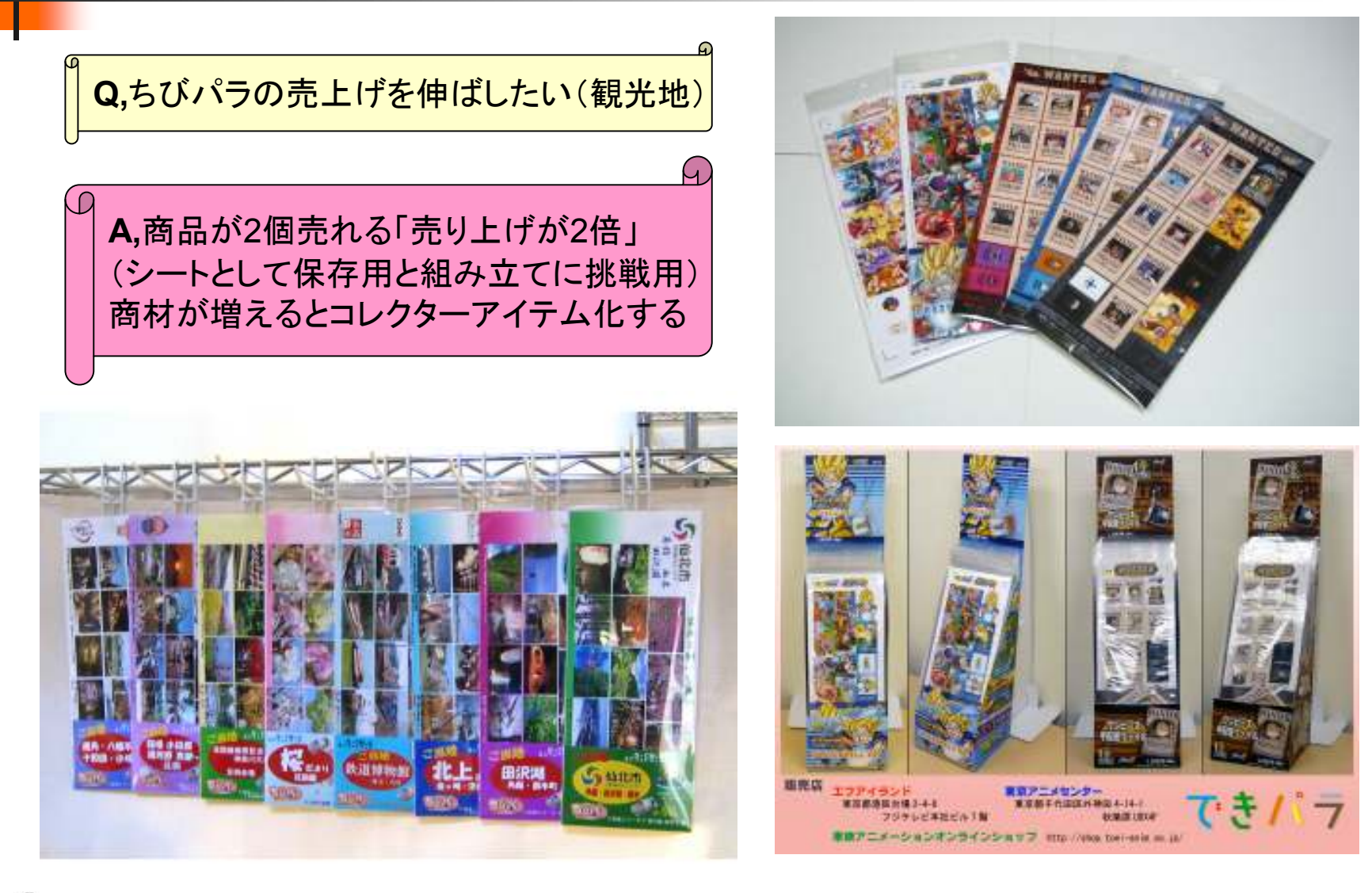

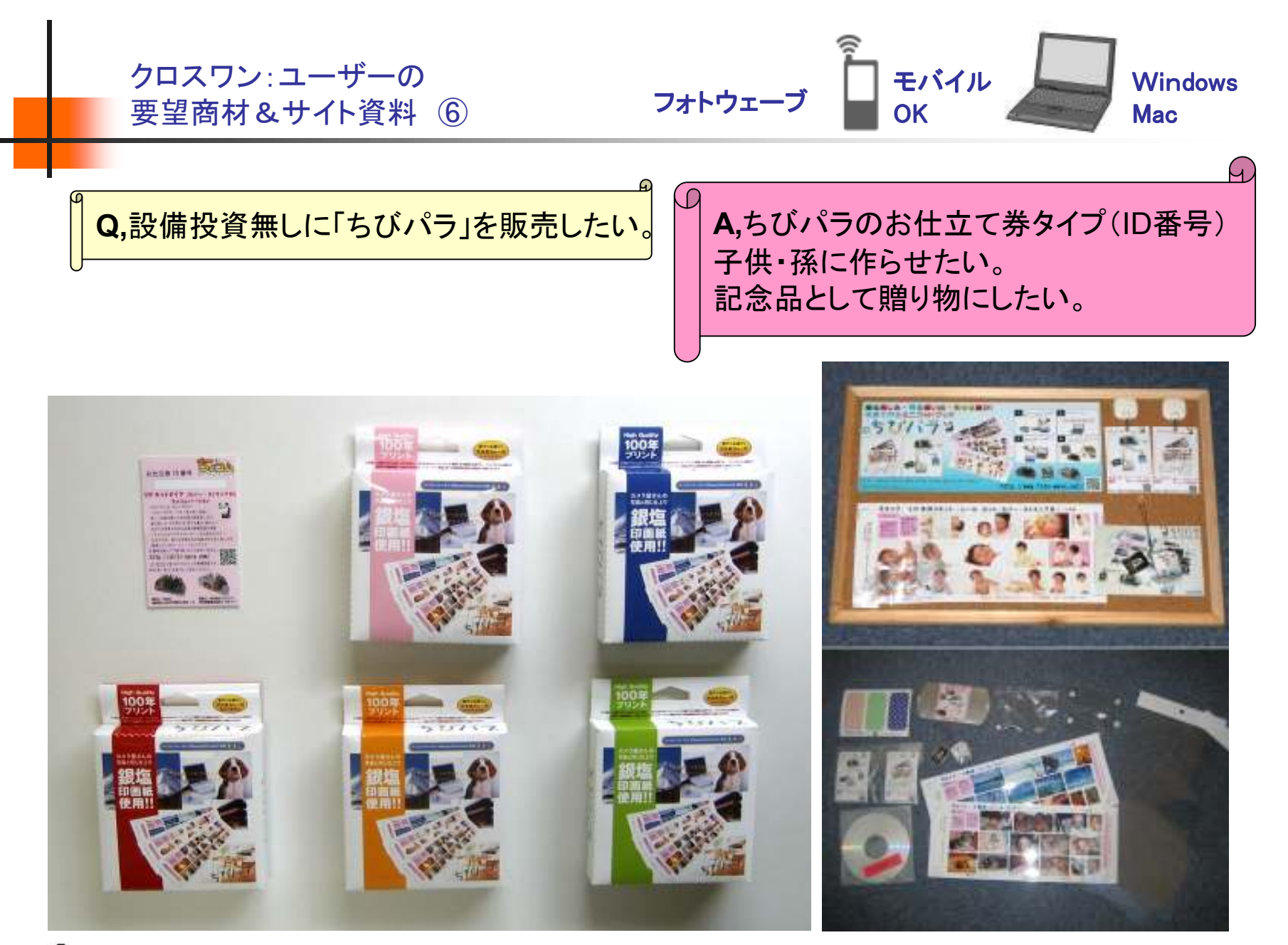

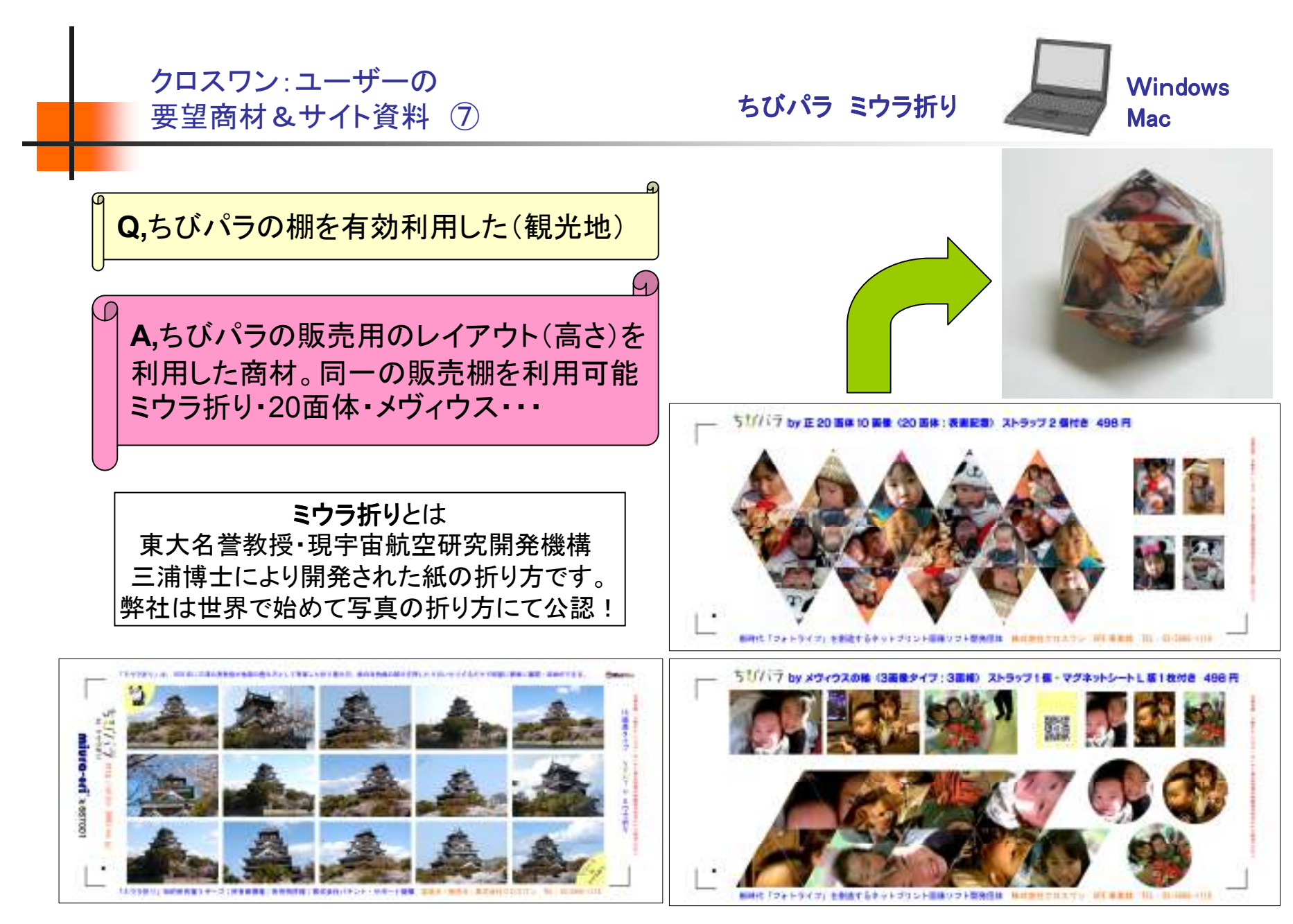

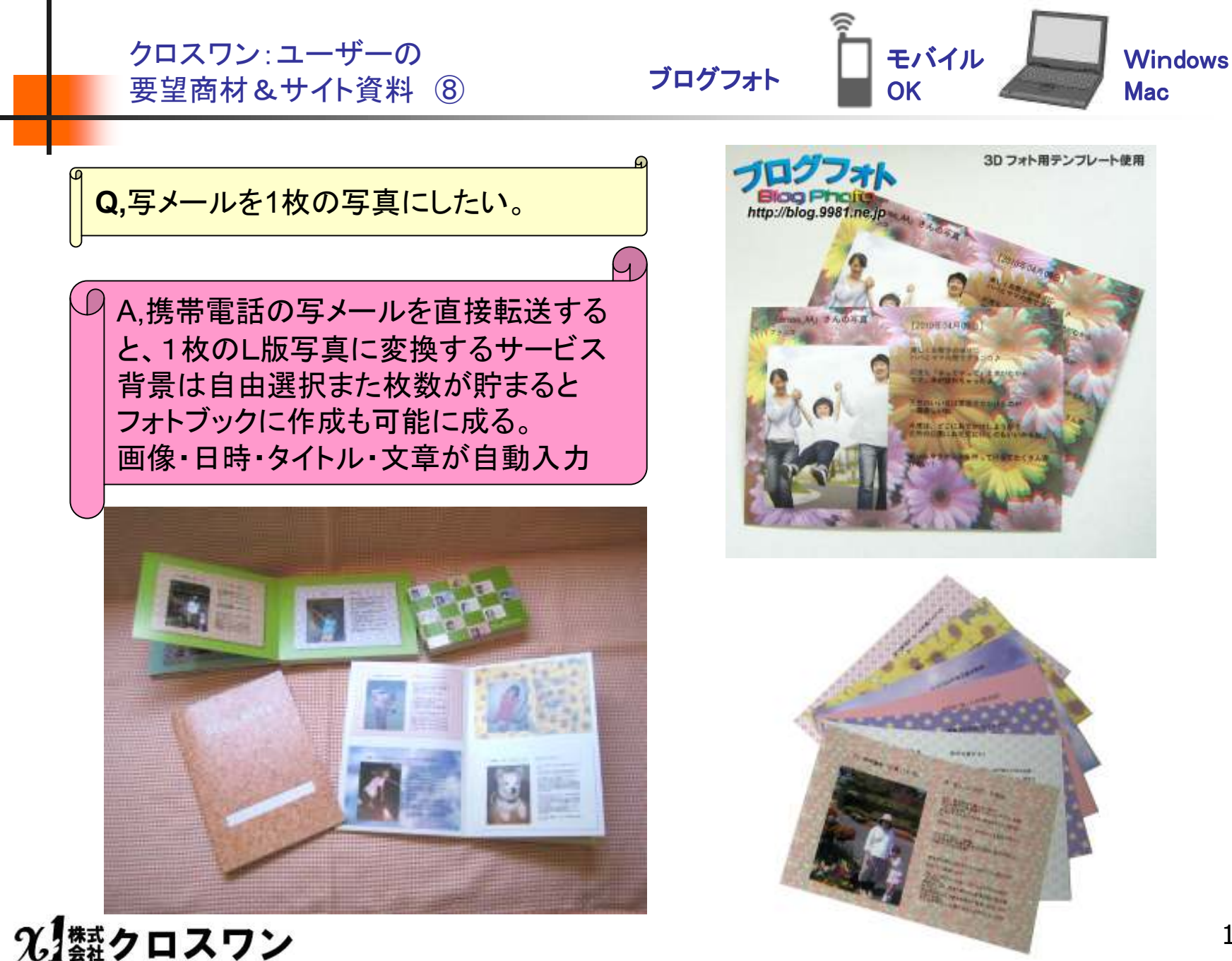

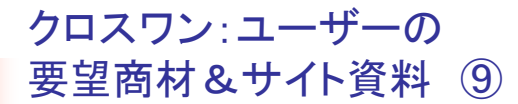

プリントマスターDX2

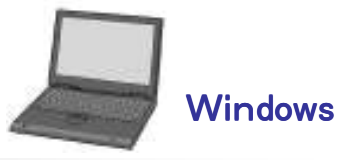

- (beritte)

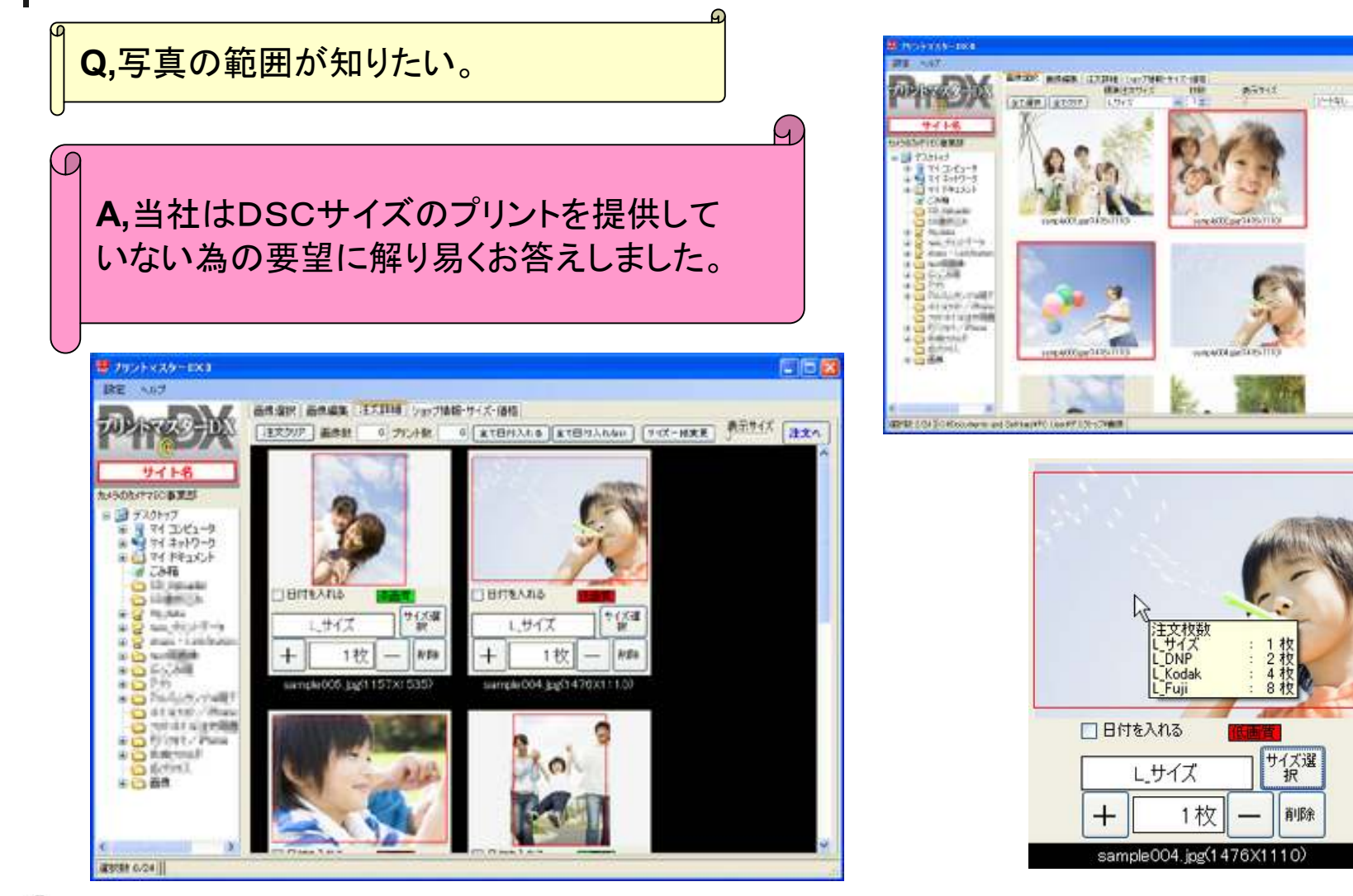

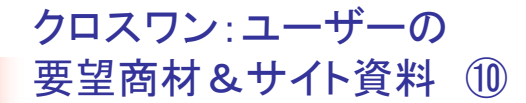

プリントマスターDX2

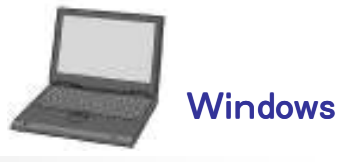

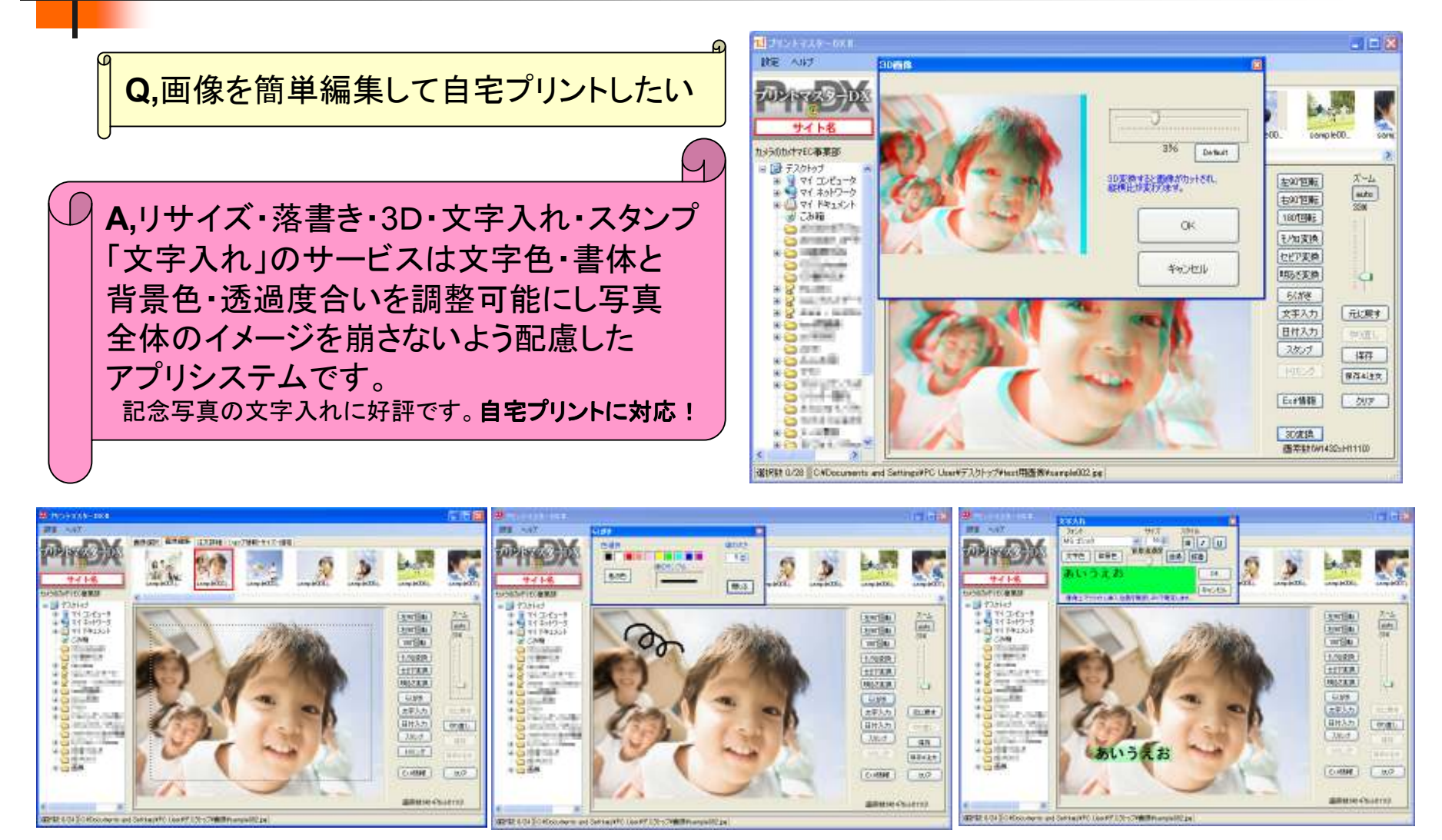

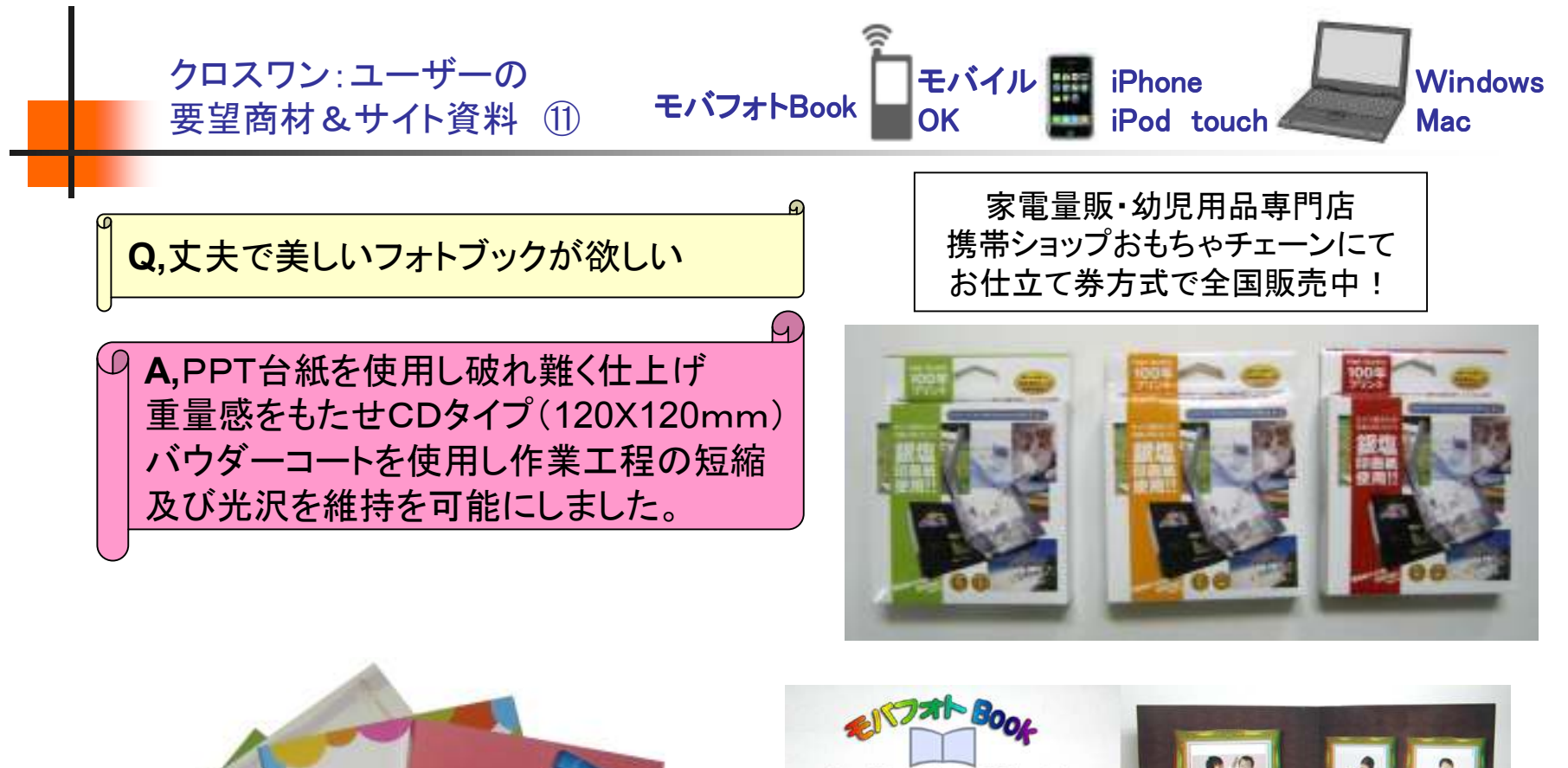

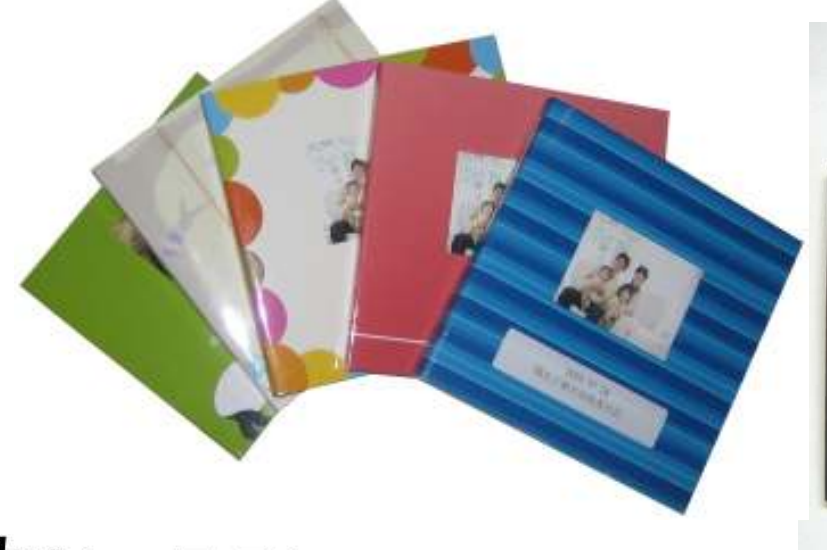

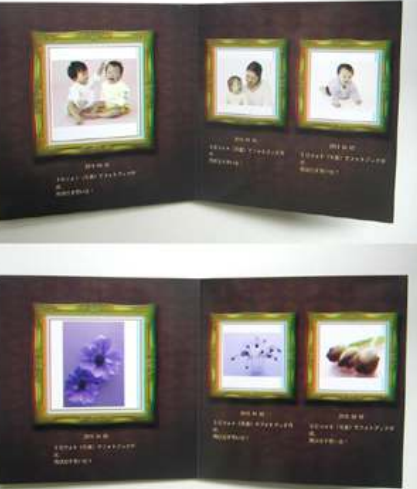

光類クロスワン

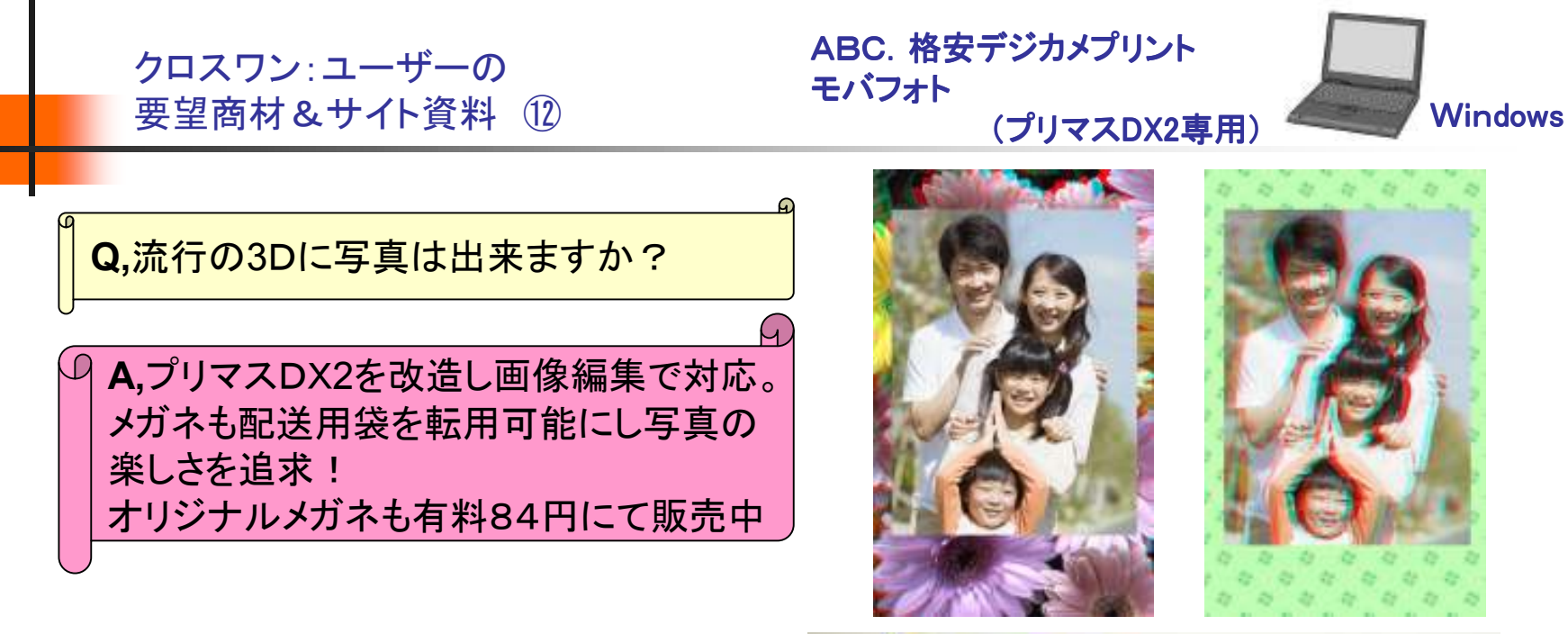

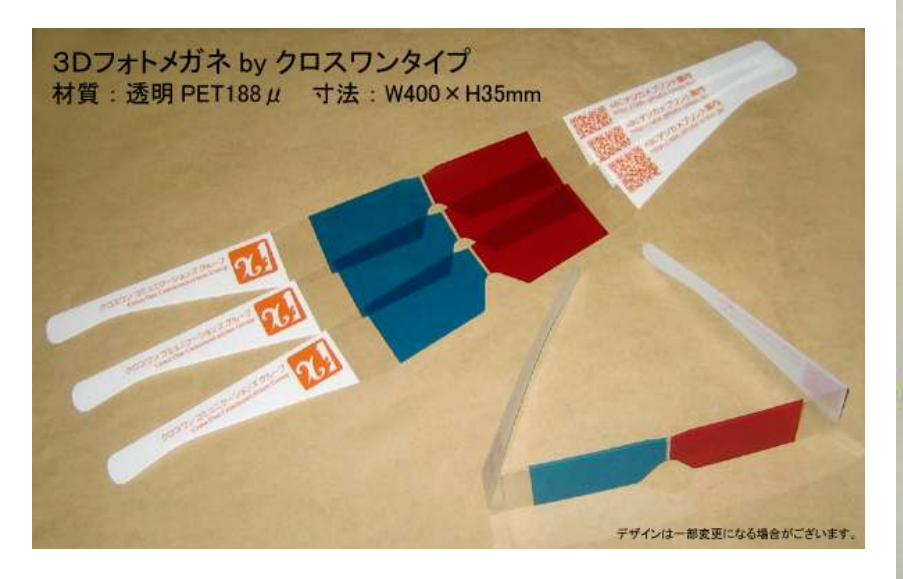

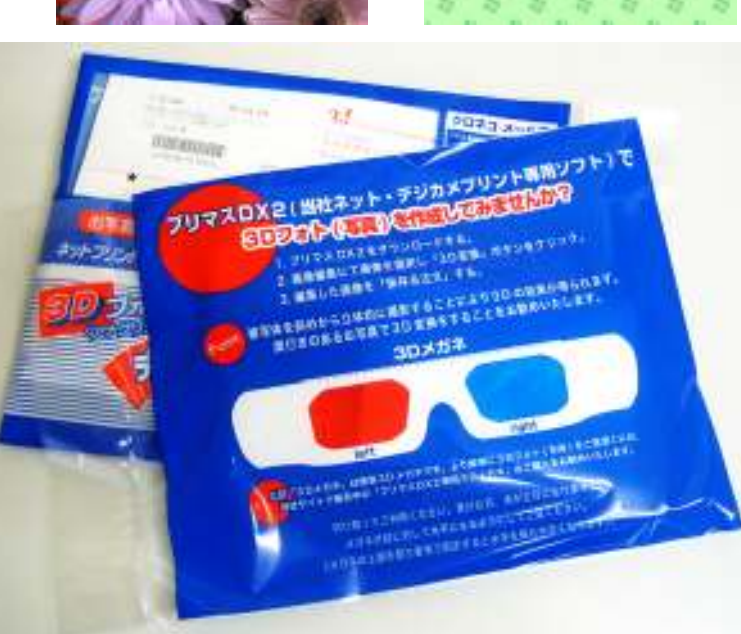

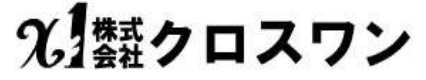

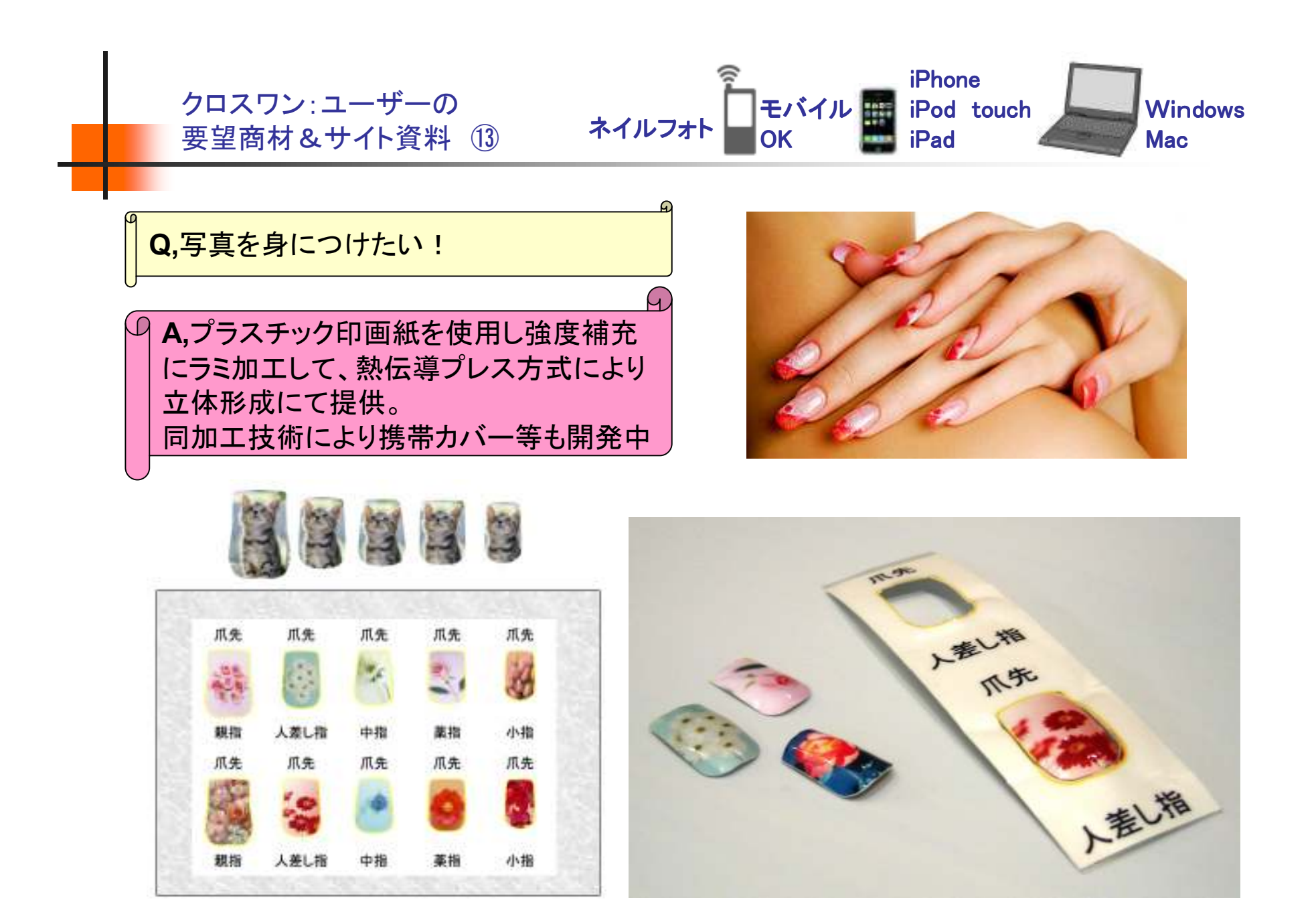

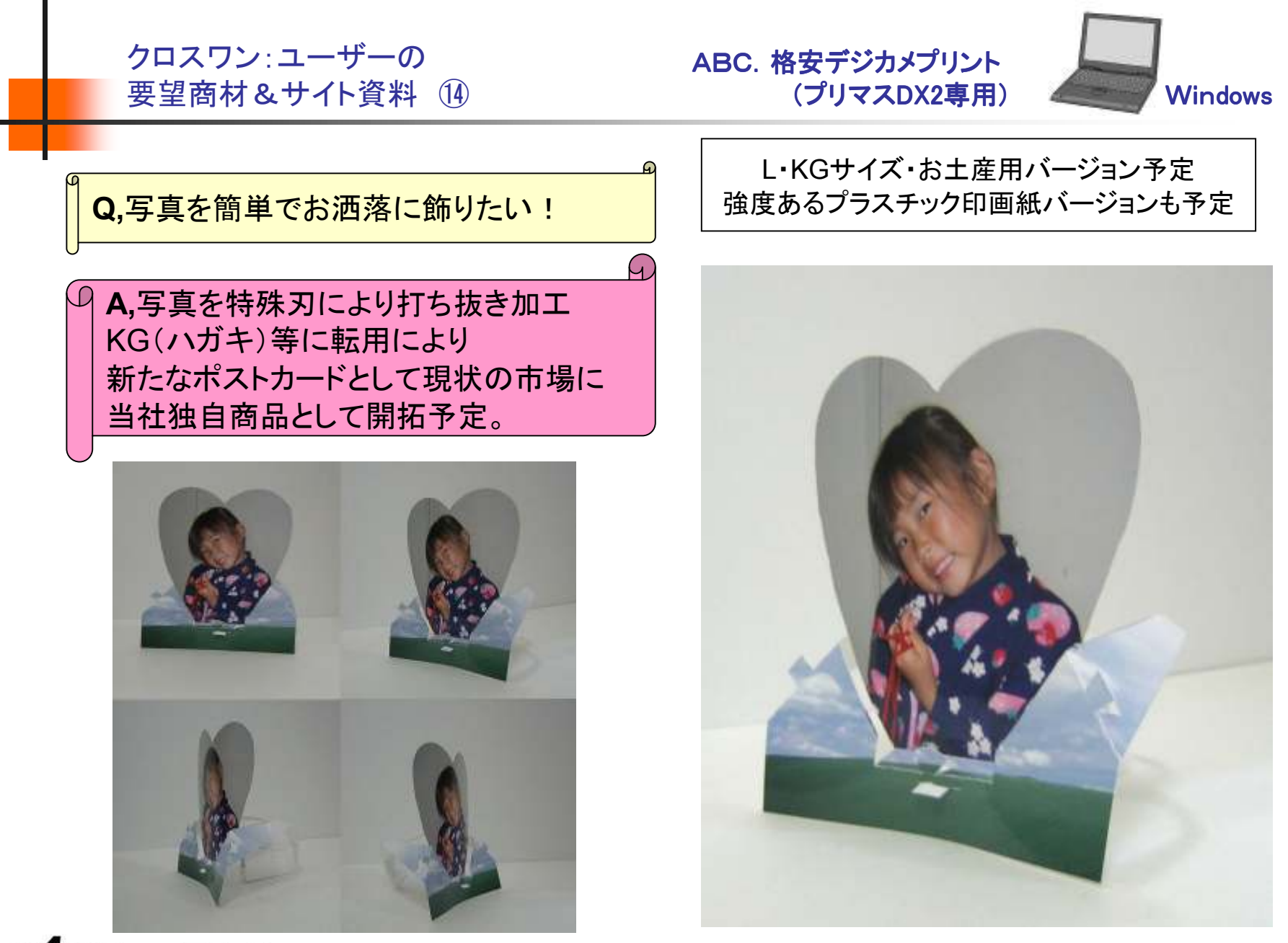

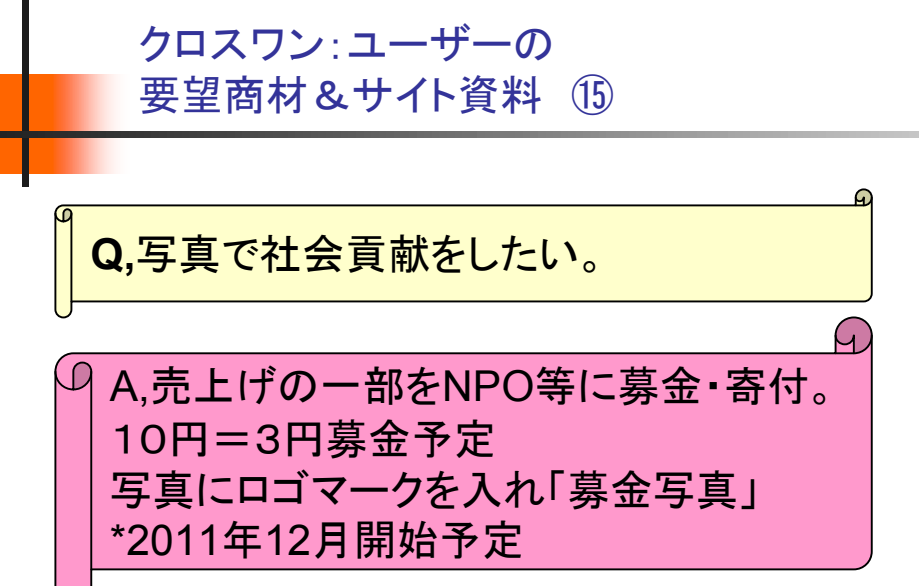

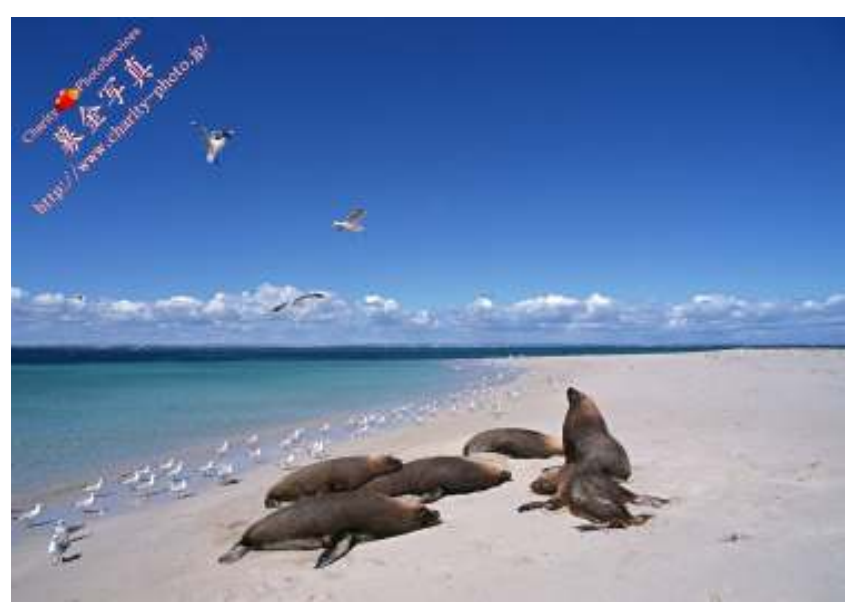

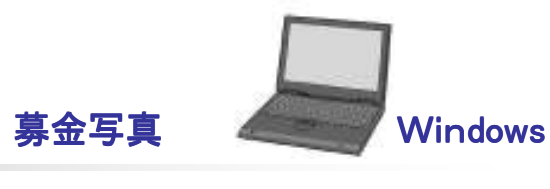

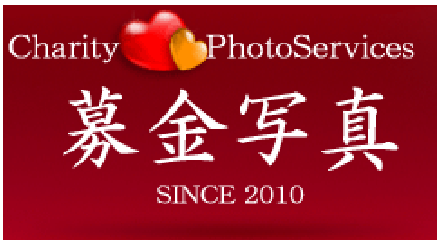

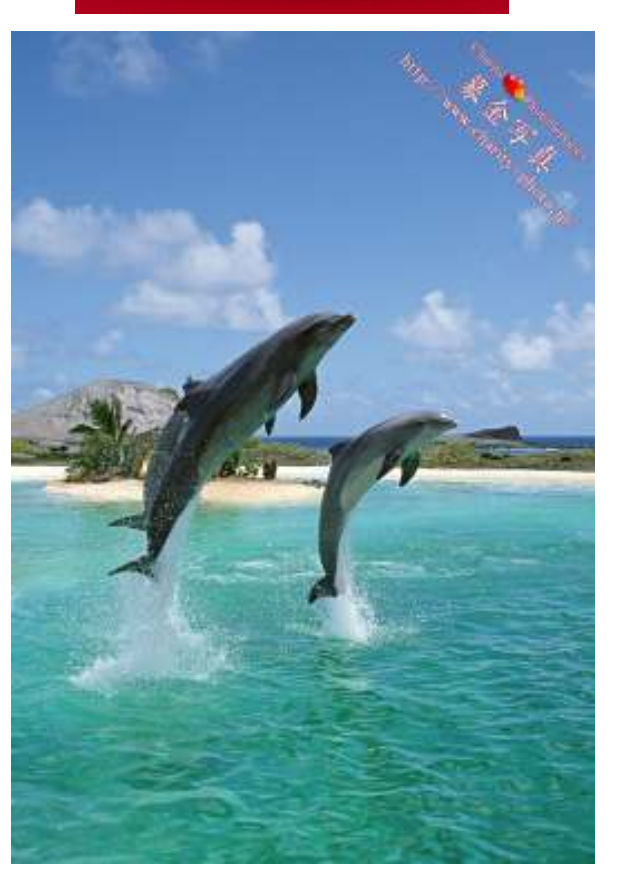